# **Leica TPS1200+** Feldhandbuch System

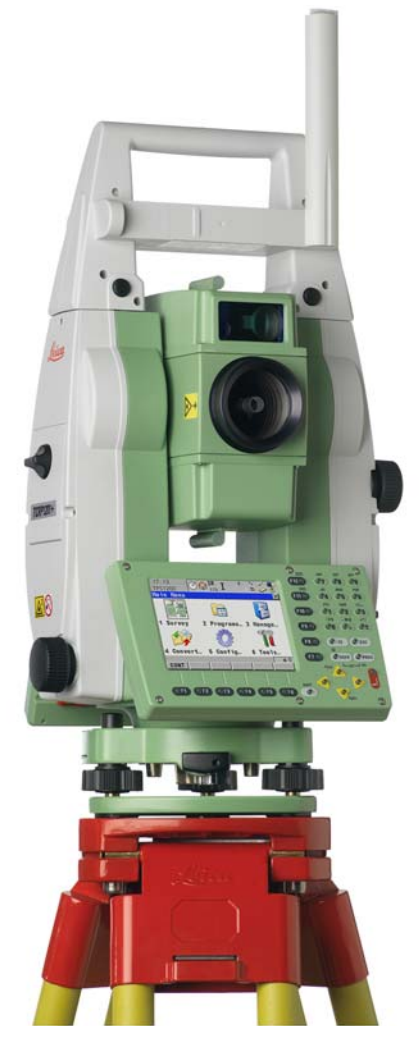

Version 6.0 Deutsch

- when it has to be **right** 

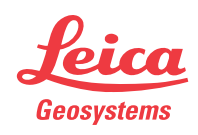

### Einführung Herzlichen Glückwunsch zum Erwerb Ihres TPS1200+ Instruments. Erwerb (B Zur sicheren Anwendung des Produkts beachten Sie bitte die detaillierten Sicherheitshinweise der Gebrauchsanweisung. Produktidentifika-Die Typenbezeichnung und die Serien-Nr. Ihres Produkts ist auf dem Typenschild angebracht. tion Übertragen Sie diese Angaben in Ihre Gebrauchsanweisung und beziehen Sie sich immer auf diese Angaben, wenn Sie Fragen an unsere Vertretung oder eine von Leica Geosystems autorisierte Servicestelle haben. Typ: Serien-Nr · Symbole Die in dieser Gebrauchsanweisung verwendeten Symbole haben folgende Bedeutung: Beschreibung Түр S Nutzungsinformation, die dem Benutzer hilft, das Produkt technisch richtig und effizient einzusetzen. Warenzeichen CompactFlash und CF sind Warenzeichen der SanDisk Corporation (Trademarks) Bluetooth ist ein registriertes Warenzeichen der Bluetooth SIG, Inc Alle anderen Warenzeichen sind Eigentum ihres ieweiligen Inhabers. Verfügbare Die folgenden Quellen stellen alle TPS1200+ Dokumentation und Software zur Dokumentation Verfügung: die SmartWorx DVD http://www.leica-geosystems.com/downloads

## Inhaltsverzeichnis

Inhalt

| Ка | pitel                                                         |
|----|---------------------------------------------------------------|
| 1  | Benutzeroberfläche                                            |
|    | 1.1 Tastatur                                                  |
|    | 1.2 Anzeige                                                   |
|    | 1.3 Bedienungskonzept                                         |
|    | 1.4 ICONS                                                     |
| 2  | Konfigurierbare Tasten                                        |
|    | 2.1 Hot Kevs                                                  |
|    | 2.2 USER Taste                                                |
| 3  | Schnelleinstellungen - SHIFT USER                             |
| 4  | Aufstellen des Instruments                                    |
|    | 4.1 Aufstellen des Instruments                                |
|    | 4.2 Horizontieren mit der elektronischen Libelle              |
|    | 4.3 SmartStation Setup                                        |
| 5  | Setup, Messen und Speichern                                   |
| 6  | Manage - Leitfaden                                            |
| 7  | Manage\Jobs                                                   |
|    | 7.1 Übersicht                                                 |
|    | 7.2 Erstellen eines neuen Jobs/Editieren eines Jobs           |
| 8  | Manage\Daten                                                  |
|    | 8.1 Übersicht                                                 |
|    | 8.2 Punkt Management                                          |
|    | 8.2.1 Erstellen eines neuen Punktes/Editieren eines Punktes   |
|    | 8.2.2 Seite Mittel                                            |
|    | 8.3.1 Übersicht                                               |
|    | 8.3.2 Erstellen einer neuen Linie/Fläche/Editieren            |
|    | einer Linie/Fläche                                            |
|    | 8.4 Punktsortierung und Filter                                |
|    | 8.4.1 Sortierung und Filter für Punkte, Linien und Flächen    |
| •  | 8.4.2 Punkt-, Linien- und Flächen-Code-Filter                 |
| 9  |                                                               |
|    | 9.1 Erstellen einer neuen Codeliste/Editieren einer Codeliste |
| 10 |                                                               |
|    | 10.1 Arbeiten mit Autolinien                                  |
|    | 10.2 Kombinieren von Autolinien und Codierung                 |
| 11 | Manage\Koordinatensysteme                                     |
|    | 11.1 Übersicht                                                |
|    | 11.2 Erstellen eines neuen Koordinatensystems/                |
|    | Editioron cinco Koordinatonovatama                            |

|                                     | 11.3 Iransformationen/Ellipsoide/Projektionen                                                                                                    | 76                                                                                                    |
|-------------------------------------|----------------------------------------------------------------------------------------------------|----------------------------------------------------------------------------------------------------|
|                                     | Projektion Management                                                                                                    | 76                                                                                                    |
|                                     | 11.3.2 Erstellen/Editieren einer Transformation/                                                                                                    | 70                                                                                                    |
|                                     | eines Ellipsoids/einer Projektion                                                                                                    | 77                                                                                                    |
|                                     | 11.4 Geoid/LSKS Modelle                                                                                                    | 79                                                                                                    |
| 12                                  | Manage\Konfigurationssätze                                                                                                    | 81                                                                                                    |
|                                     | 12.1 Übersicht                                                                                                    | 81                                                                                                    |
|                                     | 12.2 Erstellen eines neuen Konfigurationssatzes                                                                                                    | 82                                                                                                    |
|                                     | 12.3 Editieren eines Konfigurationssatzes                                                                                                    | 83                                                                                                    |
| 13                                  | Manage\Prismen                                                                                                    | 85                                                                                                    |
|                                     | 12.1 Übereicht                                                                                                    | 05                                                                                                    |
|                                     | 13.1 ODEISIGII<br>13.2 Eretallan ainas nauan Prismas/Editioran ainas Prismas                                                                                                    | 60<br>86                                                                                                    |
| 11                                  | Im/Export/Export aug. Job                                                                                                    | 80<br>87                                                                                                    |
|                                     |                                                                                                    | 07                                                                                                    |
|                                     | 14.1 Übersicht                                                                                                    | 87                                                                                                    |
|                                     | 14.2 Export von Daten im ASCII Format                                                                                                    | 88                                                                                                    |
|                                     | 14.3 Export von DXF Daten                                                                                                    | 90                                                                                                    |
|                                     | 14.4 Export von LandXML Daten                                                                                                    | 91                                                                                                    |
| 15                                  | Im/Export\Import In Job                                                                                                    | 93                                                                                                    |
|                                     | 15.1 Übersicht                                                                                                    | 93                                                                                                    |
|                                     | 15.2 Import von ASCII/GSI Daten                                                                                                    | 94                                                                                                    |
|                                     | 15.3 Import von DXF Daten                                                                                                    | 96                                                                                                    |
| 16                                  | Im/Export\Punkte zwischen Jobs kopieren                                                                                                    | 97                                                                                                    |
|                                     |                                                                                                    |                                                                                                    |
| 17                                  | Konfig\Mess Einstellungen                                                                                                    | 99                                                                                                    |
| 17                                  | Konfig\Mess Einstellungen         17.1 Nummernmasken                                                                                                    | <b>99</b><br>99                                                                                                    |
| 17                                  | Konfig\Mess Einstellungen         17.1 Nummernmasken         17.1.1 Übersicht                                                                                                    | <b>99</b><br>99<br>99                                                                                                    |
| 17                                  | Konfig\Mess Einstellungen         17.1 Nummernmasken         17.1.1 Übersicht         17.1.2 Erstellen einer neuen Nummernmaske/                                                                                                    | <b>99</b><br>99<br>99                                                                                                    |
| 17                                  | Konfig\Mess Einstellungen         17.1 Nummernmasken         17.1.1 Übersicht         17.1.2 Erstellen einer neuen Nummernmaske/         Editieren einer Nummernmaske                                                                                                    | 99<br>99<br>99<br>100                                                                                                    |
| 17                                  | Konfig\Mess Einstellungen         17.1       Nummernmasken         17.1.1       Übersicht         17.1.2       Erstellen einer neuen Nummernmaske/         Editieren einer Nummernmaske         17.2       Display Einstellungen         17.2       Optie Einstellungen                                                                                                    | 99<br>99<br>99<br>100<br>101                                                                                                    |
| 17                                  | Konfig\Mess Einstellungen         17.1 Nummernmasken         17.1.1 Übersicht         17.1.2 Erstellen einer neuen Nummernmaske/         Editieren einer Nummernmaske         17.2 Display Einstellungen         17.3 Code & Autolin. Einstellungen         17.4 Evzontrum                                                                                                    | 99<br>99<br>99<br>100<br>101<br>103                                                                                                    |
| 17                                  | Konfig\Mess Einstellungen         17.1 Nummernmasken         17.1.1 Übersicht         17.1.2 Erstellen einer neuen Nummernmaske/         Editieren einer Nummernmaske         17.2 Display Einstellungen         17.3 Code & Autolin. Einstellungen         17.4 Exzentrum         Konfig\Lestrumenten Einstellungen                                                                                                    | 99<br>99<br>99<br>100<br>101<br>103<br>106<br>109                                                                                            |
| <u>17</u><br><u>18</u>              | Konfig\Mess Einstellungen         17.1 Nummernmasken         17.1.1 Übersicht         17.1.2 Erstellen einer neuen Nummernmaske/         Editieren einer Nummernmaske         17.2 Display Einstellungen         17.3 Code & Autolin. Einstellungen         17.4 Exzentrum         Konfig\Instrumenten Einstellungen                                                                                                    | 99<br>99<br>99<br>100<br>101<br>103<br>106<br><b>109</b>                                                                                     |
| <u>17</u><br><u>18</u>              | Konfig\Mess Einstellungen         17.1 Nummernmasken         17.1.1 Übersicht         17.1.2 Erstellen einer neuen Nummernmaske/         Editieren einer Nummernmaske         17.2 Display Einstellungen         17.3 Code & Autolin. Einstellungen         17.4 Exzentrum         Konfig\Instrumenten Einstellungen         18.1 EDM & ATR Einstellungen                                                                                                    | 99<br>99<br>99<br>100<br>101<br>103<br>106<br><b>109</b><br>109                                                                              |
| <u>17</u><br><u>18</u>              | Konfig\Mess Einstellungen         17.1 Nummernmasken         17.1.1 Übersicht         17.1.2 Erstellen einer neuen Nummernmaske/         Editieren einer Nummernmaske         17.2 Display Einstellungen         17.3 Code & Autolin. Einstellungen         17.4 Exzentrum         Konfig\Instrumenten Einstellungen         18.1 EDM & ATR Einstellungen         18.2 Suchfenster                                                                                                    | 99<br>99<br>99<br>100<br>101<br>103<br>106<br><b>109</b><br>109                                                                              |
| <u>17</u><br><u>18</u>              | Konfig\Mess Einstellungen         17.1 Nummernmasken         17.1.1 Übersicht         17.1.2 Erstellen einer neuen Nummernmaske/         Editieren einer Nummernmaske         17.2 Display Einstellungen         17.3 Code & Autolin. Einstellungen         17.4 Exzentrum         Konfig\Instrumenten Einstellungen         18.1 EDM & ATR Einstellungen         18.3 Automatische Prismensuche         10.4 EDM (South) Einstellungen                                                                                                    | 99<br>99<br>99<br>100<br>101<br>103<br>106<br><b>109</b><br>113<br>115<br>113                                                                |
| <u>17</u><br><u>18</u>              | Konfig\Mess Einstellungen         17.1 Nummernmasken         17.1.1 Übersicht         17.1.2 Erstellen einer neuen Nummernmaske/         Editieren einer Nummernmaske         17.2 Display Einstellungen         17.3 Code & Autolin. Einstellungen         17.4 Exzentrum         Konfig\Instrumenten Einstellungen         18.1 EDM & ATR Einstellungen         18.2 Suchfenster         18.3 Automatische Prismensuche         18.4 TPS Korrekturen         18.5 Korrekturen                                                                                                    | 99<br>99<br>99<br>100<br>101<br>103<br>106<br><b>109</b><br>113<br>115<br>116<br>115                                                         |
| <u>17</u><br><u>18</u>              | Konfig\Mess Einstellungen         17.1 Nummernmasken         17.1.1 Übersicht         17.1.2 Erstellen einer neuen Nummernmaske/         Editieren einer Nummernmaske         17.2 Display Einstellungen         17.3 Code & Autolin. Einstellungen         17.4 Exzentrum         Konfig\Instrumenten Einstellungen         18.1 EDM & ATR Einstellungen         18.2 Suchfenster         18.3 Automatische Prismensuche         18.4 TPS Korrekturen         18.5 Kompensator         18.6 Instrumentennummer                                                                                                    | 99<br>99<br>99<br>100<br>101<br>103<br>106<br><b>109</b><br>113<br>115<br>116<br>119<br>20                                                   |
| <u>17</u><br><u>18</u>              | Konfig\Mess Einstellungen         17.1 Nummernmasken         17.1.1 Übersicht         17.1.2 Erstellen einer neuen Nummernmaske/         Editieren einer Nummernmaske         17.2 Display Einstellungen         17.3 Code & Autolin. Einstellungen         17.4 Exzentrum         Konfig\Instrumenten Einstellungen         18.1 EDM & ATR Einstellungen         18.2 Suchfenster         18.3 Automatische Prismensuche         18.4 TPS Korrekturen         18.5 Kompensator         18.6 Instrumentennummer         18.7 Eerrorbr Zubehör                                                                                                    | 99<br>99<br>99<br>100<br>101<br>103<br>106<br><b>109</b><br>113<br>115<br>116<br>119<br>120<br>120                                           |
| <u>17</u><br><u>18</u>              | Konfig\Mess Einstellungen         17.1 Nummernmasken         17.1.1 Übersicht         17.1.2 Erstellen einer neuen Nummernmaske/         Editieren einer Nummernmaske         17.2 Display Einstellungen         17.3 Code & Autolin. Einstellungen         17.4 Exzentrum         Konfig\Instrumenten Einstellungen         18.1 EDM & ATR Einstellungen         18.2 Suchfenster         18.3 Automatische Prismensuche         18.4 TPS Korrekturen         18.5 Kompensator         18.6 Instrumentennummer         18.7 Fernrohr Zubehör         Konfid\Allgemeine Einstellungen                                                                                                    | 99<br>99<br>99<br>100<br>101<br>103<br>106<br>109<br>113<br>115<br>116<br>119<br>120<br>121                                                  |
| <u>17</u><br><u>18</u><br><u>19</u> | Konfig\Mess Einstellungen         17.1 Nummernmasken         17.1.1 Übersicht         17.1.2 Erstellen einer neuen Nummernmaske/         Editieren einer Nummernmaske         17.2 Display Einstellungen         17.3 Code & Autolin. Einstellungen         17.4 Exzentrum         Konfig\Instrumenten Einstellungen         18.1 EDM & ATR Einstellungen         18.2 Suchfenster         18.3 Automatische Prismensuche         18.4 TPS Korrekturen         18.5 Kompensator         18.6 Instrumentennummer         18.7 Fernrohr Zubehör         Konfig\Allgemeine Einstellungen                                                                                                    | 99<br>99<br>99<br>100<br>101<br>103<br>106<br>109<br>113<br>115<br>116<br>119<br>120<br>121<br>123                                           |
| <u>17</u><br><u>18</u><br><u>19</u> | Konfig\Mess Einstellungen         17.1 Nummernmasken         17.1.1 Übersicht         17.1.2 Erstellen einer neuen Nummernmaske/         Editieren einer Nummernmaske         17.2 Display Einstellungen         17.3 Code & Autolin. Einstellungen         17.4 Exzentrum         Konfig\Instrumenten Einstellungen         18.1 EDM & ATR Einstellungen         18.2 Suchfenster         18.3 Automatische Prismensuche         18.4 TPS Korrekturen         18.5 Kompensator         18.6 Instrumentennummer         18.7 Fernrohr Zubehör         Konfig\Allgemeine Einstellungen                                                                                                    | 99<br>99<br>99<br>100<br>101<br>103<br>106<br>109<br>113<br>115<br>116<br>119<br>120<br>121<br>123<br>123                                    |
| <u>17</u><br><u>18</u><br><u>19</u> | Konfig\Mess Einstellungen         17.1 Nummernmasken         17.1.1 Übersicht         17.1.2 Erstellen einer neuen Nummernmaske/         Editieren einer Nummernmaske         17.2 Display Einstellungen         17.3 Code & Autolin. Einstellungen         17.4 Exzentrum         Konfig\Instrumenten Einstellungen         18.1 EDM & ATR Einstellungen         18.2 Suchfenster         18.3 Automatische Prismensuche         18.4 TPS Korrekturen         18.5 Kompensator         18.6 Instrumentennummer         18.7 Fernrohr Zubehör         Konfig\Allgemeine Einstellungen         19.1 Wizard Modus         19.2 Hot Keys & User Menü         19.2 Hot Keys & User Menü                                                                                                  | 99<br>99<br>99<br>100<br>101<br>103<br>106<br>109<br>113<br>115<br>116<br>119<br>120<br>121<br>123<br>124                                    |
| <u>17</u><br><u>18</u><br><u>19</u> | Konfig\Mess Einstellungen         17.1 Nummernmasken         17.1.1 Übersicht         17.1.2 Erstellen einer neuen Nummernmaske/         Editieren einer Nummernmaske         17.2 Display Einstellungen         17.3 Code & Autolin. Einstellungen         17.4 Exzentrum         Konfig\Instrumenten Einstellungen         18.1 EDM & ATR Einstellungen         18.2 Suchfenster         18.3 Automatische Prismensuche         18.4 TPS Korrekturen         18.5 Kompensator         18.6 Instrumentennummer         18.7 Fernrohr Zubehör         Konfig\Allgemeine Einstellungen         19.1 Wizard Modus         19.2 Hot Keys & User Menü         19.3 Einheiten und Formate         19.4 Strachen                                                                           | 99<br>99<br>99<br>100<br>101<br>103<br>106<br>109<br>113<br>115<br>116<br>119<br>120<br>121<br>123<br>123<br>124<br>123                      |
| <u>17</u><br><u>18</u><br><u>19</u> | Konfig\Mess Einstellungen         17.1 Nummernmasken         17.1.1 Übersicht         17.1.2 Erstellen einer neuen Nummernmaske/         Editieren einer Nummernmaske         17.2 Display Einstellungen         17.3 Code & Autolin. Einstellungen         17.4 Exzentrum         Konfig\Instrumenten Einstellungen         18.1 EDM & ATR Einstellungen         18.2 Suchfenster         18.3 Automatische Prismensuche         18.4 TPS Korrekturen         18.5 Kompensator         18.6 Instrumentennummer         18.7 Fernrohr Zubehör         Konfig\Allgemeine Einstellungen         19.1 Wizard Modus         19.2 Hot Keys & User Menü         19.3 Einheiten und Formate         19.4 Sprache         19.5 Licht Display Reep Text                                       | 99<br>99<br>99<br>100<br>101<br>103<br>106<br>109<br>113<br>115<br>116<br>119<br>120<br>121<br>123<br>124<br>123<br>124<br>126<br>129<br>120 |
| <u>17</u><br><u>18</u><br><u>19</u> | Konfig\Mess Einstellungen         17.1 Nummernmasken         17.1.1 Übersicht         17.1.2 Erstellen einer neuen Nummernmaske/         Editieren einer Nummernmaske         17.2 Display Einstellungen         17.3 Code & Autolin. Einstellungen         17.4 Exzentrum         Konfig\Instrumenten Einstellungen         18.1 EDM & ATR Einstellungen         18.2 Suchfenster         18.3 Automatische Prismensuche         18.4 TPS Korrekturen         18.5 Kompensator         18.6 Instrumentennummer         18.7 Fernrohr Zubehör         Konfig\Allgemeine Einstellungen         19.1 Wizard Modus         19.2 Hot Keys & User Menü         19.3 Einheiten und Formate         19.4 Sprache         19.5 Licht, Display, Beep, Text         19.6 Start & Abschaltmodus | 99<br>99<br>99<br>100<br>101<br>103<br>106<br>109<br>113<br>115<br>116<br>119<br>120<br>121<br>123<br>124<br>123<br>124<br>126<br>129<br>130 |

| 20 | Schnittstellen, Ports, Geräte                                | 135 |
|----|--------------------------------------------------------------|-----|
|    | 20.1 Schnittstellen                                          | 135 |
|    | 20.1.1 Übersicht über Schnittstellen                         | 135 |
|    | 20.1.2 Konfigurieren einer Schnittstelle                     | 136 |
|    | 20.2 Ports                                                   | 137 |
|    | 20.3 Geräte                                                  | 138 |
|    | 20.3.1 Übersicht über die Geräte                             | 138 |
|    | 20.3.2 Konfigurieren eines Gerätes                           | 139 |
|    | 20.3.3 Kontrollieren eines Gerätes                           | 140 |
|    | 20.3.4 Erstellen eines neuen Gerätes/Editieren eines Gerätes | 141 |
| 21 | Konfig\Schnittstellen Editieren der Schnittstelle            | 143 |
|    | 21.1 GSI Ausgabe                                             | 143 |
|    | 21.2 GeoCOM Modus                                            | 144 |
|    | 21.3 RCS Modus                                               | 145 |
|    | 21.4 Export Job                                              | 146 |
|    | 21.5 GPS RTK                                                 | 147 |
|    | 21.6 Internet                                                | 148 |
| 22 | Konfig\Schnittstellen Kontrolle der Geräte                   | 151 |
|    | 22.1 Mobiltelefone                                           | 151 |
|    | 22.2 Modems                                                  | 154 |
|    | 22.3 Funkgeräte für GPS Echtzeit                             | 155 |
|    | 22.4 Funkgeräte für die Fernsteuerung                        | 156 |
|    | 22.5 RS232                                                   | 157 |
|    | 22.6 GPRS / Internet Geräte                                  | 158 |
|    | 22.7 Internet                                                | 159 |
|    | 22.8 Erstellen einer neuen Station/Editieren einer Station   | 161 |
|    | 22.9 Erstellen eines neuen Servers zum Verbinden/            |     |
|    | Editieren eines neuen Servers zum Verbinden                  | 163 |
| 23 | Konfig\SmartStation                                          | 165 |
|    | 23.1 Echtzeit Modus                                          | 165 |
|    | 23.2 Punktmessung Einstellungen                              | 170 |
|    | 23.3 Satelliten Einstellungen                                | 173 |
|    | 23.4 Zeit Zone                                               | 175 |
|    | 23.5 Qualitätskontrolle Einstellungen                        | 176 |
|    | 23.6 Aufzeichnung von Rohdaten                               | 178 |
| 24 | Tools                                                        | 179 |
|    | 24.1 Speichermedium formatieren                              | 179 |
|    | 24.2 Transfer Objekte                                        | 180 |
|    | 24.3 Systemdateien laden                                     | 181 |
|    | 24.4 Rechner und File Viewer                                 | 183 |
|    | 24.5 Lizenzcode                                              | 184 |
|    | 24.6 FTP Datentransfer                                       | 186 |
|    |                                                              |     |

| 25  | STATUS        |                                                   | 189 |
|-----|---------------|---------------------------------------------------|-----|
|     | 25.1 STATUS   | S: Station Information                            | 189 |
|     | 25.2 STATUS   | S: Batterie & Memory                              | 190 |
|     | 25.3 STATUS   | S: System Information                             | 191 |
|     | 25.4 STATUS   | S Schnittstellen                                  | 193 |
|     | 25.5 STATUS   | S: Bluetooth                                      | 194 |
|     | 25.6 STATUS   | S: Libelle & Laserlot                             | 195 |
|     | 25.7 STATUS   | S SmartStation                                    | 196 |
|     | 25.7.1        | Satelliten Status                                 | 196 |
|     | 25.7.2        | Echtzeit Status                                   | 198 |
|     | 25.7.3        | Aktuelle Position                                 | 203 |
|     | 25.7.4        | Aufzeichnen Status                                | 205 |
|     | 25.7.5        | SmartAntenna System Information                   | 207 |
| 26  | NTRIP über l  | nternet                                           | 209 |
|     | 26.1 Übersich | ht                                                | 209 |
|     | 26.2 Konfigur | ration einer SmartStation für die Verwendung      |     |
|     | des NTF       | RIP Service                                       | 210 |
|     | 26.2.1        | Konfiguration einer Verbindung zum Internet       | 210 |
|     | 26.2.2        | Konfiguration einer Verbindung zu einem Server    | 212 |
|     | 26.2.3        | Verwendung des NTRIP Service mit der SmartStation | 214 |
| 27  | Menübaum      | -                                                 | 217 |
| Sti | chwortverzeic | hnis                                              | 219 |

## 1 Benutzeroberfläche

## 1.1 Tastatur

### Tasten

| Taste                    | Beschreibung                                                                                                    |
|--------------------------|----------------------------------------------------------------------------------------------------|
| Hot Keys F7-F12          | <ul> <li>Benutzerdefinierte Tasten um Befehle auszuführen oder<br/>ausgewählte Dialoge aufzurufen.</li> </ul>   |
|                          | <ul> <li>Siehe Kapitel "2 Konfigurierbare Tasten" f ür weitere<br/>Einzelheiten.</li> </ul>                     |
|                          | •                                                                                                    |
| Eingabetasten            | Eingabe von Buchstaben und Zahlen.                                                                              |
| CE                       | Löscht alle Einträge beim Beginn der Eingabe.                                                                   |
|                          | <ul> <li>Löscht das zuletzt eingegebene Zeichen während der<br/>Eingabe.</li> </ul>                             |
| ESC                      | <ul> <li>Verlässt das aktuelle Menü oder den aktuellen Dialog<br/>ohne die Änderungen zu übernehmen.</li> </ul> |
| USER                     | Öffnet das benutzerdefinierte Menü.                                                                             |
|                          | <ul> <li>Siehe Kapitel "2 Konfigurierbare Tasten" f ür weitere<br/>Einzelheiten.</li> </ul>                     |
| PROG (ON)                | <ul> <li>Bei ausgeschaltetem Instrument: zum Einschalten des<br/>Instruments.</li> </ul>                        |
|                          | <ul> <li>Bei eingeschaltetem Instrument: Zum Öffnen des Menüs<br/>Programme.</li> </ul>                         |
| ENTER                    | <ul> <li>Bestätigt die markierte Zeile und öffnet den nächsten<br/>logischen Dialog/Menü.</li> </ul>            |
|                          | Öffnet den Editiermodus um Felder zu ändern.                                                                    |
|                          | Öffnet ein Listenfeld.                                                                                          |
| SHIFT                    | Wechselt zwischen erster und zweiter Ebene der Funkti-<br>onstasten.                                            |
| <b>Pfeil</b> tasten      | Bewegen den Zeilenfokus im Dialog.                                                                              |
| Funktionstasten<br>F1-F6 | Bei aktivem Dialog entsprechen sie den sechs Softkeys<br>unten auf der Anzeige.                                 |

### Tastenkombinationen

| Tasten         | Beschreibung                                                                                                    |
|----------------|----------------------------------------------------------------------------------------------------|
| PROG plus USER | Schaltet das Gerät aus, wenn es sich im <b>TPS1200+ Haupt-</b><br>menü befindet.                                                     |
| SHIFT F12      | Ruft STATUS: Libelle & Laserlot auf.                                                                                                 |
| SHIFT F11      | Ruft KONFIG Licht, Display, Beep, Text auf.                                                                                          |
| SHIFT USER     | Ruft <b>QUICK SET Einstellungen ändern:</b> auf.<br>Siehe Kapitel "3 Schnelleinstellungen - SHIFT USER" für<br>weitere Einzelheiten. |
| SHIFT 🔺        | Hochblättern.                                                                                                    |
| SHIFT 🔻        | Weiterblättern.                                                                                                    |

## 1.2 Anzeige

### Anzeige

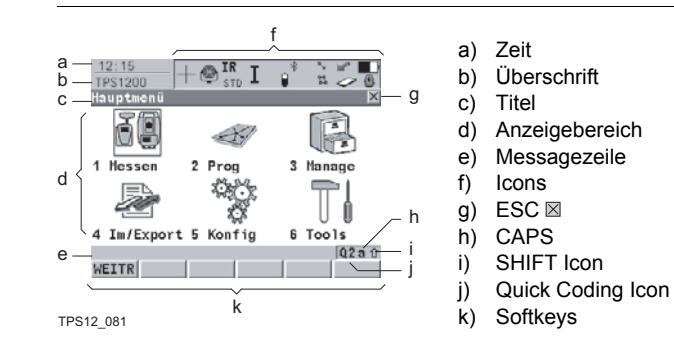

### Bestandteile der Anzeige

| Element           | Beschreibung                                                                                                    |
|-------------------|----------------------------------------------------------------------------------------------------|
| Zeit              | Anzeige der aktuellen Uhrzeit.                                                                                                    |
| Überschrift       | Zeigt die aktuelle Stelle im <b>Hauptmenü</b> , unter der <b>PROG</b><br>Taste oder <b>USER</b> Taste an.                                                                                                    |
| Titel             | Zeigt die Bezeichnung des Dialogs an.                                                                                                    |
| Anzeigebereich    | Arbeitsbereich des Dialogs.                                                                                                    |
| Messagezeile      | Mitteilungen werden für 10 Sek. angezeigt.                                                                                                    |
| Icons             | Zeigen den aktuellen Status des Instruments an. Siehe Kapitel<br>"1.4 Icons". Können über den Touchscreen bedient werden.                                                                                                  |
| ESC ⊠             | Können über den Touchscreen bedient werden. Hat die selbe<br>Funktion wie die <b>ESC</b> Fixtaste. Der letzte Vorgang wird rück-<br>gängig gemacht.                                                                        |
| CAPS              | Der Caps-Modus für Grossbuchstaben ist aktiv. Er kann durch<br>Drücken von <b>GROSS (F5)</b> oder <b>KLEIN (F5)</b> in verschiedenen<br>Dialogen aktiviert oder deaktiviert werden.                                        |
| SHIFT Icon        | Zeigt den Status der <b>SHIFT</b> Taste an; entweder ist die erste<br>oder zweite Ebene der Softkeys ausgewählt. Kann über den<br>Touchscreen bedient werden und hat die selbe Funktion wie<br>die Fixtaste <b>SHIFT</b> . |
| Quick Coding Icon | Zeigt die Quick Coding Konfiguration. Kann mit dem Touchs-<br>creen zum Ein- und Ausschalten des Quick Codings<br>verwendet werden.                                                                                        |
| Softkeys          | Befehle können über die Tasten <b>F1</b> - <b>F6</b> ausgeführt werden.<br>Die Befehle zu den Softkeys sind vom Dialog abhängig. Sie<br>können direkt über den Touchscreen bedient werden.                                 |
| Scrollbalken      | Scrollt den Dialogbereich vor und zurück.                                                                                                    |
|                   |                                                                                                    |

## 1.3 Bedienungskonzept

### Tastatur und Touchscreen

Die Benutzeroberfläche wird entweder über die Tastatur oder über den Touchscreen mit dem mitgelieferten Stift bedient. Der Arbeitsablauf ist mit der Tastatur und dem Touchscreen identisch. Der Unterschied besteht darin, wie Informationen ausgewählt und eingegeben werden.

### Bedienung über die Tastatur

Informationen werden anhand der Tasten ausgewählt und eingegeben. In Kapitel "1.1 Tastatur" werden die Tasten der Tastatur und ihre Funktionen genau beschrieben.

### Bedienung über den Touchscreen

Informationen werden durch Antippen des Touchscreens mit dem Stift ausgewählt und eingegeben.

| Bedienung                                                                            | Beschreibung                                                |
|--------------------------------------------------------------------------------------|-------------------------------------------------------------|
| Auswahl eines Eintrags                                                               | Eintrag antippen.                                           |
| Editiermodus im Eingabefeld aktivieren                                               | Eingabefeld antippen.                                       |
| Einträge oder Teile davon zum Bear-<br>beiten markieren                              | Dem Stift von links nach rechts über den<br>Eintrag ziehen. |
| In das Eingabefeld eingegebene Daten<br>bestätigen und den Editiermodus<br>verlassen | Touchscreen ausserhalb des Eingabe-<br>feldes antippen.     |

### Instrument einschalten

Instrument ausschalten Schritt-für-Schritt

| Die PROG Taste für 2 s drücken. |  |
|---------------------------------|--|
|                                 |  |

| Schritt | Beschreibung                                                                                                    |
|---------|----------------------------------------------------------------------------------------------------|
|         | Das Instrument kann nur im <b>TPS1200+ Hauptmenü</b> ausgeschaltet werden.                                                |
| 1.      | Gleichzeitig die USER und PROG Taste drücken.                                                                             |
| 2.      | Drücken Sie <b>JA (F6)</b> , um mit dem Ausschalten fortzufahren, oder <b>NEIN (F4)</b> , um das Ausschalten abzubrechen. |

### Tastatur sperren/entsperren

| Option     | Beschreibung                                                                                                    |
|------------|----------------------------------------------------------------------------------------------------|
| LOCK       | Zum Sperren der Tastatur die <b>SHIFT</b> Taste drücken und für 3 s<br>gedrückt halten. Die Mitteilung 'Tastatur gesperrt' wird in der<br>Messagezeile angezeigt.     |
| Entsperren | Zum Entsperren der Tastatur die <b>SHIFT</b> Taste drücken und für 3 s<br>gedrückt halten. Die Mitteilung 'Tastatur entsperrt' wird in der<br>Messagezeile angezeigt. |

## 1.4 Icons

### Beschreibung

Die Icons stellen aktuelle Statusinformationen des Instruments dar.

Zuordnung der lcons

#### TPS spezifische und allgemeine Icons

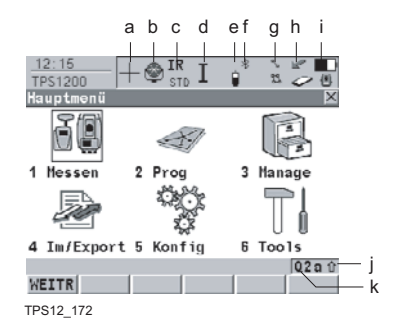

### GPS spezifische und allgemeine Icons

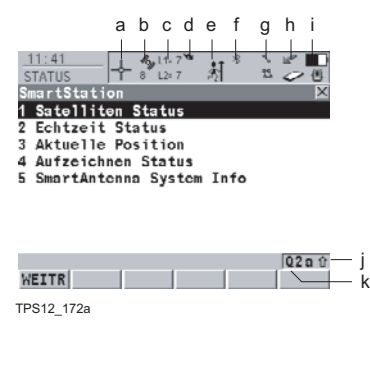

- a) ATR/LOCK/PS
- b) Prismen
- c) EDM
- d) Kompensator / Lage I&II
- e) RCS
- f) Bluetooth
- g) Linie / Fläche
- h) CompactFlash Karte/ Interner Speicher
- i) Batterie
- j) SHIFT
- k) Quick Coding
- a) GNSS Positionsstatus
- b) Anzahl der sichtbaren Satelliten
- c) Für die Positionsberechnung verwendete Satelliten
- d) Echtzeitmodem und Echtzeitstatus, Internet Status
- e) Positionsmodus
- f) Bluetooth
- g) Linie / Fläche
- h) CompactFlash Karte/ Interner Speicher
- i) Batterie
- j) SHIFT
- k) Quick Coding

### ATR/LOCK/PS

- Die gegenwärtig aktiven ATR/LOCK/PS Einstellungen und Prismen-Suchmechanismen werden angezeigt.
- Touchscreen: Das Antippen des Icons öffnet den Dialog QUICK SET Einstellungen ändern:.

| lcon | Beschreibung                        |
|------|-------------------------------------|
| Ì    | ATR aktiv.                          |
| Ø    | Meteo Modus ist aktiv.              |
| ۲    | Modus für den Nahbereich ist aktiv. |

| lcon           | Beschreibung                                                                                                    |
|----------------|----------------------------------------------------------------------------------------------------|
| +              | LOCK aktiv.                                                                                                    |
| $\oplus$       | LOCK aktiv.<br>Prisma wird verfolgt.                                                                               |
| <b>#1</b><br>+ | LOCK aktiv. Prisma verloren.<br>Befindet sich das Prisma im Gesichtsfeld, lockt sich das Instrument<br>darauf ein. |
| <b>M</b><br>S  | ATR Suche.                                                                                                    |
| <b>#4</b>      | PowerSearch Fenster.                                                                                               |
| *              | PowerSearch aktiv.                                                                                                 |
| <b>1</b> →     | Prädiktion.                                                                                                    |

### Prismen

- Das aktive Prisma wird angezeigt.
- Touchscreen: Das Antippen des Icons öffnet den Dialog MANAGE Prismen.

| lcon                                                                                                    | Beschreibung        |
|----------------------------------------------------------------------------------------------------|---------------------|
| ۲                                                                                                    | Leica Rundprisma    |
| 1                                                                                                    | Leica 360 ° Prisma. |
| \$                                                                                                    | Leica Miniprisma    |
| \$<br>0                                                                                                    | Leica Mini 0 mm.    |
| *                                                                                                    | Leica Mini 360°     |
| <b>\$</b>                                                                                                    | Leica HDS Ziel.     |
| <b>\$</b>                                                                                                    | Leica Refl.Folie    |
| ۲. Contraction (Contraction) (Contraction) | Reflektorlos        |

| lcon | Beschreibung                |
|------|-----------------------------|
| User | Benutzerdefiniertes Prisma. |

EDM

- Die gegenwärtig aktiven EDM-Einstellungen werden angezeigt.
- Touchscreen: Das Antippen des Icons öffnet den Dialog KONFIG EDM & ATR Einstellungen.

| lcon                   |                  | Beschreibung                                                                                                    |
|------------------------|------------------|----------------------------------------------------------------------------------------------------|
| IR<br>STD<br>IR<br>TRK | IR<br>FAST<br>IR | <ul> <li>EDM Typ: Reflektor IR, verfügbare Modi:</li> <li>STD - Standard.</li> <li>FAST - Schnell.</li> <li>TRK - Tracking.</li> <li>AVG - Mittelbildung</li> </ul> |
| IR<br>SYNC             |                  | SYNC - SynchroTrack                                                                                                    |
| RL <sub>*</sub><br>std |                  | Der Laserpointer ist eingeschaltet.                                                                                                    |
| RL<br>STD<br>RL<br>AVG | <b>RL</b><br>TRK | <ul> <li>EDM Typ: Reflektorlos RL, verfügbare Modi:</li> <li>STD - Standard.</li> <li>TRK - Tracking.</li> <li>AVG - Mittelbildung.</li> </ul>                      |
| LO<br>STD              | LO<br>AVG        | <ul><li>EDM Typ: Long Range LO, verfügbare Modi:</li><li>STD - Standard.</li><li>AVG - Mittelbildung.</li></ul>                                                     |
| <b>IR</b> o<br>TRK     |                  | Auto Punkte werden nach der Zeit abgespeichert.                                                                                                    |
| IR⁄<br>TRK             |                  | Auto Punkte werden nach der Distanz oder nach der Höhe abgespeichert.                                                                                               |
| <b>IR</b> ₽<br>TRK     |                  | Auto Punkte werden durch stop & go abgespeichert.                                                                                                    |

Kompensator / Lage I&II

- · Kompensator aus oder die aktuelle Fernrohrlage wird angezeigt.
- Touchscreen: Das Antippen des Icons öffnet den Dialog KONFIG Kompensator.

| Icon | Beschreibung               |
|------|----------------------------|
| ×    | Kompensator ausgeschaltet. |

| lcon       | Beschreibung                                                                                                    |
|------------|----------------------------------------------------------------------------------------------------|
| <i>©</i> ! | Kompensator eingeschaltet, aber ausserhalb Bereich.                                                             |
| I II       | Die aktuelle Lage des Instruments wird angezeigt, wenn der Kompensator und die Hz-Korrektur eingeschaltet sind. |

RCS

- · Die aktuellen RCS Einstellungen werden angezeigt.
- Touchscreen: Das Antippen des Icons öffnet den Dialog KONFIG Schnittstellen.

| Icon | Beschrei | bung                              |
|------|----------|-----------------------------------|
| Ú.   | Das RCS  | ist eingeschaltet.                |
|      | Die RCS  | st eingeschaltet und auf Empfang. |

### Bluetooth

- Der Status von jedem Bluetooth Port und jeder Bluetooth-Verbindung wird angezeigt.
- Touchscreen: Das Antippen des Icons öffnet den Dialog STATUS Bluetooth.

| Icon             | Beschreibung                                                                                            |
|------------------|----------------------------------------------------------------------------------------------------|
| *                | Das Instrument ist Bluetooth fähig.<br>(Das Instrument muss einen Kommunikations-Seitendeckel<br>haben) |
| * 3              | Die Bluetooth-Verbindung am Port 3 ist aufgebaut und bereit.                                            |
| * <b>**</b><br>3 | Die Bluetooth-Verbindung am Port 3 ist aufgebaut, aktiv und übermittelt Daten.                          |

### Linie/Fläche

- Die Anzahl der Linien und Flächen, die im aktiven Job geöffnet sind, wird angezeigt.
- Touchscreen: Das Antippen des Icons öffnet den Dialog MANAGE Daten: Job Name.

| lcon       | Beschreibung                                                                         |
|------------|--------------------------------------------------------------------------------------|
| ኈ 4<br>ጜ 0 | Die Anzahl der Linien und Flächen, die im aktiven Job geöffnet sind, wird angezeigt. |

| CompactFlash      | • | Der Status der CompactFlash Karte und des internen Speichers werden ange-     |
|-------------------|---|-------------------------------------------------------------------------------|
| Karte/            |   | zeigt.                                                                        |
| Interner Speicher | • | Für die CompactFlash Karte, wird die Speicherkapazität in sieben Stufen ange- |
|                   |   | zeigt.                                                                        |
|                   |   | Für den internen Speicher wird die Speicherkenezität in neur Stufen engezeigt |

Für den internen Speicher wird die Speicherkapazität in neun Stufen angezeigt.

Touchscreen: Das Antippen des Icons öffnet den Dialog STATUS Batterie & Memory.

| Icon        | Beschreibung                                                                                           |
|-------------|----------------------------------------------------------------------------------------------------|
| 1<br>1<br>1 | Die CompactFlash Karte ist eingesetzt und kann herausge-<br>nommen werden.                             |
|             | Die CompactFlash Karte ist eingesetzt und kann nicht herausge-<br>nommen werden.                       |
| -           | Um Datenverluste zu vermeiden, wird strengstens empfohlen die CompactFlash Karte nicht herauszunehmen. |
| 9 <b>9</b>  | Der interne Speicher ist der aktive Speicher.                                                          |
| Kein Icon   | Die CompactFlash Karte ist der aktive Speicher. Die Compact-<br>Flash Karte ist nicht eingesetzt.      |

### Batterie

- Der Status und die Batterieart werden angezeigt. Falls eine externe Batterie angeschlossen und eine interne Batterie eingesetzt ist, wird die interne Batterie verwendet.
- Touchscreen: Das Antippen des Icons öffnet den Dialog STATUS Batterie & Memory.

| lcon       |   | Beschreibung                                                    |
|------------|---|-----------------------------------------------------------------|
| 0          | e | Eine interne TPS Batterie ist eingesetzt und wird verwendet.    |
| -          | - | Eine externe TPS Batterie ist angeschlossen und wird verwendet. |
| <b>8</b> ∎ |   | RCS und interne TPS Batterien werden verwendet.                 |
| *          |   | RCS und externe TPS Batterien werden verwendet.                 |

### SHIFT

- Der Status der SHIFT Taste wird angezeigt.
- Touchscreen: Durch das Antippen des Icons werden zusätzliche Softkeys angezeigt.

| lcon | Beschreibung                                                      |  |
|------|-------------------------------------------------------------------|--|
| Û    | Im aktuell sichtbaren Dialog sind zusätzliche Softkeys verfügbar. |  |
| 1    | Die SHIFT Taste wurde gedrückt.                                   |  |

### **Quick Coding**

- Der Icon f
  ür Quick-Coding wird angezeigt. Er ist nur sichtbar im Programm Messen und in Applikationen, bei denen ein Punkt mit Quickcodes gemessen werden kann.
- Touchscreen: Durch das Antippen des Icons wird die Funktion Quick Coding ein- und ausgeschaltet.

| lcon | Beschreibung                                                                                             |  |
|------|----------------------------------------------------------------------------------------------------|--|
| Q1   | Quick-Coding ist eingeschaltet. Die einstelligen Quickcodes der aktiven Codeliste stehen zur Verfügung.  |  |
| Q1   | Quick-Coding mit einstelligen Quickcodes ist ausgeschaltet.                                              |  |
| Q2   | Quick-Coding ist eingeschaltet. Die zweistelligen Quickcodes der aktiven Codeliste stehen zur Verfügung. |  |
| Q2   | Quick-Coding mit zweistelligen Quickcodes ist ausgeschaltet.                                             |  |
| Q3   | Quick-Coding ist eingeschaltet. Die dreistelligen Quickcodes der aktiven Codeliste stehen zur Verfügung. |  |
| 03   | Quick-Coding mit dreistelligen Quickcodes ist ausgeschaltet.                                             |  |

## GPS Positions-

Zeigt den Status der aktuellen Position an. •

### status

• Touchscreen: Das Antippen des Icons öffnet den Dialog STATUS Position.

| lcon      | Beschreibung                                                                                                    |
|-----------|----------------------------------------------------------------------------------------------------|
| Kein Icon | Keine Position verfügbar                                                                                               |
| $\oplus$  | Autonome Position verfügbar.                                                                                           |
| \$        | Codelösung verfügbar.                                                                                                  |
| Ĩ.        | Phasenfixierte Lösung verfügbar. Die Haken zeigen an, dass<br>eine Überprüfung der Mehrdeutigkeiten durchgeführt wird. |

### Anzahl der sichtbaren Satelliten

- Zeigt die Anzahl der theoretisch sichtbaren Satelliten oberhalb der Elevationsmaske entsprechend dem aktuellen Almanach an.
- Touchscreen: Das Antippen des Icons öffnet den Dialog STATUS Satelliten. •

| lcon            | Beschreibung                     |
|-----------------|----------------------------------|
| <b>401</b><br>8 | Anzahl der sichtbaren Satelliten |

Für die Positionsberechnung verwendete Satelliten

- Zeigt die tatsächliche Anzahl der Satelliten, die beobachtet werden und zur aktu-• ellen Positionsberechnung beitragen, an.
- Touchscreen: Das Antippen des Icons öffnet den Dialog STATUS Satelliten.

| Icon Beschreibung        |                                                                                                    |
|--------------------------|----------------------------------------------------------------------------------------------------|
| L1= 8 G= 8<br>L2= 8 R= 2 | Wenn ein Icon für den Positionsstatus dargestellt wird, wird die<br>Anzahl der Satelliten, die aktuell für die Positionsberechnung<br>verwendet werden, angezeigt. |

| Icon         | Beschreibung                                                                                                    |  |  |
|--------------|----------------------------------------------------------------------------------------------------|--|--|
|              | Wenn noch keine Position verfügbar ist aber bereits Satelli<br>empfangen werden, zeigen die L1 und L2 Werte (Nur GPS<br>oder die G und R Werte (GPS & GLONASS) die Anzahl de<br>empfangenen Satelliten an.                                                                                                    |  |  |
|              | Die Anzahl dieser Satelliten kann sich von der<br>Anzahl der sichtbaren Satelliten unterscheiden. Dies<br>kann daran liegen, dass entweder Satelliten nicht<br>beobachtet werden können oder die Beobachtungen<br>zu diesen Satelliten zu gestört sind, um sie für die<br>Positionsberechnung zu verwenden.                                                                                                    |  |  |
| G= 5<br>R= 0 | Die Anzahl der für die Positionsberechnung verwen-<br>deten GLONASS Satelliten kann null sein, wenn fünf<br>oder mehr GPS Satelliten für die Positionsberech-<br>nung verwendet werden. Die Software wählt auto-<br>matisch die beste Kombination der verschiedenen<br>Satellitensignale für die Positionsberechnung.<br>Auch wenn keine GLONASS Satelliten (R = 0) zur<br>Positionsberechnung verwendet werden, liegt die<br>Zuverlässigkeit mit Sicherheit innerhalb der Spezifi-<br>kation. |  |  |

Echtzeitmodem und Echtzeitstatus

- Zeigt das konfigurierte Echtzeitmodem und den Status an.
- Touchscreen: Das Antippen des Icons öffnet den Dialog STATUS Echtzeit Eingang.
- Echtzeit Modus: Rover Ein nach unten weisender Pfeil zeigt eine Rover-Konfiguration an. Der Pfeil blinkt, wenn Echtzeit Messages empfangen werden.

| lcon          |                | Beschreibung                                                                                        |
|---------------|----------------|----------------------------------------------------------------------------------------------------|
| <u>م</u><br>1 | ····           | Mobiltelefon, verbunden                                                                             |
|               |                | Mobiltelefon, empfangend                                                                            |
| <u>ا</u>      | Ľ.             | Funkgerät, empfangend                                                                               |
| <b>≯</b> ⊟@   | <b>&gt;</b> @@ | RS232, empfangend                                                                                   |
| ** <b>€</b>   |                | Bluetooth fähiges Modem, verbunden und empfangend. Als<br>Beispiel wird ein Mobiltelefon angezeigt. |

### Internet Status

| lcon | Beschreibung                                 |
|------|----------------------------------------------|
| 0    | Die SmartStation ist im Internet angemeldet. |

### Benutzeroberfläche

### Positionsmodus

- Zeigt den aktuellen Positionsmodus abhängig von der Konfiguration an. Sobald dieses Icon zu sehen ist, ist die SmartStation einsatzbereit.
- Touchscreen: Das Antippen des Icons öffnet den Dialog STATUS Aufzeichnen.

| lcon         | Positions-<br>modus | Punkt messung | Rohdatenaufzeich-<br>nung |
|--------------|---------------------|---------------|---------------------------|
| ŧ۸           | Statisch            | Ja            | Nein                      |
| ŧñ           | Statisch            | Ja            | Ja                        |
| <u>ক্</u> রী | Kinematisch         | Nein          | Nein                      |

## 1.5 Symbole

| Beschreibung | Die Symbol | Die Symbole geben Auskunft über die Einstellungen.                                                                                                    |                                  |  |
|--------------|------------|----------------------------------------------------------------------------------------------------|----------------------------------|--|
| Filter       | Symbol     | Beschreibung                                                                                                    | Beispiel                         |  |
|              | Ŷ          | Das Filtersymbol wird auf den Seiten <b>Punkte</b> ,<br><b>Linien</b> , <b>Fläche</b> oder <b>Map</b> angezeigt, falls ein<br>Punkt-, Linien-, oder Flächenfilter aktiv ist. | Daten:Job2<br>Punkte ▼L<br>Punkt |  |
| Attribute    | Symbol     | Pacabraihung                                                                                                    | Paianial                         |  |
|              | Symbol     | Beschleibung                                                                                                    | Deispiel                         |  |
|              | <u></u>    | Das Attributsymbol wird im Dialog <b>MANAGE</b><br><b>Codes</b> angezeigt um Codes zu kennzeichnen,<br>denen Attribute hinzugefügt sind.                                     |                                  |  |
|              |            |                                                                                                    |                                  |  |
| Limit        | Symbol     | Reachraibung                                                                                                    | Paianial                         |  |

| Symbol | Beschreibung                                                                                                    | Beispiel                  |
|--------|----------------------------------------------------------------------------------------------------|---------------------------|
| Ÿ      | Zeigt an, dass ein festgelegtes Limit überschrit-<br>ten wurde. Zum Beispiel, wenn das Limit für die<br>Residuen im Applikationsprogramm Berechne<br>Koordinatensysteme überschritten wurde. | 0.022<br>0.0519<br>-0.005 |

### Grösste Residue

| Symbol | Beschreibung                                                                                                    | Beispiel                          |
|--------|----------------------------------------------------------------------------------------------------|-----------------------------------|
| Ÿ      | Dieses Symbol wird dazu verwendet, um die<br>grösste Residue in <b>BER K SYS Schritt 4: Check</b><br><b>Residuen</b> zu kennzeichnen. | Ost[m]<br>0.009 <b>!</b><br>0.000 |

### Absteckung

| Symbol | Beschreibung                                                                                                    | Beispiel |
|--------|----------------------------------------------------------------------------------------------------|----------|
| Pa     | Dieses Symbol wird dazu verwendet um in<br>MANAGE Daten: Job Name die Punkte, die<br>abgesteckt wurden, zu kennzeichnen. Die<br>Markierung der abgesteckten Punkte kann in<br>MANAGE Absteckfilter zurückgesetzt werden. | 1233     |

## 2 Konfigurierbare Tasten

## 2.1 Hot Keys

| Beschreibung               | <ul> <li>Für die Hot Keys gibt es eine Erst- und eine Zweitbelegung:</li> <li>Die Erstbelegung sind die Tasten F7, F8,, F12</li> <li>Die Zweitbelegung besteht aus der Kombination von SHIFT und F7, F8,, F12</li> </ul>                                                                                                    |
|----------------------------|----------------------------------------------------------------------------------------------------|
| Funktionalität             | <ul> <li>Die Hot Keys sind Schnelltasten, mit denen Funktionen und Applikationspro-<br/>gramme schnell und direkt ausgeführt werden können. Die Zuordnung der Funk-<br/>tionen Applikationsprogramme zu den Hot Keys ist vom Benutzer konfigurierbar.</li> </ul>                                                                                                    |
| Zugriff                    | <ul> <li>Die Erstbelegung wird durch das Drücken von F7, F8,, F12 aufgerufen.</li> <li>Die Zweitbelegung wird durch das Drücken von SHIFT und anschliessend F7, F8,, F12 aufgerufen</li> <li>Hot Keys können jederzeit gedrückt werden. In bestimmten Situationen kann es vorkommen, dass eine Funktion oder ein Applikationsprogramm, die/das einem Hot Key zugeordnet ist, nicht ausgeführt werden kann.</li> </ul> |
| Definieren der Hot<br>Keys | Siehe Kapitel "19.2 Hot Keys & User Menü" für weitere Einzelheiten.                                                                                                    |

## 2.2 USER Taste

| Beschreibung                                 | Die USER Taste öffnet das benutzerdefinierte Menü.                                                                                                    |  |  |
|----------------------------------------------|----------------------------------------------------------------------------------------------------|--|--|
| Funktionalität                               | <ul> <li>Das benutzerdefinierte Menü kann so konfiguriert werden, dass es die am<br/>häufigsten verwendeten Funktionen und/oder Applikationsprogramme umfasst.</li> <li>Durch die Auswahl der entsprechenden Option im benutzerdefinierten Menü<br/>wird die Funktion oder das Applikationsprogramm ausgeführt.</li> </ul>                                                                                                    |  |  |
| Zugriff                                      | <ul> <li>USER drücken, um TPS1200+ User Menu: Konfigurationssatz aufzurufen.</li> <li>Dieses Menü kann nicht aufgerufen werden, wenn ein KONFIG Dialog geöffnet ist.</li> </ul>                                                                                                    |  |  |
| Definieren der<br>USER Taste                 | Siehe Kapitel "19.2 Hot Keys & User Menü" für weitere Einzelheiten.                                                                                                    |  |  |
| TPS1200+<br>User Menu:<br>Konfigurationssatz | <ul> <li>Ein benutzerdefiniertes Menü kann beispielsweise so aussehen. Die Softkeys<br/>und deren Belegung sind festgelegt. Abhängig von der Konfiguration kann die<br/>individuelle Anordnung der Funktionen und Applikationsprogramme im benut-<br/>zerdefinierten Menü abweichen.</li> <li>Das benutzerdefinierte Menü wird mit dem aktiven Konfigurationssatz gespei-<br/>chert.</li> </ul>                                                                                                |  |  |
|                                              | 17:12<br>TPS1200       Imagement         19:100       Imagement         19:100       Imagement         2 Daten Management       Imagement         3 TPS Korrekturen       VEITR (F1)         4 EDH & ATR Einstellungen       Ausführen der ausgewählten Funktion.         5 Gespeicherten AP/Punkt prüfen       KONF (F2)         8 Export aus Job       Um das User Menü zu konfigurieren.         9 Hot Keys & User Menü       TQ2 au         VEITR (KONF STAT       Öffnet das Status Menü. |  |  |

## 3 Schnelleinstellungen - SHIFT USER

### Beschreibung

Der Dialog zeigt die Einstellungen an, die geändert werden können. Sämtliche Einstellungen können sehr schnell geändert werden, da es jeweils nur zwei Möglichkeiten gibt. Markieren Sie das gewünschte Feld und drücken Sie **ENTER** oder geben Sie die entsprechende Nummer der Funktion ein.

### Zugriff

Durch Drücken von SHIFT USER.

QUICK SET Einstellungen ändern:

| $\begin{array}{c c c c c c c c c c c c c c c c c c c $                | <ul> <li>KOMPS (F1)         <ul> <li>Instrument anhand von Kompassablesungen ausrichten.</li> </ul> </li> <li>Hz/V (F2)         <ul> <li>Instrument auf eine speziell eingegebene Position ausrichten</li> </ul> </li> </ul>                                                                                                    |
|-----------------------------------------------------------------------|----------------------------------------------------------------------------------------------------|
| 6 PS Fenster → EIN<br>7 V-Winkel → Laufend<br>8 Fernrohrlage wechseln | JSTCK (F3)<br>Instrument mit den Pfeiltasten<br>ausrichten.                                                                                                    |
| IQ2aî<br>Kohps  Hz /V   Jstck   Ptest   L . Neu   Ps                  | <ul> <li>PTEST (F4) <ul> <li>Punkt oder Orientierung des Instruments überprüfen.</li> </ul> </li> <li>L.NEU (F5) oder L.UNT (F5) <ul> <li>L.NEU (F5) startet die ATR Suche,</li> <li><automation: lock=""> wird gesetzt und auf das Prisma eingelockt.</automation:></li> <li>L.UNT (F5) unterbricht LOCK.</li> </ul> </li> <li>PS (F6) <ul> <li>Die Prismensuche mit PowerSearch startet.</li> </ul> </li> </ul> |

### Beschreibung der Felder

| Feld      | Option     | Beschreibung                                                                                                    |
|-----------|------------|----------------------------------------------------------------------------------------------------|
| ATR       | → EIN      | Aktiviert die ATR, <b><automation: atr=""></automation:></b> .                                                                                                    |
|           | → AUS      | Deaktiviert die ATR, <automation: kein(e)="">.</automation:>                                                                                                    |
| LOCK      | → EIN      | Aktiviert LOCK, <automation: lock="">.</automation:>                                                                                                    |
|           | → AUS      | Deaktiviert LOCK, <automation: kein(e)="">.</automation:>                                                                                                    |
| ЕОМ Тур   | → IR       | Aktiviert die Messung mit Prismen, <b><edm< b=""><br/><b>Typ: Prisma (IR)&gt;</b>.</edm<></b>                                                                                               |
|           | → RL       | Aktiviert die reflektorlose Messung, <b><edm< b=""><br/><b>Typ: Reflektorlos(RL)&gt;</b>. Deaktiviert ATR<br/>und LOCK, <b><automation: b="" kein(e)<="">&gt;.</automation:></b></edm<></b> |
| EDM Modus | → Tracking | Aktiviert die Mehrfachmessung, <b><edm< b=""><br/>Modus: Tracking&gt;.</edm<></b>                                                                                                    |
|           | → Standard | Aktiviert die Einzelmessung, <b><edm b="" modus:<=""> <b>Standard&gt;</b>.</edm></b>                                                                                                    |

| Feld                            | Option        | Beschreibung                                                                                                    |
|---------------------------------|---------------|----------------------------------------------------------------------------------------------------|
| RCS Modus                       | → EIN         | Aktiviert den RCS Modus und LOCK,<br><verwenden: ja=""> in KONFIG RCS Modus,<br/><automation: lock="">.</automation:></verwenden:>                                                                          |
|                                 | → AUS         | Deaktiviert den RCS Modus, <b><verwenden:< b=""><br/>Nein&gt; in KONFIG RCS Modus.</verwenden:<></b>                                                                                                    |
| PS Fenster                      | → EIN         | Aktiviert das PowerSearch Fenster, <b><ps< b=""><br/><b>Fenster: Ein&gt;</b>. Prismen werden in PS<br/>Fenster mit PowerSearch gesucht, wenn <b>PS</b><br/>(<b>F6</b>) gedrückt wird.</ps<></b>             |
|                                 |               | Ist <ps ein="" window:=""> gewählt und<br/><edm (rl)="" reflektorlos="" typ:=""><br/>gesetzt, dann wechselt dies zu<br/><edm (ir)="" prisma="" typ:="">.</edm></edm></ps>                                   |
|                                 | → AUS         | Deaktiviert das PowerSearch Fenster, <b><ps< b=""><br/><b>Fenster: Aus&gt;</b>. Eine 360° Suche wird ausge-<br/>führt, wenn <b>PS (F6)</b> gedrückt wird.</ps<></b>                                         |
| V-Winkel                        | → Fest        | Der angezeigte Wert des Vertikalwinkels wird<br>nach dem Drücken von <b>DIST (F2)</b> gehalten<br>bis <b>REC (F3)</b> gedrückt wird, <b><v-winkel: b="" fest<=""><br/><b>nach DIST&gt;</b>.</v-winkel:></b> |
|                                 | → Laufend     | Der angezeigte Wert des Vertikalwinkels wird<br>nach dem Drücken von <b>DIST (F2)</b> fortgeführt,<br><b><v-winkel: laufend=""></v-winkel:></b> .                                                           |
|                                 |               | Bitte beachten Sie, dass nach<br>einem Neustart des Instruments<br>diese Einstellung weiterhin gesetzt<br>ist.                                                                                              |
| Fernrohr-<br>lage wech-<br>seln | keine Auswahl | Wechselt die Fernrohrlage.                                                                                                    |

### Nächster Schritt

Gewünschten Eintrag markieren und ENTER drücken.

### ODER

Gewünschten Softkey drücken.

## 4 Aufstellen des Instruments

### 4.1 Aufstellen des Instruments

Beschreibung Dieser Abschnitt beschreibt, wie ein Instrument mit dem Laserlot über einem markierten Bodenpunkt aufgestellt wird. Das Instrument kann auch ohne markierten Bodenpunkt aufgestellt werden.

Wichtige Eigenschaften:

- Es wird grundsätzlich empfohlen, das Instrument vor direktem Sonnenlicht zu schützen und schwankende Temperaturen in der Umgebung des Instruments zu meiden.
- Das Laserlot, das in diesem Kapitel beschrieben wird, ist in der Stehachse des Instruments eingebaut. Durch die Projektion eines roten Punkts auf den Boden wird die Zentrierung des Instruments wesentlich erleichtert.
- Wird ein Dreifuss mit optischem Lot eingesetzt, kann das Laserlot nicht verwendet werden.
- Siehe auch "TPS1200+ Technisches Referenz Handbuch" f
  ür weitere Informationen zur Verwendung des Laserlotes.

### Setup Schritt-für-Schritt

ŝ

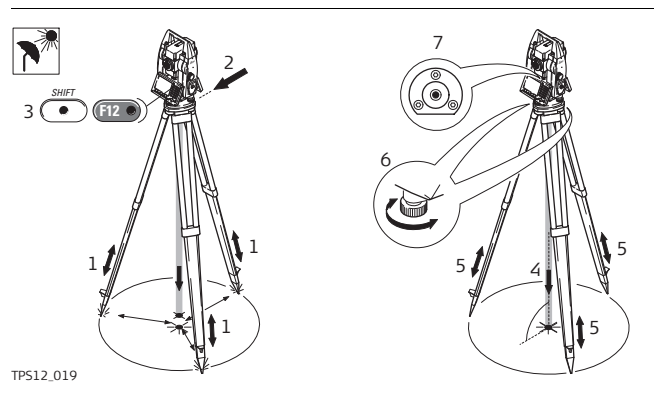

| Schritt | Beschreibung                                                                                                    |
|---------|----------------------------------------------------------------------------------------------------|
|         | Schützen Sie das Instrument vor direktem Sonnenlicht und meiden Sie schwankende Temperaturen in der Umgebung des Instruments.                                                                   |
| 1.      | Fahren Sie die Stativbeine so aus, dass Sie eine entspannte Arbeitsposi-<br>tion einnehmen können. Stellen Sie das Stativ in etwa mittig über dem<br>markierten Bodenpunkt auf.                 |
| 2.      | Befestigen Sie den Dreifuss und das Instrument auf dem Stativ.                                                                                                    |
| 3.      | Schalten Sie das Instrument ein, indem Sie die Taste <b>PROG</b> 2 s drücken.<br>Zum Aktivieren des Laserlots drücken Sie <b>SHIFT F12)</b> , um <b>STATUS</b><br>Libelle & Laserlot zu öffnen. |
| 4.      | Durch Verschieben der Stativbeine (1) und mit Hilfe der Fussschrauben (6) des Dreifusses das Lot (4) auf dem Bodenpunkt zentrieren.                                                             |

| Schritt | Beschreibung                                                                                                    |
|---------|----------------------------------------------------------------------------------------------------|
| 5.      | Durch Ein- und Ausfahren der Stativbeine Dosenlibelle (7) einstellen.                                                    |
| 6.      | Mit den Fussschrauben (6) des Dreifusses die elektronische Libelle einspielen, um das Instrument genau zu horizontieren. |
| 7.      | Durch Verschieben des Dreifusses auf dem Stativteller (2) exakt auf den Bodenpunkt (4) zentrieren.                       |
| 8.      | Schritt 6. und 7. wiederholen, bis die erforderliche Genauigkeit erreicht ist.                                           |

#### 4.2 Horizontieren mit der elektronischen Libelle

### Beschreibung

Im Dialog STATUS Libelle & Laserlot kann das Instrument mit der elektronischen Libelle anhand der Fussschrauben des Dreifusses exakt horizontiert werden. Die Längs- und Querneigung der Stehachse des Instruments wird grafisch und numerisch angezeigt.

Zugriff

Durch Drücken von SHIFT F12.

| Horizontieren des                                 | Schritt | Beschreibung                                                                                                    |
|---------------------------------------------------|---------|----------------------------------------------------------------------------------------------------|
| elektronischen<br>Libelle Schritt-für-<br>Schritt | 1.      | STATUS: Libelle & Laserlot                                                                                                    |
|                                                   |         | Bringen Sie die elektronische Libelle mit Hilfe der Fussschrauben in den Kreismittelpunkt.                                                                                                    |
|                                                   | (B)     | Die Libelle bewegt sich linear mit den Neigungswerten <b><längs:></längs:></b> und <b><quer:></quer:></b> . Auf der Anzeige, die näher an der Dosenlibelle liegt, bewegt sich die elektronische Libelle nach unten, wenn der Wert in <b><längs:></längs:></b> grösser wird und umgekehrt. Wird der Wert für <b><quer:></quer:></b> grösser, bewegt sich die Libelle nach links und umgekehrt. |
|                                                   |         | Die elektronische Libelle bleibt sichtbar, selbst wenn das Instrument ausserhalb der Horizontierung ist.                                                                                                    |
|                                                   | 2.      | Das Instrument ist exakt horizontiert, wenn sich die elektronische Libelle im Zentrum befinden.                                                                                                    |
|                                                   | 3.      | WEITR (F1) zum Verlassen von STATUS Libelle & Laserlot.                                                                                                    |

S

Für Instrumente mit zwei Displays:

- Die Anzeige, die näher an der Dosenlibelle liegt, zeigt die Bewegung der elek-• tronischen Libelle in der selben Richtung wie die Bewegung der Dosenlibelle an.
- Die gegenüberliegende Anzeige zeigt die Bewegung der elektronischen Libelle in der entgegengesetzten Richtung zur Dosenlibelle an.

## 4.3 SmartStation Setup

Setup Schritt-für-Schritt

| Schritt | Beschreibung                                                                                                    |
|---------|----------------------------------------------------------------------------------------------------|
| (a)     | Siehe Kapitel "4.1 Aufstellen des Instruments" für die Aufstellung des<br>Instruments auf ein Stativ. Entfernen Sie den Tragegriff des Instruments,<br>indem Sie gleichzeitig die vier Druckknöpfe drücken. |

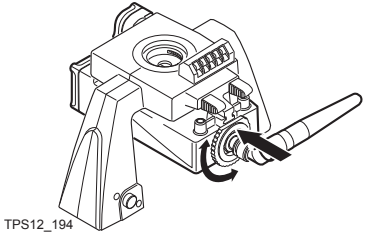

| Schritt | Beschreibung                                                                                                    |
|---------|----------------------------------------------------------------------------------------------------|
| 1.      | An einem Ende des Aufsteckgehäuses befindet sich ein Verriege-<br>lungsrad. Stellen Sie sicher, dass dieses Rad in der entsperrten Position<br>ist. Drehen Sie es entgegen dem Uhrzeigersinn, wie es die Symbole auf<br>dem Rad anzeigen. |
| 2.      | Schieben Sie das Aufsteckgehäuse so unter den SmartAntenna Adapter,<br>dass der Zapfen am SmartAntenna Adapter in die Führungsschiene des<br>Gehäuses gleiten kann.                                                                       |
| ()<br>D | Stellen Sie sicher, dass der Stecker am Ende des Aufsteckgehäuses in den Port beim SmartAntenna Adapter geschoben wird.                                                                                                    |
| 3.      | Stellen Sie das Verriegelungsrad fest, indem Sie es im Uhrzeigersinn drehen, wie es die Symbole auf dem Rad anzeigen. Das Aufsteckgehäuse ist nun arretiert.                                                                              |
| 4.      | Drehen Sie die Antenne auf das Aufsteckgehäuse.                                                                                                    |

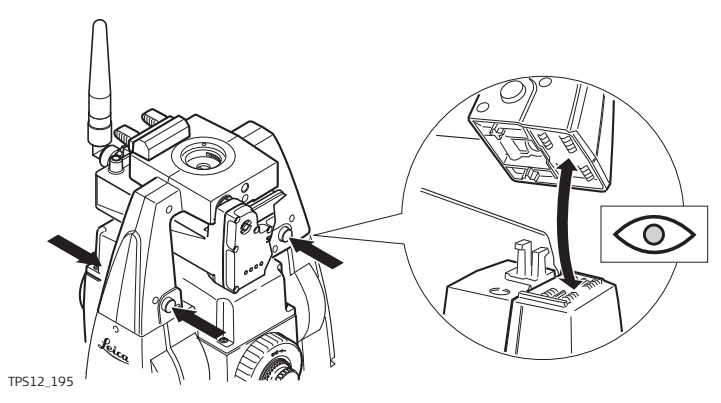

| Schritt | Beschreibung                                                                                                    |
|---------|----------------------------------------------------------------------------------------------------|
| 5.      | Setzen Sie den SmartAntenna Adapter mit Aufsteckgehäuse auf das<br>Instrument, indem Sie die vier Druckknöpfe gleichzeitig drücken.                                     |
| (a)     | Stellen Sie sicher, dass der Schnittstellenanschluss auf der Unterseite des SmartAntenna Adapters auf der gleichen Seite ist wie beim Kommu-<br>nikations-Seitendeckel. |

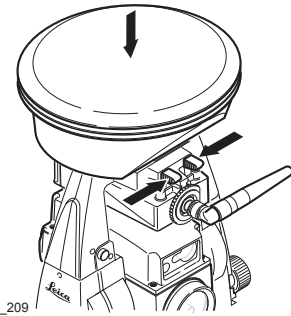

TPS12\_209

| Schritt | Beschreibung                                                                                                    |
|---------|----------------------------------------------------------------------------------------------------|
| 6.      | Setzen Sie die SmartAntenna auf den SmartAntenna Adapter, indem Sie den Schnappverschluss betätigen.                          |
| ()<br>J | Stellen Sie sicher, dass die Kontakte auf der Unterseite der SmartAntenna mit denen des SmartAntenna Adapters übereinstimmen. |

## 4.4 Aufstellung des Instruments für Fernbedienung

### Setup Schritt-für-Schritt

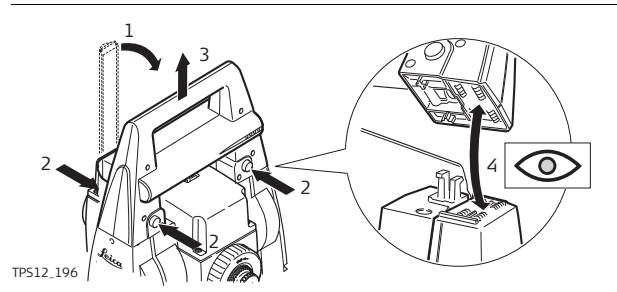

| Schritt | Beschreibung                                                                                                    |
|---------|----------------------------------------------------------------------------------------------------|
| (the    | Siehe Kapitel "4.1 Aufstellen des Instruments" für die Aufstellung des<br>Instruments auf ein Stativ. Entfernen Sie den Tragegriff des Instruments,<br>indem Sie gleichzeitig die vier Druckknöpfe drücken. |
| 1.      | Setzen Sie den RadioHandle auf das Instrument, indem Sie die vier<br>Druckknöpfe gleichzeitig drücken.                                                                                                    |
| (the    | Stellen Sie sicher, dass der Schnittstellenanschluss auf der Unterseite des RadioHandles auf der gleichen Seite ist wie beim Kommunikations-Seitendeckel.                                                   |
| 2.      | Schwenken Sie die RadioHandle Antenne in eine aufrechte Position.                                                                                                    |
| ła l    | Die RX1200 Gebrauchsanweisung enthält weitere Einzelheiten.                                                                                                    |
|         |                                                                                                    |

| 5 Setup,                     | , Mess                                                                                                    | en und Speichern                                                                                                    |  |  |
|------------------------------|----------------------------------------------------------------------------------------------------|----------------------------------------------------------------------------------------------------|--|--|
| Beschreibung                 | <ul> <li>Mit dem Applikationsprogramm Setup werden die Job Einstellungen, das<br/>Setzen der Station und die Orientierung des Instruments vorgenommen.<br/>kann aus jedem Applikationsprogramm ausgewählt werden.</li> <li>Unabhängig von der ausgewählten Setup Methode, können die Job Eins<br/>lungen im Startdialog jedes Applikationsprogrammes festgelegt werden,<br/>der Fokus auf <mess job:=""> steht und ENTER gedrückt wird.</mess></li> </ul> |                                                                                                    |  |  |
| Setup<br>Schritt-für-Schritt | Im Folge<br>"TPS120<br>chen Se                                                                                                    | nden wird die schnellste Setup Methode beschrieben. Siehe das<br>)0+ Feldhandbuch Applikationen" für weitere Einzelheiten zu den zusätzli-<br>tup Methoden.                                                                                               |  |  |
|                              | Schritt                                                                                                    | Beschreibung                                                                                                    |  |  |
|                              | 1.                                                                                                    | PROG Setup markieren und ENTER drücken um SETUP Stationierung Start zu öffnen.                                                                                                    |  |  |
|                              | 2.                                                                                                    | WEITR (F1) um den Dialog SETUP Stationierung zu öffnen.                                                                                                    |  |  |
|                              | 3.                                                                                                    | SETUP Stationierung                                                                                                    |  |  |
|                              |                                                                                                    | Den Job, der die Fixpunkte enthält, wählen. <fixpunkt job:="">.</fixpunkt>                                                                                                    |  |  |
|                              |                                                                                                    | Die Setup Methode wählen. < Methode: Setze Azimut:>.                                                                                                    |  |  |
|                              | 4.                                                                                                    | Die Herkunft der Stationskoordinaten wählen. Für <b><station b="" koord:="" von<=""><br/>Job&gt; und <b><station aus="" fixpunkt="" job="" koord:=""></station></b> die Taste WEITR (F1)<br/>drücken, um SETUP Station auswählen zu öffnen.</station></b> |  |  |
|                              | 5.                                                                                                    | <stations-nr.:> und <instr. höhe:=""> eingeben.<br/>WEITR (F1) öffnet SETUP Setze Stat &amp; Ori - Setze Azimut.</instr.></stations-nr.:>                                                                                                    |  |  |
|                              | 6.                                                                                                    | Anschlusspunkt anzielen und Azimut und Punktnummer eingeben. Die Distanz zum Anschlusspunkt kann ebenfalls gemessen werden.                                                                                                    |  |  |
|                              | 7.                                                                                                    | Die Höhe des Anschlusspunktes eingeben.                                                                                                    |  |  |
|                              | 8.                                                                                                    | Entscheiden Sie, ob alle Winkelmessungen der Station aktualisiert werden sollen.                                                                                                    |  |  |
|                              | ()                                                                                                    | Az=0 (F4) um den Azimut auf 0.000 zu setzen.                                                                                                    |  |  |
|                              | 9.                                                                                                    | SETZE (F1) um die Station und die Orientierung zu setzen.                                                                                                    |  |  |

Messen und Speichern Schritt-für-Schritt Der Dialog **MESSEN Messen: Job Name** kann aus jedem Applikationsprogramme, in dem die Punktaufnahme erforderlich ist, geöffnet werden. Für das Messen und Speichern der Punktdaten werden die Tasten **ALL (F1), DIST (F2)** und **REC (F3)** verwendet. Die Mess Einstellungen sind vom aktuellen Konfigurationssatz abhängig.

| Schritt     | Beschreibung                                                                                                    |
|-------------|----------------------------------------------------------------------------------------------------|
| 1.          | Siehe Abschnitt "Setup Schritt-für-Schritt" für Informationen zum Aufstellen des Instruments.                                                                                                    |
| 2.          | Durch die Auswahl von Hauptmenü: Messen.                                                                                                    |
| 3.          | MESSEN Messen Start                                                                                                    |
|             | WEITR (F1) ruft MESSEN Messen: Job Name, Seite Messen auf.                                                                                                    |
| (a)         | DIST (F2) um eine Distanz zu messen und die Distanz und die Winkel<br>anzuzeigen. Die Aktualisierung des Vertikalwinkels nach DIST (F2) hängt<br>von der Einstellung für den <v-winkel:> auf der Seite KONFIG Einheiten<br/>und Formate, Winkel ab.</v-winkel:>                                                                                      |
|             | <ul> <li><v-winkel: dist="" fest="" nach=""> Der Vertikalwinkel wird gehalten bis<br/>REC (F3) gedrückt wird.</v-winkel:></li> </ul>                                                                                                    |
|             | <ul> <li><v-winkel: laufend=""> Der Vertikalwinkel wird kontinuierlich mit der<br/>Fernrohrbewegung aktualisiert.</v-winkel:></li> </ul>                                                                                                    |
| (B)         | <b>REC (F3)</b> speichert entweder nur die Winkel ohne Distanz oder bei einer<br>Messung mit <b>DIST (F2)</b> die Winkel und die angezeigte Distanz. Die ange-<br>zeigte Punktnummer wird abhängig von der aktiven Nummernmaske<br>inkrementiert. Nach dem Drücken von <b>REC (F3)</b> sind die Felder, die sich<br>auf die Distanz beziehen leer.   |
| ۲<br>ک<br>ک | ALL (F1) misst und speichert Distanz und Winkel. Die angezeigte Punkt-<br>nummer wird abhängig von der aktiven Nummernmaske inkrementiert.<br>Nach dem Drücken von ALL (F1) sind die Felder, die sich auf die Distanz<br>beziehen leer. Das Drücken von ALL (F1) hat die selbe Funktion wie das<br>Drücken von DIST (F2) und anschliessend REC (F3). |
| 4.          | ALL (F1) um die Distanz und die Winkel zu messen.                                                                                                    |

### Kombinierte Messung mit DIST (F2) und REC (F3) Schritt-für-Schritt

Die Tastenkombination DIST (F2) und REC (F3) eignet sich für Punkte, die nicht direkt mit dem Prisma aufgehalten werden können, z. B. Gebäudeecken.

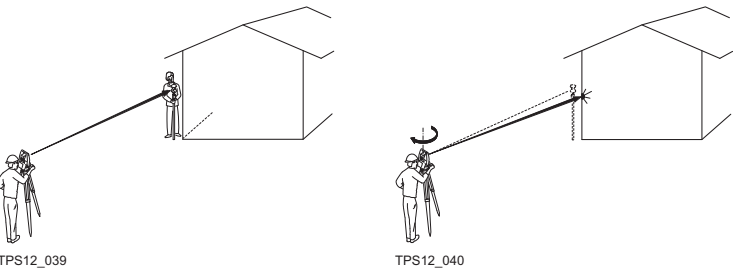

TPS12\_039

| Schritt | Beschreibung                                                                                       |
|---------|----------------------------------------------------------------------------------------------------|
| 1.      | Stellen Sie das Prisma im selben Abstand, wie die zu messende Gebäu-<br>deecke von Instrument auf. |
| 2.      | DIST (F2) misst die Distanz.                                                                       |
| 3.      | <b>REC (F3)</b> speichert die gemessene Distanz zum Prisma und den Winkel zur Gebäudeecke.         |

Ē

(P

Bei Messungen ohne Prisma muss der <EDM Typ: Reflektorlos(RL)> gesetzt werden.

Mit dem <EDM Modus: Tracking> wird die Distanz kontinuierlich gemessen nachdem ALL (F1) oder DIST (F2) gedrückt wurde.

## 6 Manage - Leitfaden

Zugriff auf MANAGE XX Schritt-für-Schritt

| Schritt | Beschreibung                                                                                                    |
|---------|----------------------------------------------------------------------------------------------------|
| 1.      | Durch die Auswahl von Hauptmenü: Manage.                                                                                                   |
| 2.      | TPS1200+ Management                                                                                                    |
|         | Eine Option des Menüs auswählen.                                                                                                    |
| 3.      | WEITR (F1) ruft MANAGE XX auf.                                                                                                    |
| ()<br>B | <b>MANAGE XX</b> kann in einigen Dialogen direkt aus einer Auswahlliste aufgerufen werden, z. B. im Startdialog der Applikationsprogramme. |

MANAGE XX

- Zum Beispiel MANAGE Mess Job (Speichermedium). Zusätzliche Softkeys stehen in anderen Dialogen zur Verfügung. Die aufgelisteten Optionen werden in der Datenbank DB-X gespeichert. Nicht verfügbare Information wird als ---angezeigt.

| 18:19<br>MANAGE + S | R I 📲 🛣 🖉 🖪                | 1 |
|---------------------|----------------------------|---|
| Mess Job (CF-Kart   | e) <u>X</u>                |   |
| Name<br>Dofoult     | 17 07 06                   |   |
| active job          | 19.11.06                   |   |
| fixpoint job        | 26.10.06                   |   |
| measure job         | 19.11.06                   | ١ |
|                     |                            |   |
| WEITRÍ NEU Í EDIT   | Q2 a tr<br>LÖSCH DATEN MEM |   |
|                     |                            | F |

### WEITR (F1)

Wählt eine Option aus und kehrt zum vorherigen Dialog zurück. Bei **MANAGE Codelisten**, werden die Codes der markierten Codeliste in den aktiven Job kopiert.

### **NEU (F2)**

Zum Erstellen eine Option. Nach dem Speichern einer neuen Linie/Fläche werden alle aktiven Linien und Flächen deaktiviert.

### EDIT (F3)

Zum Editieren der Option. Bei **MANAGE Konfigurationssätze**, wird der erste Konfigurationssatz Wizard aufgerufen.

### LÖSCH (F4)

Zum Löschen der Option. Verfügbar, ausser für MANAGE Daten: Job Name, Seite Linien (X) und MANAGE Daten: Job Name, Seite Flächen (X).

### DATEN (F5)

Um Punkte, Linien und Flächen im Job anzuzeigen, zu editieren und zu löschen. Punkte, Linien und Flächen werden auf unterschiedlichen Seiten angezeigt. Die ausgewählten Einstellungen für Sortieren und Filtern werden verwendet.

### ABSCH (F4) und ÖFNEN (F4)

Wechselt zwischen den Optionen in der Spalte **Aktiv** für die markierte Linie/Fläche. Die Optionen sind: **Ja**: Die Linie/Fläche ist aktiv. Die gemessenen Punkte werden der Linie/Fläche zugeordnet. **Nein** Die Linie/Fläche ist deaktiviert. Die gemessenen Punkte werden der Linie/Fläche nicht zugeordnet.

### MEHR (F5)

Zeigt weitere Informationen in der zweiten Spalte an. Verfügbar, ausser für **MANAGE Jobs (Speicherort)**.

### SEITE (F6)

Wechselt auf eine weitere Seite des Dialogs. Verfügbar für MANAGE Daten: Job Name.

### KARTE (F6) oder MEM (F6)

Wechselt zwischen der Anzeige der Jobs, die auf der CompactFlash Karte oder dem internen Memory gespeichert sind. Verfügbar für **MANAGE Jobs**. Verfügbar für Instrumente mit internem Speicher.

### SHIFT PRTKL (F4)

Zeigt die im Job gespeicherten Punkte, Linien, Flächen und freien Codes, sortiert nach Zeit an. Verfügbar für **MANAGE Daten: Job Name**, **Seite Punkte**.

### SHIFT LÖSCH (F4)

Zum Löschen der Linie/Fläche. Verfügbar für MANAGE Daten: Job Name, Seite Linien (X) und MANAGE Daten: Job Name, Seite Fläche (X).
#### SHIFT SET\_D (F4)

Verwandelt das/den markierte/n Koordinatensystem/Konfigurationssatz in ein/en benutzerdefiniertes/n Standard Koordinatensystem/Konfigurationssatz, gespeichert im Instrument. Verfügbar für MANAGE Koordinatensysteme und MANAGE Konfigurationssätze. Verfügbar, ausser wenn ein Standard Koordinatensystem/Konfigurationssatz markiert ist.

#### SHIFT FILTR (F5)

Um Sortier- und Filtereinstellungen zu definieren. Verfügbar für MANAGE Daten: Job Name.

# SHIFT STDRD (F5)

Ruft die gelöschten Standard Koordinatensysteme/Konfigurationssätze wieder auf und setzt die Standard Konfigurationssätze auf die Standardeinstellungen zurück. Verfügbar für MANAGE Koordinatensysteme und MANAGE Konfigurationssätze.

#### Nächster Schritt

| WENN eine<br>Option                   | DANN                                                                                                    |
|---------------------------------------|----------------------------------------------------------------------------------------------------|
| ausgewählt werden<br>soll             | die gewünschte Option markieren. <b>WEITR (F1)</b> schliesst den<br>Dialog und kehrt zu dem Dialog zurück, von dem <b>MANAGE</b><br><b>XX</b> ausgewählt wurde. |
| erstellt oder editiert<br>werden soll | Option markieren und <b>NEU (F2)/EDIT (F3)</b> . Siehe in den einzelnen Kapiteln.                                                                               |

# 7 Manage\Jobs

Jobs

# 7.1 Übersicht

#### Beschreibung

(P

- · strukturieren Vermessungsprojekte.
- beinhalten alle Punkte, Linien, Flächen und Codes, die aufgenommen und gespeichert wurden.
- können zum Bearbeiten oder zum Übertragen in zusätzliche Programme mit LGO ausgelesen werden.
- können mit LGO eingelesen werden, z. B. für die Absteckung.
- können auf der CompactFlash Karte oder im internen Memory, falls vorhanden, gespeichert werden.

Wenn ein Job aktiv wird, werden die Sortier- und Filtereinstellungen des Jobs im SystemRAM gespeichert. Wenn die CompactFlash Karte formatiert wird, werden die zuletzt verwendeten Sortier- und Filtereinstellungen für den **Default** Job verwendet.

# 7.2 Erstellen eines neuen Jobs/Editieren eines Jobs

Zugriff Schritt-für-Schritt

| Schritt | Beschreibung                                                                                                    |
|---------|----------------------------------------------------------------------------------------------------|
| 1.      | Siehe Kapitel "6 Manage - Leitfaden" zum Öffnen von <b>MANAGE Mess</b><br>Job (Speicherort).                                                                                                    |
| 2.      | In <b>MANAGE Mess Job (Speicherort)</b> den Job markieren. Bei der Erstel-<br>lung eines neuen Jobs werden die Einstellungen dieses Jobs, einschlies-<br>slich der Sortier- und Filtereinstellungen, im neuen Job übernommen, die<br>Codeliste muss manuell gewählt werden. |
| 3.      | NEU (F2)/EDIT (F3) ruft MANAGE Neuer Job/MANAGE Edit Job auf.                                                                                                    |
|         |                                                                                                    |

Ē

Das Editieren von Jobs ist dem Erstellen von neuen Jobs sehr ähnlich. Der Einfachheit halber werden die Dialoge als **MANAGE XX Job** bezeichnet und die Unterschiede hervorgehoben.

MANAGE XX Job, Seite Allgem.

| MANAGE  | — +® <b>"</b> |                    |    |
|---------|---------------|--------------------|----|
| Neuer J | ob            |                    | X  |
| Allgem  | Codeliste K   | oord System[Mittel |    |
| Name    | :             | new job            |    |
| Beschre | ibung :       |                    |    |
|         | :             |                    |    |
| Autor   | :             |                    |    |
| Speiche | rort :        | CF-Karte <u>∲</u>  | ł  |
|         |               |                    |    |
|         |               | Q2 a               | Û  |
| SPEIC   |               | SEI                | ΓE |
|         |               |                    |    |

#### \* 🕞 🙀 🔳 SPEIC (F1)

Speichert die Einstellungen und kehrt zu MANAGE Mess Job (Speicherort) zurück.

#### DATEN (F5)

Verfügbar beim Editieren eines Jobs. Um Punkte, Linien und Flächen im Job anzuzeigen, zu editieren und zu löschen. Punkte, Linien und Flächen werden auf unterschiedlichen Seiten angezeigt. Die ausgewählten Einstellungen für Sortieren und Filtern werden verwendet.

#### SHIFT PRTKL (F5)

Verfügbar beim Editieren eines Jobs. Um Punkte, Linien und Flächen im Job anzuzeigen, zu editieren und zu löschen. Punkte, Linien und Flächen werden in einer Liste nach der Zeit geordnet.

#### Beschreibung der Felder

| Feld                            | Option          | Beschreibung                                                                                                    |
|---------------------------------|-----------------|----------------------------------------------------------------------------------------------------|
| <name:></name:>                 | Benutzereingabe | Ein eindeutiger Name für den neuen Job.<br>Der Name kann bis zu 16 Zeichen lang<br>sein und Leerstellen enthalten. Eingabe<br>erforderlich.                      |
| <beschreibung:></beschreibung:> | Benutzereingabe | Detaillierte Beschreibung des Jobs, zwei-<br>zeilig. Zum Beispiel, die noch auszufüh-<br>renden Arbeiten oder die verwendeten<br>Punktklassen. Eingabe optional. |

| Feld              | Option          | Beschreibung                                                             |
|-------------------|-----------------|--------------------------------------------------------------------------|
| <autor:></autor:> | Benutzereingabe | Name der Person, die den Job<br>erstellt/editiert hat. Eingabe optional. |
| <gerät:></gerät:> |                 | Das Speichermedium, auf dem der Job<br>gespeichert wird.                 |
|                   | Auswahlliste    | Für Instrumente mit internem Speicher.                                   |
|                   | Ausgabe         | Für Instrumente ohne internen Speicher und beim Editieren eines Jobs.    |

SEITE (F6) wechselt zur Seite Codeliste.

| Edit Job: fixpoint job 2<br>Allgem Codeliste Knord System Mittel<br>Codeliste : codelist | Speichert die Einstellungen und keh<br>zu MANAGE Mess Job<br>(Speicherort) zurück.<br>IMPRT (F2)                                                                                                    |
|------------------------------------------------------------------------------------------|----------------------------------------------------------------------------------------------------|
| Q2a1<br>SPEIC IMPRT  CODES DATEN SEITE                                                   | Verfügbar beim Editieren eines Jobs<br>Um zusätzliche Codes einer neuen<br>Codeliste dem Job hinzuzufügen.<br>Der Name der Codeliste wird in der<br>Job kopiert.<br>CODES (F4)                                                                                   |
|                                                                                          | Verfügbar beim Editieren eines Jobs<br>Alle Codes, die gegenwärtig im Job<br>gespeichert sind, können angezeigt<br>gelöscht, geändert, gruppiert und<br>sortiert werden. Die Funktionalität<br>dieses Dialogs ist grösstenteils ider<br>tisch mit MANAGE Codes.  |
|                                                                                          | DATEN (F5)<br>Um Punkte, Linien und Flächen im<br>Job anzuzeigen, zu editieren und zi<br>löschen. Punkte, Linien und Fläche<br>werden auf unterschiedlichen Seite<br>angezeigt. Die ausgewählten Einste<br>lungen für Sortieren und Filtern<br>werden verwendet. |
|                                                                                          |                                                                                                    |

kopieren.

#### MANAGE XX Job, Seite Codeliste

| Beschreibung | der | Felder |
|--------------|-----|--------|
|--------------|-----|--------|

| Feld                      | Option       | Beschreibung                                                                                                    |
|---------------------------|--------------|----------------------------------------------------------------------------------------------------|
| <codeliste:></codeliste:> | Auswahlliste | Verfügbar beim Erstellen eines neuen<br>Jobs oder beim Editieren eines Jobs,<br>wenn keine Codes im Job gespeichert<br>sind. Durch die Auswahl der Codeliste<br>werden die Codes in den Job kopiert.                                                                                                    |
|                           | Ausgabe      | Verfügbar beim Editieren eines Jobs,<br>wenn Codes im Job gespeichert sind.<br>Falls die Codes aus einer System RAM<br>Codeliste kopiert wurden, wird der Name<br>der Codeliste angezeigt. Wenn Codes<br>nicht von einer System RAM Codeliste<br>kopiert sondern manuell eingegeben<br>wurden, wird der Name des aktiven Jobs<br>angezeigt. |

SEITE (F6) wechselt auf die Seite Koord System.

MANAGE Durch die Auswahl eines Koordinatensystems wird es dem Job hinzugefügt. Alle XX Job anderen Felder dieses Dialogs sind Ausgabefelder. Sie sind vom Transformati-Seite Koord onstyp des ausgewählten Koordinatensystems abhängig. System

#### Nächster Schritt SEITE (F6) wechselt auf die Seite Mittel.

MANAGE Um die Messungen zu kontrollieren, kann der selbe Punkt mehrmals gemessen werden. Falls diese Funktion aktiviert ist, wird das Mittel oder die absolute Differenz Seite Mittel berechnet. Siehe Abschnitt "MANAGE XX Job, Seite Allgem." für Informationen zu den Softkeys.

#### Beschreibung der Felder

| Feld                          | Option         | Beschreibung                                                                                                    |
|-------------------------------|----------------|----------------------------------------------------------------------------------------------------|
| <mittelmodus:></mittelmodus:> |                | Legt das Prinzip der Mittelbildung bei<br>Mehrfachmessungen fest.                                                                                                   |
|                               | Mittel         | Berechnet das Mittel für die Lage und<br>Höhe. Punkte, die das definierte Limit<br>überschreiten, werden mit ? auf der Seite<br>MANAGE Edit Punkt, Mittel markiert. |
|                               | Absolute Diff. | Berechnet die absolute Differenz<br>zwischen zwei Punkten aus einer Liste<br>gemessener Punkte mit der selben<br>Punktnummer.                                       |
|                               | Aus            | Die Mittelbildung ist ausgeschaltet.                                                                                                    |

XX Job

| Feld                                                                            | Option               | Beschreibung                                                                                                    |
|---------------------------------------------------------------------------------|----------------------|----------------------------------------------------------------------------------------------------|
| <methode:></methode:>                                                           |                      | Verfügbar für <b><mittelmodus: mittel=""></mittelmodus:></b> : Die Methode zur Mittelberechnung.                                                                |
|                                                                                 | Gewichtet            | Berechnet ein gewichtetes Mittel.                                                                                                    |
|                                                                                 | Arithmetisch         | Berechnet ein arithmetisches Mitte (ohne Gewichtung).                                                                                                    |
| <verw. punkt:=""></verw.>                                                       | Auswahlliste         | Der Typ der Punkte, die bei der Berech-<br>nung des Mittels oder der absoluten Diffe-<br>renzen berücksichtigt werden.                                          |
| <mitt.limit lag:=""><br/>und<br/><mitt.limit höh:=""></mitt.limit></mitt.limit> | Benutzerein-<br>gabe | Verfügbar für <b><mittelmodus: mittel=""></mittelmodus:></b> : Die<br>zulässige Differenz für die Lage- und<br>Höhenkomponenten.                                |
| Von<br><ost:><br/>bis<br/><kartesisch z:=""></kartesisch></ost:>                | Benutzerein-<br>gabe | Verfügbar für <b><mittelmodus: absolute<="" b=""><br/><b>Diff.&gt;</b>: Die zulässige absolute Differenz<br/>für jede Koordinatenkomponente.</mittelmodus:></b> |

SPEIC (F1) speichert den Job und kehrt zu MANAGE Mess Job (Speicherort) zurück.

# 8 Manage\Daten

# 8.1 Übersicht

| Beschreibung | <ul> <li>Daten ist ein Oberbegriff für Punkte, Linien und Flächen.</li> <li>Das Daten Management ist die Verwaltung von Daten, die im aktiven Job gespeichert sind.</li> </ul> |  |  |  |
|--------------|----------------------------------------------------------------------------------------------------|--|--|--|
|              | die Ansicht von Daten mit den Informationen, die sich darauf beziehen.                                                                                                    |  |  |  |
|              | <ul> <li>das Editieren von Daten.</li> </ul>                                                                                                    |  |  |  |
|              | <ul> <li>das Erstellen von neuen Daten.</li> </ul>                                                                                                    |  |  |  |
|              | <ul> <li>das Löschen existierender Daten.</li> </ul>                                                                                                    |  |  |  |
|              | das Filtern existierender Daten.                                                                                                    |  |  |  |
| Objekte      | Objekte                                                                                                    |  |  |  |
|              | sind Punkte, Linien und Flächen.                                                                                                    |  |  |  |
|              | <ul> <li>haben eine eindeutige Identifikationsnummer. Dies ist die Punkt-, die Linien-<br/>und die Flächennummer.</li> </ul>                                                   |  |  |  |
|              | <ul> <li>können einen Code angehängt haben oder auch nicht. Abhängig vom Objekttyp<br/>kann der Code ein Punktcode, Liniencode oder Flächencode sein.</li> </ul>               |  |  |  |

#### **Punkt Management** 8.2

#### 8.2.1 Erstellen eines neuen Punktes/Editieren eines Punktes

Zugriff Schritt-für-Schritt

| Schritt | Beschreibung                                                                         |
|---------|--------------------------------------------------------------------------------------|
| 1.      | Siehe "6 Manage - Leitfaden" um die Seite MANAGE Daten: Job Name, Punkte zu öffnen.  |
| 2.      | MANAGE Daten: Job Name, Seite Punkte                                                 |
|         | Falls ein Punkt editiert werden soll, Punkt markieren.                               |
| 3.      | NEU (F2)/EDIT (F3) um MANAGE Neuer Punkt/MANAGE Edit Punkt:<br>Punkt-Nr. aufzurufen. |

(P

Das Editieren eines Punktes ist ähnlich dem Erstellen eines neuen Punktes. Der Einfachheit halber werden die Dialoge als **MANAGE XX Punkt** bezeichnet und die Unterschiede hervorgehoben. Beim Editieren eines Punktes sind die sichtbaren Seiten und Softkeys des Dialoges von den Eigenschaften des zu editierenden Punktes abhängig.

| MANAGE<br>XX Punkt,<br>Seite Koordinaten | 11:57<br>MANAGE<br>Neuer Punkt<br>Koordinaten Code<br>Punkt-Nr. : |                                                              | SPEIC (F1)<br>Speichert den Punkt mit allen Infor-<br>mationen und kehrt zu MANAGE<br>Daten: Job Name, Seite Punkte<br>zurück.                                                                                                    |
|------------------------------------------|-------------------------------------------------------------------|--------------------------------------------------------------|----------------------------------------------------------------------------------------------------|
|                                          | Ost :<br>Nord :<br>Höhe :<br>SPEIC KOORD                          | 764436.044 m<br>263216.636 m<br>428.200 w<br>Q2a th<br>SEITE | <ul> <li>KOORD (F2)<br/>Zeigt andere Koordinatentypen.</li> <li>NORD (F3) oder SÜD (F3)<br/>Verfügbar für lokale geodätische oder<br/>WGS 1984 geodätische Koordinaten,<br/>wenn <lokale breite:=""> oder <wgs<br>1984 Breite:&gt; markiert ist. Wechselt<br/>zwischen Breite Nord und Süd.</wgs<br></lokale></li> <li>OST (F3) oder WEST (F3)<br/>Verfügbar für lokale geodätische oder<br/>WGS 1984 geodätische Koordinaten,<br/>wenn <lokale länge:=""> oder <wgs<br>1984 Länge:&gt; markiert ist. Wechselt<br/>zwischen Länge Ost und West.</wgs<br></lokale></li> <li>SHIFT ELL H (F2) oder SHIFT ORTH (F2)<br/>Verfügbar für lokale Koordinaten.<br/>Wechselt zwischen der ellipsoidi-<br/>schen und der orthometrischen Höhe.</li> <li>SHIFT INDIV (F5) oder SHIFT LFD (F5)<br/>Wechselt zwischen der Eingabe<br/>einer individuellen Punktnummer, die<br/>sich von der definierten Nummern-<br/>maske unterscheidet, und der<br/>laufenden Punktnummer entspre-<br/>chend der Nummernmaske.</li> </ul> |

#### Beschreibung der Felder

| Feld                      | Option          | Beschreibung                                                                                                    |
|---------------------------|-----------------|----------------------------------------------------------------------------------------------------|
| <punkt-nr.:></punkt-nr.:> | Benutzereingabe | Name des neuen Punktes. Es wird die<br>konfigurierte Punktnummernmaske<br>verwendet. Die Nummer kann geändert<br>werden.                                                                                                    |
|                           |                 | <ul> <li>Um eine neue Reihe von Punktnum-<br/>mern zu beginnen, wird die Punkt-<br/>nummer überschrieben.</li> </ul>                                                                                                    |
|                           |                 | <ul> <li>Für eine individuelle Punktnummer,<br/>die unabhängig von der Nummern-<br/>maske ist, SHIFT INDIV (F5) drücken.</li> <li>SHIFT LFD (F5) wechselt zurück zu<br/>der nächsten freien Nummer von der<br/>aktiven Nummernmaske.</li> </ul>                                                                           |
|                           |                 | Wird die Punktnummer für einen Punkt<br>einer Punktklasse geändert, gilt diese<br>neue Punktnummer unabhängig von der<br>Punktklasse für alle anderen Punkte mit<br>dem gleichen Originalnamen.                                                                                                    |
|                           | Ausgabe         | Punkte der <b><klasse: ref=""></klasse:></b> können nicht umbenannt werden.                                                                                                    |
| Koordinaten               | Benutzereingabe | Negative geodätische Koordinaten<br>werden so interpretiert, dass sie auf der<br>gegenüberliegenden Hemisphäre oder<br>auf der anderen Seite des Zentralmeri-<br>dians liegen. Zum Beispiel, wird -25 °N<br>eingegeben, wird dies als 25 °S gespei-<br>chert, wird -33 °O eingegeben, wird dies<br>als 33 °W gespeichert. |
|                           | Ausgabe         | Punkte mit der <b><klasse: ref=""></klasse:></b> können nicht umbenannt werden.                                                                                                    |

#### Nächster Schritt

SEITE (F6) wechselt zur nächsten Seite. Siehe im entsprechenden Abschnitt weiter unten.

MANAGE Edit Punkt: Punkt-Nr., Seite Beobachtungen

#### Für GNSS Punkte

Der Name der Echtzeit Referenzstation, von der der GNSS Punkt gemessen wurde, der Name der verwendeten Antenne und die Werte der Basislinie werden in Ausgabefeldern angezeigt.

#### Für TPS Punkte

Die Reflektorhöhe kann editiert werden. Wird die Reflektorhöhe geändert, wird die Punkthöhe neu berechnet. Der Name der Station, von der aus der Punkt gemessen wurde, wird als Ausgabefeld angezeigt. Die Messwerte  $\Delta$ Hz,  $\Delta$ V,  $\Delta$ Schräg werden als Ausgabefelder angezeigt, wenn eine Messung in zwei Lagen durchgeführt wurde.

SEITE (F6) wechselt zur nächsten Seite. Siehe im entsprechenden Abschnitt weiter unten.

MANAGE XX Punkt, Seite Code Die Einstellung für **<Themat. Codes:>** in **KONFIG Code Einstellungen** bestimmt die Verfügbarkeit der nachfolgenden Felder und Softkeys. Für **<Themat. Codes: Ohne Codeliste>** ist keiner der Softkeys verfügbar, bis auf **SPEIC (F1)**.

| 12:02<br>MANAGE<br>Neuer Punkt<br>Knordinaten (?<br>Punkt Code<br>Codebeschr.<br>trunk dia<br>height<br>spread | - STD IR<br>STD I<br>:<br>:<br>:<br>:<br>: | gum tr  |                | SPEIC (F1)<br>Speichert den Punkt mit allen Infor-<br>mationen und kehrt zu MANAGE<br>Daten: Job Name, Seite Punkte<br>zurück.<br>NEU-A (F2)                                                                                                    |
|----------------------------------------------------------------------------------------------------|--------------------------------------------|---------|----------------|----------------------------------------------------------------------------------------------------|
| SPEIC NEU-A                                                                                                    | LETZ                                       | T STDRD | Q2a û<br>SEITE | Um zusätzliche Attribute für den<br>Punktcode zu erstellen.<br>NAME (F3) oder WERT (F3)<br>Verfügbar für Attribute, für die ein<br>Attributname eingegeben werden<br>kann.<br>Markiert <attribute n:=""> oder das<br/>Feld für die Attributwerte. Der Name<br/>von <attribute n:=""> kann bearbeitet<br/>und ein Attributwert kann eingegeben<br/>werden.<br/>LETZT (F4)<br/>Ruft die zuletzt verwendeten Attribut-<br/>werte, die mit diesem Punktcode<br/>gespeichert wurden, wieder auf.<br/>STDRD (F5)<br/>Stellt die Standardattributwerte für<br/>den ausgewählten Code wieder her.</attribute></attribute> |

#### Beschreibung der Felder

| Feld                          | Option          | Beschreibung                                                                                                    |
|-------------------------------|-----------------|----------------------------------------------------------------------------------------------------|
| <punkt code:=""></punkt>      | Auswahlliste    | Verfügbar für <b><themat. b="" codes:="" mit<=""><br/><b>Codeliste&gt;</b>. Alle Punktcodes der Job-<br/>Codeliste können ausgewählt werden.<br/>Die Codebeschreibungen werden als<br/>Ausgabefeld angezeigt. Die Attribute<br/>werden abhängig von ihrer Definition als<br/>Eingabe-, Ausgabe- oder Auswahllisten-<br/>felder angezeigt.</themat.></b> |
| <code:></code:>               | Benutzereingabe | Verfügbar für <b><themat. b="" codes:="" ohne<=""><br/><b>Codeliste&gt;</b>. Code, der mit dem Punkt<br/>gespeichert werden soll. Es wird über-<br/>prüft, ob ein Punktcode mit diesem<br/>Namen in dem Job bereits existiert. Trifft<br/>dies zu, werden die zugehörigen Attribute<br/>angezeigt.</themat.></b>                                        |
| <attribute n:=""></attribute> | Benutzereingabe | Verfügbar für <b><themat. b="" codes:="" ohne<=""><br/><b>Codeliste&gt;.</b> Bis zu acht Attributwerte sind<br/>verfügbar.</themat.></b>                                                                                                    |

#### Nächster Schritt

| WENN                              | DANN                                                                                                    |  |
|-----------------------------------|----------------------------------------------------------------------------------------------------|--|
| ein Punkt erstellt<br>werden soll | SPEIC (F1) Speichert den Punkt mit allen verknüpften Infor-<br>mationen und kehrt zu MANAGE Daten: Job Name, Seite<br>Punkte zurück.                                             |  |
| ein Punkt editiert<br>werden soll | • SEITE (F6) wechselt auf die Seite Anmerkung, falls vorhanden.                                                                                                    |  |
|                                   | • SEITE (F6) wechselt auf die Seite Mittel, falls vorhanden.<br>Siehe Kapitel "8.2.2 Seite Mittel" für Informationen zu den<br>Softkeys und zu den Feldern auf der Seite Mittel. |  |

#### MANAGE Edit Punkt: Punkt Nr., Seite Anmerkung

Die mit dem Punkt gespeicherten Kommentare können editiert werden, ausgenommen für **<4:>**, wenn das seismische GPS Protokoll aufgezeichnet wurde.

#### Nächster Schritt

SPEIC (F1) speichert die Änderungen und kehrt zu MANAGE Daten: Job Name zurück.

#### 8.2.2 Seite Mittel

#### Beschreibung

- Die gemessenen Koordinatentripel für einen Punkt können mit derselben Punktnummer gespeichert werden. Falls der Mittelmodus aktiviert ist, wird das Mittel berechnet.
  - Es wird überprüft, ob die Abweichungen jedes einzelnen Punktes innerhalb des . konfigurierten Limits liegen.
  - Nach der Mittelbildung ist die Seite Mittel in MANAGE Edit Punkt: Punkt-• nummer verfügbar und kann aus dem Applikationsprogramm MESSEN Messen: Job Name, Seite Messen aufgerufen werden.

#### Mittelbildung Definition des Mittelmodus und Konfiguration des Limits Der Mittelmodus und die Limits werden in MANAGE Neuer Job, Seite Mittel oder in MANAGE Edit Job: Job Name, Seite Mittel konfiguriert. Siehe Kapitel "7.2 Erstellen eines neuen Jobs/Editieren eines Jobs" für weitere Einzelheiten.

#### Beschreibung des Mittelmodus

| Mittelmodus    | Beschreibung                                                                                                    |
|----------------|----------------------------------------------------------------------------------------------------|
| Mittel         | Die Horizontal- und Höhendifferenzen von den gemessenen<br>Punkten zum gemittelten Punkt werden berechnet und auf der<br>Seite <b>Mittel</b> angezeigt. Abhängig vom gewählten Mittelmodus<br>wird das Mittel als gewichtetes oder arithmetisches (ohne<br>Gewichtung) Mittel berechnet.                                     |
| Absolute Diff. | Für <b>Absolute Diff.</b> trifft das gleiche zu für <b>Mittel</b> weiter oben.<br>Zusätzlich wird die <b>absolute Differenz</b> zwischen zwei<br>Punkten, die aus einer Liste von Messpunkten mit der glei-<br>chen Punktnummer ausgewählt werden, berechnet und<br>geprüft, ob sie innerhalb des definierten Limits liegen. |
| Aus            | Die Mittelfunktionalität ist ausgeschaltet.                                                                                                    |

# Zugriff

#### Zugriff innerhalb Daten Management

#### Schritt-für-Schritt

| Schritt | Beschreibung                                                                                                    |
|---------|----------------------------------------------------------------------------------------------------|
| 1.      | Siehe Kapitel "6 Manage - Leitfaden" zum Öffnen von <b>MANAGE Daten:</b><br>Job Name.                            |
| 2.      | Markieren Sie auf der Seite <b>MANAGE Daten: Job Name</b> , <b>Punkte</b> einen Punkt, der editiert werden soll. |
| 3.      | EDIT (F3) zum Öffnen der Seite MANAGE Edit Punkt: Punkt-Nr., Mittel.                                             |

#### MANAGE Edit Punkt: Punktnummer, Seite Mittel

Alle gemessenen Koordinatentripel, die mit der gleichen Punktnummer aufgezeichnet wurden, werden angezeigt.

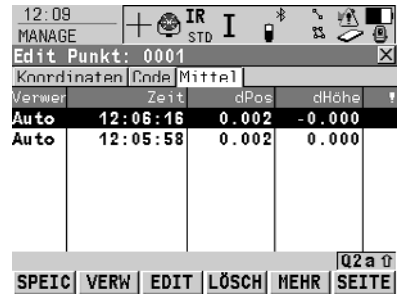

#### SPEIC (F1)

Speichert die Änderungen und kehrt zu dem Dialog zurück, von dem dieser Dialog ausgewählt wurde.

#### VERW (F2)

Um das markierte Koordinatentripel von der Berechnung des Mittels einoder auszuschliessen.

#### EDIT (F3)

Um das markierte gemessene Koordinatentripel anzuzeigen und zu editieren.

#### LÖSCH (F4)

Löscht das markierte Koordinatentripel. Das Mittel wird erneut berechnet.

#### MEHR (F5)

Zeigt weitere Informationen in der zweiten Spalte an.

#### SHIFT DIFF (F5)

Verfügbar für **<Mittelmodus: Absolute Diff.>** und wenn in der **Verw.** Spalte für genau zwei Messungen **Ja** gesetzt wurde. Um die absolute Koordinatendifferenz anzuzeigen. Differenzen, die das definierte Limit überschreiten werden mit ¶ gekennzeichnet.

#### Beschreibung der Spalten

| Spalte    | Beschreibung                                                                                                    |
|-----------|----------------------------------------------------------------------------------------------------|
| Anwendung | Die Verwendung eines gemessenen Koordinatentripels in der Mittelbildung.                                                                                   |
|           | • Auto                                                                                                    |
|           | Das Koordinatentripel wird bei der Berechnung des Mittels<br>berücksichtigt, wenn es innerhalb des definierten Mittelli-<br>mits ist                       |
|           | • Ja                                                                                                    |
|           | Das Koordinatentripel wird immer bei der Berechnung des<br>Mittels berücksichtigt, selbst dann, wenn es das definierte<br>Mittellimit überschreiten würde. |
|           | • Nein                                                                                                    |
|           | Das Koordinatentripel wird nie in die Berechnung des<br>Mittels eingeschlossen.                                                                            |

| Spalte   | Beschreibung                                                                                                    |
|----------|----------------------------------------------------------------------------------------------------|
|          | •                                                                                                    |
|          | Das Koordinatentripel kann nicht in die Berechnung des<br>Mittels eingeschlossen werden. Automatisch vom System<br>gesetzt.                                                                               |
|          | VERW (F2) wechselt zwischen den Optionen.                                                                                                    |
| dPos     | Die Horizontalentfernung vom gemessenen Koordinatentripel zum Mittel.                                                                                                    |
| dHöhe    | Die Höhendifferenz vom gemessenen Koordinatentripel zum Mittel.                                                                                                    |
| <b>!</b> | Verfügbar für gemessene Koordinatentripel mit <b>Auto</b> oder <b>Ja</b><br>in der <b>Verw.</b> Spalte für <b><mittelmodus: mittel=""></mittelmodus:></b> . Kennzeichnet<br>ein Überschreiten des Limits. |

| Wenn ein gemes-<br>senes Koordina-<br>tentripel | DANN                                                                                                    |  |
|-------------------------------------------------|----------------------------------------------------------------------------------------------------|--|
| nicht angezeigt werden soll                     | SPEIC (F1) speichert die Änderungen und kehrt zu MANAGE Daten: Job Name zurück.                                                                                                    |  |
| angezeigt werden<br>soll                        | ein gemessenes Koordinatentripel markieren und EDIT (F3).<br>Codes können nicht geändert werden. Eine Ände-<br>rung des Codes muss für den gemittelten Punkt<br>vorgenommen werden. |  |

# 8.3 Linien/Flächen Management

# 8.3.1 Übersicht

#### Beschreibung

S

 Eine Linie/Fläche besteht aus Punkten und kann in MANAGE Daten: Job Name erstellt/editiert werden. Die einzelnen Punkte werden in einem Applikationsprogramm gemessen. Alle Punkte mit Ausnahme von Hilfspunkten können Linien und/oder Flächen bilden. Die Punkte können gleichzeitig einer oder mehreren Linien und/oder Flächen zugeordnet werden.

- Eine Linie/Fläche kann
  - einen Typ für die Darstellung in MapView haben.
  - einen Code haben, der unabhängig von dem Punktcode der Punkte ist, aus der die Linie/Fläche besteht.

Punkte werden einer Linie/Fläche zugeordnet, wenn die Linie/Fläche aktiv ist. **VERW (F4)** drücken um eine Linie/Fläche zu aktivieren/deaktivieren.

# 8.3.2 Erstellen einer neuen Linie/Fläche/Editieren einer Linie/Fläche

(P

Das Erstellen und Bearbeiten von Linien/Flächen und die Funktionalität in allen Dialogen und Feldern sind für Linien und Flächen ähnlich. Der Einfachheit halber wird in diesem Kapitel nur das Erstellen/Editieren einer Linie erläutert.

Zugriff Schritt-für-Schritt

| Schritt | Beschreibung                                                                         |
|---------|--------------------------------------------------------------------------------------|
| 1.      | Siehe Kapitel "6 Manage - Leitfaden" zum Öffnen von MANAGE Daten:<br>Job Name.       |
| 2.      | SEITE (F6) drücken, bis die Seite Linien (X) aktiv ist.                              |
| 3.      | MANAGE Daten: Job Name, Seite Linien (X)                                             |
|         | Falls eine Linie editiert werden soll, Linie markieren.                              |
| 4.      | NEU (F2)/EDIT (F3) um MANAGE Neue Linie/MANAGE Edit Linie:<br>Linien-Nr. aufzurufen. |

(P

Das Editieren von Linien/Flächen ist ähnlich dem Erstellen von Linien/Flächen. Der Einfachheit halber werden die Dialoge als **MANAGE XX Linie** bezeichnet und die Unterschiede hervorgehoben.

#### MANAGE XX Linie, Seite Allgem.

| MANAGE        | - 🕲 IR<br>STD | I 🖡 🖞   | 020          |
|---------------|---------------|---------|--------------|
| Edit Linie:   | Line000'      | 1       | X            |
| Allgem Punkte | e Code        |         |              |
| Linien-Nr.    | :             | Line    | 0001 🔺       |
| Pkte speich.  | :             | Alle Pu | nkte <u></u> |
| Linicnart     | :             |         |              |
| Anzahl Punkte | :             |         | 2            |
| Länge         | :             | 75      | .246 m       |
| Startdatum    | :             | 04.1    | 1.03 🗾       |
|               |               |         | Q2 a tì      |
| SPEIC         |               | MEH     | RSEITE       |

19.14 . - 70 -

#### \* 💈 1 🕂 🔳 SPEIC (F1)

Speichert die neue Linie und alle verknüpften Informationen und kehrt zu **MANAGE Daten: Job Name**, Seite **Linien (X)** zurück. Alle aktiven Linien und Flächen werden deaktiviert.

#### MEHR (F5)

Verfügbar in **MANAGE Edit Linie:** Linien-Nr.. Um zusätzliche Felder mit weiteren Informationen anzuzeigen.

SHIFT INDIV (F5) oder SHIFT LFD (F5) Wechselt zwischen der Eingabe einer individuellen Liniennummer, die sich von der definierten Nummernmaske unterscheidet, und der laufenden Liniennummer entsprechend der Nummernmaske.

# Beschreibung der Felder

| Feld                                                          | Option                                                                                     | Beschreibung                                                                                                    |
|---------------------------------------------------------------|--------------------------------------------------------------------------------------------|----------------------------------------------------------------------------------------------------|
| <linien-nr.></linien-nr.>                                     | Benutzereingabe                                                                            | Name der neuen Linie.                                                                                                    |
| <pkte speich.:=""></pkte>                                     | Alle Punkte,<br>Nur Mess Pkte,<br>Nur Auto Pkte,<br>Nur Exz1 Pkte<br>oder<br>Nur Exz2 Pkte | Der Typ der Punkte, der für die Gestal-<br>tung der Linie während der Messung<br>verwendet wird.                                                                                                    |
| <linienart:></linienart:>                                     | Auswahlliste                                                                               | Verfügbar in <b>MANAGE Neue Linie.</b> Die<br>Linienart definiert, wie die Linien/Flächen<br>in MapView und LGO dargestellt werden.<br>Für <b><liniencode: <kein(e)="">&gt;</liniencode:></b> auf der<br>Seite <b>Code</b> kann eine Linienart von einer<br>Auswahlliste gewählt werden. Sonst wird<br>die Linienart angezeigt, die für den<br>ausgewählten Liniencode auf der Seite<br>Code definiert wurde. |
| <anzahl punkte:=""></anzahl>                                  | Ausgabe                                                                                    | Die Anzahl der Punkte, die in der Linie enthalten sind.                                                                                                    |
| <länge:></länge:>                                             | Ausgabe                                                                                    | Verfügbar in <b>MANAGE Edit Linie:</b><br>Linien-Nr Summe der Abstände<br>zwischen den Punkten in der Reihen-<br>folge, in der sie für die Linie gespeichert<br>wurden. Dies kann eine horizontale<br>Gitterdistanz oder eine geodätische<br>Distanz auf dem WGS 1984 Ellipsoid<br>sein.                                                                                                    |
| <startzeit:> und<br/><startdatum:></startdatum:></startzeit:> | Ausgabe                                                                                    | Verfügbar in <b>MANAGE Edit Linie:</b><br>Linien-Nr Zeit/Datum zu der/dem die<br>Linie erstellt wurde.                                                                                                    |
| <endzeit:> und<br/><enddatum:></enddatum:></endzeit:>         | Ausgabe                                                                                    | Verfügbar in MANAGE Edit Linie:<br>Linien-Nr. nachdem MEHR (F5)<br>gedrückt wurde. Zeit/Datum, wann der<br>letzte Punkt zu der Linie hinzugefügt<br>wurde. Die Werte ändern sich nicht,<br>nachdem der letzte hinzugefügte Punkt<br>gelöscht oder editiert wurde, bis ein<br>zusätzlicher Punkt zu der Linie hinzuge-<br>fügt wird.                                                                           |

| WENN                | DANN                                                                     |
|---------------------|--------------------------------------------------------------------------|
| eine Linie erstellt | <b>SEITE (F6)</b> wechselt auf die Seite <b>Code</b> . Siehe Abschnitt   |
| werden soll         | "MANAGE XX Linie, Seite Code".                                           |
| eine Linie bear-    | <b>SEITE (F6)</b> wechselt auf die Seite <b>Punkte</b> . Siehe Abschnitt |
| beitet werden soll  | "MANAGE Edit Linie: Linien-Nr., Seite Punkte".                           |

# MANAGE

Edit Linie: Linien-Nr., Seite Punkte Alle Punkte, die zur Linie gehören, werden aufgelistet. Der Punkt, der zuletzt zur Linie hinzugefügt wurde, befindet sich am Anfang der Liste.

| $\frac{12:17}{\text{MANAGE}}$ + $\mathfrak{S}_{s}^{I}$ |           | HINZU (F2)<br>Um einen existierenden Punkt vom |                                        |
|--------------------------------------------------------|-----------|------------------------------------------------|----------------------------------------|
| Allgem Punkte Code                                     | 2         |                                                | aktiven Job zur Linie hinzuzufügen.    |
| Punkt                                                  | 3D KQ     | K1asse                                         | Ein neuer Punkt wird vor dem           |
| 110                                                    | 0.000     | KTRL                                           | markierten Punkt eingefügt, wenn       |
| 100                                                    | 0.000     | KTRL                                           | HINZU (F2) gedrückt wird.              |
|                                                        |           |                                                | EDIT (F3)                              |
|                                                        |           |                                                | Um den markierten Punkt von der        |
|                                                        |           |                                                | Linie zu editieren.                    |
|                                                        | i         | 02a û                                          | ENTF (F4)                              |
| SPEIC HINZU EDIT                                       | ENTF MEHR | SEITE                                          | Entfernt den markierten Punkt von      |
|                                                        |           |                                                | der Linie. Der Punkt selbst wird nicht |
|                                                        |           |                                                | gelöscht.                              |
|                                                        |           |                                                | MEHR (F5)                              |
|                                                        |           |                                                | Zeigt weitere Informationen in der     |

#### Nächster Schritt

SEITE (F6) wechselt auf die Seite Code.

MANAGE XX Linie, Seite Code Die Funktionalität ist ähnlich der Seite **MANAGE Neuer Punkt, Code**. Siehe Kapitel "8.2.1 Erstellen eines neuen Punktes/Editieren eines Punktes".

zweiten Spalte an.

SPEIC (F1) speichert die Änderungen und kehrt zur Seite MANAGE Daten: Job Name, Linien (X) zurück.

Erstellen von Linien/Flächen auf effizienteste Art

| WENN                                                                                                    | DANN                                                                                                    |
|----------------------------------------------------------------------------------------------------|----------------------------------------------------------------------------------------------------|
| mehrere<br>Linien/Flächen mit<br>aufeinanderfol-<br>genden Linien-/<br>Flächenummern<br>erstellt werden<br>sollen | die Hot Key/User Menü Funktion FUNC Neue Linie<br>(Quick)/FUNC Neue Fläche (Quick) verwenden. Durch das<br>Drücken des Hot Keys oder durch die Auswahl der Funktion<br>aus dem User Menü wird die neue Linie/Fläche erstellt und<br>gespeichert. Für die Linien-/Flächennummer wird die in<br>KONFIG Nr-Masken definierte Linien-/Flächennummern-<br>maske verwendet. Der Code und die Attribute werden von der<br>zuletzt erstellten Linie/Fläche übernommen. |
| Linien/Flächen mit<br>bestimmten Codes<br>erstellt werden<br>sollen                                               | Quick Coding verwenden. Die Job Codeliste muss Quick<br>Codes für Linien/Flächen enthalten. Durch die Verwendung<br>des Quick Codes wird eine neue Linie/Fläche erstellt und<br>sofort mit dem Linien-/Flächencode und den Attributen<br>gespeichert. Für die Linien-/Flächennummer wird die in<br><b>KONFIG Nr-Masken</b> definierte Linien-/Flächennummern-<br>maske verwendet.                                                                              |

# 8.4 Punktsortierung und Filter

# 8.4.1 Sortierung und Filter für Punkte, Linien und Flächen

# Beschreibung Die Sortiereinstellungen definieren die Reihenfolge der Objekte im aktiven Job. Die Filtereinstellungen definieren die Objekte, die angezeigt werden sollen. Image: Sortiereinstellungen definieren die Objekte, die angezeigt werden sollen. Image: Sortiereinstellungen definieren die Objekte, die angezeigt werden sollen. Image: Sortiereinstellungen definieren die Objekte, die angezeigt werden sollen. Image: Sortiereinstellungen definieren die Objekte, die angezeigt werden sollen. Image: Sortiereinstellungen definieren die Objekte, die angezeigt. Image: Sortier- und Filtereinstellungen werden im Job gespeichert. Sie bleiben nach dem Ausschalten des Instruments erhalten und werden in einen neuen Job kopiert. Wenn ein Job aktiv wird, werden die Sortier- und Filtereinstellungen des Jobs im SystemRAM gespeichert. Wenn die CompactFlash Karte formatiert wird, werden die zuletzt verwendeten Sortier- und Filtereinstellungen für den Default Job verwendet. Zugriff Soteitt Beseteriteuren

Schritt-für-Schritt

| Schritt | Beschreibung                                                                                                    |
|---------|----------------------------------------------------------------------------------------------------|
| 1.      | Siehe Kapitel "6 Manage - Leitfaden" zum Öffnen von MANAGE Daten: Job Name.                                                                            |
| 2.      | In MANAGE Daten: Job Name auf den Seiten Punkte, Linien (X) oder<br>Flächen (X) SHIFT FILTR (F5) drücken um MANAGE Sortieren und<br>Filtern zu öffnen. |
| 3.      | MANAGE Sortieren und Filtern                                                                                                    |
|         | Die Seite für ein Objekt wird angezeigt, wenn die entsprechende Seite in <b>MANAGE Daten: Job Name</b> angezeigt wird.                                 |

(P

Die Funktionalität auf den Seiten Linien (X) und Fläche (X) ist ähnlich zur Seite **Punkte**. Der Einfachheit halber wird nur die Seite **Punkte** erläutert.

MANAGE Sortieren und Filtern, Seite Punkte Die verfügbaren Felder in diesem Dialog hängen von den gewählten Einstellungen für **<Filter:>** ab.

| MANAGE      | ļi 🖤     | std <b>⊥</b> | _ ≌ 0 🥭 🚇          |                                     |
|-------------|----------|--------------|--------------------|-------------------------------------|
| Sortieren   | und Fi   | ltern        | X                  |                                     |
| Punkte Lin: | ien Fläc | he           |                    |                                     |
| Sortieren   | :        | PktNr        | aufsteig 🕩         |                                     |
|             |          |              |                    | WEITR (F1)                          |
| Filtern     | :        |              | Klassc 🐠           | Schliesst den Dialog und kehrt zu   |
|             |          |              | ah Isan dan dalam  | dem Dialog zurück, von dem dieser   |
| RIKL        | •        | e1           | nblenden <u>wi</u> | Dialog ausgewählt wurde             |
| DEREC       | :        | au           | su lenden <u>w</u> |                                     |
| KEF         | :        | au           | spienden <u>yr</u> | ABSTK (F5)                          |
| MITTEL      | :        | au           | sblenden 💵 🔻       | Lim Punkto für das Applikationspro  |
|             |          |              | Q2a û              | Uni Funkie iui uas Applikationspio- |
| WEITR       |          |              | ABSTK SEITE        | gramm Absteckung zu filtern.        |
|             |          |              |                    |                                     |

12:19 I 🗛 IR 🛨 🕴 🗞 🖬 🖬

## Beschreibung der Felder

| Feld                      | Option                                                                      | Beschreibung                                                                                                    |
|---------------------------|-----------------------------------------------------------------------------|----------------------------------------------------------------------------------------------------|
| <sortieren:></sortieren:> | PktNr. aufsteig,<br>PktNr. absteig,<br>Zeit vorwärts oder<br>Zeit rückwärts | Immer verfügbar. Die Methode, nach der Punkte sortiert werden.                                                                                                    |
| <filtern:></filtern:>     |                                                                             | Immer verfügbar. Die Methode, nach der<br>Punkte gefiltert werden.                                                                                                    |
|                           | Kein Filter                                                                 | Zeigt alle Punkte.                                                                                                    |
|                           | Höchste Klasse                                                              | Zeigt Punkte der höchsten Klasse.                                                                                                    |
|                           | Bereich Pkt-Nr.                                                             | Zeigt Punkte, bei denen die Punktnummern<br>zwischen der eingegebenen Start- und<br>Endnummer liegen. Die Punkte sind links<br>ausgerichtet und nach ihrer ersten Stelle<br>sortiert.                                   |
|                           | Jokerzeichen                                                                | Zeigt Punkte mit den Punktnummern, die<br>der Wildcard entsprechen. * und ? werden<br>unterstützt. * bezeichnet eine unbestimmte<br>Anzahl von beliebigen Zeichen. ?<br>bezeichnet ein einzelnes beliebiges<br>Zeichen. |
|                           | Zeit                                                                        | Zeigt Punkte, die innerhalb eines defi-<br>nierten Zeitfensters aufgezeichnet wurden.                                                                                                    |
|                           | Klasse                                                                      | Zeigt Punkte der gewählten Klasse.                                                                                                    |
|                           | Instrument                                                                  | Zeigt Punkte, die vom gewählten Instru-<br>ment- oder Softwareprogrammtyp<br>stammen.                                                                                                    |
|                           | Koordinatentyp                                                              | Zeigt Punkte des gewählten Koordinaten-<br>typs.                                                                                                    |
|                           | Punkt Code                                                                  | Zeigt Punkte mit dem gewählten angehäng-<br>ten Code.                                                                                                    |
|                           | Radius vom Punkt                                                            | Zeigt Punkte innerhalb eines definierten<br>Radius zu einem bestimmten Punkt. Der<br>Radius ist die Horizontaldistanz.                                                                                                  |
|                           | Indiv. Linie                                                                | Zeigt Punkte, die zu einer gewählten Linie<br>gehören. Dies kann z.B. bei einer Abstek-<br>kung nützlich sein.                                                                                                    |
|                           | Indiv. Fläche                                                               | Zeigt Punkte, die zu einer gewählten<br>Fläche gehören. Dies kann z.B. bei einer<br>Absteckung nützlich sein.                                                                                                    |

#### Nächster Schritt

WEITR (F1) kehrt zu dem Dialog zurück, von dem MANAGE Sortieren und Filtern aufgerufen wurde.

# 8.4.2 Punkt-, Linien- und Flächen-Code-Filter

(F

Für jedes Objekt existiert ein Codefilter. Die Punkt-, Linien- und Flächencodefilter sind unabhängig voneinander. Die Funktionalität ist identisch. Der Einfachheit halber wird nur der Punktcodefilter erklärt.

Zugriff Schritt-für-Schritt

| Schritt | Beschreibung                                                                                                    |
|---------|----------------------------------------------------------------------------------------------------|
| 1.      | Siehe Kapitel "8.4.1 Sortierung und Filter für Punkte, Linien und Flächen" zum Öffnen von MANAGE Sortieren und Filtern. |
| 2.      | MANAGE Sortieren und Filtern                                                                                            |
|         | <filtern: code="" punkt="">.</filtern:>                                                                                 |
| 3.      | CODES (F4) ruft MANAGE Punkt Code Filter auf.                                                                           |

MANAGE Punkt Code Filter

Dieser Dialog zeigt die Punktcodes vom aktiven Job und die Codes, die aktuell als Filter verwendet werden.

| 12:23<br>MANAGE<br>Punkt Code Filter<br>Cade<br>Cl<br>Ioft<br>right | R I I I I I I I I I I I I I I I I I I I | WEITR (F1)<br>Schliesst den Dialog und kehrt zu<br>dem Dialog zurück, von dem dieser<br>Dialog ausgewählt wurde.<br>GRUPP (F4)<br>Um Codegruppen zu aktivieren und                                                                             |
|---------------------------------------------------------------------|-----------------------------------------|----------------------------------------------------------------------------------------------------|
| WEITR                                                               | Q2a①<br> GRUPP VERW KEIN                | zu deaktivieren. Codes, die zu einer<br>deaktivierten Codegruppe gehören,<br>werden in <b>MANAGE Code Filter</b><br>nicht dargestellt.<br><b>VERW (F5)</b><br>Um den Filter für den markierten<br>Code zu aktivieren und zu deakti-<br>vieren. |
|                                                                     |                                         | <ul> <li>KEIN (F6) oder ALL (F6)</li> <li>Um alle Punktcodes zu aktivieren<br/>oder zu deaktivieren.</li> <li>SHIFT SORT (F5)</li> <li>Um die Reihenfolge der Codes zu<br/>definieren.</li> </ul>                                              |

# 9 Manage\Codelisten

# 9.1 Erstellen einer neuen Codeliste/Editieren einer Codeliste

(P

Es wird empfohlen, eine Codeliste in LGO zu erstellen. Eine Codeliste kann mit Hilfe der CompactFlash Karte von LGO auf das System RAM des Instruments übertragen werden.

Zugriff Schritt-für-Schritt

| Schritt | Beschreibung                                                                       |
|---------|------------------------------------------------------------------------------------|
| 1.      | Siehe Kapitel "6 Manage - Leitfaden" zum Öffnen von MANAGE Code-<br>listen.        |
| 2.      | NEU (F2)/EDIT (F3) um MANAGE Neue Codeliste/MANAGE Edit Code-<br>liste aufzurufen. |

Ĩ

MANAGE XX Codeliste Das Editieren einer Codeliste ist ähnlich dem Erstellen einer neuen Codeliste. Der Einfachheit halber werden die Dialoge als **MANAGE XX Codeliste** bezeichnet und die Unterschiede hervorgehoben.

| 12:25<br>MANAGE<br>Neue Codelis | - @ IR<br><sub>STD</sub> I | * 111 •  |                                      |
|---------------------------------|----------------------------|----------|--------------------------------------|
| Name                            | :                          | codelist | SPEIC (E1)                           |
| Beschreibung                    | :                          |          | Speichart die Cadaliste und kehrt zu |
| Autor                           | :                          |          | MANAGE Codelisten zurück.            |
|                                 |                            |          | CODES (F4)                           |
|                                 |                            |          | Ruft MANAGE Codes auf, wo Codes      |
|                                 |                            |          | erstellt, bearbeitet oder gelöscht   |
|                                 |                            | 00-0     | werden können und auf Code-          |
| SPEIC                           | COD                        | ES ES    | gruppen zugegriffen werden kann.     |

#### Beschreibung der Felder

| Feld                            | Option          | Beschreibung                                                                                                    |
|---------------------------------|-----------------|----------------------------------------------------------------------------------------------------|
| <name:></name:>                 | Benutzereingabe | Ein eindeutiger Name für die Codeliste.<br>Der Name kann bis zu 16 Zeichen lang<br>sein und Leerstellen enthalten. Eingabe<br>erforderlich.    |
| <beschreibung:></beschreibung:> | Benutzereingabe | Eine detaillierte Beschreibung der Code-<br>liste. Dies kann zum Beispiel eine<br>Beschreibung des Aufgabenbereichs<br>sein. Eingabe optional. |
| <autor:></autor:>               | Benutzereingabe | Name der Person, die die neue Codeliste erstellt hat. Eingabe optional.                                                                        |

#### Nächster Schritt

SPEIC (F1) speichert die Codeliste und kehrt zu MANAGE Codelisten zurück.

# 9.2 Erstellen eines Neuer Codes/Editieren eines Codes

#### Zugriff Schritt-für-Schritt

| Schritt | Beschreibung                                                                                                    |
|---------|----------------------------------------------------------------------------------------------------|
| 1.      | Siehe Kapitel "6 Manage - Leitfaden" zum Öffnen von MANAGE Code-<br>listen.                                                                                  |
| 2.      | In <b>MANAGE Codelisten</b> die Codeliste markieren, in der Codes editiert werden sollen.                                                                    |
| 3.      | EDIT (F3) ruft MANAGE Edit Codeliste auf.                                                                                                    |
| 4.      | CODES (F4) ruft MANAGE Codes auf.                                                                                                    |
| 5.      | MANAGE Codes                                                                                                    |
|         | Die Codes der aktiven Codegruppen werden angezeigt. Das                                                                                                    |
|         | <b>MEHR (F5)</b> zeigt Informationen über die Codebeschreibung, die Quick Codes, wenn verfügbar, die Codegruppen und den Codetyp an.                         |
|         | SHIFT GRUPP (F4) um Codegruppen anzuzeigen, zu erstellen, zu löschen, zu aktivieren und zu deaktivieren.                                                     |
| (the    | SHIFT SORT (F5) Codes können nach originaler Reihenfolge, Code-<br>name, Codebeschreibung, Quick Code oder nach der letzten Verwen-<br>dung sortiert werden. |
| 6.      | MANAGE Codes                                                                                                    |
|         | Falls eine Code editiert werden soll, Code markieren.                                                                                                    |
| 7.      | NEU (F2)/EDIT (F3) um MANAGE Neuer Code/MANAGE Edit Code aufzurufen.                                                                                         |

(P

(P

Das Editieren eines Codes ist ähnlich dem Erstellen eines neuen Codes. Der Einfachheit halber werden die Dialoge als **MANAGE XX Code** bezeichnet und die Unterschiede hervorgehoben.

SmartCodes ist eine schnelle Methode, einen Code zu selektieren und einen Punkt zu messen. Für Informationen zur Konfiguration und Verwendung von SmartCodes, siehe TPS1200+ Technisches Referenz Handbuch.

MANAGE XX Code

| Code        | : | c1                   |
|-------------|---|----------------------|
| Codebeschr. | : | centre line          |
| Gruppe      | : | group1               |
| Codctyp     | : | Punkt <u></u>        |
| Autolinien  | : | Start Linie <u>아</u> |
| Linienart   | · | <u>+</u>             |
| Attribute 1 | : |                      |
|             |   |                      |

#### SPEIC (F1)

Fügt den neuen Code und alle zugehörigen Attribute zur System RAM Codeliste hinzu und kehrt zu dem Dialog zurück, von dem dieser Dialog ausgewählt wurde.

#### NEU-A (F2)

Um ein neues Eingabefeld für ein Attribut mit dem Attributtyp "Normal" und mit dem Werttyp "Text" hinzuzufügen. Attribute des Attributtyps "Obligatorisch" oder "Fest" und des Werttyps "Real" oder "Integer" müssen in LGO erstellt werden. Bis zu zwanzig Attribute können erstellt werden.

#### NAME (F3) oder WERT (F3)

Verfügbar für Attribute, für die ein Attributname eingegeben werden kann. Markiert das Feld für den Attributnamen oder das Feld für den Attributwert. Der Attributname und der Attributwert, der dann als Standardattributwert verwendet wird, können eingegeben werden.

#### Beschreibung der Felder

| Feld                          | Option          | Beschreibung                                                                                                    |
|-------------------------------|-----------------|----------------------------------------------------------------------------------------------------|
| <code:></code:>               | Benutzereingabe | Ein eindeutiger Name für den neuen<br>Code. Der Name kann bis zu 16 Zeichen<br>lang sein und Leerstellen enthalten.<br>Eingabe erforderlich.                                                                                                    |
| <codebeschr.:></codebeschr.:> | Benutzereingabe | Eine detaillierte Beschreibung des Codes.<br>Dies kann zum Beispiel die volle Bezeich-<br>nung sein, wenn <b><code:></code:></b> eine Abkür-<br>zung ist. Eingabe optional.                                                                                                    |
| <gruppe:></gruppe:>           | Auswahlliste    | Codegruppe, der der Code zugeordnet werden soll.                                                                                                    |
| <codetyp:></codetyp:>         | Auswahlliste    | Legt die Verwendung des Codes fest. Er<br>kann als thematischer Code für Punkte,<br>Linien oder Flächen oder als Frei Code<br>verwendet werden. Dadurch wird der<br>Code eindeutig. Zum Beispiel kann der<br>< <b>Code: Eiche&gt;</b> vom < <b>Codetyp: Punkt&gt;</b> ,<br>< <b>Codetyp: Linie&gt;</b> , < <b>Codetyp: Fläche&gt;</b><br>und/oder < <b>Codetyp: Frei&gt;</b> sein, mit der<br>selben Codeliste und im selben Job. |
| <autolinien:></autolinien:>   | Auswahlliste    | Nur verfügbar bei <b><code punkt="" typ:=""></code></b> .<br>Dieses Feld ermöglicht es immer wenn<br>der Punktcode neu selektiert wird, eine<br>neue Linie oder Fläche zu öffnen. Diese<br>Funktionalität ist auch bei der Erstellung<br>von Codelisten mit LGO Codelist Manage-<br>ment verfügbar.                                                                                                    |

| Feld                      | Option       | Beschreibung                                                                                                    |
|---------------------------|--------------|----------------------------------------------------------------------------------------------------|
|                           | Kein(e)      | Diese Auswahl deaktiviert die Funktionali-<br>tät. Bei dieser Option bleiben alle anderen<br>Code Einstellungen am Instrument unver-<br>ändert.                                                                                                    |
|                           | Start Linie  | Wenn ein Punkt Code neu selektiert wird,<br>wird eine neue Linie geöffnet und der<br>aktuell gespeicherte Punkt dieser Linie<br>zugewiesen. Bleibt der Punkt Code selek-<br>tiert, wird keine neue Linie geöffnet. Der<br>gespeicherte Punkt wird einfach der aktu-<br>ellen Linie zugewiesen. |
|                           | Start Fläche | Das Verhalten für Flächen ist identisch mit<br>dem für Linien, wie oben beschrieben.                                                                                                    |
| <linienart:></linienart:> | Auswahlliste | Nicht verfügbar für <b><code frei="" type:=""></code></b> .<br>Die Darstellungsart der Linien und<br>Flächen in MapView und LGO.                                                                                                    |

**SPEIC (F1)** fügt den Code zu der Codeliste hinzu /speichert die Änderungen und kehrt zu **MANAGE Codelisten** zurück.

# 10 Autolinien

# **10.1** Arbeiten mit Autolinien

(P

Es wird das Applikationsprogramm Messen verwendet, um Autolinien zu erklären.

Anforderungen

Eine Displaymaske mit einer Auswahlliste für Autolinien muss konfiguriert sein.

Die mit den Punkten gespeicherten Flags für Autolinien können in **KONFIG** Codierung & Autolinien, Seite Autolin. definiert werden.

Zugriff Schritt-für-Schritt

| Schritt | Beschreibung                                                 |
|---------|--------------------------------------------------------------|
| 1.      | Hauptmenü: Messen wählen, um MESSEN Messen Start aufzurufen. |
| 2.      | In MESSEN Messen Start einen Job wählen.                     |
| 3.      | Einen Konfigurationssatz wählen.                             |
| 4.      | Ein Prisma wählen.                                           |
| 5.      | WEITR (F1) um MESSEN Messen: Job Name aufzurufen.            |

#### MESSEN

Messen: Job Name, Seite Messen Die wichtigsten Funktionen werden erklärt.

| 17:18<br>MESSEN          | +@ <b>1</b> r<br>std | I 📲   | ` ¶¶<br>2 ⊘ 2 | 1  |
|--------------------------|----------------------|-------|---------------|----|
| Messen: act              | ive job              |       | X             |    |
| Survey Code<br>Punkt-Nr. | Map                  |       | 0001          | \$ |
| Punkt Code               | :                    |       | EBIT 🔶        |    |
| Codetyp                  | :                    |       | Punkt         |    |
| Autolinien               | :                    | Start | Linie 🕸       |    |

ALL DIST REC SETHZ SEITE

#### ALL (F1)

Misst und speichert Distanzen und Winkel.

#### STOP (F1)

Verfügbar, wenn **<EDM Modus: Tracking>** gewählt und **DIST (F2)** gedrückt wurde. Beendet die Distanzmessungen. **(F1)** wechselt wieder zu **ALL**.

#### DIST (F2)

Misst Distanzen und zeigt diese an. Verfügbar, ausser für **<EDM Modus: Tracking>** und/oder **<Aufz. AutoPkt: Ja>**, nachdem das Trakking oder die Datenaufzeichnung oestartet ist.

#### REC (F3)

Speichert Daten. Für **<EDM Modus: Tracking>** und/oder **<Aufz. AutoPkt: Ja>** wird der gemessene Punkt gespeichert und mit dem Trakking fortgefahren.

# Beschreibung der Felder

| Feld Option                 |                  | Beschreibung                                                                                                    |  |  |
|-----------------------------|------------------|----------------------------------------------------------------------------------------------------|--|--|
| <punkt-nr.:></punkt-nr.:>   | Benutzereingabe  | Die Punktnummer für manuell gemes-<br>sene Punkte. Es wird die konfigurierte<br>Punktnummernmaske verwendet. Die<br>Nummer kann folgendermassen geän-<br>dert werden:                                                                                                    |  |  |
|                             |                  | Um eine neue Reihe von Punktnum-<br>mern zu beginnen, wird die Punkt-<br>nummer überschrieben.                                                                                                    |  |  |
|                             |                  | <ul> <li>Für eine individuelle Punktnummer,<br/>die unabhängig von der Nummern-<br/>maske ist, SHIFT INDIV (F5) drüc-<br/>ken. SHIFT LFD (F5) wechselt zurück<br/>zu der nächsten Nummer von der<br/>aktiven Nummernmaske.</li> </ul>                                                                                                    |  |  |
| <autolinien:></autolinien:> |                  | Das Autolinienflag, das mit dem Punkt gespeichert werden soll.                                                                                                    |  |  |
|                             |                  | Es wird kein Autolinienflag gespeichert.                                                                                                    |  |  |
|                             | Start Linie      | Öffnet eine neue Linie, wenn der nächste<br>Punkt gespeichert wird. Alle bisher<br>aktiven Linien/Flächen werden<br>geschlossen und dem letzten Punkt, der<br>zu dieser Linie/Fläche gehört, wird der<br>Autolinienflag <b>Ende Linie/Flch schliesn</b><br>zugeordnet. Der Punkt kann zusätzlich<br>mit einem Punktcode gespeichert<br>werden.                                                                                              |  |  |
|                             | 3-Pkt Bogen      | Speichert das Autolinienflag für einen<br>Kreis durch drei Punkte und setzt eine<br>Linie/Fläche fort.                                                                                                    |  |  |
|                             | Öffne Linie      | Zeigt eine Liste mit allen im Job gespei-<br>cherten Linien an, wenn der nächste<br>Punkt gespeichert wird. Der mit der<br>ausgewählten Linie zuletzt verwendete<br>Code wird automatisch verwendet, wenn<br>der Punkt gespeichert wird. Alle bisher<br>aktiven Linien/Flächen werden<br>geschlossen und dem letzten Punkt, der<br>zu dieser Linie/Fläche gehört, wird der<br>Autolinienflag <b>Ende Linie/Flch schliesn</b><br>zugeordnet. |  |  |
|                             | Öffne letz Linie | Öffnet die zuletzt verwendete Linie. Der<br>mit der ausgewählten Linie zuletzt<br>verwendete Code wird automatisch<br>verwendet, wenn der Punkt gespeichert<br>wird.                                                                                                    |  |  |

| Feld | Option           | Beschreibung                                                                                                    |
|------|------------------|----------------------------------------------------------------------------------------------------|
|      | Ende Linie       | Schliesst alle aktiven Linien.                                                                                                    |
|      | Forts Linie/Flch | Zeigt an, dass eine Linie/Fläche offen ist.                                                                                                    |
|      | Start Spline     | Speichert das Autolinienflag für das<br>Beginnen eines Splines. Die bereits<br>geöffneten Linien/Flächen werden fortge-<br>setzt.                                                                                                    |
|      | Ende Spline      | Schliesst einen Spline. Die bereits geöff-<br>neten Linien/Flächen werden fortgesetzt.                                                                                                    |
|      | Forts Spline     | Zeigt an, dass eine Linie/Fläche mit<br>Spline Linientyp offen ist.                                                                                                    |
|      | Start Fläche     | Öffnet eine neue Fläche, wenn der näch-<br>ste Punkt gespeichert wird. Alle bisher<br>aktiven Linien/Flächen werden<br>geschlossen und dem letzten Punkt, der<br>zu dieser Linie/Fläche gehört, wird der<br>Autolinienflag <b>Ende Linie/Flch schliesn</b><br>zugeordnet. Der Punkt kann zusätzlich<br>mit einem Punktcode gespeichert<br>werden.                                                                                             |
|      | Öffne Fläche     | Zeigt eine Liste mit allen im Job gespei-<br>cherten Flächen an, wenn der nächste<br>Punkt gespeichert wird. Der mit der<br>ausgewählten Fläche zuletzt verwendete<br>Code wird automatisch verwendet, wenn<br>der Punkt gespeichert wird. Alle bisher<br>aktiven Linien/Flächen werden<br>geschlossen und dem letzten Punkt, der<br>zu dieser Linie/Fläche gehört, wird der<br>Autolinienflag <b>Ende Linie/Flch schliesn</b><br>zugeordnet. |
|      | Öffne letzt Flch | Öffnet die zuletzt verwendete Fläche. Der<br>mit der ausgewählten Fläche zuletzt<br>verwendete Code wird automatisch<br>verwendet, wenn der Punkt gespeichert<br>wird.                                                                                                    |
|      | Flch schliessen  | Schliesst alle aktiven Flächen.                                                                                                    |

| Schritt | Beschreibung                                                                                                    |
|---------|----------------------------------------------------------------------------------------------------|
| 1.      | Zum Punkt gehen, der gemessen werden soll.                                                                                              |
| 2.      | Das Autolinienflag wählen, das mit dem nächsten Punkt gespeichert werden soll.                                                          |
| 3.      | ALL (F1)                                                                                                    |
| ()      | Abhängig von der gewählten Option für <b><autolinien:></autolinien:></b> wird eine Linie/Fläche geöffnet, geschlossen oder fortgesetzt. |
| 4.      | Die Schritte 1. bis 3. wiederholen, bis alle Punkte gemessen sind.                                                                      |
| 5.      | SHIFT BEEND (F6), um das Applikationsprogramm Messen zu verlassen.                                                                      |
| 6.      | Eine Formatdatei verwenden, um die Punkte einschliesslich des Autolini-<br>enflags zu exportieren.                                      |

# 10.2 Kombinieren von Autolinien und Codierung

| Beschreibung                                | Die Kom<br>thematis<br>Auswahl<br>durchgef                                                                                                    | bination von Autolinien und Codierung kann nur konfiguriert werden, wenn<br>che Punktcodes oder thematische Punkt-, Linien- und Flächencodes für die<br>verfügbar sind. Die thematische Codierung kann mit oder ohne Codeliste<br>ührt werden. |  |
|---------------------------------------------|----------------------------------------------------------------------------------------------------|----------------------------------------------------------------------------------------------------|--|
| Anforderungen                               | <ul> <li>Eine Displaymaske muss konfiguriert sein mit:         <ul> <li>einem Feld für Codes.</li> <li>einer Auswahlliste für Autolinien.</li> </ul> </li> <li>Für das Arbeiten mit Punkt-, Linien- und Flächencodes ohne Codeliste ist es erforderlich, das Eingabefeld für den Codetyp in einer Displaymaske zu konfigurieren. Ansonsten ist die Konfiguration eines Eingabefeldes für Codetypen optional.</li> <li>In KONFIG Codierung &amp; Autolinien, Seite Codierng folgendes konfigurieren             <li><codes anzeig.:="" codes="" nur="" punkt=""> oder <codes alle="" anzeig.:="" codes="">.</codes></codes></li> <li><themat. codeliste="" codes:="" mit=""> oder <themat. codeliste="" codes:="" ohne=""></themat.></themat.></li> </li></ul> |                                                                                                    |  |
|                                             | • In <b>K</b> (<br>defin                                                                                                    | anien.<br>DNFIG Codierung & Autolinien, Seite Autolin. die Flags für die Autolinien<br>ieren.                                                                                                    |  |
| (F                                          | Zur Erklä<br>program                                                                                                    | irung der Kombination von Autolinien und Codierung wird das Applikations-<br>m Messen verwendet.                                                                                                    |  |
| Zugriff<br>Schritt-für-Schritt              | Schritt                                                                                                    | Beschreibung                                                                                                    |  |
|                                             | 1.                                                                                                    | Hauptmenü: Messen wählen, um MESSEN Messen Start aufzurufen.                                                                                                    |  |
|                                             | 2.                                                                                                    | In MESSEN Messen Start einen Job wählen.                                                                                                    |  |
|                                             | 3.                                                                                                    | Einen Konfigurationssatz wählen.                                                                                                    |  |
|                                             | 4.                                                                                                    | Ein Prisma wählen.                                                                                                    |  |
|                                             | 5.                                                                                                    | WEITR (F1) um MESSEN Messen: Job Name aufzurufen.                                                                                                    |  |
| MESSEN<br>Messen: Job Name,<br>Seite Messen | Beispiel<br>tigsten F<br>12:42<br>MESSEN<br>Hossen:<br>Survey (0<br>Punkt-Nr<br>Punkt Ca<br>Codctyp<br>Autolint<br>Horiz Di<br>V<br>Prisma                                                                                                    | für eine für Autolinien und Codierung konfigurierte Displaymaske. Die wich-<br>unktionen werden erklärt.                                                                                                    |  |

#### DIST (F2)

Misst Distanzen und zeigt diese an. Verfügbar, ausser für **<EDM Modus: Tracking>** und/oder **<Aufz. AutoPkt: Ja>**, nachdem das Trakking oder die Datenaufzeichnung gestartet ist.

## **REC** (F3)

Speichert Daten. Für **<EDM Modus: Tracking>** und/oder **<Aufz. AutoPkt: Ja>** wird der gemessene Punkt gespeichert und mit dem Trakking fortgefahren.

#### Autolinien und Codierung Schritt-für-Schritt

Diese Schritt-für-Schritt Anleitung bezieht sich auf den vorherigen Dialog.

| Für <codes anzeig.:<="" th=""><th>Nur</th><th>Punkt</th><th>Codes&gt;</th></codes> | Nur | Punkt | Codes> |
|------------------------------------------------------------------------------------|-----|-------|--------|
|------------------------------------------------------------------------------------|-----|-------|--------|

| Schritt | Feld                               | Beschreibung für die thematische Codierung                                                                                                    |                                                                                       |  |  |
|---------|------------------------------------|----------------------------------------------------------------------------------------------------|---------------------------------------------------------------------------------------|--|--|
|         |                                    | Mit Codeliste                                                                                                    | Ohne Codeliste                                                                        |  |  |
| 1.      | <code:></code:>                    | Einen Code von der<br>Auswahlliste wählen. Für die<br>Auswahl stehen nur Punkt-<br>codes zur Verfügung.                                          | Einen Code manuell<br>eingeben.                                                       |  |  |
| (J)     |                                    | <kein(e)> wählen, um einen<br/>Punkt ohne Code zu spei-<br/>chern oder um Autolinien<br/>ohne Code zu erzeugen.</kein(e)>                        | um einen Punkt Code zu<br>speichern oder um Autoli-<br>nien ohne Code zu<br>erzeugen. |  |  |
| 2.      | <codetyp:></codetyp:>              | <b>Punkt</b> wird angezeigt. Dieses Feld ist ein Ausgabefeld. Es kann nicht geändert werden.                                                     |                                                                                       |  |  |
| 3.      | <autoli-<br>nien:&gt;</autoli-<br> | Das Autolinienflag wählen, das mit dem Punkt gespeichert werden soll.                                                                            |                                                                                       |  |  |
| (B)     |                                    | Speichert einen Punkt ohne Autolinienflag oder führt die Codierung ohne Autolinien durch.                                                        |                                                                                       |  |  |
| 4.      | -                                  | ALL (F1)                                                                                                    |                                                                                       |  |  |
|         | -                                  | • Der Punkt wird mit dem gewählten Code gespeichert.                                                                                             |                                                                                       |  |  |
|         | -                                  | <ul> <li>Abhängig von der Auswahl f ür <autolinien:> wird eine<br/>Linie/Fläche geöffnet, geschlossen oder fortgesetzt.</autolinien:></li> </ul> |                                                                                       |  |  |

# Für <Codes anzeig.: Alle Codes>

| Schrit<br>t | Feld                               | Beschreibung für die thematische Codierung                                                                                                    |                                                                                       |
|-------------|------------------------------------|----------------------------------------------------------------------------------------------------|---------------------------------------------------------------------------------------|
|             |                                    | Mit Codeliste                                                                                                    | Ohne Codeliste                                                                        |
| 1.          | <code:></code:>                    | Einen Code von der<br>Auswahlliste wählen. Für die<br>Auswahl stehen Punkt-,<br>Linien- und Flächencodes<br>zur Verfügung.                         | Einen Code manuell<br>eingeben.                                                       |
|             |                                    | <kein(e)> wählen, um einen<br/>Punkt ohne Code zu spei-<br/>chern oder um Autolinien<br/>ohne Code zu erzeugen.</kein(e)>                          | um einen Punkt Code zu<br>speichern oder um Autoli-<br>nien ohne Code zu<br>erzeugen. |
| 2.          | <codetyp:></codetyp:>              | Der Typ des gewählten<br>Codes. Dieses Feld ist ein<br>Ausgabefeld. Es kann nicht<br>geändert werden.                                              | Den Typ des eingegebenen<br>Codes auswählen.                                          |
| 3.          | <autoli-<br>nien:&gt;</autoli-<br> | Das Autolinienflag wählen, das mit dem Punkt gespeichert werden soll.                                                                              |                                                                                       |
| ()          |                                    | speichert einen Punkt ohne Autolinienflag.                                                                                                    |                                                                                       |
| 4.          | -                                  | ALL (F1)                                                                                                    |                                                                                       |
| (j)         | -                                  | <ul> <li>Wenn ein Punktcode ausgewählt wurde, wird der<br/>Punkt mit dem gewählten Code gespeichert.</li> </ul>                                    |                                                                                       |
|             | -                                  | <ul> <li>Wenn ein Linien-/Flächencode ausgewählt wurde, wird<br/>der Punkt als Teil der Linie/Fläche gespeichert.</li> </ul>                       |                                                                                       |
|             | -                                  | <ul> <li>Abhängig von der Auswahl f ür <autolinien:> wird eine<br/>Linie/Fl äche ge öffnet, geschlossen oder fortgesetzt.</autolinien:></li> </ul> |                                                                                       |
# 11 Manage\Koordinatensysteme

# 11.1 Übersicht

| Beschreibung                              | Ein Koordinatensystem <ul> <li>besteht aus bis zu fünf Elementen.</li> </ul>                                                                                                    |  |  |  |
|-------------------------------------------|----------------------------------------------------------------------------------------------------|--|--|--|
|                                           | <ul> <li>ermöglicht die Konvertierung von geodätischen WGS 1984 oder kartesischen<br/>Koordinaten in lokale kartesische, geodätische oder Gitterkoordinaten und<br/>umgekehrt.</li> </ul>                                                                |  |  |  |
| Elemente eines<br>Koordinatensy-<br>stems | <ul> <li>Die fünf Elemente, die ein Koordinatensystem definieren, sind:</li> <li>eine Transformation</li> <li>eine Projektion</li> <li>ein Ellipsoid</li> <li>ein Geoidmodell</li> <li>ein LänderSpezifisches KoordinatenSystem Modell (LSKS)</li> </ul> |  |  |  |

## 11.2 Erstellen eines neuen Koordinatensystems/Editieren eines Koordinatensystems

### Zugriff Schritt-für-Schritt

| Schritt | Beschreibung                                                                                                    |
|---------|----------------------------------------------------------------------------------------------------|
| 1.      | Siehe Kapitel "6 Manage - Leitfaden" zum Öffnen von MANAGE Koordi-<br>natensysteme.                                                                                                    |
| 2.      | In <b>MANAGE Koordinatensysteme</b> ein Koordinatensystem markieren.<br>Beim Erstellen des neuen Koordinatensystems wird eine Kopie dieses<br>Koordinatensystems für weitere Konfigurationen verwendet. |
| 3.      | NEU (F2)/EDIT (F3) um MANAGE Neues Koordinatensy-<br>stem/MANAGE Edit Koordinatensystem aufzurufen.                                                                                                    |

(P

Das Editieren eines Koordinatensystems ist ähnlich dem Erstellen eines Koordinatensystems. Der Einfachheit halber werden die Dialoge als **MANAGE XX Koordina**tensystem bezeichnet und die Unterschiede hervorgehoben.

### MANAGE XX Koordinatensystem

Beim Editieren eines Koordinatensystems werden die Verfügbarkeit und die Optionen der nachfolgenden Felder von dem gewählten Transformationstyp bestimmt. Die meisten Felder sind mit denen, die zum Erstellen eines neuen Koordinatensystems verwendet werden, identisch.

| Feld Option Beschreibung  |                         | Beschreibung                                                                                                    |  |
|---------------------------|-------------------------|----------------------------------------------------------------------------------------------------|--|
| <name:></name:>           | Benutzereingabe         | Ein eindeutiger Name für das Koordina-<br>tensystem. Der Name kann bis zu 16<br>Zeichen lang sein und Leerstellen<br>enthalten. |  |
| <residuen:></residuen:>   |                         | Verfügbar für Transformationen mit<br>Passpunkten. Es kann die Methode zur<br>Verteilung der Residuen ausgewählt<br>werden.     |  |
|                           | Kein(e)                 | Es wird keine Verteilung durchgeführt. Die Residuen in den Passpunkten bleiben unverändert.                                     |  |
|                           | 1/Distanz <sup>XX</sup> | Verteilt die Residuen entsprechend der<br>Distanz zwischen jedem Passpunkt und<br>dem zu transformierenden Punkt.               |  |
|                           | Multiquadratisch        | Verteilt die Residuen unter Verwendung<br>einer multiquadratischen Interpolations-<br>methode.                                  |  |
| <transform:></transform:> | Auswahlliste            | Der Typ der Transformation.                                                                                                    |  |

| Feld                          | Option       | Beschreibung                                                                                                    |  |
|-------------------------------|--------------|----------------------------------------------------------------------------------------------------|--|
| <vor transform:=""></vor>     | Ausgabe      | Verfügbar beim Editieren von 2-Schritt<br>Transformationen. Der Name einer 3D<br>Helmert Vor-Transformation, die<br>zusammen mit der gewählten Projektion<br>verwendet wird, um vorläufige Gitterkoor-<br>dinaten zu erhalten. Die endgültigen Koor-<br>dinaten werden anschliessend mit einer<br>2D Transformation berechnet. |  |
| <ellipsoid:></ellipsoid:>     | Auswahlliste | Verfügbar, ausser für Projektionen vom<br><b><typ: benutzerdef.=""></typ:></b> . Die lokalen Koordi-<br>naten basieren auf diesem Ellipsoid.                                                                                                    |  |
| <projektion:></projektion:>   | Auswahlliste | Die Kartenprojektion.                                                                                                    |  |
| <geoidmodell:></geoidmodell:> | Auswahlliste | Das Geoidmodell.                                                                                                    |  |
| <lsks modell:=""></lsks>      | Auswahlliste | Das Länderspezifische Koordinatensy-<br>stem Modell.                                                                                                    |  |

## Nächster Schritt

SPEIC (F1) speichert das Koordinatensystem und kehrt zu MANAGE Koordinatensysteme zurück.

## 11.3 Transformationen/Ellipsoide/Projektionen

## 11.3.1 Zugriff auf das Transformation/Ellipsoid/Projektion Management

Zugriff Schritt-für-Schritt

| Schritt | Beschreibung                                                                                                    |
|---------|----------------------------------------------------------------------------------------------------|
| 1.      | Siehe Kapitel "6 Manage - Leitfaden" zum Öffnen von MANAGE Koordi-<br>natensysteme.                                                           |
| 2.      | In <b>MANAGE Koordinatensysteme</b> ein Koordinatensystem markieren,<br>um es zu editieren.                                                   |
| 3.      | EDIT (F3) öffnet MANAGE Edit Koordinatensystem.                                                                                               |
| 4.      | In MANAGE Edit Koordinatensystem den Eintrag <transform:>, <ellipsoid:> oder <projektion:> markieren.</projektion:></ellipsoid:></transform:> |
| 5.      | ENTER ruft MANAGE XX auf.                                                                                                    |
| (B)     | Der Dialog ist ähnlich zu <b>MANAGE Koordinatensysteme</b> . Siehe Kapitel<br>"6 Manage - Leitfaden" für Informationen zu den Softkeys.       |
| (j)     | In <b>MANAGE Transformationen</b> werden alle Klassischen 3D Transforma-<br>tionen aufgelistet, die in der Datenbank DB-X gespeichert sind.   |

### Nächster Schritt

| WENN                                                                                    | DANN                                                                                                    |
|-----------------------------------------------------------------------------------------|----------------------------------------------------------------------------------------------------|
| ein/e Transforma-<br>tion/Ellipsoid/Projektion<br>ausgewählt werden soll                | die/das gewünschte Transformation/Ellipsoid/Projektion<br>auswählen. <b>WEITR (F1)</b> schliesst den Dialog und kehrt<br>zu dem Dialog zurück, von dem <b>MANAGE XX</b> ausge-<br>wählt wurde.      |
| ein/e Transforma-<br>tion/Ellipsoid/Projektion<br>erstellt oder editiert<br>werden soll | die/das Transformation/Ellipsoid/Projektion markieren<br>und <b>NEU (F2)/EDIT (F3)</b> . Siehe Kapitel "11.3.2<br>Erstellen/Editieren einer Transformation/eines Ellip-<br>soids/einer Projektion". |

## 11.3.2 Erstellen/Editieren einer Transformation/eines Ellipsoids/einer Projektion

| Transformation, das im Folgenden beschrieben wird, sehr ähnlich. Der Hauptunte<br>schied besteht darin, dass in MANAGE XX Ellipsoid und MANAGE XX Projektio<br>keine Seiten zur Verfügung stehen und alle Informationen auf einer Seite einge-<br>geben werden. | er<br>er-<br>on |
|----------------------------------------------------------------------------------------------------|-----------------|
|----------------------------------------------------------------------------------------------------|-----------------|

(P

Klassische 3D Transformationen können erstellt werden.

### Zugriff Schritt-für-Schritt

| 0 - 1144 | Describer and                                                                                                    |
|----------|----------------------------------------------------------------------------------------------------|
| Schritt  | Beschreibung                                                                                                    |
| 1.       | Siehe Kapitel "11.3.1 Zugriff auf das Transformation/Ellipsoid/Projektion<br>Management" zum Öffnen von <b>MANAGE Transformationen</b> .                                                                                                |
| 2.       | In <b>MANAGE Transformationen</b> eine Transformation markieren. Beim Erstellen einer/s neuen Transformation/Ellipsoids/Projektion wird eine Kopie dieser/s Transformation/Ellipsoids/Projektion für weitere Konfigurationen verwendet. |
| 3.       | NEU (F2)/EDIT (F3) um MANAGE Neue Transformation/MANAGE Edit<br>Transformation aufzurufen.                                                                                                    |

Ē

Das Editieren einer Transformation ist ähnlich dem Erstellen einer neuen Transformation. Der Einfachheit halber werden die Dialoge als **MANAGE XX Transformation** bezeichnet und die Unterschiede hervorgehoben.

### MANAGE

XX Transformation, Seite Allgem.

### Beschreibung der Felder

| Feld            | Option          | Beschreibung                                                                                                    |  |
|-----------------|-----------------|----------------------------------------------------------------------------------------------------|--|
| <name:></name:> | Benutzereingabe | Ein eindeutiger Name für die neue Trans-<br>formation. Der Name kann bis zu 16<br>Zeichen lang sein und Leerstellen<br>enthalten. |  |
| <Тур:>          | Ausgabe         | Nur die klassische 3D Transformation kann erstellt werden.                                                                        |  |

### Nächster Schritt

SEITE (F6) öffnet die Seite Parameter.

MANAGE XX Transformation, Seite Parameter Die bekannten Werte der Transformationsparameter eingeben.

Nächster Schritt SEITE (F6) öffnet die Seite Mehr.

## Beschreibung der Felder

### MANAGE XX Transformation, Seite Mehr

|  | Feld                         | Option                       | Beschreibung                                                                                                    |
|--|------------------------------|------------------------------|----------------------------------------------------------------------------------------------------|
|  | <höhenmodus:></höhenmodus:>  | Auswahlliste oder<br>Ausgabe | Der Höhentyp, der berechnet werden soll.<br>Beim Editieren einer Transformation kann<br>die Option nicht geändert werden.                                                   |
|  | <transf modell:=""></transf> | Auswahlliste                 | Das Transformationsmodell, das<br>verwendet wird. Für <b><transf b="" modell:<=""><br/><b>Molodensky-Bad&gt;</b> sind zusätzliche<br/>Eingabefelder verfügbar.</transf></b> |

## Nächster Schritt

SPEIC (F1) speichert die Transformation und kehrt zu MANAGE Transformationen zurück.

#### Geoid/LSKS Modelle 11.4

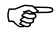

Die Erstellung von LSKS Modellen auf dem Instrument und die Funktionalität sind in allen Dialogen und Feldern ähnlich zu denen von Geoidmodellen. Der Einfachheit halber werden in diesem Kapitel Geoidmodelle als Beispiel verwendet.

| Zugriff<br>Schritt-für-Schritt | Schritt | Beschreibung                                                                             |
|--------------------------------|---------|------------------------------------------------------------------------------------------|
|                                | 1.      | Siehe Kapitel "6 Manage - Leitfaden" zum Öffnen von MANAGE Koordi-<br>natensysteme.      |
|                                | 2.      | In <b>MANAGE Koordinatensysteme</b> ein Koordinatensystem markieren, um es zu editieren. |
|                                | 3.      | EDIT (F3) öffnet MANAGE Edit Koordinatensystem.                                          |
|                                | 4.      | In MANAGE Edit Koordinatensystem den Eintrag <geoidmodell:> markieren.</geoidmodell:>    |
|                                | 5.      | ENTER um MANAGE Geoidmodelle aufzurufen.                                                 |

### MANAGE Geoidmodelle

Alle Geoidmodelle, die in der Datenbank DB-X gespeichert sind, werden aufgelistet. Nicht verfügbare Information wird als ---- angezeigt, zum Beispiel wenn die Geoid Felddatei, die mit dem Geoidmodell verknüpft wurde, nicht auf der CompactFlash Karte/dem internen Memory vorhanden ist.

| _12:46 📃 👝 🛙             | Кт "  | 8 ∿ 1 ⊮} 🔳    |      |
|--------------------------|-------|---------------|------|
| MANAGE 🔤 s               | STD L | z 0 🕗 🛛       | W W  |
| Geoidmodelle             |       | Llan Luna f   | ur 🖁 |
| oarer (ge⊪)<br>≤Kein(e)> |       | песколо       | KART |
|                          |       |               | U    |
|                          |       |               | er   |
|                          |       |               | au   |
|                          |       |               | au   |
|                          |       |               | EDIT |
|                          |       | 0.0           | – Ar |
| WETTRÍKARTEÍ EDIT        | Посен | UZ a 1<br>MEM | u de |
| HEITK NAKTE EDIT         | Logon | 1 11211       | he   |
|                          |       |               |      |
|                          |       |               | L000 |
|                          |       |               |      |
|                          |       |               |      |
|                          |       |               | G    |
|                          |       |               | ge   |
|                          |       |               |      |

## R (F1)

ählt das markierte Geoidmodell d kehrt zum vorigen Dialog zurück. E (F2)

n ein neues Geoidmodell zu stellen. Für jede Geoid Felddatei f der CompactFlash Karte wird tomatisch ein Geoidmodell erstellt.

### (F3)

nsicht des markierten Geoidmo-Ils Keines der Felder kann bearitet werden.

### H (F4)

scht das markierte Geoidmodell. e zum Geoidmodell zugehörige eoidfelddatei wird ebenfalls löscht

### **MEM (F6)**

Um ein neues Geoidmodell zu erstellen. Für jede Geoid Felddatei auf dem internen Memory wird automatisch ein Geoidmodell erstellt

# 12 Manage\Konfigurationssätze

# 12.1 Übersicht

| Beschreibung                                   | Das Instrument verfügt über zahlreiche Parameter und Funktionen, die vom<br>Anwender konfiguriert werden können. Dies ermöglicht eine Vielzahl an individu-<br>ellen Einstellungen. Die individuelle Konfiguration der Parameter und Funktionen<br>werden in einem Konfigurationssatz zusammengefasst. |  |  |  |
|------------------------------------------------|----------------------------------------------------------------------------------------------------|--|--|--|
| Standard<br>Konfigurationssatz                 | Auf dem Instrument sind Standard Konfigurationssätze vorhanden. Sie verwenden Standardeinstellungen für den Grossteil der Applikationsprogramme. Standard Konfigurationssätze können editiert und gelöscht werden. Die Standard Konfigurationssätze können immer wieder hergestellt werden.            |  |  |  |
| Benutzerdefinierte<br>Konfigurations-<br>sätze | Neue Konfigurationssätze können erstellt werden. Der Konfigurationssatz Wizard unterstützt Sie beim Editieren der Konfigurationssätze.                                                                                                    |  |  |  |

# 12.2 Erstellen eines neuen Konfigurationssatzes

Zugriff Schritt-für-Schritt

| Schritt | Beschreibung                                                                                                    |
|---------|----------------------------------------------------------------------------------------------------|
| 1.      | Siehe Kapitel "6 Manage - Leitfaden" zum Öffnen von MANAGE Konfigu-<br>rationssätze.                                                                                      |
| 2.      | Markieren Sie in <b>MANAGE Konfigurationssätze</b> einen Konfigurations-<br>satz. Eine Kopie dieses Konfigurationssatzes wird für weitere Konfigura-<br>tionen verwendet. |
| 3.      | NEU (F2) öffnet MANAGE Neuer Konfigurationssatz.                                                                                                    |

MANAGE Neuer Konfigurationssatz

### Beschreibung der Felder

| Feld                            | Option          | Beschreibung                                                                                                    |
|---------------------------------|-----------------|----------------------------------------------------------------------------------------------------|
| <name:></name:>                 | Benutzereingabe | Ein eindeutiger Name für den neuen<br>Konfigurationssatz.                                                                                           |
| <beschreibung:></beschreibung:> | Benutzereingabe | Eine genaue Beschreibung des Konfigu-<br>rationssatzes, da der Name des Konfigu-<br>rationssatzes meistens eine Abkürzung<br>ist. Eingabe optional. |
| <autor:></autor:>               | Benutzereingabe | Name der Person, die den neuen Konfi-<br>gurationssatz erstellt hat. Eingabe<br>optional.                                                           |

### Nächster Schritt

**SPEIC (F1)** öffnet den nächsten Dialog im Konfigurationswizard. Siehe in den Kapiteln "Konfig...\XX" für Informationen zu den Dialogen.

# 12.3 Editieren eines Konfigurationssatzes

| Zugriff<br>Schritt-für-Schritt<br>mit dem Konfigura-<br>tionsatz Wizard | Schritt  | Beschreibung                                                                                                |  |  |  |  |
|-------------------------------------------------------------------------|----------|----------------------------------------------------------------------------------------------------|--|--|--|--|
|                                                                         | 1.       | Siehe Kapitel "6 Manage - Leitfaden" zum Öffnen von MANAGE Konfigu-<br>rationssätze.                        |  |  |  |  |
|                                                                         | 2.       | Markieren Sie in <b>MANAGE Konfigurationssätze</b> einen Konfigurations-<br>satz, der editiert werden soll. |  |  |  |  |
|                                                                         | 3.       | EDIT (F3) öffnet KONFIG Wizard Modus. Der Konfigurationssatz Wizard startet.                                |  |  |  |  |
|                                                                         | 4.       | Siehe in den Kapiteln "Konfig\XX" für Informationen zu den Dialogen.                                        |  |  |  |  |
|                                                                         |          |                                                                                                    |  |  |  |  |
| Zugriff                                                                 | Der gege | enwärtig aktive Konfigurationssatz kann editiert werden. Wählen Sie eine                                    |  |  |  |  |

ohne Konfigurationssatz Wizard Der gegenwärtig aktive Konfigurationssatz kann editiert werden. Wählen Sie eine der folgenden Optionen aus und öffnen Sie die entsprechenden Dialogen zum Editieren des Konfigurationssatzes.

Durch die Auswahl von Hauptmenü: Konfig.

ODER

Innerhalb eines Applikationsprogramms durch Drücken von **USER** und dann **KONF (F2)**.

### ODER

Im Dialog **KONFIG Wizard Modus**, die Taste **LISTE (F6)** drücken. Siehe Kapitel "12.2 Erstellen eines neuen Konfigurationssatzes".

# 13 Manage\Prismen

# 13.1 Übersicht

### Beschreibung

- Jeder Prismentyp hat eine bestimmte Additionskonstante.
- Leica Geosystems Prismen sind standardmässig vordefiniert und können aus einer Liste ausgewählt werden.
- Es können zusätzliche Prismen definiert werden.

## 13.2 Erstellen eines neuen Prismas/Editieren eines Prismas

### Zugriff Schritt-für-Schritt

| Schritt | Beschreibung                                                                                                    |
|---------|----------------------------------------------------------------------------------------------------|
| 1.      | Siehe Kapitel "6 Manage - Leitfaden" zum Öffnen von MANAGE Prismen.                                                                                                    |
| 2.      | In <b>MANAGE Prismen</b> ein Prisma markieren. Beim Erstellen eines neuen<br>Prismas, wird der <b><typ:></typ:></b> des neuen Prismas vom gegenwärtig<br>markierten Prisma übernommen, ausser bei Reflektorlos. |
| 3.      | NEU (F2)/EDIT (F3) ruft MANAGE Neues Prisma/MANAGE Edit Prisma auf.                                                                                                    |

(P

Das Editieren eines Prismas ist ähnlich dem Erstellen eines neuen Prismas. Der Einfachheit halber werden die Dialoge als **MANAGE XX Prisma** bezeichnet.

### MANAGE XX Prisma

### Beschreibung der Felder

| Feld                              | Option                                         | Beschreibung                                                                                                    |  |  |
|-----------------------------------|------------------------------------------------|----------------------------------------------------------------------------------------------------|--|--|
| <name:></name:>                   | Benutzereingabe<br>oder Ausgabe                | Ein eindeutiger Name für das neue Prisma.                                                                                                    |  |  |
| <Тур:>                            | Prisma, Reflex-<br>folie oder Undefi-<br>niert | Der Typ des Prismas.                                                                                                    |  |  |
| <add.<br>Konstante:&gt;</add.<br> | Benutzereingabe                                | Die Additionskonstante ist immer in [mm]<br>angegeben.<br>Die Additionskonstante von<br>0.0 mm wurde für die Leica<br>Geosystems Standardprismen<br>GPR1, GPR111, etc. definiert.<br>Alle eingegebenen und ausge-<br>wählten Additionskonstanten<br>sind Differenzen, die sich auf<br>dieses 0.0 mm Leica Geosy-<br>stems TPS Prismensystem<br>beziehen. |  |  |
| <autor:></autor:>                 | Benutzereingabe                                | Der Name des Autors oder ein anderer<br>Kommentar kann eingegeben werden.                                                                                                    |  |  |

### Nächster Schritt

SPEIC (F1) speichert das neue Prisma und kehrt zu MANAGE Prismen zurück.

# 14 Im/Export\Export aus Job

# 14.1 Übersicht

| Beschreibung | Diese Anzeige listet alle geladenen Exportformate auf.                                                                                                    |  |  |  |  |  |
|--------------|----------------------------------------------------------------------------------------------------|--|--|--|--|--|
|              | Daten können exportiert werden:                                                                                                    |  |  |  |  |  |
|              | <ul> <li>in eine Datei auf der CompactFlash Karte.</li> </ul>                                                                                                    |  |  |  |  |  |
|              | <ul> <li>in eine Datei auf dem internen Speicher, falls vorhanden.</li> </ul>                                                                                                    |  |  |  |  |  |
|              | über RS232 zu einem externen Gerät.                                                                                                    |  |  |  |  |  |
| Exportformat | Die Formatdatei muss individuell mit Hilfe von LGO zusammengestellt werden.<br>Siehe auch in der Online Hilfe von LGO für Informationen über die Erstellung von<br>Formatdateien. |  |  |  |  |  |
|              |                                                                                                    |  |  |  |  |  |

# 14.2 Export von Daten im ASCII Format

| Beschreibung                            | Die Einstellungen in diesem Dialog definieren die Daten und das Format für den<br>Export.<br>Die Daten werden aus dem gewählten Job exportiert. Die aktuellen Display-, Filter-<br>und Sortiereinstellungen werden angewandt. Die exportierten Punkte sind die glei-<br>chen, die in <b>MANAGE Daten: Job Name</b> angezeigt werden.                                                                                                    |  |  |  |  |
|-----------------------------------------|----------------------------------------------------------------------------------------------------|--|--|--|--|
| Anforderungen                           | Mindestens eine Formatdatei wurde mit LGO erstellt und auf das System RAM über-<br>tragen.                                                                                                    |  |  |  |  |
| Zugriff                                 | Hauptmenü: Im/Export\Export aus Job\Export ASCII wählen.                                                                                                    |  |  |  |  |
| EXPORT<br>Export ASCII Daten<br>aus Job | 18:13<br>EXPORT       Image: Stop I mathematical states in the states in the |  |  |  |  |

folge fest, in der die Punkte, Linien und Flächen exportiert werden. Die Einstellung für **<Filtern:>** auf jeder Seite definiert, welche Punkte, Linien oder Flächen exportiert werden.

Verfügbar für **<Export zu: RS232>**. Um den Port und das externe Gerät, zu dem die Daten exportiert werden

Um das Koordinatensystem für die exportierten Daten auszuwählen.

PORT (F5)

KSYS (F6)

sollen, zu wählen.

| Feld                          | Option                                                          | Beschreibung                                                                                                    |
|-------------------------------|-----------------------------------------------------------------|----------------------------------------------------------------------------------------------------|
| <export zu:=""></export>      | CF-Karte,<br>Interner Memory,<br>falls vorhanden,<br>oder RS232 | Definiert wohin die exportierte Datei geschrieben wird.                                                                                                    |
| <verzeichnis:></verzeichnis:> | Data, GSI oder<br>/Haupt                                        | Verfügbar für <b><export cf-karte="" zu:=""></export></b> .<br>Die Daten können in das \Data<br>Verzeichnis, in das \GSI Verzeichnis oder<br>in das Hauptverzeichnis exportiert<br>werden. Die Daten müssen im \GSI<br>Verzeichnis gespeichert werden, wenn<br>sie auf dem TPS1100 verwendet werden<br>sollen. Für <b><export b="" interner<="" zu:=""><br/><b>Memory&gt;</b> werden die Daten immer in das<br/>\Data Verzeichnis exportiert.</export></b> |
| <mess job:=""></mess>         | Auswahlliste                                                    | Falls Punkte aus einem Job des internen<br>Speichers exportiert werden sollen, diese<br>Auswahlliste öffnen. In dieser Auswahl-<br>liste <b>KARTE (F6)</b> oder <b>MEM (F6)</b> drüc-<br>ken, um einen Job von einem anderen<br>Speichermedium zu wählen.                                                                                                    |
| <koord system:=""></koord>    | Ausgabe                                                         | Koordinatensystem, das dem ausgewähl-<br>ten <b><mess job:=""></mess></b> zugeordnet ist.                                                                                                    |
| <formatdatei:></formatdatei:> | Auswahlliste                                                    | Die Formatdateien, die gegenwärtig im System RAM verfügbar sind.                                                                                                    |
| <dateiname:></dateiname:>     | Benutzereingabe                                                 | Verfügbar für <b><export cf-karte="" zu:=""></export></b><br>und <b><export interner="" memory="" zu:=""></export></b> . Der<br>Name der Datei, in die die Daten expor-<br>tiert werden sollen. Es wird ein Name<br>basierend auf den Jobnamen und einer<br>Erweiterung vorgeschlagen.                                                                                                    |
| <port:></port:>               | Ausgabe                                                         | Verfügbar für <b><export rs232="" zu:=""></export></b> . Zeigt den Port an, der aktuell für die Verwen-<br>dung mit RS232 konfiguriert ist.                                                                                                    |
| <gerät:></gerät:>             | Ausgabe                                                         | Das externe Gerät, das aktuell für die<br>Verwendung mit <b><port:></port:></b> konfiguriert ist.                                                                                                    |

## 14.3 Export von DXF Daten

Allgemein

Daten können in eine DXF Datei im \DATA Verzeichnis der CompactFlash Karte oder des internen Speichers, falls vorhanden, exportiert werden.

Zugriff

Job

DXF Export Export DXF von Hauptmenü: Im/Export\Export aus Job\DXF Export wählen.

| 17:13<br>EXPORT<br>Export DXF | +⊗ <sup>IR</sup><br>stD<br>von Job | ∎≹≟ ź ¶<br>∎⊂ z ź I<br>×             |                                                |
|-------------------------------|------------------------------------|--------------------------------------|------------------------------------------------|
| Job<br>Koord Syste            | :<br>əm :                          | survey job <u>∳</u><br><non⊖></non⊖> |                                                |
| Dateiname                     | : su                               | rvey job.dxf                         | WEITR (F1)<br>Exportiert die Daten.            |
| Fortschrit                    | t :                                |                                      | KONF (F2)<br>Um zu definieren, welche Elemente |
| WEITR KON                     | F                                  | Q2a û                                | Labels erstellt werden.                        |

| Feld                          | Option          | Beschreibung                                                                                                    |  |  |
|-------------------------------|-----------------|----------------------------------------------------------------------------------------------------|--|--|
| <mess job:=""></mess>         | Auswahlliste    | Falls Punkte aus einem Job des internen<br>Speichers exportiert werden sollen, diese<br>Auswahlliste öffnen. In dieser Auswahl-<br>liste <b>KARTE (F6)</b> oder <b>MEM (F6)</b> drücken,<br>um einen Job von einem anderen Spei-<br>chermedium zu wählen.                 |  |  |
| <koord system:=""></koord>    | Ausgabe         | Koordinatensystem, das dem ausgewähl-<br>ten <b><mess job:=""></mess></b> zugeordnet ist.                                                                                                    |  |  |
| <dateiname:></dateiname:>     | Benutzereingabe | Verfügbar für <b><export cf-karte="" zu:=""></export></b> und <b><export interner="" memory="" zu:=""></export></b> . Der Name der Datei, in die die Daten exportiert werden sollen. Es wird ein Name basie-rend auf den Jobnamen mit der Erweite-rung dxf vorgeschlagen. |  |  |
| <fortschritt:></fortschritt:> | Ausgabe         | Fortschrittsanzeige. Zeigt den Fortschritt des Exports an.                                                                                                    |  |  |

#### 14.4 Export von LandXML Daten

Allgemein

Daten können in eine LandXML Datei im \DATA Verzeichnis der CompactFlash Karte oder des internen Speichers, falls vorhanden, exportiert werden.

Zugriff EXPORT Hauptmenü: Im/Export\Export aus Job\Export LandXML.

| EXPORT<br>Export LandXML<br>aus Job | 17:58<br>EXPORT<br>Export LandX | ML from     | Job           |                         |                                                         |
|-------------------------------------|---------------------------------|-------------|---------------|-------------------------|---------------------------------------------------------|
|                                     | Job<br>Koord System             | : CT P<br>: | AVILN MI<br>< | <u>=TRIC</u> ∲<br>None> |                                                         |
|                                     | File Name                       | :           | landxm        | 1.xm1                   | WEITR (F1)<br>Exportiert die Daten.                     |
|                                     | Progress                        | :           |               |                         | KONF (F2)<br>Um die zu exportierenden Elemente,         |
|                                     | WEITR KONF                      |             |               | a û                     | die Dimension und die LandXML<br>Version zu definieren. |

| Feld                              | Option          | Beschreibung                                                                                                    |
|-----------------------------------|-----------------|----------------------------------------------------------------------------------------------------|
| <mess job:=""></mess>             | Auswahlliste    | Falls Punkte aus einem Job des internen Spei-<br>chers exportiert werden sollen, diese Auswahl-<br>liste öffnen. In dieser Auswahlliste <b>KARTE (F6)</b><br>oder <b>MEM (F6)</b> drücken, um einen Job von<br>einem anderen Speichermedium zu wählen. |
| <koord<br>System:&gt;</koord<br>  | Ausgabe         | Koordinatensystem, das dem ausgewählten<br><mess job:=""> zugeordnet ist.</mess>                                                                                                    |
| <datei-<br>name:&gt;</datei-<br>  | Benutzereingabe | Der Name der Datei, in die die Daten exportiert<br>werden sollen. Es wird ein Name basierend auf<br>den Jobnamen mit der Erweiterung xml vorge-<br>schlagen.                                                                                           |
| <fort-<br>schritt:&gt;</fort-<br> | Ausgabe         | Fortschrittsanzeige. Zeigt den Fortschritt des<br>Exports an.                                                                                                    |

# 15 Im/Export...\Import in Job

# 15.1 Übersicht

| Beschreibung        | <ul> <li>Dies<br/>Date<br/>vorh</li> <li>Die I</li> <li>in</li> <li>in</li> </ul> | er Dialog zeigt eine Liste aller geladenen Importer. Die zu importierenden<br>n müssen auf der CompactFlash Karte oder im internen Memory, falls<br>inden, abgespeichert werden.<br>Haten können importiert werden:<br>einen Job auf der CompactFlash Karte.<br>einen Job auf dem internen Speicher, falls vorhanden. |  |  |
|---------------------|-----------------------------------------------------------------------------------|----------------------------------------------------------------------------------------------------|--|--|
| Import Formate      | Daten kö                                                                          | nnen im ASCII, GSI8, GSI16 oder DXF Format importiert werden.                                                                                                    |  |  |
| Zugriff             | Cabritt Baaabraibung                                                              |                                                                                                    |  |  |
| Schritt-für-Schritt | ocinita                                                                           | Descriteibung                                                                                                    |  |  |
|                     | 1.                                                                                | Auswahl von Hauptmenü: Im/Export\Import in Job um IMPORT<br>Import in Job Menü zu öffnen.                                                                                                    |  |  |
|                     | 2.                                                                                | IMPORT Import in Job Menü                                                                                                    |  |  |
|                     |                                                                                   | Das Import in Job Menü zeigt eine Liste aller Datenimport-Konverter an.                                                                                                    |  |  |
|                     |                                                                                   | Den zu startenden Datenimport-Konverter auswählen.                                                                                                    |  |  |
|                     | 3.                                                                                | WEITR (F1) um den Datenimport-Konverter Dialog zu öffnen.                                                                                                    |  |  |
|                     | (j)                                                                               | Der Dialog für jeden Datenimport-Konverter kann direkt über einen konfi-<br>gurierten Hot Key oder <b>USER</b> geöffnet werden                                                                                                    |  |  |

#### 15.2 Import von ASCII/GSI Daten

### Anforderungen

### Für ASCII Dateien:

- · Mindestens eine ASCII Datei mit einer beliebigen Dateierweiterung ist in dem \DATA Verzeichnis auf der CompactFlash Karte gespeichert.
- Für GSI Dateien •
  - Mindestens eine Datei in GSI Format mit der Dateierweiterung \*.gsi ist in dem \GSI Verzeichnis auf der CompactFlash Karte gespeichert.

Zugriff

Siehe "15.1 Übersicht" um Import ASCII/GSI zu öffnen.

IMPORT Import in Job

| 12:52<br>IMPORT<br>Import ASC |   | R<br>ID<br>Daten | *<br>∎<br>in | Տ1⊻<br>ՏՍՀ<br>Joh |                  | WEITF<br>Im |
|-------------------------------|---|------------------|--------------|-------------------|------------------|-------------|
| Von<br>Import                 | : | AS               | CF<br>CII    | -Karte<br>Date    | ∍ <u>∲</u><br>n∳ | KONF<br>Fü  |
| Aus Datei<br>In Joh           | ÷ | 10<br>a          | gfi<br>cti   | le.tx<br>ve iol   | t <u>∳</u><br>h∳ | de<br>eir   |
| Kopfzeilen                    | : |                  | K            | ein(e             | • <u></u>        | Ze          |

|       |      |       |  | Q2a î |
|-------|------|-------|--|-------|
| WEITR | KONF | ZEIGE |  |       |

R (F1)

portiert die Daten.

### (F2)

r <Import: ASCII Daten>: Wahl s Trennzeichens. der Position der nzelnen Variablen, der Anzahl der ilen für die Beschreibung jedes Punktes, wenn als Trennzeichen Zeilenvorschub gewählt wurde, und ob die Variablen durch ein oder mehrere Leerzeichen getrennt sind. Für <Import: GSI Daten>: Die Koordinaten können für linksgerichtete Koordinatensystem umgedreht werden. Alle WI 81 Daten (normalerweise der Rechtswert) werden als Hochwert importiert und alle WI 82 Daten (normalerweise der Hochwert) werden als Rechtswert importiert.

### ANZGE (F3)

Zur Darstellung der Daten in der Datei <Aus Datei:>.

### SHIFT HÖHEN (F2)

Angabe des Höhentyps der importierten Daten und ob der Ostwert mit -1 multipliziert werden soll. Dies ist in einigen Koordinatensystemen erforderlich.

| Feld                        | Option                      | Beschreibung                                                                                                    |
|-----------------------------|-----------------------------|----------------------------------------------------------------------------------------------------|
| <von:></von:>               | Auswahlliste                | ASCII/GSI Daten können von der<br>CompactFlash Karte oder dem internen<br>Memory in einen Job importiert werden.                                                                                                    |
| <import:></import:>         | Auswahlliste                | Der Datentyp, der importiert werden soll.                                                                                                    |
| <aus datei:=""></aus>       | Auswahlliste                | Für < <b>Import: ASCII Daten</b> > können alle<br>Dateien im \DATA Verzeichnis der<br>CompactFlash Karte ausgewählt werden.                                                                                                    |
|                             |                             | Für <import: daten="" gsi=""> können alle<br/>Dateien im \GSI Verzeichnis der<br/>CompactFlash Karte ausgewählt werden.</import:>                                                                                                    |
| <in job:=""></in>           | Auswahlliste                | Die Auswahl eines Jobs als Zieljob für den<br>Import setzt den Job als aktiven Job.                                                                                                    |
| <kopfzeilen:></kopfzeilen:> | Kein(e) und<br>Von 1 bis 10 | Verfügbar für <b><import: ascii="" daten=""></import:></b> . Mit<br>dieser Option können bis zu zehn Kopf-<br>zeilen, die möglicherweise in der ASCII<br>Datei vorhanden sind, übersprungen<br>werden. Die Anzahl der Kopfzeilen<br>wählen. |

# 15.3 Import von DXF Daten

### Anforderungen

 Mindestens eine DXF Datei mit der Endung \*.dxf muss im \DATA Verzeichnis der CompactFlash Karte gespeichert sein.

Zugriff

DXF IMPORT DXF Daten in Job importieren Siehe "15.1 Übersicht" um DXF Daten in Job importieren zu öffnen.

| $\begin{array}{c c} 17:11 \\ \hline IMPORT \\ \hline DXF Daten in Job importieren \\ \hline \hline \end{array}$ | WEITR (F1)<br>Importiert die Daten.<br>KONF (F2)                                                                                                    |
|----------------------------------------------------------------------------------------------------|----------------------------------------------------------------------------------------------------|
| Aus Datei : TennisCourt∳<br>In Job : Default∳                                                                   | Um ein optionales Präfix für Blöcke,<br>Punkte und/oder Linien zu definieren,<br>um die DXF-Datei Einheiten zu selek-<br>tieren, um die Erstellung von Punkten<br>an den Eckpunkten importierter |
| Fortschritt :                                                                                                   | geometrischer Elemente zu akti-                                                                                                    |
| VEITR KONF                                                                                                    | vieren, um, talls erforderlich, weiss-<br>farbige Elemente in schwarze zu<br>konvertieren und um Höhenwerte<br>aus der Konvertierung auszu-<br>schliessen.                                       |

| Feld                          | Option       | Beschreibung                                                                                                    |
|-------------------------------|--------------|----------------------------------------------------------------------------------------------------|
| <von:></von:>                 | Auswahlliste | DXF Daten können entweder von der Compact-<br>Flash Karte oder aus dem internen Speicher in<br>den Job importiert werden. |
| <in job:=""></in>             | Auswahlliste | Die Auswahl eines Jobs als Zieljob für den<br>Import setzt den Job als aktiven Job.                                       |
| <fortschritt:></fortschritt:> | Ausgabe      | Der Fortschritt des Imports wird angezeigt.                                                                               |

# 16 Im/Export\Punkte zwischen Jobs kopieren

Beschreibung

In diesem Kapitel wird erklärt, wie Punkte von einem Job zu einem anderen kopiert werden.

Zugriff

Durch die Auswahl von Hauptmenü: Im/Export\Punkte zwischen Jobs kopieren.

COPY Punkte zwischen Jobs kopieren

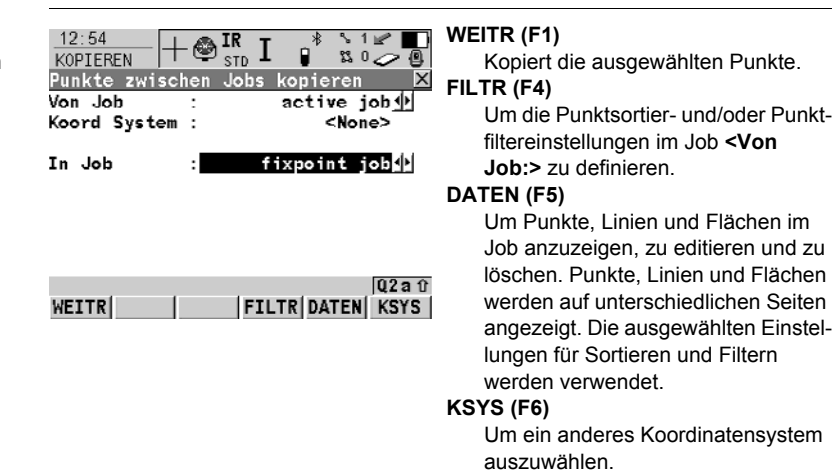

| Feld                       | Option       | Beschreibung                                                                     |
|----------------------------|--------------|----------------------------------------------------------------------------------|
| <von job:=""></von>        | Auswahlliste | Beschreibt, woher die Punkte kopiert werden sollen.                              |
| <koord system:=""></koord> | Ausgabe      | Das Koordinatensystem, das dem Job<br><b><von job:=""></von></b> zugeordnet ist. |
| <in job:=""></in>          | Auswahlliste | Beschreibt, wohin die Punkte kopiert werden sollen.                              |

# 17 Konfig\Mess Einstellungen...

## 17.1 Nummernmasken

## 17.1.1 Übersicht

| Beschreibung | Beschreibung Nummernmasken sind vordefinierte Masken für Punkt-, Linien- oder Fläche<br>mern. Sie ersparen das Eintippen der Nummern für jedes einzelne Objekt.<br>viele Punkte schnell erfasst werden sollen, sind Nummernmasken sehr nüt |                                                                       |                                                     |  |  |
|--------------|----------------------------------------------------------------------------------------------------|-----------------------------------------------------------------------|-----------------------------------------------------|--|--|
| Zugriff      | Durch die Auswahl                                                                                                    | Durch die Auswahl von Hauptmenü: Konfig\Mess Einstellungen\Nr-Masken. |                                                     |  |  |
| KONFIG       | Beschreibung der                                                                                                    | Felder                                                                |                                                     |  |  |
| Nr-Masken    | Feld                                                                                                    | Option                                                                | Beschreibung                                        |  |  |
|              | <mess punkte:=""></mess>                                                                                                    | Auswahlliste                                                          | Legt die Nummernmaske für gemessene<br>Punkte fest. |  |  |

Auswahlliste

Auswahlliste

| <flächen:></flächen:> | Auswahlliste | Legt die Nummernmaske für Flächen fest. |
|-----------------------|--------------|-----------------------------------------|
|                       |              |                                         |

### Nächster Schritt

<Auto Punkte:>

<l inien·>

WEITR (F1) schliesst den Dialog und kehrt zu dem Dialog zurück, von dem KONFIG Nr-Masken ausgewählt wurde.

Legt die Nummernmaske für Auto Punkte

fest. Diese Punkte werden automatisch in einer bestimmten Rate aufgezeichnet.

Legt die Nummernmaske für Linien fest.

## 17.1.2 Erstellen einer neuen Nummernmaske/Editieren einer Nummernmaske

| Zugriff  |             |
|----------|-------------|
| Schritt- | für-Schritt |

| Schritt | Beschreibung                                                                                            |
|---------|----------------------------------------------------------------------------------------------------|
| 1.      | Siehe Kapitel "17.1.1 Übersicht" zum Öffnen von KONFIG Nr-Masken.                                       |
| 2.      | In KONFIG Nr-Masken ein Feld markieren.                                                                 |
| 3.      | ENTER zum Öffnen von KONFIG Alle Nr-Masken.                                                             |
| 4.      | Eine Nummernmaske markieren. Eine Kopie dieser Nummernmaske wird für weitere Konfigurationen verwendet. |
| 5.      | NEU (F2)/EDIT (F3) ruft KONFIG Neue Nr-Maske/KONFIG Edit Nr-<br>Maske auf.                              |
|         | LÖSCH (F4) löscht die markierte Maske.                                                                  |

(P

Das Editieren einer Nummernmaske ist ähnlich dem Erstellen einer neuen Nummernmaske. Der Einfachheit halber werden die Dialoge als **MANAGE XX Nr-Masken** bezeichnet und die Unterschiede hervorgehoben.

### KONFIG Beschreibung der Felder XX Nr-Maske

| 1                               |                                      |                                                                                                    |
|---------------------------------|--------------------------------------|----------------------------------------------------------------------------------------------------|
| Feld                            | Option                               | Beschreibung                                                                                                    |
| <nr.:></nr.:>                   | Benutzereingabe                      | Der Name der Nummernmaske.                                                                                                    |
| <inkrement:></inkrement:>       | Nur numerisch                        | Der ganz rechts stehende numerische<br>Teil der Punktnummer wird inkrementiert.                                                                        |
|                                 | Alphanumerisch                       | Das ganz rechts stehende Zeichen der<br>Punktnummer wird unabhängig davon,<br>ob dieses Zeichen numerisch oder alpha-<br>numerisch ist, inkrementiert. |
| <inkrement mit:=""></inkrement> | Benutzereingabe                      | Der Betrag um den die Punktnummer inkrementiert wird.                                                                                                  |
| <cursor pos:=""></cursor>       | Letztes Zeichen<br>oder von 1 bis 16 | Die Zeichenposition auf der der Cursor<br>steht, wenn ENTER in <punkt-nr.> beim<br/>Messen von Punkten gedrückt wird.</punkt-nr.>                      |

## Nächster Schritt

WEITR (F1) speichert die Nummernmaske und kehrt zu KONFIG Alle Nr-Masken zurück.

# 17.2 Display Einstellungen

Beschreibung Die Display Einstellungen definieren die Parameter, die auf einer Seite im Dialog MESSEN dargestellt werden.

Vier Displaymasken können definiert werden.

| Maske 1:   | Wird immer im Dialog <b>MESSEN</b> angezeigt. |
|------------|-----------------------------------------------|
| IVIASKE I. | wild infine in Dalog WESSEN angezeigt.        |

- Maske 2: Kann im Dialog **MESSEN** ein- oder ausgeblendet werden.
- Maske 3: Kann im Dialog **MESSEN** ein- oder ausgeblendet werden.
- Maske 4: Wird nie im Dialog MESSEN angezeigt.

Reserviert für Applikationsprogramme.

Zugriff

Durch die Auswahl von Hauptmenü: Konfig\Mess Einstellungen...\Display Einstellungen.

02 a û

KONFIG Display Einstellungen

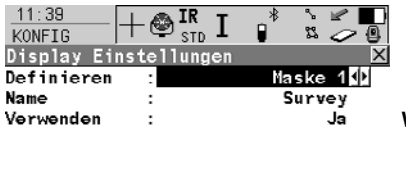

#### WEITR (F1)

Übernimmt die Änderungen und kehrt zu dem Dialog zurück, von dem dieser Dialog ausgewählt wurde.

### DMASK (F3)

Um die ausgewählte Displaymaske zu konfigurieren.

### Beschreibung der Felder

DMASK

WEITR

| Feld                        | Option                  | Beschreibung                                                                                            |
|-----------------------------|-------------------------|----------------------------------------------------------------------------------------------------|
| <definieren:></definieren:> | Maske<br>1, 2, 3 oder 4 | Ausgewählte Displaymaske.                                                                               |
| <verwenden:></verwenden:>   | Ausgabe                 | Zeigt an, ob die Seite für die gewählte<br>Displaymaske in <b>MESSEN</b> ein- oder<br>ausgeblendet ist. |

Nächster Schritt DMASK (F3) ruft KONFIG Definiere Displaymaske n auf. KONFIG Definiere Displaymaske n

| 11:40<br>KONFIG | +@    | IR I    | •*    |          | D<br>Wei   |
|-----------------|-------|---------|-------|----------|------------|
| Definiere       | Displ | aymaske |       |          | X          |
| Name            | :     |         | S     | urvey    | <b>A</b>   |
| Anzeigen        | :     |         |       | Ja∢      | l ł        |
| Zeilen fe       | st:   |         |       | 2 🕩      | <b>I</b> I |
| 1. Zcilc        | :     |         | Punk  | t-Nr. 🔶  | ەت ו       |
| 2. Zeile        | :     |         |       | Code 🔶   |            |
| 3. Zeile        | :     |         | Co    | detyp 🛉  | :          |
| 4. Zeile        | :     | 1       | luto1 | in ien 🔶 | 2          |
| 5. Ze11e        | :     | Zeiler  | nabst | . 1,0 🛉  | STD        |
| 6. Zeile        | :     | H       | loriz | Dist 🕩   | • • • •    |
|                 |       |         |       | Q2 a     | Û          |
| WEITR           |       | LÖSC    | H STC | RD       | ۱ N        |
|                 |       |         |       |          |            |

## WEITR (F1)

Übernimmt die Änderungen und kehrt zu KONFIG Display Einstellungen zurück.

## LÖSCH (F4)

Setzt alle Felder auf **<XX. Zeile:** Zeilenabst. 1,0>.

### STDRD (F5)

Stellt die Standardeinstellungen wieder her.

### Beschreibung der Felder

| Feld                            | Option                    | Beschreibung                                                                                            |
|---------------------------------|---------------------------|----------------------------------------------------------------------------------------------------|
| <name:></name:>                 | Benutzereingabe           | Name der Displaymaske.                                                                                  |
| <anzeigen:></anzeigen:>         | Ja oder Nein              | Die Displaymaske wird im Dialog<br><b>MESSEN</b> als Seite ein- oder ausge-<br>blendet.                 |
| <zeilen fest:=""></zeilen>      | Von <b>0</b> bis <b>5</b> | Definiert, wie viele Zeilen im Messdialog<br>nicht scrollen, wenn diese Displaymaske<br>verwendet wird. |
| <1. Zeile:>                     | Ausgabe                   | <1. Zeile: Punkt-Nr.> ist vordefiniert.                                                                 |
| <2. Zeile:> bis<br><16. Zeile:> | Auswahlliste              | Für jede Zeile kann eine Option gewählt werden.                                                         |

### Nächster Schritt

WEITR (F1) kehrt zu KONFIG Display Einstellungen zurück.

# 17.3 Code & Autolin. Einstellungen

Beschreibung der Felder

Die Einstellungen in diesem Dialog definieren die Art der Codierung. Für Informationen zur Konfiguration und Verwendung von SmartCodes, siehe TPS1200+ Technisches Referenz Handbuch.

Zugriff

Durch die Auswahl von Hauptmenü: Konfig\Mess Einstellungen...\Code & Autolin. Einstellungen.

## KONFIG

Codierung & Autolinien, Seite Codierng

| Feld                                | Option                                         | Beschreibung                                                                                                    |
|-------------------------------------|------------------------------------------------|----------------------------------------------------------------------------------------------------|
| <quick code:=""></quick>            | Nie, Ein oder<br>Aus                           | Legt fest, ob Quick Coding nie zur Verfügung steht, aktiviert ist oder verfügbar, aber deak-tiviert ist.                                                                                                    |
| <stellen:></stellen:>               | 1, 2 oder 3                                    | Verfügbar, ausser <b><quick code:="" nie=""></quick></b> .<br>Legt die Anzahl der Stellen für den Quick<br>Code fest.                                                                                                 |
| <frei code:=""></frei>              | Nach Punkt<br>oder<br>Vor Punkt                | Verfügbar, ausser <b><quick code:="" nie=""></quick></b> .<br>Bestimmt, ob ein freier Code, der mit einem<br>Quick Code gemessen wird, vor oder nach<br>dem Punkt gespeichert wird.                                   |
| <attribute:></attribute:>           | Standard-<br>werte oder<br>Zuletzt<br>verwend. | Bestimmt die Attributwerte, die unter<br>bestimmten Umständen angezeigt werden.<br>Dies trifft sowohl auf die Speicherung als<br>auch auf die Anzeige von Attributwerten zu.                                          |
| <oblig. attrib:=""></oblig.>        | Immer auffor-<br>dern                          | Der Dialog <b>XX Attributeingabe obligato-</b><br><b>risch</b> erscheint immer, wenn Codes, die<br>einen oder mehrere Attribute des Attributtyps<br>"Obligatorisch" haben, gespeichert werden.                        |
|                                     | Wenn Wert<br>"Kein"                            | Der Dialog <b>XX Attributeingabe obligato-</b><br><b>risch</b> erscheint nur, wenn Codes, die einen<br>oder mehrere Attribute des Attributtyps "Obli-<br>gatorisch" haben, ohne Attributwert gespei-<br>chert werden. |
|                                     | Nur<br>b.Codwechsel                            | Der Dialog <b>XX Attributeingabe obligato-</b><br><b>risch</b> erscheint nur, wenn ein neuer Code<br>mit einem obligatorischen Attribut gewählt<br>wurde.                                                             |
| <themat.<br>Codes:&gt;</themat.<br> | Mit Codeliste                                  | Codes, die innerhalb der Job-Codeliste<br>gespeichert sind, können zum Codieren von<br>Punkten, Linien und Flächen ausgewählt<br>werden.                                                                              |
|                                     | Ohne Code-<br>liste                            | Codes, die innerhalb der Job-Codeliste<br>gespeichert sind, können nicht zum<br>Codieren von Punkten, Linien und Flächen<br>ausgewählt werden. Jeder Code muss<br>manuell eingegeben werden.                          |

| Feld                         | Option                                | Beschreibung                                                                                                    |
|------------------------------|---------------------------------------|----------------------------------------------------------------------------------------------------|
| <codes anzeig.:=""></codes>  | Nur Punkt<br>Codes oder<br>Alle Codes | Entweder nur Punktcodes oder alle Codes<br>der Job Codeliste sind in der Auswahlliste für<br><b><code:>/<punkt code:=""></punkt></code:></b> verfügbar. Die<br>Auswahl eines Linien-/Flächencodes öffnet<br>eine neue Linie/Fläche. |
| <string attrib:=""></string> | Auswahlliste                          | Verfügbar für <b><codes alle<="" anzeig.:="" b=""><br/><b>Codes&gt;</b>. Wenn dieses Feld aktiv ist, werden<br/>die gemessenen Punkte mit demselben<br/>Code einer Linie zugeordnet.</codes></b>                                    |

### Nächster Schritt

SEITE (F6) wechselt zur Seite Autolin.

KONFIG Codierung & Autolinien, Seite Autolin. In diesem Dialog werden die Autolinienflags definiert. Die in diesem Dialog definierten Flags sind mit den Optionen verknüpft, die in der Auswahlliste für **<Autolinien:>** verfügbar sind. Die Auswahl für **<Autolinien:>** 

bestimmt das Flag, das mit dem Punkt gespeichert ist. Die Verfügbarkeit der Auswahlliste für **<Autolinien:>** wird in **KONFIG Definiere Displaymaske n** konfiguriert.

| Beschreibung | der Felder  |  |
|--------------|-------------|--|
| Boooning     | 401 1 01401 |  |

| Feld                              | Option               | Beschreibung                                                                                                    |
|-----------------------------------|----------------------|----------------------------------------------------------------------------------------------------|
| <start linie:=""></start>         | Benutzerein-<br>gabe | Öffnet eine neue Linie, wenn der nächste<br>Punkt gespeichert wird. Alle bisher<br>aktiven Linien werden geschlossen. Der<br>Punkt kann zusätzlich mit einem Punkt-<br>code gespeichert werden. |
| <3-Pkt Bogen:>                    | Benutzerein-<br>gabe | Speichert das Autolinienflag für einen<br>Kreis durch drei Punkte und setzt eine<br>Linie/Fläche fort.                                                                                          |
| <Öffne letz Linie:>               | Benutzerein-<br>gabe | Öffnet die zuletzt verwendete Linie.                                                                                                    |
| <ende linie:=""></ende>           | Benutzerein-<br>gabe | Schliesst alle aktiven Linien.                                                                                                    |
| <forts flch:="" linie=""></forts> | Benutzerein-<br>gabe | Zeigt an, dass eine Linie/Fläche offen ist.                                                                                                    |
| <start spline:=""></start>        | Benutzerein-<br>gabe | Speichert das Autolinienflag für das<br>Beginnen eines Splines. Die bereits geöff-<br>neten Linien/Flächen werden fortgesetzt.                                                                  |
| <ende spline:=""></ende>          | Benutzerein-<br>gabe | Speichert das Autolinienflag zum<br>beenden eines Splines. Die bereits geöff-<br>neten Linien/Flächen werden fortgesetzt.                                                                       |
| <forts spline:=""></forts>        | Benutzerein-<br>gabe | Zeigt an, dass eine Linie/Fläche mit Spline<br>Linientyp offen ist.                                                                                                    |

| Feld                       | Option               | Beschreibung                                                                                                    |
|----------------------------|----------------------|----------------------------------------------------------------------------------------------------|
| <start fläche:=""></start> | Benutzerein-<br>gabe | Öffnet eine neue Fläche, wenn der näch-<br>ste Punkt gespeichert wird. Alle bisher<br>aktiven Flächen werden geschlossen. Der<br>Punkt kann zusätzlich mit einem Punkt-<br>code gespeichert werden. |
| <Öffne letzt Flch:>        | Benutzerein-<br>gabe | Öffnet die zuletzt verwendete Fläche.                                                                                                    |
| <flch schliesn:=""></flch> | Benutzerein-<br>gabe | Schliesst alle aktiven Flächen.                                                                                                    |

### Nächster Schritt

WEITR (F1) kehrt zu dem Dialog zurück, von dem KONFIG Codierung & Autolinien ausgewählt wurde.

# 17.4 Exzentrum

### Beschreibung

Exzentren können konfiguriert und eingegeben werden. Die Werte werden zu dem gemessenen Punkt hinzugefügt. Durch die Funktion Exzentrum können z. B. Punkte, die nicht direkt mit dem Prisma aufgehalten werden können, bestimmt werden. Die Werte für Quer-, Längs- und Höhenunterschied von der Prismenposition zum Exzentrum können definiert werden. Alle angezeigten und gemessenen Messdaten beziehen sich auf das Exzentrum.

### Diagramm

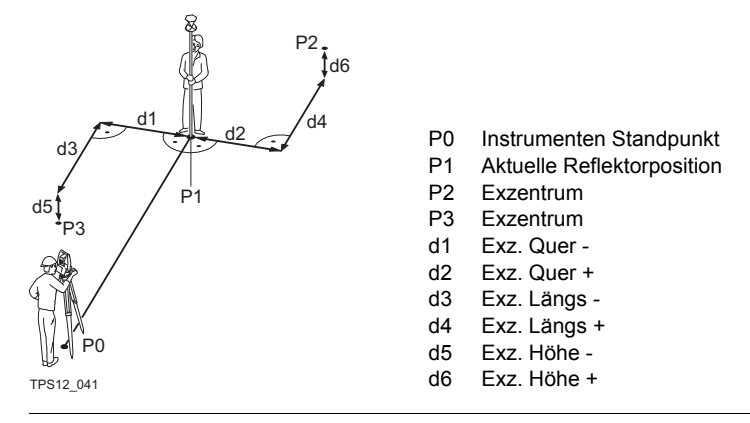

Wenn die Werte für das Exzentrum in einer Displaymaske konfiguriert wurden, dann werden sie in Messen ebenfalls in der Displaymaske angezeigt.

Zugriff

ŝ

Durch die Auswahl von Hauptmenü: Konfig\Mess Einstellungen...\Exzentrum.

### KONFIG Exzentrum

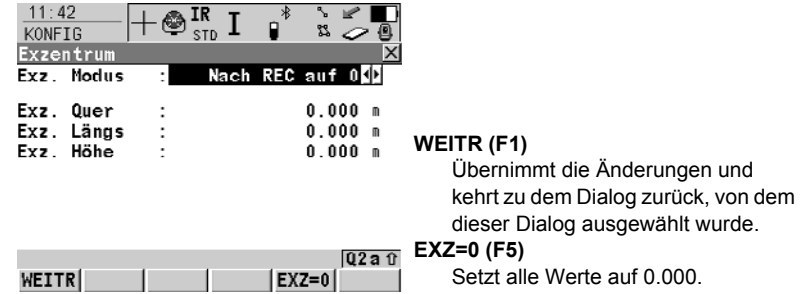

### Beschreibung der Felder

| Feld                    | Option          | Beschreibung                                                                                                    |
|-------------------------|-----------------|----------------------------------------------------------------------------------------------------|
| <exz. modus:=""></exz.> | Nach REC auf 0  | Die Werte für das Exzentrum werden auf 0.000 gesetzt nachdem ein Punkt mit <b>REC (F3)</b> oder <b>ALL (F1)</b> gemessen wurde. |
|                         | Permanent       | Die Werte für das Exzentrum werden zu<br>jedem gemessenen Punkt hinzugefügt<br>bis sie geändert werden.                         |
| <exz. quer:=""></exz.>  | Benutzereingabe | Abstand quer zum Zielpunkt, rechtwinklig zur Ziellinie.                                                                         |
| <exz. längs:=""></exz.> | Benutzereingabe | Abstand längs zum Zielpunkt, in der Rich-<br>tung der Ziellinie.                                                                |
| <exz. höhe:=""></exz.>  | Benutzereingabe | Abstand in der Höhe zum Zielpunkt.                                                                                              |

### Nächster Schritt

WEITR (F1) kehrt zu dem Dialog zurück, von dem KONFIG Exzentrum aufgerufen wurde.
# 18 Konfig\Instrumenten Einstellungen...

## 18.1 EDM & ATR Einstellungen

| Beschreibung                                                        | Die Einstellungen in diesem Dialog legen die aktiven Einstellungen für EDM Elektro-<br>nische Distanz Messung und für die automatische Zielerfassung ATR Automatic<br>Target Recognition fest.                                                                                                    |  |  |  |
|---------------------------------------------------------------------|----------------------------------------------------------------------------------------------------|--|--|--|
| Ê                                                                   | Die Beschreibung betrifft im allgemeinen TPS1200+ Instrumente. Die verfügbaren Optionen sind vom erworbenen Modell abhängig, z. B. mit oder ohne ATR.                                                                                                    |  |  |  |
| Zugriff                                                             | Durch die Auswahl von Hauptmenü: Konfig\Instrumenten Einstellungen\EDM & ATR Einstellungen.                                                                                                    |  |  |  |
| KONFIG<br>EDM & ATR<br>Einstellungen<br>Seite Messen<br>Seite Setup | <ul> <li>Beschreibung</li> <li>Dieser Dialog hat zwei Seiten - Messen und Setup.</li> <li>Die Seiten Messen und Setup enthalten identische Felder.</li> <li>Die Einstellungen von der Seite Messen werden von allen Applikationen und Messungen ausserhalb des Applikationsprogramms Setup verwendet.</li> <li>Die Einstellungen von der Seite Setup werden nur innerhalb des Applikationsprogramms Setup verwendet.</li> <li>Ist das Applikationsprogramm Setup aktiv, betreffen alle Änderungen der EDM &amp; ATR Einstellungen (z. B. über Icons, Quick Set, Hotkeys) nur die EDM &amp; ATR Einstellungen für Setup.</li> <li>Ist das Applikationsprogramm Setup nicht aktiv, betreffen alle Änderungen der EDM &amp; ATR Einstellungen (z. B. über Icons, Quick Set, Hotkeys) nur die EDM &amp; ATR Einstellungen für Messen.</li> <li>Wird das Applikationsprogramm Setup ucht aktiv, betreffen alle Änderungen der EDM &amp; ATR Einstellungen für Messen.</li> <li>Wird das Applikationsprogramm Setup geöffnet, werden die EDM &amp; ATR Einstellungen für Setup aktiv.</li> <li>Wird das Applikationsprogramm Setup verlassen, werden die EDM &amp; ATR Einstellungen für Messen aktiv.</li> <li>EDM &amp; ATR Einstellungen für Setup und Messen sind Teil des Konfigurationssatzes.</li> <li>Diagramm</li> <li>I<sup>7.13</sup> I I I I I I I I I I I I I I I I I I I</li></ul> |  |  |  |

### Beschreibung der Felder

| Feld                  | Option           | Beschreibung                                                                                                    |
|-----------------------|------------------|----------------------------------------------------------------------------------------------------|
| <edm typ:=""></edm>   | Prisma (IR)      | <ul> <li>Alle Felder werden auf die zuletzt<br/>verwendeten Optionen zurückge-<br/>setzt.</li> </ul>                                                                                                    |
|                       |                  | <ul> <li>IR EDM ist für alle Instrumententypen<br/>vorhanden. Damit kann die Distanz<br/>auf ein Prisma oder auf Reflexfolie<br/>gemessen werden. IR ist der EDM<br/>Modus, der mit ATR und LOCK<br/>verwendet wird. Falls <automation:<br>ATR:&gt; oder <automation:<br>LOCK&gt;verwendet wird, wird automa-<br/>tisch <edm (ir)="" prisma="" typ:=""><br/>gesetzt. Wenn jedoch <edm typ:<br="">Prisma (IR)&gt; ausgewählt wird, wird<br/>die letzte Einstellungen, die mit dem<br/>Prisma für <automation:><br/>verwendet wurde, gesetzt.</automation:></edm></edm></automation:<br></automation:<br></li> </ul> |
|                       |                  | • Bei Aktivierung wird <b>IR</b> angezeigt.                                                                                                    |
|                       | Reflektorlos(RL) | <ul> <li><automation: kein(e)=""> und</automation:></li> <li><prisma: reflektorlos=""> werden<br/>gesetzt. Die anderen Felder werden<br/>auf die zuletzt verwendeten Optionen<br/>zurückgesetzt.</prisma:></li> </ul>                                                                                                    |
|                       |                  | • Bei Aktivierung wird <b>RL</b> angezeigt.                                                                                                    |
|                       | Long Range (LO)  | <ul> <li><automation: kein(e)=""> wird gesetzt.<br/>Die anderen Felder werden auf die<br/>zuletzt verwendeten Optionen<br/>zurückgesetzt.</automation:></li> </ul>                                                                                                    |
|                       |                  | • Bei Aktivierung wird <b>LO</b> angezeigt.                                                                                                    |
| <edm modus:=""></edm> | Standard         | <ul> <li>Verfügbar für alle <edm typ:=""><br/>Optionen. Standard Einzeldistanz-<br/>messung.</edm></li> </ul>                                                                                                    |
|                       |                  | • Bei Aktivierung wird <b>STD</b> angezeigt.                                                                                                    |
|                       | Schnell          | <ul> <li>Verfügbar für <edm prisma<br="" typ:="">(IR)&gt;. Schnelle Einzeldistanzmes-<br/>sung.</edm></li> </ul>                                                                                                    |
|                       |                  | • Bei Aktivierung wird <b>FAST</b> angezeigt.                                                                                                    |
|                       | Tracking         | <ul> <li>Verfügbar, ausser für <edm typ:<br="">Long Range (LO)&gt;. Ständige<br/>Distanzmessung. Die gemessene<br/>Distanz kann jederzeit mit REC (F3)<br/>gespeichert werden.</edm></li> </ul>                                                                                                    |
|                       |                  | • Bei Aktivierung wird <b>TRK</b> angezeigt.                                                                                                    |

| Feld                              | Option          | Beschreibung                                                                                                    |
|-----------------------------------|-----------------|----------------------------------------------------------------------------------------------------|
|                                   | SynchroTrack    | <ul> <li>Verfügbar nur für <edm prisma<br="" typ:="">(IR)&gt;.</edm></li> </ul>                                                                                                    |
|                                   |                 | <ul> <li>Dies ist der Messmodus für die Inter-<br/>polation der Winkelmessungen im IR<br/>LOCK Tracking Modus. Im Unter-<br/>schied zum normalen IR LOCK Trak-<br/>king Modus, wo Winkelmessungen<br/>nur bestimmten Distanzmessungen<br/>zugeordnet werden, führt Synchro-<br/>Track basierend auf die Zeitmarke<br/>der EDM Messung eine lineare Inter-<br/>polation zwischen der vorherigen und<br/>der folgenden Winkelmessung durch.</li> </ul> |
|                                   |                 | <ul> <li>Bei Aktivierung wird SYNC ange-<br/>zeigt.</li> </ul>                                                                                                    |
|                                   | Mittel          | <ul> <li>Verfügbar für alle <edm typ:=""><br/>Optionen. Wiederholt Messungen im<br/>Standard Messmodus. Die gemittelte<br/>Distanz von <mittel #dist="" max=""> und<br/>die Standardabweichung der gemit-<br/>telten Distanz werden berechnet.</mittel></edm></li> </ul>                                                                                                    |
|                                   |                 | • Bei Aktivierung wird <b>AVG</b> angezeigt.                                                                                                    |
|                                   |                 | •                                                                                                    |
| <mittel #dist="" max=""></mittel> | Benutzereingabe | Verfügbar für <b><edm mittel="" modus:=""></edm></b> .<br>Eingabefeld für die maximale Anzahl der<br>Distanzen (zwischen 2 und 999), die<br>gemittelt werden sollen.                                                                                                    |
| <prisma:></prisma:>               | Auswahlliste    | Prismenname, der in <b>Hauptmenü:</b><br>Manage\Prismen konfiguriert ist.                                                                                                    |
| <add.<br>Konstante:&gt;</add.<br> | Ausgabe         | Additionskonstante, die mit dem ausge-<br>wählten Prisma gespeichert ist.                                                                                                    |
| <automation:></automation:>       | Kein(e)         | Messungen werden ohne ATR ausge-<br>führt.                                                                                                    |
|                                   | ATR             | Positionierung auf statisches Prisma.                                                                                                    |
|                                   | LOCK            | Nicht verfügbar für SmartStation. Das<br>Instrument lockt sich auf das Prisma ein<br>und verfolgt es.                                                                                                    |
| <atr einstell.:=""></atr>         | Auswahlliste    | ATR Einstellungen.                                                                                                    |
|                                   | Normal          | Der Normal Modus ist eingeschaltet.                                                                                                    |

| Feld | Option                  | Bes | schreibung                                                                                                    |
|------|-------------------------|-----|----------------------------------------------------------------------------------------------------|
|      | Meteo Ein               | •   | Der Modus für geringe Sicht ist einge-<br>schaltet. Um die Messperformance<br>des Instrumentes bei nicht optimalen<br>Wetterbedingungen zu verbessern.<br>Nur verfügbar, wenn ATR oder LOCK<br>Modus aktiviert ist. |
|      |                         | •   | Dieser Modus wird automatisch<br>deaktiviert, wenn das Instrument<br>ausgeschaltet wird.                                                                                                    |
|      |                         | •   | Dieser Modus hat einen beachtlichen<br>Einfluss auf die Reichweite (einge-<br>schränkt auf 100-150m)                                                                                                    |
|      | Meteo immer Ein         | •   | Der Modus für geringe Sicht ist immer eingeschaltet.                                                                                                    |
|      | Nahbereich ein          | •   | Der Modus für den Nahbereich ist eingeschaltet.                                                                                                    |
|      |                         | •   | Dieser Modus ist für Messungen im<br>Nahbereich (bis zu 60-80 m) vorge-<br>sehen. Mit dieser Einstellung arbeitet<br>der LOCK-Modus im Nahbereich<br>signifikant besser.                                            |
|      |                         | •   | Dieser Modus wird automatisch<br>deaktiviert, wenn das Instrument<br>ausgeschaltet wird.                                                                                                    |
|      | Nahbereich<br>immer Ein | •   | Nahbereich Modus ist permanent<br>eingeschaltet.                                                                                                    |

#### Nächster Schritt

WEITR (F1) kehrt ins TPS1200+ Hauptmenü zurück.

### 18.2 Suchfenster

#### Beschreibung

Die Einstellungen in diesem Dialog definieren die Grösse des Suchfensters, in dem Prismen gesucht werden. Die Prismen können mit ATR im ATR Fenster oder mit PowerSearch im PS Fenster gesucht werden.

Zugriff

Durch die Auswahl von Hauptmenü: Konfig\Instrumenten Einstellungen...\Suchfenster.

KONFIG Suchfenster, Seite PS Fenster

| 11:47<br>KONFIG | +⊕ <sup>ir</sup> std I |              |
|-----------------|------------------------|--------------|
| Suchfenster     |                        | ×            |
| PS Fenster Al   | FR Fenster             |              |
| PS Fenster      | :                      | Ein 🔶        |
| Hz links        | :                      | 0 g          |
| Hz rechts       | :                      | 0 g          |
| V oben          | :                      | 100 g        |
| V unten         | :                      | <b>100</b> g |
| Dist min        | :                      | Min 🐠        |
| Dist max        | :                      | Max 🕩        |
|                 |                        | Q2a û        |
| WEITR NEU       | ZENTR                  | ANZ SEITE    |

### WEITR (F1) Übernimmt die Änderungen und

kehrt ins **TPS1200+ Hauptmenü** zurück.

#### NEU (F2)

Um ein neues PowerSearch Fenster zu definieren.

#### ZENTR (F4)

Um das PowerSearch Fenster mittig auf die gegenwärtige Fernrohrposition zu zentrieren.

#### ANZ (F5)

Um das Fernrohr auf Ecken des PowerSearch Fensters auszurichten.

#### Beschreibung der Felder

| Feld                                                                                    | Option                                             | Beschreibung                                                                   |
|-----------------------------------------------------------------------------------------|----------------------------------------------------|--------------------------------------------------------------------------------|
| <ps fenster:=""></ps>                                                                   | Ein                                                | PowerSearch sucht im definierten<br>Fenster.                                   |
|                                                                                         | Aus                                                | PowerSearch sucht von 0° bis 360° inner-<br>halb von ±20 gon der Horizontalen. |
| <hz links:=""><br/><hz rechts:=""><br/><v oben:=""><br/><v unten:=""></v></v></hz></hz> | Ausgabe                                            | Die linken, rechten, oberen und unteren<br>Grenzen des PowerSearch Fensters.   |
| <dist min:=""></dist>                                                                   | Min und von 25 m<br>bis 175 m                      | Definition des minimalen Abstandes des Suchbereichs des PS Fensters.           |
| <dist max:=""></dist>                                                                   | Von <b>25 m</b> bis<br><b>175 m</b> und <b>Max</b> | Definition des maximalen Abstandes des Suchbereichs des PS Fensters.           |

#### Nächster Schritt

SEITE (F6) wechselt auf die Seite ATR Fenster.

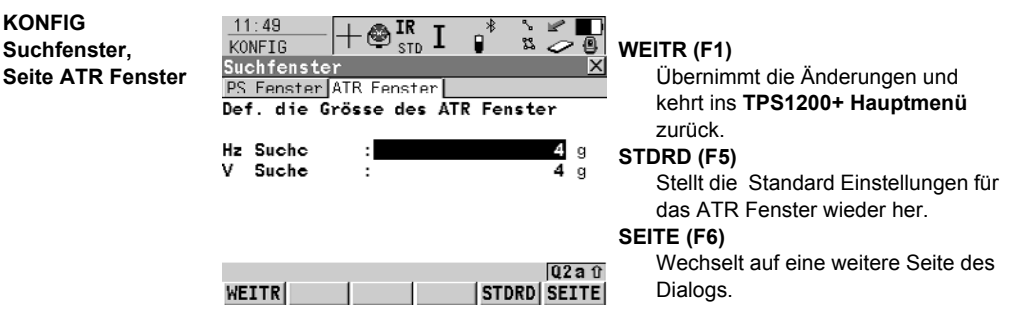

#### Beschreibung der Felder

| Feld                | Option          | Beschreibung                         |
|---------------------|-----------------|--------------------------------------|
| <hz suche:=""></hz> | Benutzereingabe | Horizontale Ausdehnung des Fensters. |
| <v suche:=""></v>   | Benutzereingabe | Vertikale Ausdehnung des Fensters.   |

#### Nächster Schritt

WEITR (F1) kehrt ins TPS1200+ Hauptmenü zurück.

KONFIG

### 18.3 Automatische Prismensuche

Beschreibung

| -                                        | Prismensuche nachdem das Ziel im Lock Modus verloren wurde.                                                                                                    |  |  |
|------------------------------------------|----------------------------------------------------------------------------------------------------|--|--|
| Zugriff                                  | Durch die Auswahl von Hauptmenü: Konfig\Instrumenten Einstellungen\Auto-<br>matische Prismensuche.                                                                                                    |  |  |
| KONFIG<br>Automatische Pris-<br>mensuche | 11:52       IR       I       IR       I       IR       I       IR       IR <t< th=""></t<> |  |  |
|                                          | Weitr (F1)           Nach Prädiktion         Übernimmt die Änderungen und<br>kehrt ins TPS1200+ Hauptmenü                                                                                                    |  |  |

Die Einstellungen in diesem Dialog definieren das Verhalten der Automatischen

|       |       | Q2a | Û |
|-------|-------|-----|---|
| WEITR | STDRD |     |   |

#### Beschreibung der Felder

| Feld                          | Option                                        | Beschreibung                                                                                                    |
|-------------------------------|-----------------------------------------------|----------------------------------------------------------------------------------------------------|
| <prädizieren:></prädizieren:> | Von <b>1s</b> bis <b>5s</b>                   | Wenn <b><automation: lock=""></automation:></b> gesetzt ist<br>und das Ziel verloren wird, wird der Pfad<br>des Prismas für die ausgewählte Anzahl<br>der Sekunden prädiziert.                                                                                                    |
| <suche mit:=""></suche>       | Keine Suche,<br>ATR, PS oder<br>Letzter Punkt | Nach der Prädiktion wird keine Suche,<br>eine ATR Suche in einem dynamischen<br>ATR Fenster oder eine Suche mit Power-<br>Search ausgeführt oder, falls das Ziel<br>verloren und <b><automation: lock=""></automation:></b><br>gesetzt ist, zum zuletzt gespeicherten<br>Punkt zurückgekehrt. Für <b><ps b="" fenster:<=""><br/><b>Ein&gt;</b> wird die Suche im PS Fenster durch-<br/>geführt und für <b><ps aus="" fenster:=""></ps></b> im<br/>dynamischen PS Fenster.</ps></b> |

zurück. STDRD (F5)

wieder her.

Stellt die Standardeinstellungen

#### Nächster Schritt

WEITR (F1) beendet den Dialog und kehrt ins TPS1200+TS30/TM30Hauptmenü zurück.

#### **TPS Korrekturen** 18.4

#### Beschreibung

Die Einstellungen in diesem Dialog definieren die atmosphärischen ppm, die geometrischen ppm und die Refraktion. Die geometrischen ppm können ebenso über eine freie Stationierung bestimmt werden. Bei Standard Applikationsprogrammen wird die Distanz korrigiert, indem die atmosphärischen Einflüsse berücksichtigt werden. Die geometrische Korrektur und die Proiektionsverzerrung werden auf 0.00 gesetzt. Die Höhen werden mit dem Standard-Refraktionskoeffizienten reduziert.

Zugriff

KONFIG

#### Durch die Auswahl von Hauptmenü: Konfig\Instrumenten Einstellungen...\TPS Korrekturen

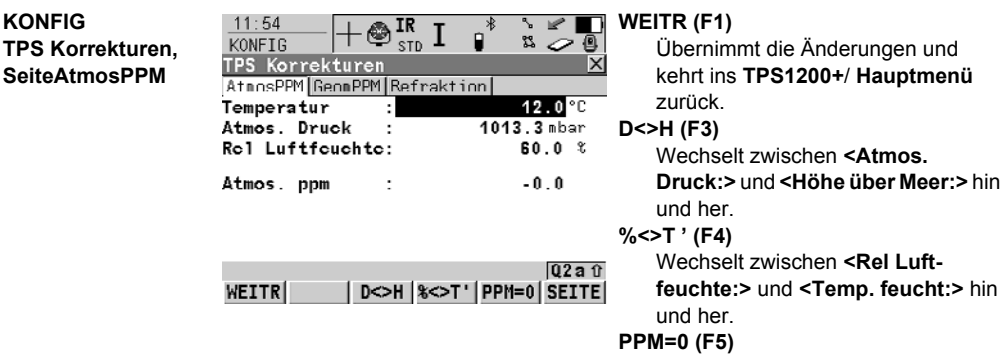

Setzt <Atmos. ppm: 0.0>.

#### Beschreibung der Felder

| Feld                                                                  | Option                               | Beschreibung                                                                                                    |
|-----------------------------------------------------------------------|--------------------------------------|----------------------------------------------------------------------------------------------------|
| <temperatur:></temperatur:>                                           | Benutzereingabe                      | Setzt die Temperatur.                                                                                            |
| <atm. druck:=""> oder<br/><höhe meer:="" über=""></höhe></atm.>       | Benutzereingabe                      | Setzt, abhängig von der Auswahl, den<br>atmosphärischen Druck oder die Höhe<br>über dem mittleren Meeresspiegel. |
| <rel luftfeuchte:=""><br/>oder <temp.<br>feucht:&gt;</temp.<br></rel> | Benutzereingabe                      | Setzt, abhängig von der Auswahl, die relative Luftfeuchte oder die Feuchttemperatur.                             |
| <atmos. ppm:=""></atmos.>                                             | Benutzerein-<br>gabe oder<br>Ausgabe | Die atmosphärischen ppm werden<br>entweder eingegeben oder aus den<br>obigen Werten berechnet.                   |

#### Nächster Schritt

SEITE (F6) wechselt auf die Seite GeomPPM.

KONFIG **TPS Korrekturen.** Seite GeomPPM

Die geometrische Distanzkorrektur (Geometrischer ppm) wird aus der Projektionsverzerrung (Kartenprojektions ppm), der Korrektur wegen der Höhe über dem Bezugshorizont (Höhen ppm) und einer individuellen Korrektur (individual ppm) ermittelt.

- Die Berechnung der Kartenprojektion erfolgt nach der Formel der Transversalen Mercatorprojektion. Die einzelnen Parameter bestehen aus: dem Massstabsfaktor auf der Projektionslinie des Bezugsmeridians, Gauss-Krüger = 1.0, UTM = 0.9996, etc.; dem Abstand des Messgebiets zur Projektionslinie; der Höhe über dem Bezugshorizont, in der Regel die Höhe über dem mittleren Meeresspiegel; und einer zusätzlichen individuellen Massstabskorrektur.

| Feld                                 | Option          | Beschreibung                                                                                                    |
|--------------------------------------|-----------------|----------------------------------------------------------------------------------------------------|
| <berech.mstab></berech.mstab>        | Auswahlliste    | Um den geometrischen ppm manuell<br>oder automatisch zu berechnen.                                                                                                    |
|                                      | Manuell         | Der geometrische ppm wird manuell<br>berechnet.                                                                                                    |
|                                      | Automatisch     | Der geometrische ppm wird automatisch berechnet.                                                                                                    |
| <massstab zm:=""></massstab>         | Benutzereingabe | Setzt den Massstab des Bezugsmeridians.<br>Verfügbar für <b><berech.mstab: manuell=""></berech.mstab:></b> .                                                                                                    |
| <abstand zum<br="">ZM:&gt;</abstand> | Benutzereingabe | Setzt den Abstand zum Bezugsmeridian.<br>Verfügbar für <b><berech.mstab: manuell=""></berech.mstab:></b> .                                                                                                    |
| <kart ppm:="" proj.=""></kart>       | Ausgabe         | ppm der Kartenprojektion.                                                                                                    |
| <höhe ü.<br="">BezHor.:&gt;</höhe>   | Benutzereingabe | Setzt die Höhe des Bezugshorizonts.<br>Verfügbar für <b><berech.mstab:< b=""><br/>Manuell&gt;.</berech.mstab:<></b>                                                                                                    |
| <bezhor ppm.:=""></bezhor>           | Ausgabe         | ppm über Bezugshorizont.<br>Verfügbar für <b><berech.mstab: manuell=""></berech.mstab:></b> .                                                                                                    |
| <höhe ppm:=""></höhe>                | Ausgabe         | Der aus den Höhenkoordinaten des aktu-<br>ellen TPS Standpunktes berechnete<br>Höhen ppm. Die Höhenkoordinaten sind<br>auf dem System RAM gespeichert. Kann<br>dieser Wert nicht berechnet werden, wird<br>dargestellt und er wird bei der<br>Berechnung des geometrischen ppm<br>ausser acht gelassen.<br>Verfügbar für <b>Berech.Mstab: Automa-</b><br><b>tisch</b> |
| <individ. ppm:=""></individ.>        | Benutzereingabe | Setzt die individuellen ppm.<br>Verfügbar für <b><berech.mstab:< b=""><br/>Manuell&gt;.</berech.mstab:<></b>                                                                                                    |
| <geometr. ppm:=""></geometr.>        | Ausgabe         | Geometrisch ppm ist die Summe von:<br><kart ppm:="" proj.="">,<br/><bezhor ppm:=""> und<br/><individ. ppm:="">.</individ.></bezhor></kart>                                                                                                    |

#### Nächster Schritt SEITE (F6) wechselt zur Seite Refraktion.

#### KONFIG TPS Korrekturen, Seite Refraktion

Die Refraktionskorrektur wird bei der Berechnung der Höhenunterschiede berücksichtigt.

#### Beschreibung der Felder

| Feld                            | Option          | Beschreibung                                                                                                    |
|---------------------------------|-----------------|----------------------------------------------------------------------------------------------------|
| <korrektur:></korrektur:>       | Ein oder Aus    | Die Refraktionskorrektur wird an<br>Messungen angebracht.                                                                      |
| <ref.koeff (k):=""></ref.koeff> | Benutzereingabe | Verfügbar für <b><korrektur: ein=""></korrektur:></b> . Refrakti-<br>onskoeffizient, der für die Berechnung<br>verwendet wird. |

#### Nächster Schritt

WEITR (F1) kehrt zu dem Dialog zurück, von dem KONFIG TPS Korrekturen ausgewählt wurde.

### 18.5 Kompensator

| Beschreibung          | Der Kompensator und die Hz Korrektur können deaktiviert werden, falls Rohdaten angezeigt und gespeichert werden sollen.          |
|-----------------------|----------------------------------------------------------------------------------------------------|
| Zugriff               | Durch die Auswahl von <b>Hauptmenü: Konfig\Instrumenten Einstellungen\</b><br>Kompensator.                                       |
| KONFIG<br>Kompensator | $\frac{11:55}{\text{KONFIG}} + \textcircled{IR}_{\text{STD}} I \textcircled{*} \overset{*}{\approx} \textcircled{0}$ Kompensator |
|                       | Kompensat. : Ein 🔶                                                                                                    |
|                       | Hz-Korrok. : Ein                                                                                                    |
|                       | WEITR (F1)<br>Übernimmt die Änderungen und<br>kehrt ins TPS1200+ Hauptmenü                                                       |
|                       | WEITR ZURUCK.                                                                                                    |
|                       | Nächster Schritt                                                                                                    |

WEITR (F1) kehrt ins TPS1200+ Hauptmenü zurück.

### 18.6 Instrumentennummer

Beschreibung Die Einstellungen in diesem Dialog definieren die Instrumentennummer. Die Nummer wird für die Generierung der Dateinamen verwendet. Die Instrumentennummer kann mit Hilfe von Formatdateien zusammen mit den Messdaten ausgegeben werden. Dadurch kann festgestellt werden, welches Instrument für bestimmte Messungen verwendet wurde.

# Zugriff Hauptmenü: Konfiguration\Instrumenten Einstellungen...\Instrumenten-Nr. wählen.

#### KONFIG Instrumenten-Nr.

Beschreibung der Felder

| Feld                      | Option          | Beschreibung                                                                                                    |
|---------------------------|-----------------|----------------------------------------------------------------------------------------------------|
| <instr-nr.:></instr-nr.:> | Benutzereingabe | Legt eine vierstellige Instrumenten-<br>nummer fest. Als Standard werden die<br>letzten vier Stellen der Seriennummer<br>verwendet. |

#### Nächster Schritt WEITR (F1) kehrt ins TPS1200+ Hauptmenü zurück.

### 18.7 Fernrohr Zubehör

Zugriff

#### Durch die Auswahl von Hauptmenü: Konfig\Instrumenten Einstellungen...\Fernrohr: Hz- /V-Sektor Grenzer.

| KONFIG<br>Fernrohr-Zubehör,<br>Seite HzGrenze | 17:13<br>KONFIG<br>Fernrohr-Zube<br>HzGrenze VGrenz | E IR J<br>STD I<br>hör | * * * •<br>• ¤ ~ •             | WEITR (F1)<br>Übernimmt die Änderungen und<br>kehrt ins TPS1200+ Hauptmenü<br>zurück.                     |
|-----------------------------------------------|-----------------------------------------------------|------------------------|--------------------------------|----------------------------------------------------------------------------------------------------|
|                                               | Hz Anfang<br>Hz Endc<br>Grenze verw.                | :                      | 0°00'00"<br>90°00'00"<br>Nein∳ | NEU (F2)<br>Um neue Horizontal-Grenzen für die<br>Rotation zu definieren.                                 |
|                                               | WETTRÍ NEILÍ                                        |                        | Q2a tr                         | ANZ (F5)<br>Um das Instrument zur rechten und<br>linken Grenze der Horizontaldrehung<br>zu positionieren. |

#### Beschreibung der Felder

| Feld                                        | Option                          | Beschreibung                                                                  |
|---------------------------------------------|---------------------------------|-------------------------------------------------------------------------------|
| <hz anfang:=""><br/><hz ende:=""></hz></hz> | Benutzereingabe<br>oder Ausgabe | Die linke und rechte Grenze, innerhalb derer sich das Instrument drehen darf. |
| <grenze verw.:=""></grenze>                 | Ja                              | Instrumentenrotation ist auf die defi-<br>nierten Grenzen beschränkt.         |
|                                             | Nein                            | Instrument rotiert ohne Einschränkung von 0 bis 400 gon.                      |

#### Nächster Schritt

SEITE (F6) wechselt auf die Seite VGrenze.

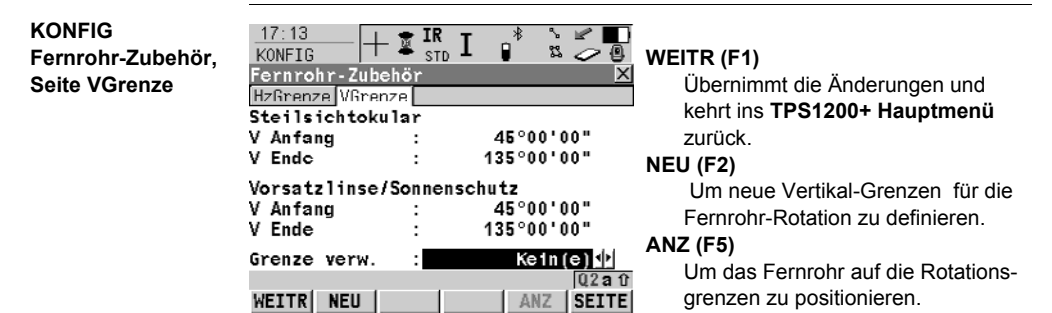

### Beschreibung der Felder

| Feld                                    | Option                          | Beschreibung                                                                                                    |
|-----------------------------------------|---------------------------------|----------------------------------------------------------------------------------------------------|
| <v anfang:=""><br/><v ende:=""></v></v> | Benutzereingabe<br>oder Ausgabe | Vertikale Grenzen des Fernrohr-Rotati-<br>onsfensters. Der Wert der aktuellen<br>Grenze bezieht sich auf den Vertikal-<br>winkel der eingestellten Ziellinie. |
| <grenze verw.:=""></grenze>             | Kein(e)                         | Fernrohr dreht sich ohne Einschränkung von 0 bis 400 gon.                                                                                                    |
|                                         | Steilsichtokular                | Die Bewegung des Fernrohrs ist durch<br>die gespeicherten Steilsichtokular Grenz-<br>werte eingeschränkt.                                                     |
|                                         | Vorsatzlinse                    | Die Bewegung des Fernrohrs ist durch<br>die gespeicherten Vorsatzlinse/Sonnen-<br>schutz Grenzwerte eingeschränkt.                                            |
|                                         | Steils&Vorsatzl                 | Die Bewegung des Fernrohrs ist durch<br>die Kombination beider Grenzen mit dem<br>geringsten vertikalen Ausmass einge-<br>schränkt.                           |

#### Nächster Schritt

WEITR (F1) kehrt ins TPS1200+ Hauptmenü zurück.

### 19 Konfig\Allgemeine Einstellungen...

### 19.1 Wizard Modus

 Beschreibung
 Die Einstellungen in diesem Dialog definieren die Funktionalität des Konfigurations-<br/>satz Wizard.

 Zugriff
 Durch die Auswahl von Hauptmenü: Konfig\Allgemeine Einstellungen...\Wizard

KONFIG Wizard Modus

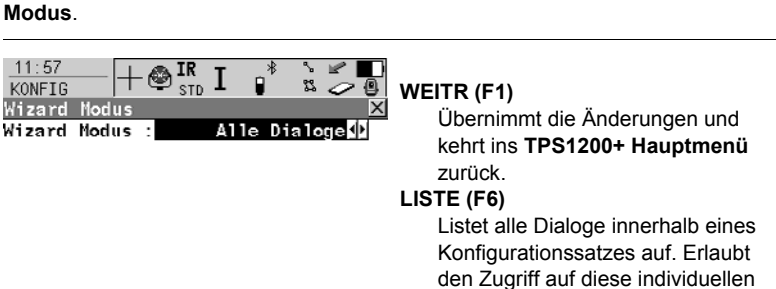

Dialoge und Änderungen an den

Einstellungen.

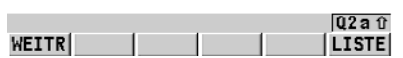

#### Beschreibung der Felder

| Feld                        | Option       | Beschreibung                                                                                                    |
|-----------------------------|--------------|----------------------------------------------------------------------------------------------------|
| <wizard modus:=""></wizard> | Alle Dialoge | Alle Konfigurationsdialoge werden im<br>Konfigurationssatz Wizard angezeigt. Die<br>Konfigurationsdialoge von Applikations-<br>programmen werden hier nicht darge-<br>stellt. Diese werden in den jeweiligen<br>Applikationsprogrammen konfiguriert. |
|                             | Reduziert    | Ein reduzierter Satz von Dialogen wird im Konfigurationssatz Wizard angezeigt.                                                                                                    |

#### Nächster Schritt

WEITR (F1) kehrt ins TPS1200+ Hauptmenü zurück.

#### 19.2 Hot Keys & User Menü

| Beschreibung                  | Die Einstellungen in diesem Dialog verknüpfen eine einzelne Funktion, einen<br>Dialog oder ein Applikationsprogramm mit jeder Erst- oder Zweitbelegung eines<br>Hot Keys und mit der <b>USER</b> Taste.                                                          |  |  |  |
|-------------------------------|----------------------------------------------------------------------------------------------------|--|--|--|
|                               | Siehe Kapitel "2 Konfigurierbare Tasten" für weitere Einzelheiten.                                                                                                    |  |  |  |
| Zugriff                       | Durch die Auswahl von <b>Hauptmenü: Konfig\Allgemeine Einstellungen\Hot</b><br>Keys & User Menü.                                                                                                    |  |  |  |
| Konfigurieren<br>der Hot Keys | Für TPS1200+:<br>DB:17<br>KONFIG<br>Hot Keys & User Henü<br>Hot Keys Shift Hot Keys [Iser Menü]                                                                                                    |  |  |  |
|                               | F7 :       FUNC Auswahl Frei Code         F8 :       HGHT Daten         F9 :       HGHT Prismen         F10:       FUNC ATR Ein/Aus         F11:       FUNC IR/RL         F12:       FUNC PowerSearch         WEITR       STDRD SEITE    WEITR WEITR WEITR WEITR |  |  |  |

#### Beschreibung der Felder

| Feld                          | Option       | Beschreibung                                                                                                    |
|-------------------------------|--------------|----------------------------------------------------------------------------------------------------|
| <f7:> bis <f12:></f12:></f7:> | Auswahlliste | Alle Funktionen, Dialoge und Applikati-<br>onsprogramme, die mit der jeweiligen<br>Funktionstaste verknüpft werden können. |
|                               |              |                                                                                                    |

#### Konfigurieren der Shift Hot Keys

| <u>12:0</u><br>KONFI<br>Hot k | 2<br>IB<br>Keys & User Menü<br>Keys Shift Hot Keys Ilser Menü                   |   |
|-------------------------------|---------------------------------------------------------------------------------|---|
| F7 :<br>F8 :<br>F9 :          | FUNC Eingabe Frei Code∳<br>MGMT Daten aufzeichnen∮<br>STAT Station Information∮ | v |
| F10:<br>F11:<br>F12:          | FUNC Quick Set<br>KONF Licht,Displ,Beep,Text<br>STAT Libelle & Laserlot         | s |
| WEIT                          | Q2 a û<br>R STDRD SEITE                                                         |   |

#### VEITR (F1)

Übernimmt die Änderungen und kehrt ins TPS1200+ Hauptmenü zurück.

#### STDRD (F5) Stellt die Standardeinstellungen

wieder her.

### Beschreibung der Felder

| Feld                          | Option       | Beschreibung                                                                                                    |
|-------------------------------|--------------|----------------------------------------------------------------------------------------------------|
| <f7:> bis <f10:></f10:></f7:> | Auswahlliste | Alle Funktionen, Dialoge und Applikati-<br>onsprogramme, die mit der jeweiligen<br>Funktionstaste verknüpft werden können. |

| Feld          | Option  | Beschreibung                                                                   |
|---------------|---------|--------------------------------------------------------------------------------|
| <f11:></f11:> | Ausgabe | Die Einstellungen für Licht, Display, Beep<br>und Text können editiert werden. |
| <f12:></f12:> | Ausgabe | Die elektronische Libelle wird angezeigt.                                      |

### Konfigurieren des User Menüs

| 12:04     Heta IR     I     Image: State I and State I and State I an |                                                                                                    |
|----------------------------------------------------------------------------------------------------|----------------------------------------------------------------------------------------------------|
| 2: HGHT Daten ↔<br>3: KONF TPS Korrekturen ↔<br>4: KONF EDH&ATR Einstellungen ↔<br>5: FUNC Prüfe gespeich. Punkte ↔<br>6: FUNC EDH Test ↔<br>7: IHPT Daten zum Job ↔<br>8: EXPT Daten aus Job ↔                                                                                                    | WEITR (F1)<br>Übernimmt die Änderungen und<br>kehrt ins TPS1200+ Hauptmenü<br>zurück.<br>STDRD (F5) |
| VEITR STDRD SEITE                                                                                                    | wieder her.                                                                                         |

### Beschreibung der Felder

| Feld          | Option       | Beschreibung                                                                                                    |
|---------------|--------------|----------------------------------------------------------------------------------------------------|
| <1:> bis <9:> | Auswahlliste | Alle Funktionen, Dialoge und Applikati-<br>onsprogramme, die mit der jeweiligen<br>Zeile im User Menü zugeordnet werden<br>können. |

### 19.3 Einheiten und Formate

| Beschreibung              | <ul> <li>Die Einstellungen in diesem Dialog definieren:</li> <li>die Einheiten für alle Arten von angezeigten Messdaten.</li> <li>Informationen, die abhängig von einigen Arten von Messdaten sind.</li> <li>die Reihenfolge, in der Koordinaten angezeigt werden.</li> </ul> |                                                                                        |                                                                                                    |
|---------------------------|----------------------------------------------------------------------------------------------------|----------------------------------------------------------------------------------------|----------------------------------------------------------------------------------------------------|
| Zugriff                   | Durch die Auswahl von Hauptmenü: Konfig\Allgemeine Einstel-<br>lungen\Einheiten und Formate.                                                                                                    |                                                                                        |                                                                                                    |
| KONFIG                    | Beschreibung der Felder                                                                                                    |                                                                                        |                                                                                                    |
| Einheiten und<br>Formate, | Feld                                                                                                    | Option                                                                                 | Beschreibung                                                                                                    |
| Seite Einheiten           | <distanz einh.:=""></distanz>                                                                                                    | Meter (m),<br>Int Feet(fi),<br>Int Ft/Inch (fi),<br>US Ft (ft) oder<br>US Ft/Inch (ft) | Die Einheiten, die für alle Strecken- und Koordinatenfelder angezeigt werden.                                                                                                    |
|                           | <distanz dez.:=""></distanz>                                                                                                    | Von 0 bis 0,0001                                                                       | Die Anzahl der Dezimalstellen, die für alle<br>Strecken- und Koordinatenfelder ange-<br>zeigt werden. Dies gilt für die Anzeige und<br>nicht für den Export oder die Speicherung<br>der Daten. |
|                           | <winkel einh.=""></winkel>                                                                                                    | 400 gon,<br>360 ° ' ",<br>360° dez oder<br>6400 Mil                                    | Die Einheiten, die für alle Winkel- und<br>Koordinatenfelder angezeigt werden.<br>Weitere Winkeleinstellungen können auf<br>der Seite <b>Winkel</b> definiert werden.                          |
|                           | <winkel dez.:=""></winkel>                                                                                                    |                                                                                        | Die Anzahl der Dezimalstellen, die für alle<br>Winkel- und Koordinatenfelder angezeigt<br>werden. Dies gilt für die Anzeige und nicht<br>für den Export oder die Speicherung der<br>Daten.     |
|                           |                                                                                                    | 0.01, 0.001 oder                                                                       | Verfügbar für < Winkel Einh.: 400 gon>                                                                                                    |

|                             | 0.0001                    | Verfügbar für <b><winkel 6400="" einh.:="" mil=""></winkel></b> .                                                          |
|-----------------------------|---------------------------|----------------------------------------------------------------------------------------------------|
|                             | 0.00001                   | Verfügbar für <b><winkel 400="" einh.:="" gon=""></winkel></b><br>oder <b><winkel 360°="" dez="" einh.:=""></winkel></b> . |
|                             | 0.1", 1", 5", 10",<br>60" | Verfügbar für <b><winkel '="" ''="" 360="" einh.:="" °=""></winkel></b> .                                                  |
| <grdnt. einh.:=""></grdnt.> |                           | Das Ein-/Ausgabeformat für Neigungen.                                                                                      |
|                             | h:v                       | Horizontal- zu Vertikalentfernung.                                                                                         |
|                             | v:h                       | Vertikal- zu Horizontalentfernung.                                                                                         |
|                             |                           |                                                                                                    |

oder < Winkel Einh.: 360° dez>.

Verfügbar für < Winkel Einh.: 6400 mil>.

0.0001

0.001

0.1, 0.01 oder

| Feld                          | Option                                                                                           | Beschreibung                                                                                                    |
|-------------------------------|--------------------------------------------------------------------------------------------------|----------------------------------------------------------------------------------------------------|
|                               | % (V/H * 100)                                                                                    | Prozentsatz von Vertikal- zu Horizontal-<br>entfernung.                                                                  |
|                               | Höhenwinkel                                                                                      | Höhenwinkel.                                                                                                    |
| <fläche einh.:=""></fläche>   | m <sup>2</sup> ,<br>Int Morgen,<br>US Morgen,<br>Hektar,<br>fi <sup>2</sup> oder ft <sup>2</sup> | Die Einheiten, die für alle Flächenfelder<br>angezeigt werden.                                                           |
| <volumen einh.:=""></volumen> | m <sup>3</sup> , fi <sup>3</sup> , ft <sup>3</sup> or yd <sup>3</sup>                            | Die Einheiten, die für alle Volumenfelder angezeigt werden.                                                              |
| <temp einh.:=""></temp>       | Celsius (°C) oder<br>Fahrenheit (°F)                                                             | Die Einheiten, die für alle Temperatur-<br>felder angezeigt werden.                                                      |
| <druck einh.:=""></druck>     | <b>mbar, mmHg</b> ,<br>Inch Hg, hPa<br>oder psi                                                  | Die Einheiten, die für alle Druckfelder<br>angezeigt werden.<br>psi = pounds per square inch = Pfund pro<br>Quadratzoll. |

#### Nächster Schritt

SEITE (F6) wechselt zur Seite Winkel.

KONFIG Einheiten und Formate, Seite Winkel

#### Beschreibung der Felder

| Feld                      | Option                                                  | Beschreibung                                                                                                    |
|---------------------------|---------------------------------------------------------|----------------------------------------------------------------------------------------------------|
| <ref richt.:=""></ref>    | Nord Azi, Nord gg<br>Uhrzsinn, Süd Azi<br>oder Richtung | Legt sowohl die Referenzrichtung als<br>auch die Richtung, von der Azimute<br>berechnet werden, fest.                                                 |
| <v-anzeige:></v-anzeige:> | Zenitwinkel,<br>Höhenwinkel<br>oder Höhenwin-<br>kel %  | Setzt den Vertikalwinkel.                                                                                                    |
| <v-winkel:></v-winkel:>   | Fest nach DIST<br>oder Laufend                          | Der Vertikalwinkel ist nach einer Distanz-<br>messung mit <b>DIST (F2)</b> fest oder wird mit<br>der Fernrohrbewegung kontinuierlich<br>aktualisiert. |
| <lage i:=""></lage>       | Hz-Trieb rechts<br>oder Hz-Trieb<br>links               | Horizontaltrieb auf der rechten oder linken Seite.                                                                                                    |

#### Nächster Schritt

SEITE (F6) wechselt auf die Seite Zeit.

#### KONFIG Einheiten und Formate, Seite Zeit

#### Beschreibung der Felder

| Feld                       | Option                                                      | Beschreibung                                        |
|----------------------------|-------------------------------------------------------------|-----------------------------------------------------|
| <zeit format:=""></zeit>   | 24 Stunden oder<br>12 h am/pm                               | Zeitdarstellung für alle Zeitfelder.                |
| <zeit:></zeit:>            | Benutzereingabe                                             | Die mit dem Format hh:mm:ss darge-<br>stellte Zeit  |
| <datum format:=""></datum> | Tag.Monat.Jahr,<br>Monat/Tag/Jahr<br>oder<br>Jahr/Monat/Tag | Datumsdarstellung für alle Datumsfelder.            |
| <datum:></datum:>          | Benutzereingabe                                             | Das mit dem Format dd:mm:yy darge-<br>stellte Datum |

#### Nächster Schritt

SEITE (F6) wechselt auf die Seite Format.

KONFIG Einheiten und Formate, Seite Format

#### Beschreibung der Felder

| Feld                                 | Option                                 | Beschreibung                                                                                                    |
|--------------------------------------|----------------------------------------|----------------------------------------------------------------------------------------------------|
| <gitterformat:></gitterformat:>      | Ost, Nord oder<br>Nord, Ost            | Die Reihenfolge, in der Gitterkoordinaten<br>in allen Dialogen angezeigt werden. Die<br>Reihenfolge in den Displaymasken ist<br>von den Benutzereinstellungen abhängig.              |
| <geodät.<br>Format:&gt;</geodät.<br> | Breite, Länge<br>oder Länge,<br>Breite | Die Reihenfolge, in der geodätische<br>Koordinaten in allen Dialogen angezeigt<br>werden. Die Reihenfolge in den Display-<br>masken ist von den Benutzereinstel-<br>lungen abhängig. |

#### Nächster Schritt

SEITE (F6) wechselt zur ersten Seite dieses Dialogs.

### 19.4 Sprache

| Zugriff      | Hauptmenü: Konfig\Allgemeine Einstellungen\Sprache wählen.                                                                                                    |
|--------------|----------------------------------------------------------------------------------------------------|
| Beschreibung | Die Einstellung in diesem Dialog definiert die Sprache, die auf dem Instrument verwendet wird. Drei Sprachen (Englisch und zwei weitere) können gleichzeitig auf dem Instrument gespeichert werden. Englisch kann nicht gelöscht werden. |

KONFIG Sprachen auf dem Instrument

| Beschreibung | der Spalten |
|--------------|-------------|
|--------------|-------------|

| Spalte  | Beschreibung                                                                                                    |
|---------|----------------------------------------------------------------------------------------------------|
| Sprache | Die auf dem Instrument verfügbaren Sprachen. Die ausge-<br>wählte Sprache wird für die Systemsoftware verwendet. Wenn<br>eine Sprache für die Systemsoftware nicht verfügbar ist, wird<br>statt dessen Englisch verwendet. Applikationsprogramme<br>laufen in der Sprache, in der sie geladen wurden. |

#### Nächster Schritt WEITR (F1) kehrt ins TPS1200+ Hauptmenü zurück.

### 19.5 Licht, Display, Beep, Text

| Beschreibung                   | Die Einstellungen in diesem Dialog konfigurieren allgemeine Displayparameter, schalten die Benachrichtigungstöne an und aus und definieren die Funktionalität der Tasten. |                           |                                                                                                    |  |  |  |  |
|--------------------------------|----------------------------------------------------------------------------------------------------|---------------------------|----------------------------------------------------------------------------------------------------|--|--|--|--|
| Zugriff                        | Jgriff Durch die Auswahl von Hauptmenü: Konfig\Allgemeine Einstel-<br>lungen\Licht, Display, Beep, Text.<br>ODER<br>Durch Drücken von SHIFT F11.                          |                           |                                                                                                    |  |  |  |  |
| KONFIG                         | Beschreibung der                                                                                                    | r Felder                  |                                                                                                    |  |  |  |  |
| Licht, Display,<br>Beep, Text. | Feld                                                                                                    | Option                    | Beschreibung                                                                                                   |  |  |  |  |
| Seite Licht                    | <laserpointer:></laserpointer:>                                                                                                    | Ein oder Aus              | Schaltet den Laserpointer des RL EDM ein und aus.                                                              |  |  |  |  |
|                                | <egl:></egl:>                                                                                                    | Ein oder Aus              | Schaltet das EGL Emitting Guide Light ein<br>und aus. Dieses Feld ist nur verfügbar, wenn<br>EGL eingebaut ist |  |  |  |  |
|                                | <laserkollim.:></laserkollim.:>                                                                                                    | Ein oder Aus              | Schaltet das Laser Guide (GUS74) ein und<br>aus. Dieses Feld ist nur verfügbar, wenn<br>GUS74 eingebaut ist    |  |  |  |  |
|                                | <intensität:></intensität:>                                                                                                    | Von 0% bis<br>100%        | Passt die Intensität des EGLs/Laser Guides<br>unter Verwendung der linken und rechten<br>Pfeiltaste an.        |  |  |  |  |
|                                | <fadenkreuz:></fadenkreuz:>                                                                                                    | Ein oder Aus              | Schaltet die Fadenkreuzbeleuchtung ein und aus.                                                                |  |  |  |  |
|                                | <intensität:></intensität:>                                                                                                    | Von <b>0%</b> bis<br>100% | Passt die Intensität der Fadenkreuzbeleuch-<br>tung unter Verwendung der linken und<br>rechten Pfeiltaste an.  |  |  |  |  |

#### Nächster Schritt

SEITE (F6) wechselt auf die Seite Display.

Diese Seite enthält die Displayeinstellungen für das TPS1200+ Instrument.

KONFIG Licht, Display, Beep, Text, Seite Display

Beschreibung der Felder

| Feld                        | Option                                                              | Beschreibung                                                                                                    |
|-----------------------------|---------------------------------------------------------------------|----------------------------------------------------------------------------------------------------|
| <touch screen:=""></touch>  | Ein oder Aus                                                        | Schaltet den Touchscreen ein und aus.                                                                                                   |
| <touch beep:=""></touch>    | Aus, Leise oder<br>Laut                                             | Steuert den Beep beim Berühren des Touch-<br>screens.                                                                                   |
| <displ. beleu.=""></displ.> | Immer Ein,<br>1 Minute an ,<br>2 Minuten an<br>oder 5 Minuten<br>an | Regelt die Displaybeleuchtung, die perma-<br>nent oder für die angegebene Zeit nach dem<br>letzten Tastendruck eingeschaltet sein kann. |

| Feld                         | Option                                | Beschreibung                    |
|------------------------------|---------------------------------------|---------------------------------|
| <tasten beleu.:=""></tasten> | Aus, wie<br>Display oder<br>Immer Ein | Regelt die Tastaturbeleuchtung. |
| <helligkeit:></helligkeit:>  | Von 1 bis 5                           | Regelt die Displayhelligkeit.   |

#### Nächster Schritt

SEITE (F6) wechselt zur Seite Beep.

Beschreibung der Felder

| Feld                              | Option                  | Beschreibung                                                                                                    |
|-----------------------------------|-------------------------|----------------------------------------------------------------------------------------------------|
| <warn beep=""></warn>             | Aus, Leise<br>oder Laut | Steuert den Beep für akustische Warnsi-<br>gnale für das Instrument.                                                                                                    |
| <warn beep="" rcs:=""></warn>     | Aus, Leise<br>oder Laut | Steuert den Beep für akustische Warnsi-<br>gnale für den RX1200 Controller.                                                                                                    |
| <tasten beep=""></tasten>         | Aus, Leise<br>oder Laut | Steuert den Beep beim Tastendruck für<br>das TPS1200+Instrument.                                                                                                    |
| <tast beep="" rcs:=""></tast>     | Aus, Leise<br>oder Laut | Steuert den Beep beim Tastendruck für<br>den RX1200 Controller.                                                                                                    |
| <hz-sektorbeep:></hz-sektorbeep:> | Ein oder Aus            | Schaltet den Hz-Sektor Beep ein und aus.<br>Bei einer Annäherung an den definierten<br>Sektor von 5 gon/4°30' ertönt ein Beep mit<br>gleichmässiger Wiederholrate, bei<br>0.5 gon/27' ertönt ein Dauerton und bei<br>0.005 gon/16'' ist kein Ton mehr zu hören. |
| <sektorwinkel></sektorwinkel>     | Benutzerein-<br>gabe    | Eingabefeld für den Sektorwinkel, bei dem der Beep ertönen soll.                                                                                                    |

KONFIG Licht, Display, Beep, Text, Seite Beep

#### Nächster Schritt SEITE (F6) wechselt zur Seite Text.

| Beep, Text, | Feld                         | Option                                           | Beschreibung                                                                                                    |
|-------------|------------------------------|--------------------------------------------------|----------------------------------------------------------------------------------------------------|
| Seite Text  | <tasten verzög:=""></tasten> | Benutzerein-<br>gabe                             | Die Tastenverzögerung ist die Zeitspanne<br>zwischen den ersten Drücken einer Taste<br>und dem Wiederholen der Taste. Zum<br>Beispiel im numerischen Modus 1 drüc-<br>ken und halten. Auf der Anzeige<br>erscheint: 1 - Verzögerung -<br>111111111111.                                                                                                    |
|             | <alpha modus:=""></alpha>    | Funktionsta-<br>sten oder<br>Numerische<br>Taste | Alphanumerische Eingabe entweder über<br>Funktionstasten oder numerische Tasten.                                                                                                    |
|             | <stdrd anum:=""></stdrd>     | Auswahlliste                                     | Verfügbar für <b><alpha b="" funkti-<="" modus:=""><br/>onstasten&gt;. Legt den Satz der Sonder-<br/>zeichen fest, die bei jeder Eingabe durch<br/><math>\alpha</math>NUM oder auf F1-F6 verfügbar sind. Die<br/>verfügbaren Wahlmöglichkeiten hängen<br/>von den geladenen Zeichensätzen und<br/>der konfigurierten Sprache auf dem<br/>Instrument ab.</alpha></b> |

#### Beschreibung der Felder

#### Nächster Schritt

SEITE (F6) wechselt auf eine der anderen Seiten.

KONFIG

## 19.6 Start & Abschaltmodus

| Beschreibung  | <ul> <li>Die Einstellungen in diesem Dialog:</li> <li>definieren das Verhalten des Instruments bei einem gewöhnlichen Aufstarten</li> </ul> |                                                    |                                                                                                    |  |  |  |  |  |
|---------------|----------------------------------------------------------------------------------------------------|----------------------------------------------------|----------------------------------------------------------------------------------------------------|--|--|--|--|--|
|               | <ul> <li>definieren das Verhalten des Instruments beim Aufstarten nach einem<br/>Stromausfall.</li> </ul>                                   |                                                    |                                                                                                    |  |  |  |  |  |
|               | <ul> <li>definieren eine<br/>werden muss.</li> </ul>                                                                                        | en PIN Code, der be<br>Ein PIN ist eine <b>P</b> e | im Aufstarten des Instruments eingegeben rsönliche Identifikations <b>n</b> ummer.                                                                                                    |  |  |  |  |  |
| Zugriff       | Durch die Auswahl von Hauptmenü: Konfig\Allgemeine Einstellungen\Start & Abschaltmodus.                                                     |                                                    |                                                                                                    |  |  |  |  |  |
| KONFIG        | Beschreibung der l                                                                                                    | Felder                                             |                                                                                                    |  |  |  |  |  |
| modus         | Feld                                                                                                    | Option                                             | Beschreibung                                                                                                    |  |  |  |  |  |
| Seite Start & | Allgemeine Einste                                                                                                    | llungen                                            |                                                                                                    |  |  |  |  |  |
| Abschaltmodus | <startmenü:></startmenü:>                                                                                                    | Auswahlliste                                       | Legt den ersten Dialog fest, der nach dem<br>Einschalten des Instruments geöffnet<br>wird.                                                                                              |  |  |  |  |  |
|               | <ausschalten:></ausschalten:>                                                                                                    | mit<br>Meldung oder<br>Sofort                      | Legt fest, wie sich das Instrument abschaltet.                                                                                                    |  |  |  |  |  |
|               | Abschaltmodus Einstellungen                                                                                                    |                                                    |                                                                                                    |  |  |  |  |  |
|               | <modus:></modus:>                                                                                                    | Ausschalten oder<br>Permanent Ein                  | Das Instrument schaltet sich aus, wenn<br>keine Aktionen ausgeführt werden oder<br>es ist immer eingeschaltet.                                                                          |  |  |  |  |  |
|               | <nach:></nach:>                                                                                                    | Benutzereingabe                                    | Verfügbar, ausser für <b><modus: b="" perma-<=""><br/>nent Ein&gt;. Anzahl der Minuten, nach der<br/>sich das Instrument ausschaltet.</modus:></b>                                      |  |  |  |  |  |
|               | SmartAntenna Ein                                                                                                    | stellungen                                         |                                                                                                    |  |  |  |  |  |
|               | <abschalten:></abschalten:>                                                                                                    | Auswahlliste                                       | Diese Option legt fest, wann die Smart-<br>Antenna ausgeschaltet wird. Die<br>gewählte Zeit wird aktiviert, sobald die<br>SmartStation den GPS Modus verlässt.                          |  |  |  |  |  |
|               |                                                                                                    |                                                    | Diese Option ist direkt mit<br><b>Abschalten:&gt;</b> in <b>KONFIG Rohdaten</b><br><b>aufzeichnen</b> verknüpft. Siehe Kapitel<br>"23.6 Aufzeichnung von Rohdaten" für<br>Einzelheiten. |  |  |  |  |  |
|               | Strom für Gerät an Port 2 Einstellungen                                                                                                    |                                                    |                                                                                                    |  |  |  |  |  |

| Strom für Gerät an Port 2 Einstellungen |                     |                                                                                 |  |  |  |
|-----------------------------------------|---------------------|---------------------------------------------------------------------------------|--|--|--|
| <einschalten:></einschalten:>           | Wenn Gerät erk.     | An Port 2 angeschlossene Geräte werden automatisch eingeschaltet.               |  |  |  |
|                                         | Wenn ATX<br>erkannt | Eine an Port 2 angeschlossene Smart-<br>Antenna wird automatisch eingeschaltet. |  |  |  |

#### Nächster Schritt WEITR (F1) wechselt auf die Seite PIN Code.

| KONFIG<br>Start & Abschalt- | Das Erscheinungsbild dieses Dialogs variiert mit den Einstellungen für <b><verw.< b=""> PIN:&gt;</verw.<></b>                    |                                    |                                                                                                    |                                                                               |                  |  |  |  |
|-----------------------------|----------------------------------------------------------------------------------------------------|------------------------------------|----------------------------------------------------------------------------------------------------|-------------------------------------------------------------------------------|------------------|--|--|--|
| modus<br>Seite PIN Code     | <verw. nein="" pin:=""><br/>12:07<br/>KONFIG<br/>Start &amp; Abschaltmodus<br/>Start &amp; Abschaltmodus<br/>Verw. PIN :</verw.> | * ` ₽ ■<br>\$ 2 0<br>Code<br>Nein♥ | <pre><verw. pin:<br="">11:38<br/>KONFIG<br/>Start &amp; Abso<br/>Start &amp; Absol<br/>PIN Code</verw.></pre> | Ja><br>+ @ <sup>IR</sup> <sub>STD</sub> I<br>chaltmodus<br>haltmodus PTN<br>: |                  |  |  |  |
|                             | Nouor PIN :                                                                                                    |                                    | Verw. PIN<br>Ändere PIN<br>Neuer PIN                                                                          | :                                                                             | Ja_∳∳<br>Nein_∳∮ |  |  |  |
|                             | WEITR                                                                                                    | Q2att<br>SEITE                     | WEITR                                                                                                    |                                                                               | Q2a û<br>SEITE   |  |  |  |

Das Erscheinungshild dieses Dialogs varijert mit den Einstellungen für **<Verw** 

#### Beschreibung der Felder

| Feld       | Option          | Beschreibung                                                                                                    |
|------------|-----------------|----------------------------------------------------------------------------------------------------|
| Verw. PIN  | Ja oder Nein    | Aktiviert den PIN Code Schutz. Diese<br>Einstellung ist nicht Teil des Konfigurati-<br>onssatzes.                                                                        |
| Neuer PIN  | Benutzereingabe | Der PIN Code muss eine Nummer mit vier<br>bis sechs Stellen haben.                                                                                                    |
| PIN Code   | Benutzereingabe | Der PIN Code wie zuvor auf dieser Seite<br>definiert. Der korrekte PIN Code muss<br>innerhalb von 5 Versuchen eingetippt<br>werden, sonst wird der PUK Code<br>verlangt. |
| Ändere PIN | Ja oder Nein    | Aktiviert <b><neuer pin:=""></neuer></b> , um einen neuen PIN Code einzugeben.                                                                                           |

#### Nächster Schritt

SEITE (F6) wechselt zur ersten Seite dieses Dialogs.

### 20.1 Schnittstellen...

Verfügbare

Schnittstellen

#### 20.1.1 Übersicht über Schnittstellen

#### Beschreibung Das Instrument verfügt über verschiedene konfigurierbare Schnittstellen, die mit einem Port und einem Gerät verwendet werden können. Die Konfiguration variiert abhängig von der jeweiligen Anwendung.

 Zusätzliche Schnittstellen sind verfügbar, wenn das Instrument mit einem Kommunikations-Seitendeckel ausgerüstet ist. Der Kommunikations-Seitendeckel wird vom RadioHandle mit RCS und vom SmartAntenna Adapter mit der SmartStation verwendet.

#### TPS1200+

#### TPS1200+ mit Kommunikations-Seitendeckel

ohne Kommunikations-Seitendeckel

| 11:37<br>KONFIG<br>Schnittstell<br>GSI Ausgabe<br>GeoCOM Modus<br>RCS Nodus<br>Export Job | en<br>Part<br>-<br>1<br>- |      | 99<br>899<br>840 | Gerät | 11:38<br>KONFIG<br>Schnittstelle<br>GSI Ausgabe<br>RCS Nodus<br>Export Job<br>GPS RTK<br>Internet | 🕹 IR<br>ST<br> en<br>Port<br>-<br>2<br>-<br>-<br>-<br>- | ₀I∎*     | S C C            |
|-------------------------------------------------------------------------------------------|---------------------------|------|------------------|-------|---------------------------------------------------------------------------------------------------|---------------------------------------------------------|----------|------------------|
| WEITR                                                                                     | EDIT                      | KTRL | VERW             | Q2a û | WEITR                                                                                             | EDIT                                                    | KTRL   V | 0,2 a. û<br>∕ER₩ |

### 20.1.2 Konfigurieren einer Schnittstelle

Zugriff

Durch die Auswahl von Hauptmenü: Konfig\Schnittstellen....

KONFIG Schnittstellen

| 11:45<br>KONFIG<br>Schnittstell                | ⊢ @ <mark>IR</mark><br>s⊺<br>len | ∎ I ∎*     | ` ¥ ∎<br>¤ ⊘ 0<br>×   | WEITR (F1)<br>Kehrt zu dem Dialog zurück, von dem<br>dieser Dialog ausgewählt wurde                                                     |
|------------------------------------------------|----------------------------------|------------|-----------------------|----------------------------------------------------------------------------------------------------|
| Schnittstelle<br>GSI Ausgabe<br>GeoCOM Modus   | Port<br>-<br>-                   |            | Gerät<br>-            | EDIT (F3)<br>Um die Parameter der gewählten                                                                                             |
| RCS Nodus<br>Export Job<br>GPS RTK<br>Internet | 2<br>-<br>-                      |            | RH1200<br>-<br>-<br>- | Schnittstelle zu konfigurieren.<br><b>KTRL (F4)</b><br>Verfügbar für bestimmte Geräte, die<br>mit bestimmten Schnittstellen             |
| WEITR                                          | EDIT                             | KTRL   VER | Q2aî≀<br>₩            | verbunden sind. Um zusätzliche<br>Parameter zu konfigurieren.<br>VERW (F5)<br>Um die gewählte Schnittstelle ein-<br>oder auszuschalten. |

### 20.2 Ports

#### Beschreibung

- Das Instrument ist mit einem Port unten am Instrument (Port 1) ausgerüstet. Zusätzliche Ports sind verfügbar, wenn der Kommunikations-Seitendeckel angebracht ist (Port 2 und Port 3).
  - Die Liste der verfügbaren Geräte ist immer vom gewählten Port abhängig.

#### Verfügbare Ports

| TPS1200+ ohne<br>Kommunikations-Seitendeckel          | Port              | TPS1200+ with<br>Kommunikations-Seitendeckel                                                   |
|-------------------------------------------------------|-------------------|------------------------------------------------------------------------------------------------|
| 5 pin LEMO-0<br>für Strom und/oder Kommunika-<br>tion | Port 1            | Für TPS1200+: 5 pin LEMO-0<br>für Strom und/oder Kommunika-<br>tion                            |
| nicht anwendbar                                       | Port<br>2(Handle) | Hotshoe Verbindung für<br>RadioHandle mit RCS und<br>SmartAntenna Adapter mitSmart-<br>Station |
| nicht anwendbar                                       | Port 3 (BT)       | Bluetooth Modul für<br>die Kommunikation mit<br>Bluetooth fähigen Geräten.                     |

#### Lage

Тур

| Port           | Beschreibung                                                              |
|----------------|---------------------------------------------------------------------------|
| Port 1         | Dieser Port befindet sich unten am Instrument und ist immer verfügbar.    |
| Port 2(Handle) | Dieser Port befindet sich oben auf dem Kommunikations-<br>Seitendeckel    |
| Port 3 (BT)    | Dieser Port befindet sich innerhalb des Kommunikations-<br>Seitendeckels. |

### 20.3 Geräte

### 20.3.1 Übersicht über die Geräte

#### Beschreibung

• Ein Gerät ist eine Hardware, die mit dem gewählten Port verbunden wird. Geräte werden verwendet, um Messdaten im TPS Modus und GPS Echtzeitdaten im GPS Modus zu übertragen bzw. zu empfangen. TPS1200+ verwendet Geräte auch für die Kommunikation mit dem RX1200 Controller.

- Vor der Verwendung eines Gerätes mit TPS1200+ muss die Schnittstelle, mit der das Gerät verwendet werden soll, konfiguriert werden.
  - Siehe Kapitel "20.1.2 Konfigurieren einer Schnittstelle" f
    ür Informationen 
    über die Konfiguration der Schnittstellen.
  - Siehe Kapitel "20.3.2 Konfigurieren eines Gerätes" für Informationen über das Erstellen, das Editieren, das Auswählen und das Löschen von Geräten.
  - Siehe Kapitel "20.3.3 Kontrollieren eines Gerätes" für Informationen über die zusätzliche Konfiguration von Geräteparametern.
- Einige Geräte können mit unterschiedlichen Schnittstellen für unterschiedliche Applikationen verwendet werden. Zum Beispiel kann ein Funkgerät zur Fernbedienung der TPS1200+ Totalstation verwendet werden, aber auch zum Senden von GeoCOM Befehlen von einem Computer zum TPS1200+.

### 20.3.2 Konfigurieren eines Gerätes

| Beschreibung                   | Geräte k | Geräte können erstellt, editiert, ausgewählt und gelöscht werden.                                                                                                    |  |  |
|--------------------------------|----------|----------------------------------------------------------------------------------------------------|--|--|
| Zugriff<br>Schritt-für-Schritt | Schritt  | Beschreibung                                                                                                    |  |  |
| Senna-Jur-Senna                | 1.       | Hauptmenü: Konfig\Schnittstellen, um KONFIG Schnittstellen zu öffnen.                                                                                                    |  |  |
|                                | 2.       | Die entsprechende Schnittstelle markieren, basierend auf den Gerätetyp, der konfiguriert werden muss. Markieren Sie beispielsweise <b>RCS Modus</b> , wenn ein Funkgerät konfiguriert werden soll. |  |  |
|                                | 3.       | EDIT (F3) öffnet KONFIG XX.                                                                                                    |  |  |
|                                | 4.       | GERÄT (F5) öffnet KONFIG Geräte.                                                                                                    |  |  |

### 20.3.3 Kontrollieren eines Gerätes

| Zugriff<br>Sebritt für Sebritt | Schritt | Beschreibung                                                                                                    |
|--------------------------------|---------|----------------------------------------------------------------------------------------------------|
| Schritt-rur-Schritt            | 1.      | Hauptmenü: Konfig\Schnittstellen, um KONFIG Schnittstellen zu öffnen.                                                                                                    |
|                                | 2.      | Die entsprechende Schnittstelle markieren, basierend auf den Gerätetyp, der konfiguriert werden muss. Markieren Sie beispielsweise <b>RCS Modus</b> , wenn ein Funkgerät konfiguriert werden soll. |
|                                | 3.      | KTRL (F4) öffnet KONFIG XX.                                                                                                    |

#### 20.3.4 Erstellen eines neuen Gerätes/Editieren eines Gerätes

Zugriff Schritt-für-Schritt

| Schritt | Beschreibung                                                                                            |
|---------|----------------------------------------------------------------------------------------------------|
| 1.      | Siehe Kapitel "20.3.2 Konfigurieren eines Gerätes" zum Öffnen von KONFIG Geräten.                       |
| 2.      | Wählen Sie ein Gerät aus der Liste aus, das den selben Typ wie das Gerät hat, das erstellt werden soll. |
| 3.      | NEU (F2)/EDIT (F3) ruft KONFIG Neues Gerät/KONFIG Edit Gerät auf.                                       |

(P

Das Editieren eines Gerätes ist ähnlich dem Erstellen eines neuen Gerätes. Der Einfachheit halber werden die Dialoge als KONFIG XX Gerät bezeichnet und die Unterschiede hervorgehoben.

# KONEIG

Beschreibung der Felder

| XX Gerät |  |
|----------|--|
|          |  |

| Feld                              | Option                               | Beschreibung                                                                                                    |  |
|-----------------------------------|--------------------------------------|----------------------------------------------------------------------------------------------------|--|
| <name:></name:>                   | Benutzereingabe                      | Verfügbar beim Erstellen eines neuen Gerätes. Der Name des Gerätes.                                                                                                  |  |
|                                   | Ausgabe                              | Verfügbar beim Editieren eines Gerätes.<br>Der Name des Gerätes.                                                                                                    |  |
| <Тур:>                            | Ausgabe                              | Der Typ des Gerätes                                                                                                    |  |
| <grps <br="">Internet:&gt;</grps> | Ja oder Nein                         | Verfügbar für Mobiltelefone und Modems.<br>Definiert das Gerät als ein Internet fähi-<br>ges Gerät und fügt es zu der Liste in<br>KONFIG GPRS Internet Geräte hinzu. |  |
| <baudrate:></baudrate:>           | Von <b>2400</b> bis<br><b>115200</b> | Frequenz der Datenübertragung vom<br>Instrument zum Gerät in Bits pro<br>Sekunde.                                                                                    |  |
| <parität:></parität:>             | Kein(e), Unge-<br>rade oder Gerade   | Checksummenfehler am Ende eines digi-<br>talen Datenblocks.                                                                                                    |  |
| <endzeichen:></endzeichen:>       |                                      | Endzeichen definieren.                                                                                                    |  |
|                                   | CR/LF                                | Das Endzeichen ist ein Zeilenumbruch gefolgt von einem Zeilenvorschub.                                                                                               |  |
|                                   | CR                                   | Steht nicht für RS232 GeoCOM und TCPS27 Gerät zur Verfügung. Das Endzeichen ist ein Zeilenumbruch.                                                                   |  |
| <daten bits:=""></daten>          | 6, 7 oder 8                          | Anzahl der Bits in einem digitalen Daten-<br>block.                                                                                                    |  |
| <stop bits:=""></stop>            | 1 oder 2                             | Anzahl der Bits am Ende eines digitalen<br>Datenblocks.                                                                                                    |  |
| <flow control:=""></flow>         | Kein(e) oder<br>RTS/CTS              | Aktiviert den Hardware-Handshake.                                                                                                    |  |

#### Nächster Schritt

| WENN das Gerät                                                                     | DANN                                                                                                    |
|------------------------------------------------------------------------------------|----------------------------------------------------------------------------------------------------|
| ein Funkgerät oder ein anderes<br>Gerät als ein Mobiltelefon oder<br>ein Modem ist | SPEIC (F1) schliesst den Dialog und kehrt zu dem<br>Dialog zurück, von dem KONFIG XX Geräte<br>ausgewählt wurde. |
| ein Mobiltelefon oder Modem ist                                                    | ATCMD (F4). Siehe Abschnitt "KONFIG GSM/Modem AT Befehle".                                                       |

#### KONFIG GSM/Modem AT Befehle

Für **<GPRS/Internet: Ja>** in **KONFIG XX Gerät** besteht dieser Dialog aus zwei Seiten: Die folgende Tabelle listet die Felder beider Seiten auf.

#### Beschreibung der Felder

| Feld                      | Option          | Beschreibung                                                                                                    |
|---------------------------|-----------------|----------------------------------------------------------------------------------------------------|
| <init 1:=""></init>       | Benutzereingabe | Die Initilialisierungssequenz zur Initiali-<br>sierung des Mobiltelefons/Modems.                                                         |
| <(weiter):>               | Benutzereingabe | Ermöglicht die Eingabe von <b><init x:=""></init></b><br>oder von <b><verbinden:></verbinden:></b> in einer neuen<br>Zeile fortzuführen. |
| <init 2:=""></init>       | Benutzereingabe | Die Initilialisierungssequenz zur Initiali-<br>sierung des Mobiltelefons/Modems.                                                         |
| <wahl:></wahl:>           | Benutzereingabe | Der Wahlstring, der verwendet wird, um die Telefonnummer zu wählen.                                                                      |
| <abwahl:></abwahl:>       | Benutzereingabe | Die Abwahlsequenz, die verwendet wird,<br>um die Netzverbindung zu beenden.                                                              |
| <escape:></escape:>       | Benutzereingabe | Die Escapesequenz, die verwendet wird,<br>um in den Befehlsmodus zu wechseln,<br>bevor die Netzverbindung beendet wird.                  |
| <verbinden:></verbinden:> | Benutzereingabe | Der Wahlstring, der verwendet wird, um in das Internet einzuwählen.                                                                      |

Wird ein Gerät verwendet, wird zwischen <Init 1:> und <Init 2:> eine Kontrolle des Pins durchgeführt.

#### Nächster Schritt

| Schritt | Beschreibung                                                                     |
|---------|----------------------------------------------------------------------------------|
| 1.      | SPEIC (F1) kehrt zu KONFIG XX Geräte zurück.                                     |
| 2.      | SPEIC (F1) kehrt zu dem Dialog zurück, von dem KONFIG XX Gerät aufgerufen wurde. |

## 21 Konfig\Schnittstellen... - Editieren der Schnittstelle

### 21.1 GSI Ausgabe

 Beschreibung
 Die Daten werden direkt über RS232 und im aktiven Job gespeichert. GSI Daten werden gespeichert, wenn 

 Verwenden: Ja> und entweder ALL (F1) oder REC (F3) gedrückt wird. Das Format hängt von der ausgewählten Option in <GSI Format:> ab.

 Zugriff
 Durch die Auswahl von Hauptmenü: Konfig\Schnittstellen.... Den Eintrag GSI

 Ausgabe markieren. EDIT (F3).

KONFIG GSI Ausgabe Beschreibung der Felder

| 001 | Ausi | Jane |  |
|-----|------|------|--|
|     |      |      |  |
|     |      |      |  |

| Feld | Option | Beschreibung |
|------|--------|--------------|
|      |        |              |

| Feld                      | Option                    | Beschreibung                                                                                                    |
|---------------------------|---------------------------|----------------------------------------------------------------------------------------------------|
| <verwenden:></verwenden:> | Ja oder Nein              | Aktiviert die Schnittstelle.                                                                                                    |
| <port:></port:>           | Auswahlliste              | Verfügbar für <b><verwenden: ja=""></verwenden:></b> .<br>Der Port, der verwendet wird.                                                  |
| <gerät:></gerät:>         | Ausgabe                   | Verfügbar für <b><verwenden: ja=""></verwenden:></b> .<br>Das Gerät, das verwendet wird.                                                 |
| <protokoll:></protokoll:> | RS232 GSI oder<br>Kein(e) | Verfügbar für <b><verwenden: ja=""></verwenden:></b> .<br>Das Protokoll definiert, ob das System<br>einen Handshake erwartet oder nicht. |
| <gsi format:=""></gsi>    | Auswahlliste              | Verfügbar für <b><verwenden: ja=""></verwenden:></b> .                                                                                   |

#### Nächster Schritt

WEITR (F1) kehrt zu dem Dialog zurück, von dem KONFIG GSI Ausgabe aufgerufen wurde.

### 21.2 GeoCOM Modus

Beschreibung Im GeoCOM Modus kann der TPS1200+ mit einem Fremdgerät kommunizieren.

Zugriff

ff Durch die Auswahl von Hauptmenü: Konfig\Schnittstellen.... Den Eintrag GeoCOM Modus markieren. EDIT (F3).

KONFIG GeoCOM Modus Beschreibung der Felder

| Feld                      | Option       | Beschreibung                                                                                 |
|---------------------------|--------------|----------------------------------------------------------------------------------------------|
| <verwenden:></verwenden:> | Ja oder Nein | Aktiviert die Schnittstelle.                                                                 |
| <port:></port:>           | Auswahlliste | Verfügbar für <b><verwenden: ja=""></verwenden:></b> .<br>Der Port, der verwendet wird.      |
| <gerät:></gerät:>         | Ausgabe      | Verfügbar für <b><verwenden: ja=""></verwenden:></b> .<br>Das Gerät, das verwendet wird.     |
| <protokoll:></protokoll:> | Ausgabe      | Verfügbar für <b><verwenden: ja=""></verwenden:></b> .<br>Das Protokoll, das verwendet wird. |

#### Nächster Schritt

WEITR (F1) kehrt zu dem Dialog zurück, von dem KONFIG GeoCom Modus aufgerufen wurde.
# 21.3 RCS Modus

| Beschreibung | einer RX1200 ferngesteuert werden.                                     |
|--------------|------------------------------------------------------------------------|
| Zugriff      | Durch die Auswahl von Hauptmenü: Konfig\Schnittstellen Den Eintrag RCS |

Durch die Auswahl von Hauptmenü: Konfig\Schnittstellen.... Den Eintrag RCS Modus markieren. EDIT (F3).

KONFIG RCS Modus

## Beschreibung der Felder

| Feld                      | Option       | Beschreibung                                                                                 |
|---------------------------|--------------|----------------------------------------------------------------------------------------------|
| <verwenden:></verwenden:> | Ja oder Nein | Aktiviert die Schnittstelle.                                                                 |
| <port:></port:>           | Auswahlliste | Verfügbar für <b><verwenden: ja=""></verwenden:></b> .<br>Der Port, der verwendet wird.      |
| <gerät:></gerät:>         | Ausgabe      | Verfügbar für <b><verwenden: ja=""></verwenden:></b> .<br>Das Gerät, das verwendet wird.     |
| <protokoll:></protokoll:> | Ausgabe      | Verfügbar für <b><verwenden: ja=""></verwenden:></b> .<br>Das Protokoll, das verwendet wird. |

#### Nächster Schritt

WEITR (F1) kehrt zu dem Dialog zurück, von dem KONFIG RCS Modus aufgerufen wurde.

# 21.4 Export Job

| Beschreibung            | <ul> <li>Mit der Schnittstelle Export Job können Daten von einem Job auf dem Instru-<br/>ment zu einem externen Gerät exportiert werden.</li> </ul> |  |  |
|-------------------------|----------------------------------------------------------------------------------------------------|--|--|
|                         | Die Einstellungen in diesem Dialog definieren den Port und das externe Gerät,<br>zu dem die Daten exportiert werden sollten.                        |  |  |
| Zugriff                 | Durch die Auswahl von <b>Hauptmenü: Konfig\Schnittstellen</b> . Den Eintrag <b>Export</b><br>Job markieren. EDIT (F3).                              |  |  |
| KONFIG<br>Schnittstelle | Die Verfügbarkeit der Felder hängt von den Einstellungen für <b><gerät:></gerät:></b> ab.                                                           |  |  |
| für Job Export          | Beschreibung der Felder                                                                                                    |  |  |

| -                         |              |                                                                                                    |
|---------------------------|--------------|----------------------------------------------------------------------------------------------------|
| Feld                      | Option       | Beschreibung                                                                                                    |
| <verw. gerät:=""></verw.> | Ja oder Nein | Aktiviert die Schnittstelle.                                                                                                    |
| <port:></port:>           | Auswahlliste | Verfügbar für <b><verwenden: ja=""></verwenden:></b> .<br>Der Port, der verwendet wird.                                                                                    |
| <gerät:></gerät:>         | Ausgabe      | Das Gerät, das dem ausgewählten Port in<br>dem aktiven Konfigurationssatz zuge-<br>ordnet ist. Das ausgewählte Gerät<br>bestimmt die Verfügbarkeit der nächsten<br>Felder. |

#### Nächster Schritt

WEITR (F1) kehrt zu dem Dialog zurück, von dem KONFIG Schnittstelle für Job Export ausgewählt wurde.

# 21.5 GPS RTK

| Beschreibung | <ul> <li>Die Einstellungen in diesem Dialog ermöglichen die Konfiguration von Echtzeit<br/>Parametern. Das Beinhaltet auch die Definition, ob SmartStation als Rover<br/>arbeiten soll und die Echtzeit Messages die verwendet werden sollen.</li> </ul> |
|--------------|----------------------------------------------------------------------------------------------------|
|              | Siehe Kapitel "23.1 Echtzeit Modus" für weitere Informationen.                                                                                                    |

## 21.6 Internet

#### Beschreibung Die Internet Schnittstelle

- ermöglicht SmartStation mit Hilfe eines GPRS Modems eine Verbindung zum Internet aufzubauen.
- kann zusammen mit der GPS RTK Schnittstelle verwendet werden, um über das Internet Echtzeitdaten von einem NTRIPCaster zu empfangen.

Zugriff Durch die Auswahl von Hauptmenü: Konfig\Schnittstellen.... Den Eintrag Internet markieren. EDIT (F3).

#### KONFIG Internet Schnitt-

stelle

| Feld                           | Option               | Beschreibung                                                                                                    |
|--------------------------------|----------------------|----------------------------------------------------------------------------------------------------|
| <internet:></internet:>        | Ja oder<br>Nein      | Aktiviert die Internet Schnittstelle.                                                                                                    |
| <port:></port:>                | Auswahl-<br>liste    | Verfügbar für <b><verwenden: ja=""></verwenden:></b> .<br>Der Port, der verwendet wird.                                                                                                    |
| <gerät:></gerät:>              | Ausgabe              | Verfügbar für <b><verwenden: ja=""></verwenden:></b> .<br>Das Gerät, das verwendet wird.                                                                                                    |
| <ip adresse:=""></ip>          | Dynamisch            | Immer, wenn eine SmartStation über ein Modem<br>eine Verbindung zum Internet herstellt, wird dem<br>Instrument eine neue IP Adresse zugeordnet. Wird<br>die Verbindung zum Internet über ein GPRS Modem<br>hergestellt, weist der Netzwerkbetreiber eine dyna-<br>mische IP Adresse zu.                                                          |
|                                | Statisch             | Immer, wenn ein SmartStation Empfänger über ein<br>Modem auf das Internet zugreift, identifiziert diese<br>statische IP Adresse das Instrument. Dies ist<br>wichtig, wenn SmartStation als ein TCP/IP Server<br>verwendet wird. Diese Option sollte nur gewählt<br>werden, wenn eine statische IP Adresse für die<br>SmartStation verfügbar ist. |
| <ip<br>Adr.setzen:&gt;</ip<br> | Benutzer-<br>eingabe | Verfügbar für <b><ip adresse:="" statisch=""></ip></b> . Zum Setzen der IP Adresse.                                                                                                    |
| <anwnr.:></anwnr.:>            | Benutzer-<br>eingabe | Bei einigen Netzwerkbetreibern wird eine Anwen-<br>dernummer benötigt, um die Verbindung zum<br>Internet über ein GPRS Modem zu ermöglichen.<br>Kontaktieren Sie Ihren Provider, wenn eine Anwen-<br>dernummer benötigt wird.                                                                                                    |
|                                |                      | Die Anwendernummer kann angezeigt oder ausge-<br>blendet werden.<br>Siehe Kapitel "24.5 Lizenzcode" für weitere Einzel-<br>heiten.                                                                                                    |
| <(weiter):>                    | Benutzer-<br>eingabe | Ermöglicht die <b><anwnr.:></anwnr.:></b> in einer neuen Zeile fortzuführen.                                                                                                    |

| Feld                    | Option               | Beschreibung                                                                                                    |
|-------------------------|----------------------|----------------------------------------------------------------------------------------------------|
| <passwort:></passwort:> | Benutzer-<br>eingabe | Bei einigen Netzwerkbetreibern wird ein Passwort<br>benötigt, um die Verbindung zum Internet über ein<br>GPRS Modem zu ermöglichen. Kontaktieren Sie<br>Ihren Provider, wenn ein Passwort benötigt wird. |

## Nächster Schritt

WEITR (F1) kehrt zu dem Dialog zurück, von dem KONFIG Internet Schnittstelle ausgewählt wurde.

## 22 Konfig\Schnittstellen... - Kontrolle der Geräte

Auto Verbind.:

WEITR beiNr CODES

## 22.1 Mobiltelefone

| Beschreibung            | Für Mobiltelefone können Informationen, wie                                                                                                    |  |  |  |
|-------------------------|----------------------------------------------------------------------------------------------------|--|--|--|
|                         | die Referenzstationen, die angewählt werden können                                                                                                    |  |  |  |
|                         | die Telefonnummern, die angewählt werden können und                                                                                                    |  |  |  |
|                         | der Typ der verwendeten Protokolle                                                                                                    |  |  |  |
|                         | definiert werden.                                                                                                    |  |  |  |
| Zugriff                 | Siehe Kapitel "20.3.3 Kontrollieren eines Gerätes" zum Öffnen von <b>KONFIG XX</b><br>Verbindung.                                                                                                    |  |  |  |
| KONFIG<br>XX Verbindung | Der Name des Dialogs hängt von der Art der in <b>KONFIG Schnittstellen</b> gewählten Technologie des Mobiltelefons ab.                                                                                                    |  |  |  |
|                         | $\frac{11:48}{KONFIG} + \bigotimes_{STD}^{IR} I $ $\frac{STD}{STD} I $ $\frac{STD}{STD} I $ $\frac$ |  |  |  |
|                         | Bluetooth     Nein     Wein     Wein                                                                                                    |  |  |  |
|                         | Ref Station       001.4+         Nummer       :       0041716583451         Protokoll       :       Analog                                                                                                    |  |  |  |

Nein\_∳∳ Q2aû **Station/Nummer** erstellt wurden. Um die nächste Referenzstation mit einem Mobiltelefon zu finden.

#### CODES (F3)

Verfügbar für Mobiltelefone der GSM Technologie. Um die Persönliche Identifikations Nummer der SIM Karte einzugeben.

#### SUCHE (F4)

Verfügbar für **<Bluetooth: Ja>**. Um nach allen verfügbaren Bluetooth Geräten zu suchen.

#### SHIFT INFO (F2)

Verfügbar für CDMA Mobiltelefone. Liefert Informationen über das Mobiltelefon.

#### SHIFT REG (F3)

Verfügbar für CDMA Mobiltelefone. Um das Mobiltelefon zu registrieren.

#### SHIFT KMND (F4)

Um AT Befehle zum Mobiltelefon zu senden.

| Feld                        | Option                                         | Beschreibung                                                                                                    |
|-----------------------------|------------------------------------------------|----------------------------------------------------------------------------------------------------|
| <gsm typ:=""></gsm>         | Ausgabe                                        | Verfügbar für Mobiltelefone der GSM Technologie.<br>Der Typ des Mobiltelefons, das markiert war, als<br><b>KONFIG XX Verbindung</b> geöffnet wurde.                                                                                                    |
| <cdma typ:=""></cdma>       | Ausgabe                                        | Verfügbar für Mobiltelefone der CDMA Techno-<br>logie. Der Typ des Mobiltelefons, das markiert war,<br>als <b>KONFIG XX Verbindung</b> geöffnet wurde.                                                                                                    |
| <bluetooth:></bluetooth:>   | Ja oder Nein                                   | Eine SmartStation erkennt automatisch, ob das<br>angeschlossene Gerät Bluetooth fähig ist.<br>Einige Geräte fragen nach der Identifikations-<br>nummer des Bluetooth Moduls. Die Identifikati-<br>onsnummer des Leica Bluetooth Moduls ist<br>0000.                                          |
| <ip adresse:=""></ip>       | Benutzerein-<br>gabe                           | Verfügbar für <b><bluetooth: ja=""></bluetooth:></b> . Die IP Adresse<br>des Bluetooth Gerätes, das verwendet werden<br>soll. Die Gebrauchsanweisung des Gerätes gibt<br>Auskunft über die IP Adresse.                                                                                       |
| <ref station:=""></ref>     | Auswahlliste                                   | Die Referenzstation, die angewählt werden soll.<br>Über die Auswahlliste öffnet sich der Dialog<br><b>KONFIG Station/Nummer</b> , wo neue Referenz-<br>stationen erstellt und existierende Referenzsta-<br>tionen ausgewählt oder editiert werden können.                                    |
| <nummer:></nummer:>         | Ausgabe                                        | Die Nummer des Mobiltelefons der ausgewähl-<br>ten < <b>Ref Station:&gt;</b> , wie in <b>KONFIG</b><br><b>Station/Nummer</b> konfiguriert.                                                                                                    |
| <protokoll:></protokoll:>   | Ausgabe                                        | Verfügbar für Mobiltelefone der GSM Techno-<br>logie. Das Protokoll des Mobiltelefons der<br>ausgewählten <b><ref station:=""></ref></b> , wie in <b>KONFIG</b><br><b>Station/Nummer</b> konfiguriert.                                                                                       |
| <auto verbind.:=""></auto>  | Ja oder Nein                                   | Ermöglicht die automatische Verbindung zwischen dem Rover und der Referenz, wenn ein Punkt gemessen wird.                                                                                                    |
| <netzbaud:></netzbaud:>     | Autobau-<br>ding,<br>2400 bps bis<br>56000 bps | Verfügbar für Mobiltelefone der GSM Techno-<br>logie. Die Netzwerk Baudrate. <b>Autobauding</b> für<br>eine automatische Suche der Netzwerk<br>Baudrate wählen. Für Mobiltelefone der GSM<br>Technologie, die nicht Autobauding unterstüt-<br>zen, die Baudrate aus der Auswahlliste wählen. |
| <verbindung:></verbindung:> |                                                | Verfügbar für Mobiltelefone der GSM Techno-<br>logie. Definiert, ob das Mobiltelefon <b>R</b> adio Link<br><b>P</b> rotocol verwendet.                                                                                                    |
|                             | Transparent                                    | Für Mobiltelefone, die nicht RLP verwenden.                                                                                                    |
|                             | NichtTrans-<br>parent                          | Für Mobiltelefone, die RLP verwenden.                                                                                                    |

#### Nächster Schritt

| WENN das Mobil-<br>telefon                                         | DANN                                                                                          |
|--------------------------------------------------------------------|-----------------------------------------------------------------------------------------------|
| nicht vom Typ<br>CDMA ist oder<br>nicht registriert<br>werden muss | WEITR (F1) übernimmt die Änderungen und fährt mit dem<br>nachfolgenden Dialog fort.           |
| vom Typ CDMA ist<br>und registriert<br>werden muss                 | SHIFT REG (F3) öffnet KONFIG CDMA Registrierung. Siehe Abschnitt "KONFIG CDMA Registrierung". |

#### KONFIG CDMA Registrierung

## Beschreibung der Felder

| Feld                        | Option          | Beschreibung                                                         |
|-----------------------------|-----------------|----------------------------------------------------------------------|
| <prog code:=""></prog>      | Benutzereingabe | Der vom Netzwerkbetreiber bereitge-<br>stellte Programmiercode.      |
| <meine tel.nr.:=""></meine> | Benutzereingabe | Die vom Netzwerkbetreiber bereitgestellte<br>Telefonnummer eingeben. |

| Schritt | Beschreibung                                                                                |
|---------|---------------------------------------------------------------------------------------------|
| 1.      | WEITR (F1) kehrt zu KONFIG Schnittstellen zurück.                                           |
| 2.      | WEITR (F1) kehrt zu dem Dialog zurück, von dem KONFIG Schnitt-<br>stellen ausgewählt wurde. |

#### 22.2 Modems

| Beschreibung                       | Für Mode<br>• die R<br>• die T | odems können Informationen wie<br>Referenzstationen, die angewählt werden können und<br>Prelefonnummern der Referenzstationen definiert werden.                                                                                                    |  |  |  |
|------------------------------------|--------------------------------|----------------------------------------------------------------------------------------------------|--|--|--|
| Konfiguration ein<br>Modem Verbin- | Die folge<br>den Dialo         | Die folgende Tabelle erklärt die wichtigsten Einstellungen. Weitere Informationen zu den Dialogen finden Sie in den angegebenen Kapiteln.                                                                                                    |  |  |  |
| Schritt-für-Schritt                | Schritt                        | Beschreibung                                                                                                    |  |  |  |
|                                    | 1.                             | Siehe Kapitel "20.1.2 Konfigurieren einer Schnittstelle" zum Öffnen von KONFIG Schnittstellen.                                                                                                    |  |  |  |
|                                    | 2.                             | In <b>KONFIG Schnittstellen</b> eine Schnittstelle markieren, die ein Modern verwendet.                                                                                                    |  |  |  |
|                                    | 3.                             | KTRL (F4) öffnet KONFIG MODEM Verbindung.                                                                                                    |  |  |  |
|                                    | 4.                             | KONFIG MODEM Verbindung                                                                                                    |  |  |  |
|                                    |                                | <modem:> Der Typ des Modems, das markiert war, als KONFIG MODEM Verbindung aufgerufen wurde.</modem:>                                                                                                    |  |  |  |
|                                    |                                | <b>Ref Station:&gt;</b> Die Referenzstation, die angerufen werden soll. Über die Auswahlliste öffnet sich der Dialog <b>KONFIG Station/Nummer</b> , wo neue Referenzstationen erstellt und existierende Referenzstationen ausgewählt oder editiert werden können. |  |  |  |
|                                    |                                | <nummer:> Die Nummer des Modems der gewählten <ref station:="">, wie in KONFIG Station/Nummer konfiguriert.</ref></nummer:>                                                                                                    |  |  |  |
|                                    |                                | Die zu verwendende Referenzstation wählen.                                                                                                    |  |  |  |
|                                    | (B)                            | beiNr (F2) findet die nächste Referenzstation mit einem Modem. Verfüg-<br>bar, wenn bereits Referenzstationen in KONFIG Station/Nummer<br>erstellt wurden. Die Koordinaten dieser Stationen müssen bekannt sein.                                                  |  |  |  |
|                                    | 5.                             | WEITR (F1) kehrt zu KONFIG Schnittstellen zurück.                                                                                                    |  |  |  |

zu

#### Funkgeräte für GPS Echtzeit 22.3

Bei Funkgeräten können die Funkkanäle, auf denen das Funkgerät sendet, gewechselt werden. Das Wechseln des Kanals wechselt die Frequenz, in der das Funkgerät betrieben wird.

Zugriff

Siehe Kapitel "20.3.3 Kontrollieren eines Gerätes" zum Öffnen von KONFIG Funkkanal.

> Übernimmt die Änderungen und fährt mit dem nachfolgenden Dialog fort.

> Verfügbar, ausser <Setz Kanal: Auto>. Um Informationen, wie die Stationsnummer, die Latenz und das Datenformat der ankommenden Signale von den Referenzstationen

zu ermitteln

KONFIG Funkkanal

| _11:50<br>KONFIG<br>Funkkanal | +¢ | IR I | •     |               | WEITR (F1)<br>Übernim  |
|-------------------------------|----|------|-------|---------------|------------------------|
| Modemtyp                      | :  | Sate | ellin | e 3AS         | mit dem                |
| Kanal<br>Aktuelle H           | :  |      | 0.    | 0<br>0000 MHz | PRÜFE (F5)<br>Verfügba |
|                               |    |      | •••   |               | Auto>. L               |
|                               |    |      |       |               | Stationsr              |
|                               |    |      |       |               | Datenfor               |
|                               |    |      |       | 02 a ft       | Signale v              |
| WEITR                         |    | 1    | PRŰ   | )FE           | zu ermitt              |

| Feld                           | Option          | Beschreibung                                                                                                    |
|--------------------------------|-----------------|----------------------------------------------------------------------------------------------------|
| <modemtyp:></modemtyp:>        | Ausgabe         | Der Typ des Funkgerätes, das markiert war, als <b>KONFIG Funkkanal</b> geöffnet wurde.                                                                                                    |
| <setz kanal:=""></setz>        | Ausgabe         | Verfügbar für <b><modemtyp:< b=""><br/>AW100/2007400&gt;.</modemtyp:<></b>                                                                                                    |
|                                | Manuell         | Der Kanal muss manuell eingegeben werden.                                                                                                    |
|                                | Auto            | Das Funkgerät auf der Referenzstation<br>wählt die beste Frequenz unter den<br>verfügbaren Kanälen.<br>Das Funkgerät am Rover sucht den<br>Kanal, auf dem Daten übertragen<br>werden.                                                                                                 |
| <kanal:></kanal:>              | Benutzereingabe | Verfügbar, ausser <b><setz auto="" kanal:=""></setz></b> .<br>Der Funkkanal. Die minimal und maximal<br>erlaubten Eingabewerte für ein Funkgerät<br>hängen von der Anzahl der Kanäle, die<br>vom Funkgerät unterstützt werden, und<br>dem Frequenzabstand zwischen den<br>Kanälen ab. |
| <aktuelle freq:=""></aktuelle> | Ausgabe         | Verfügbar für Satelline 3AS Funkgeräte.<br>Zeigt die aktuelle Frequenz des Funkge-<br>rätes an.                                                                                                    |

## 22.4 Funkgeräte für die Fernsteuerung

Beschreibung

Bei Funkgeräten können die Funkkanäle, auf denen das Funkgerät sendet, gewechselt werden. Das Wechseln des Kanals wechselt die Frequenz, in der das Funkgerät betrieben wird. Dies kann notwendig sein, damit mehrere Paare von Funkgeräten gleichzeitig im selben Gebiet ohne Interferenzen zueinander arbeiten können. Die folgenden Funkgeräte unterstützen einen Kanalwechsel:

TCPS27
 RadioHandle

| Konfiguration von                   | Weitere Informationen zu den Dialogen finden Sie in den angegebenen Kapiteln. |                                                                                                    |  |  |
|-------------------------------------|-------------------------------------------------------------------------------|----------------------------------------------------------------------------------------------------|--|--|
| Verbindungen<br>Schritt-für-Schritt | Schritt                                                                       | Beschreibung                                                                                          |  |  |
|                                     | 1.                                                                            | KONFIG Schnittstellen öffnen.                                                                         |  |  |
|                                     | 2.                                                                            | Die Schnittstelle <b>RCS Modus</b> mit RadioHandle oder TCPS27 als zuge-<br>ordnetes Gerät markieren. |  |  |
|                                     | 3.                                                                            | KTRL (F4) öffnet KONFIG TCPS27 / RH1200.                                                              |  |  |
|                                     | 4.                                                                            | KONFIG TCPS27 / RH1200.                                                                               |  |  |
|                                     |                                                                               |                                                                                                    |  |  |

<Modemtyp:> Der Typ des Protokolls, fester Eintrag RCS.

<Link Nummer:> Die zugeordnete Kanalnummer (von 0 bis 15).

Die Link Nummer für den RX1200 Controller und für das Funkgerät müssen gleich sein. Die Kommunikationseinstellungen für den RX1200 Controller und das Funkgerät müssen ebenfalls gleich sein.

<Setzen als:> Die Optionen Remote oder Base sind verfügbar.

Remote setzt das Funkgerät in den Remote Modus.

Base setzt das Funkgerät in den Base Modus.

Die Funkmodule innerhalb des RX1200 Controllers und des Funkgerätes müssen entgegengesetzt eingestellt sein. Es wird empfohlen, den RX1200 Controller auf **Remote** und das Funkgerät auf **Base** zu setzen.

# 22.5 RS232

#### Beschreibung

RS232 ist eine serielle Standard Kommunikationsmethode, die Daten ohne die Notwendigkeit eines vordefinierten Zeitfensters übertragen kann. RS232 kann z.B. mit dem Leica GFU16 Bluetooth Modell verwendet werden, um eine drahtlose Verbindung zu einem anderen Bluetooth fähigem Gerät, z.B. einem Computer herzustellen.

#### Konfiguration einer RS232 Verbindung Schritt-für-Schritt

Die folgende Tabelle erklärt die wichtigsten Einstellungen. Weitere Informationen zu den Dialogen finden Sie in den angegebenen Kapiteln.

| Schritt | Beschreibung                                                                                                    |
|---------|----------------------------------------------------------------------------------------------------|
| 1.      | Siehe Kapitel "20.1.2 Konfigurieren einer Schnittstelle" zum Öffnen von KONFIG Schnittstellen.                                                                                                    |
| 2.      | In <b>KONFIG Schnittstellen</b> eine Schnittstelle markieren, die ein RS232<br>Gerät verwendet.                                                                                                    |
| 3.      | KTRL (F4) öffnet KONFIG RS232 Verbindung.                                                                                                    |
| 4.      | KONFIG RS232 Verbindung                                                                                                    |
|         | <gerät:> Der Typ des Gerätes, das markiert war, als KONFIG RS232<br/>Verbindung aufgerufen wurde.</gerät:>                                                                                                    |
|         | <bluetooth:> Eine SmartStation erkennt automatisch, ob das ange-<br/>schlossene Gerät Bluetooth fähig ist. Einige Geräte fragen nach der Iden-<br/>tifikationsnummer des Bluetooth Moduls. Die Identifikationsnummer des<br/>Leica Bluetooth Moduls ist 0000.</bluetooth:> |
|         | <b>ID Adresse:</b> > Verfügbar für <b>Bluetooth: Ja</b> >. Die IP Adresse des<br>Bluetooth Gerätes, das verwendet werden soll. Die Gebrauchsanwei-<br>sung des Gerätes gibt Auskunft über die IP Adresse.                                                                  |
| (a)     | <b>SUCHE (F4)</b> verfügbar für <b><bluetooth: ja=""></bluetooth:></b> sucht nach allen verfügbaren<br>Bluetooth Geräten. Wenn mehr als ein Bluetooth Gerät gefunden wird,<br>wird eine Liste der verfügbaren Geräte angezeigt.                                            |
| (B)     | <b>PRÜFE (F5)</b> liefert Informationen, wie die Stationsnummer, die Latenz<br>und das Datenformat der ankommenden Signale von den Referenzsta-<br>tionen. Diese Informationen können für die Identifikation der anzuwählen-<br>den Referenzstation verwendet werden.      |
| 5.      | WEITR (F1) kehrt zu KONFIG Schnittstellen zurück.                                                                                                    |

## 22.6 GPRS / Internet Geräte

| Beschreibung                          | GPRS / Inter<br>kations-Seite                  | net Geräte kö<br>endeckel aus a                          | nnen verwendet<br>auf das Internet z                        | werden, um vom TPS1200+ Kommuni-<br>zuzugreifen.                                                     |  |
|---------------------------------------|------------------------------------------------|----------------------------------------------------------|-------------------------------------------------------------|----------------------------------------------------------------------------------------------------|--|
| Zugriff                               | Siehe Kapite<br>GPRS/Intern                    | l "20.3.3 Konti<br>net Verbindur                         | rollieren eines G<br><b>Ig</b> .                            | erätes" zum Öffnen von <b>KONFIG</b>                                                                 |  |
| KONFIG<br>GPRS/Internet<br>Verbindung | <u>11:52</u><br>KONFIG<br>GPRS/Intern<br>Gerät | + 🏽 IR<br><sub>STD</sub> I<br>et Verbindun<br>: Manufact | * * <b>* 1</b><br>0 * <b>% 2</b><br>0 <u>×</u><br>1 ModelId | WEITR (F1)<br>Übernimmt die Änderungen und fährt<br>mit dem nachfolgenden Dialog fort.<br>CODES (F3) |  |
|                                       | Bluetooth                                      | :                                                        | Ja                                                          | Verfügbar für Mobiltelefone der GSM                                                                  |  |
|                                       | ID Adresse                                     | :                                                        |                                                             | Technologie. Um die Persönliche                                                                      |  |
|                                       | APN                                            | :                                                        |                                                             | Identifikations Nummer der SIM                                                                       |  |
|                                       | (weiter)                                       |                                                          |                                                             | Karte einzugeben. Wenn der PIN                                                                       |  |
|                                       |                                                |                                                          |                                                             | aus irgendwelchen Gründen                                                                            |  |
|                                       |                                                |                                                          | 02a tì                                                      | gesperrt ist, den Personal Unblok-                                                                   |  |
|                                       | WEITR                                          | CODES SUCHE                                              |                                                             | King Code eingeben, um auf den                                                                       |  |
|                                       |                                                |                                                          |                                                             | PIN zugreifen zu können.                                                                             |  |
|                                       |                                                |                                                          | ;                                                           | SUCHE (F4)                                                                                           |  |
|                                       |                                                |                                                          |                                                             | Verfügbar für <b><bluetooth: ja=""></bluetooth:></b> . Um                                            |  |
|                                       |                                                |                                                          |                                                             | nach allen verfügbaren Bluetooth                                                                     |  |
|                                       |                                                |                                                          |                                                             | Geräten zu suchen.                                                                                   |  |

#### SHIFT KMND (F4)

Um AT Befehle zum GPRS / Internet Gerät zu senden.

| Feld                      | Option               | Beschreibung                                                                                                    |
|---------------------------|----------------------|----------------------------------------------------------------------------------------------------|
| <gerät:></gerät:>         | Ausgabe              | Der Typ des GPRS / Internet Gerätes, das<br>markiert war, als <b>KONFIG GPRS/Internet</b><br><b>Verbindung</b> geöffnet wurde.                                                                                                    |
| <bluetooth:></bluetooth:> | Ausgabe              | Eine SmartStation erkennt automatisch, ob das<br>angeschlossene Gerät Bluetooth fähig ist.<br>Einige Geräte fragen nach der Identifikations-<br>nummer des Bluetooth Moduls.                                                                                                    |
| <ip adresse:=""></ip>     | Benutzerein-<br>gabe | Verfügbar für <b><bluetooth: ja=""></bluetooth:></b> . Die IP Adresse<br>des Bluetooth Gerätes, das verwendet werden<br>soll. Die Gebrauchsanweisung des Gerätes<br>gibt Auskunft über die IP Adresse.                                                                             |
| <apn:></apn:>             | Benutzerein-<br>gabe | Verfügbar für einige GPRS / Internet Geräte.<br>Der Access Point Name eines Servers vom<br>Netzwerkbetreiber, der den Zugang zum<br>Datenservice ermöglicht. Kontaktieren Sie<br>Ihren Provider, um den korrekten APN zu<br>erhalten Obligatorisch für die Verwendung von<br>GPRS. |

# 22.7 Internet

| (F                            | Die Internet Verbindung ist für die SmartStation verfügbar.                                                                                                    |                                                                                                    |  |  |  |  |
|-------------------------------|----------------------------------------------------------------------------------------------------|----------------------------------------------------------------------------------------------------|--|--|--|--|
| Beschreibung                  | Die Internet Verbindung macht es möglich, dass die SmartStation mit dem Internet verbunden werden kann, um Echtzeitdaten zu empfangen. Ein GPRS / Internet Gerät muss angeschlossen sein. |                                                                                                    |  |  |  |  |
| Anforderungen                 | <ul><li><inter< li=""><li><por< li=""></por<></li></inter<></li></ul>                                                                                                    | <pre><internet: ja=""> in KONFIG Internet Schnittstelle.</internet:></pre> <pre><port: netzx=""> einer Schnittstelle in KONFIG Schnittstellen zugeordnet.</port:></pre>                                                                                                    |  |  |  |  |
| Konfiguration des             | Schritt                                                                                                    | Beschreibung                                                                                                    |  |  |  |  |
| P NET Schritt-für-<br>Schritt | 1.                                                                                                    | Siehe Kapitel "20.1.2 Konfigurieren einer Schnittstelle" zum Öffnen von KONFIG Schnittstellen.                                                                                                    |  |  |  |  |
|                               | 2.                                                                                                    | KONFIG Schnittstellen                                                                                                    |  |  |  |  |
|                               |                                                                                                    | Eine Schnittstelle markieren, die ein Internet Gerät verwendet.                                                                                                    |  |  |  |  |
|                               | 3.                                                                                                    | KTRL (F4) öffnet KONFIG Setze NET Port.                                                                                                    |  |  |  |  |
|                               | 4.                                                                                                    | KONFIG Setze NET Port, Seite Allgem.                                                                                                    |  |  |  |  |
|                               |                                                                                                    | <name:> Der Name des Port NET, der beim Zugriff auf diese Seite markiert war.</name:>                                                                                                    |  |  |  |  |
|                               |                                                                                                    | <b>Benutzer:</b> Wie die SmartStation im Internet arbeitet. <b>Benutzer: Client&gt;</b> muss gewählt sein, wenn NTRIP als Internet Appli-<br>kation verwendet wird. Innerhalb des Internets werden NTRIPClients und<br>NTRIPServer als Client betrachtet.                                                                             |  |  |  |  |
|                               |                                                                                                    | <benutzer: server=""> muss gewählt sein, wenn die SmartStation der Server ist.</benutzer:>                                                                                                    |  |  |  |  |
|                               |                                                                                                    | <ip adresse:=""></ip>                                                                                                    |  |  |  |  |
|                               |                                                                                                    | Für <b><benutzer: client=""></benutzer:></b> : Eingabe der IP Adresse des Servers, auf den im Internet zugegriffen werden soll.                                                                                                    |  |  |  |  |
|                               |                                                                                                    | Für <b><benutzer: server=""></benutzer:></b> : Ausgabe der IP Adresse, die mit dem in <b>KONFIG Internet Schnittstelle</b> konfigurierten NET Port verknüpft ist.                                                                                                    |  |  |  |  |
|                               |                                                                                                    | <b><tcp ip="" port:=""></tcp></b> Jedem Port kann eine Nummer zugeordnet werden. Die NET Port Nummer manuell eingeben.                                                                                                    |  |  |  |  |
|                               |                                                                                                    | <b>Auto Verbind.:&gt;</b> Verfügbar für <b>Benutzer: Client&gt;</b> . Für <b>RT Modus: Rover&gt;</b> in <b>KONFIG Echtzeit Modus</b> kann automatisch eine Verbindung zwischen dem Rover und dem Internet hergestellt werden, wenn ein Punkt gemessen wird. Wird die Punktmessung beendet, wird auch die Internet Verbindung beendet. |  |  |  |  |
|                               | 5.                                                                                                    | SEITE (F6) öffnet KONFIG Setze NET Port, Seite Bereiche                                                                                                    |  |  |  |  |
|                               | 6.                                                                                                    | KONFIG Setze NET Port, Seite Bereiche                                                                                                    |  |  |  |  |
|                               |                                                                                                    | Für <benutzer: server=""> in KONFIG Setze NET Port, Seite Allgem. sind<br/>die Felder Eingabefelder. Die Felder <bereich von:="" x=""> und <bereich x<br="">Nach:&gt; können verwendet werden. um zu verhindern, dass Benutzer mit</bereich></bereich></benutzer:>                                                                    |  |  |  |  |

zugreifen können.

einer IP Adresse ausserhalb dieses Bereichs auf das Instrument

| Schritt | Beschreibung                                                                           |
|---------|----------------------------------------------------------------------------------------|
|         | Die IP Adressenbereiche manuell eingeben.                                              |
|         | LÖSCH (F5) setzt alle Felder auf ihre Standardwerte zurück.                            |
| 7.      | WEITR (F1) kehrt zu dem Dialog zurück, von dem KONFIG Setze NET Port ausgewählt wurde. |

#### Erstellen einer neuen Station/Editieren einer Station 22.8

Edit Station/Nummer.

| Beschreibung        | KONFIG Station/Nummer ermöglicht neue Stationen zu erstellen und existierend<br>Stationen zu editieren und stellt eine Liste der Referenzstationen bereit, die ange<br>wählt werden können.<br>Für Mobiltelefone und für Modems muss die Telefonnummer der Referenzstation<br>bekannt sein. Für eine anzurufende Referenzstation können der Name, die Telefo<br>nummer und, falls verfügbar, die Koordinaten konfiguriert werden.<br>Die Konfiguration ist für Rover- und Referenz Mobiltelefone und Modems möglich |                                                                                                    |  |
|---------------------|----------------------------------------------------------------------------------------------------|----------------------------------------------------------------------------------------------------|--|
| Zuariff             |                                                                                                    |                                                                                                    |  |
| Schritt-für-Schritt | Schritt                                                                                                    | Beschreibung                                                                                             |  |
|                     | 1.                                                                                                    | Siehe Kapitel "20.3.3 Kontrollieren eines Gerätes" zum Öffnen von KONFIG XX Verbindung/KONFIG Funkkanal. |  |
|                     | 2.                                                                                                    | Das Öffnen der Auswahlliste für <b><ref station:=""></ref></b> ruft <b>KONFIG</b><br>Station/Nummer auf. |  |
|                     | 3.                                                                                                    | Konfiguration anzuwählender Referenzstationen                                                            |  |
|                     |                                                                                                    | Wenn eine Station editiert werden soll, diese Station markieren.                                         |  |

4.

Das Editieren einer Station ist ähnlich dem Erstellen einer neuen Station. Der Einfachheit halber werden die Dialoge KONFIG XX Station/Nummer genannt, auf etwaige Unterschiede wird hingewiesen.

NEU (F2)/EDIT (F3) öffnet KONFIG Neue Station/Nummer/KONFIG

| KONFIG<br>XX<br>Station/Nummer | 11:59<br>KONFIG<br>Neue Station<br>Name :                              | H@ <mark>STD I ₽<sup>*</sup> 8 ± ∞ ®</mark><br>n/Nummer ⊻<br>station001 | SPEIC (F1)<br>Speichert die Änderungen und fährt<br>mit dem nachfolgenden Dialog fort.<br>KOORD (F2)                     |
|--------------------------------|------------------------------------------------------------------------|-------------------------------------------------------------------------|----------------------------------------------------------------------------------------------------|
|                                | Nummer :<br>Protokoll :                                                | 0041717273137<br>Ana log <u>아</u>                                       | Zeigt andere Koordinatentypen.<br>SHIFT ELL H (F2) oder SHIFT ORTH                                                       |
|                                | Koord eing:<br>WGS84 X<br>WGS84 Y<br>WGS84 Y<br>WGS84 Z<br>SPEIC KOORD | Ja∳<br>4284320.834 =<br>725157.355 =<br>4672132.050 =<br>Q2a10          | (F2)<br>Verfügbar für lokale Koordinaten.<br>Wechselt zwischen der ellipsoidi-<br>schen und der orthometrischen<br>Höhe. |

## Beschreibung der Felder

| Feld                        | Option          | Beschreibung                                                                                                    |
|-----------------------------|-----------------|----------------------------------------------------------------------------------------------------|
| <name:></name:>             | Benutzereingabe | Ein eindeutiger Name für die neue Refe-<br>renzstation Der Name kann bis zu 16<br>Zeichen lang sein und Leerstellen<br>enthalten. Eingabe optional.                                                                                                    |
| <nummer:></nummer:>         | Benutzereingabe | Die Nummer der Referenzstation. Wenn<br>die Vermessung über Landesgrenzen<br>hinweg durchgeführt wird, ist es<br>notwendig, die Telefonnummer mit dem<br>internationalen Ländercode einzugeben.<br>Zum Beispiel +41123456789. Andernfalls<br>kann die Mobiltelefonnummer ohne den<br>Ländercode eingegeben werden. |
| <protokoll:></protokoll:>   |                 | Verfügbar für Mobiltelefone der GSM<br>Technologie. Das konfigurierte Protokoll<br>des Mobiltelefon mit GSM Technologie.                                                                                                    |
|                             | Analog          | Für konventionelle Telefonnetze.                                                                                                    |
|                             | ISDN v. 110     | Für GSM Netze.                                                                                                    |
| <koord eingeb.:=""></koord> | Ja oder Nein    | Die Koordinaten der Referenzstation können eingegeben werden.                                                                                                    |
| Koordinaten                 | Benutzereingabe | Die Koordinaten der Referenzstation.                                                                                                    |

| Schritt | Beschreibung                                                                           |
|---------|----------------------------------------------------------------------------------------|
| 1.      | SPEIC (F1) speichert die Änderungen und kehrt zu KONFIG Station/Nummer zurück.         |
| 2.      | WEITR (F1) kehrt zu dem Dialog zurück, von dem KONFIG Station/Nummer ausgewählt wurde. |

# 22.9 Erstellen eines neuen Servers zum Verbinden/Editieren eines neuen Servers zum Verbinden

| Beschreibung         | KONFIG<br>hende zu<br>dungen a<br>müssen<br>über das                                               | <b>ONFIG Verbindung zum Server</b> erlaubt es neue Server zu erstellen und beste-<br>ende zu editieren und zeigt eine Liste aller Server an, die mit dem Internet Verbin-<br>ungen aufbauen können. Um über das Internet auf einen Server zuzugreifen,<br>üssen die Internet IP Adresse und der TCP/IP Port bekannt sein. Für den Zugriff<br>ber das Internet kann für den Server ein Name konfiguriert werden. |  |  |
|----------------------|----------------------------------------------------------------------------------------------------|----------------------------------------------------------------------------------------------------|--|--|
| Zugriff Schritt-für- | Schritt                                                                                            | Beschreibung                                                                                                    |  |  |
| Schint               | 1.                                                                                                 | Siehe Kapitel "20.3.3 Kontrollieren eines Gerätes" zum Öffnen von KONFIG XX Verbindung/KONFIG Funkkanal.                                                                                                    |  |  |
|                      | 2. Öffnen der Auswahlliste <b><server:></server:></b> ruft <b>KONFIG Verbindung</b><br>Server auf. |                                                                                                    |  |  |
|                      | 3.                                                                                                 | KONFIG Verbindung zum Server                                                                                                    |  |  |
|                      | Soll ein Server editiert werden, muss er selektiert werden.                                        |                                                                                                    |  |  |
|                      | 4.                                                                                                 | . NEU (F2)/EDIT (F3) um KONFIG Neuer Server/KONFIG Server editieren aufzurufen.                                                                                                    |  |  |
|                      |                                                                                                    |                                                                                                    |  |  |

(P

Das Editieren eines Servers zur Verbindung ist ähnlich wie die Erstellung eines neuen Servers. Zur Vereinfachung werden die Dialoge hier **KONFIG XX Server** genannt und Unterschiede klar hervorgehoben.

## KONFIG XX Server

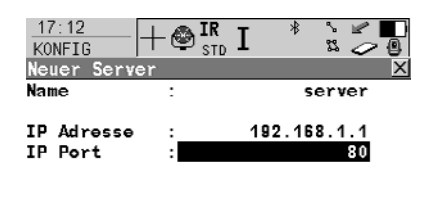

|       |  | Q2a û |
|-------|--|-------|
| SPEIC |  |       |

SPEIC (F1) Speichert die Änderungen und fährt mit dem nachfolgenden Dialog fort.

#### Beschreibung der Felder

| Feld                       | Option               | Beschreibung                                                                                                    |
|----------------------------|----------------------|----------------------------------------------------------------------------------------------------|
| <name:></name:>            | Benutzerein-<br>gabe | Ein eindeutiger Name für den neuen Server. Der<br>Name kann bis zu 16 Zeichen lang sein und<br>Leerstellen enthalten.                       |
| <ip adresse:=""></ip>      | Benutzerein-<br>gabe | Die IP Adresse des Servers.                                                                                                    |
| <tcp ip="" port:=""></tcp> | Benutzerein-<br>gabe | Der Port des Internetservers über den die Daten<br>geschickt werden. Jeder Server hat unter-<br>schiedliche Ports für verschiedene Dienste. |

| Schritt | Beschreibung                                                                             |
|---------|------------------------------------------------------------------------------------------|
| 1.      | SPEIC (F1) speichert die Veränderungen und führt zurück zu KONFIG Verbindung zum Server. |
| 2.      | WEITR (F1) geht zurück zum Dialog von dem KONFIG Verbindung zum Server aufgerufen wurde. |

# 23 Konfig\SmartStation...

## 23.1 Echtzeit Modus

 Beschreibung
 Die Einstellungen in diesem Dialog ermöglichen die Konfiguration von GPS Echtzeit

 Parametern. Die schliesst die Definition ein, ob die SmartStation als Rover arbeiten sollte (statisch auf einem Stativ) und die Art der verwendeten GPS Echtzeit

 Messages.

Zugriff

Durch die Auswahl von Hauptmenü: Konfig\SmartStation...\Echtzeit Modus.

KONFIG Echtzeit Modus

| 12:08<br>KONFIG | ++     |        | ₿      |               |
|-----------------|--------|--------|--------|---------------|
| Echtzeit        | flodus |        |        | ×             |
| RT Modus        | :      |        |        | Rover 🔶       |
| RT Daten        | :      |        |        | Leica <u></u> |
| Port            | :      | Port   | 2 ( Ha | ndle) 🌵       |
| Gerät           | :      | Sie    | emèns  | MC45          |
| Ref Sensor      | r:     |        |        | X1230 ∲       |
| Ref Anten       | ne:    | ATX123 | 0 Sma  | rtStn 🔶       |
|                 |        |        |        |               |

|             | Q2 a tì |
|-------------|---------|
| WEITR ROVER | GERĂT   |
|             |         |

#### WEITR (F1)

Übernimmt die Änderungen und kehrt zu dem Dialog zurück, von dem dieser Dialog ausgewählt wurde.

#### ROVER (F2)

Um zusätzliche Einstellungen, die relevant für den Rover Betrieb sind, zu konfigurieren.

#### GERÄT (F5)

Zum Erstellen, Auswählen, Editieren oder Löschen eines externen Gerätes.

| Feld                | Option         | Beschreibung                                                                                                    |
|---------------------|----------------|----------------------------------------------------------------------------------------------------|
| <rt modus:=""></rt> | Kein(e)        | Die SmartStation soll nicht als GPS Echtzeit Rover verwendet werden.                                                                                                  |
|                     | Rover          | Aktiviert eine Schnittstelle für einen GPS<br>Echtzeit Rover.                                                                                                    |
| <rt daten:=""></rt> | Auswahlliste   | Das Echtzeit GPS Datenformat, das von der Referenzstation empfangen werden soll.                                                                                      |
| <port:></port:>     |                | Port, an dem das externe Gerät ange-<br>schlossen ist.                                                                                                    |
|                     | Port 1         | Für Kommunikation und/oder Strom. Dieser<br>Port befindet sich unten am Instrument.<br>Für TPS1200+: 5 pin LEMO-0                                                     |
|                     | Port 2(Handle) | Hotshoe Verbindung für den RadioHandle<br>mit RCS und SmartAntenna Adapter mit<br>SmartStation. Dieser Port befindet sich oben<br>auf dem Kommunikations-Seitendeckel |

| Feld                    | Option       | Beschreibung                                                                                                    |
|-------------------------|--------------|----------------------------------------------------------------------------------------------------|
|                         | Port 3 (BT)  | Bluetooth Modul für die Kommunikation mit<br>einem Bluetooth fähigen Gerät. Dieser Port<br>befindet sich innerhalb des Kommunikations-<br>Seitendeckels.                                                                                                    |
|                         | NETx         | Verfügbar für eine aktivierte Internet Schnitt-<br>stelle. Wenn diese Ports nicht einer spezifi-<br>schen Schnittstelle zugeordnet sind, sind<br>dies zusätzlich Remote Ports.                                                                                                    |
| <ref sensor:=""></ref>  | Auswahlliste | Der Empfängertyp, der auf der Referenz<br>verwendet wird. Falls das GPS Echtzeit<br>Datenformat nicht die Information über den<br>Empfängertyp enthält, werden bestimmt<br>Korrekturen, die auf die Information über den<br>Empfängertyp basieren, angebracht, um<br>korrekte Ergebnisse zu erhalten. Die GPS<br>Echtzeit Datenformate Leica, CMR und<br>CMR+ enthalten diese Information. Dies ist<br>hauptsächlich dann wichtig, wenn ein<br>System300 Empfänger als Referenz<br>verwendet wird. |
| <ref antenne:=""></ref> | Auswahlliste | Die auf der Referenz verwendete Antenne.<br>Falls das GPS Echtzeit Datenformat nicht die<br>Information über die Antenne enthält, werden<br>bestimmt Korrekturen, die auf die Information<br>über die Antenne basieren, angebracht, um<br>korrekte Ergebnisse zu erhalten. Die GPS<br>Echtzeit Datenformate Leica, RTCM v2.3,<br>CMR und CMR+ enthalten diese Information.                                                                                                    |
|                         |              | Wenn die Referenzdaten mit absoluten<br>Antennenkalibrierungswerten korrigiert<br>werden und eine Leica Standardantenne am<br>Rover verwendet wird, sollte <b>ADVNULLAN-</b><br><b>TENNA</b> als Referenzantenne gewählt<br>werden.                                                                                                    |

KONFIG Erweiterte Rover Optionen, Seite Allgem. Die verfügbaren Felder hängen von den gewählten **<RT Daten:>** in **KONFIG Echt**zeit Modus ab.

| 12:32<br>KONFIG                | - 🖗 IR<br>std I | د *<br>۲  |                      |
|--------------------------------|-----------------|-----------|----------------------|
| Erweiterte Re<br>Allgem NTRTP  | over Opti       | onen      | X                    |
| <b>Wahl Ref</b><br>RøfStat Nr. | : Jede          | empfang   | ene <u>v</u><br>0    |
| Referenznetz<br>Sende AnwenNi  | :<br>r:         | Kein<br>N | (e) <u>∲</u><br>ein∳ |
| AnwNr.1<br>AnwNr.2             | :               | 000       | 001<br>001           |
| WEITR                          | GG              | A         | Q2at<br>SEITE        |

#### WEITR (F1)

Übernimmt die Änderungen und kehrt zu dem Dialog zurück, von dem dieser Dialog ausgewählt wurde.

#### GGA (F4)

Um das Senden einer GGA Message für Anwendungen in Referenznetzen zu aktivieren.

#### REFID (F5)

Verfügbar für **<Wahl Ref: Benut**zerdef.>. Anzeige und Auswahl der Stationsnummer der verfügbaren Referenzstationen, der Verzögerung der Message und des Datenformats. Bei der Verwendung von Funkgeräten kann der Funkkanal gewechselt werden. Die Stationen, die auf der neuen Station empfangen werden, werden angezeigt.

1.te (F6)

Verfügbar für **<Wahl Ref: Erste empfangene>**. Das System nimmt eine Verbindung mit der nächsten empfangenen Referenzstation auf.

| Feld                        | Option                       | Beschreibung                                                                                                    |
|-----------------------------|------------------------------|----------------------------------------------------------------------------------------------------|
| <wahl ref:=""></wahl>       |                              | Die Referenzstation, von der GPS Echt-<br>zeitdaten verwendet werden sollen.                                                                                                    |
|                             | Benutzerdefiniert            | GPS Echtzeitdaten werden nur von der Referenzstation verwendet, die in <b><refstat nr.:=""></refstat></b> definiert wird.                                                                                               |
|                             | Erste empfan-<br>gene        | GPS Echtzeitdaten von der zuerst<br>erkannten Referenzstation werden<br>verwendet.                                                                                                    |
|                             | Jede empfan-<br>gene         | GPS Echtzeitdaten von jeder Referenz-<br>station werden verwendet.                                                                                                    |
| <refstat nr.:=""></refstat> | Benutzereingabe              | Verfügbar für <b><wahl b="" benut-<="" ref:=""><br/><b>zerdef.&gt;</b>. Die Nummer der Referenzsta-<br/>tion, von der GPS Echtzeitdaten<br/>empfangen werden sollen. Der erlaubte<br/>Wertebereich variiert.</wahl></b> |
|                             | Von <b>0</b> bis <b>31</b>   | Für <rt daten:="" leica=""> und <rt daten:<br="">CMR/CMR+&gt;.</rt></rt>                                                                                                    |
|                             | Von <b>0</b> bis <b>1023</b> | Für <rtcm 1.x="" version:=""> und <rtcm 2.x="" version:="">.</rtcm></rtcm>                                                                                                    |
|                             | Von <b>0</b> bis <b>4095</b> | Für <rt daten:="" rtcm="" v3.1="">.</rt>                                                                                                    |

| Feld                                                | Option                    | Beschreibung                                                                                                    |
|-----------------------------------------------------|---------------------------|----------------------------------------------------------------------------------------------------|
| <referenznetz:></referenznetz:>                     | Kein(e), VRS oder<br>FKP  | Definiert den Typ des verwendete Referenznetzes.                                                                                                    |
| <sende<br>AnwenNr:&gt;</sende<br>                   | Ja oder Nein              | Aktiviert das Senden einer Leica eigenen<br>NMEA Message, die den Anwender iden-<br>tifiziert.                                                                                                    |
| <anwnr.1:> und<br/><anwnr.2:></anwnr.2:></anwnr.1:> | Benutzereingabe           | Verfügbar für <b><sende anwennr:="" ja=""></sende></b> .<br>Die Identifikation des Anwenders, die als<br>Teil der Leica eigenen NMEA Message<br>gesendet wird. Als Standard wird die<br>Seriennummer des Instruments ange-<br>zeigt. |
| <rtcm version:=""></rtcm>                           | 1.x, 2.1, 2.2 oder<br>2.3 | Verfügbar für <b><rt daten:="" rtcm="" v2="" xx=""></rt></b><br>in <b>KONFIG Echtzeit Modus</b> .<br>Referenz und Rover müssen dieselbe<br>Version verwenden.                                                                        |
| <bits byte:=""></bits>                              | 6 oder 8                  | Definiert die Anzahl der Bits/Byte in der empfangenen RTCM Message.                                                                                                    |

#### Nächster Schritt

SEITE (F6) wechselt auf die Seite NTRIP.

#### KONFIG Erweiterte Rover Optionen, Seite NTRIP

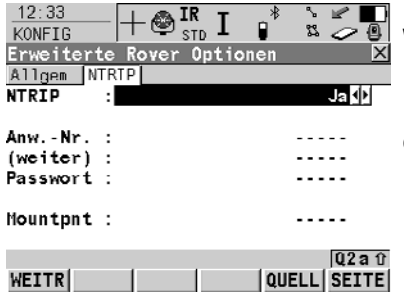

#### WEITR (F1)

Übernimmt die Änderungen und kehrt zu dem Dialog zurück, von dem dieser Dialog ausgewählt wurde.

#### QUELL (F5)

Um die Tabelle mit NTRIP Quellen herunterzuladen, falls **<Mountpnt:>** unbekannt ist. Dafür muss die GPRS Internet Schnittstelle bereits konfiguriert sein.

#### Beschreibung der Felder

| Feld                    | Option          | Beschreibung                                                                                                    |
|-------------------------|-----------------|----------------------------------------------------------------------------------------------------|
| <verw ntrip:=""></verw> | Ja oder Nein    | Aktiviert NTRIP.                                                                                                    |
| <anwnr.:></anwnr.:>     | Benutzereingabe | Eine Anwendernummer wird benötigt, um<br>Daten vom NTRIPCaster zu empfangen.<br>Für weitere Informationen kontaktieren<br>Sie den NTRIP Administrator. |
| <(weiter):>             | Benutzereingabe | Ermöglicht die <b><anwnr.:></anwnr.:></b> in einer<br>neuen Zeile fortzuführen.                                                                        |
| <passwort:></passwort:> | Benutzereingabe | Ein Passwort wird benötigt, um Daten<br>vom NTRIPCaster zu empfangen. Für<br>weitere Informationen kontaktieren Sie<br>den NTRIP Administrator.        |
| <mountpnt:></mountpnt:> | Benutzereingabe | Die NTRIPQuelle, von der GPS Echtzeit-<br>daten empfangen werden.                                                                                      |

| Schritt | Beschreibung                                      |
|---------|---------------------------------------------------|
| 1.      | WEITR (F1) kehrt zu KONFIG Echtzeit Modus zurück. |
| 2.      | WEITR (F1) kehrt ins TPS1200+ Hauptmenü zurück.   |

## 23.2 Punktmessung Einstellungen

40.07

#### Beschreibung

Die Einstellungen diesem Dialog definieren, wie Punkte gemessen und gespeichert werden.

Zugriff

Durch die Auswahl von Hauptmenü: Konfig...\SmartStation...\Punktmessung Einstellungen.

\_

| KONFIG        |
|---------------|
| Punktmessung  |
| Einstellungen |

| KONFIG       Image: Stop Image: Stop I | WEITR (F1)<br>Übernimmt die Änderungen und<br>kehrt zu dem Dialog zurück, von dem<br>dieser Dialog ausgewählt wurde.<br>PARAM (F3)<br>Um das Zeitintervall zu konfigurieren<br>nach der eine eine Punktmessung<br>automatisch gestoppt wird. |
|----------------------------------------------------------------------------------------------------|----------------------------------------------------------------------------------------------------|
|----------------------------------------------------------------------------------------------------|----------------------------------------------------------------------------------------------------|

| Feld                                   | Option       | Beschreibung                                                                                                    |
|----------------------------------------|--------------|----------------------------------------------------------------------------------------------------|
| <punktmes-<br>sung:&gt;</punktmes-<br> | Normal       | Die Art, wie die Koordinaten für einen<br>Punkt berechnet und aufgezeichnet<br>werden.<br>Dieses Feld ist fixiert mit <b><punktmes-< b=""><br/>sung: Normal&gt;.</punktmes-<></b> |
| <auto mess:=""></auto>                 | Nein         | Startet die Punktmessung durch das<br>Drücken von <b>MESSE (F1)</b> .                                                                                                    |
|                                        | Ja           | Startet die Punktmessung automatisch, wenn <b>SETUP Neuer Standpunkt</b> aufge-<br>rufen wird.                                                                                    |
|                                        | Uhrzeit      | Startet die Punktmessung automatisch zu<br>einer bestimmten Zeit. Die Startzeit wird<br>in <b>SETUP Neuer Standpunkt</b> einge-<br>geben.                                         |
| <auto stop:=""></auto>                 | Ja oder Nein | Stoppt die Messung automatisch, wenn<br>der Parameter, der für <b><stopkriterien:></stopkriterien:></b><br>definiert wurde, 100 % erreicht.                                       |
| <stopkriterien:></stopkriterien:>      |              | Verfügbar für <b><auto ja="" stop:=""></auto></b> . Definiert die Methode die für <b><auto stop:=""></auto></b> verwendet wird.                                                   |
|                                        |              | Die Einstellung bestimmt die Berechnung<br>der Dauer der Punktmessung. Die Para-<br>meter für die gewählte Methode werden<br>mit <b>PARAM (F3)</b> definiert.                     |

| Feld                             | Option                                                       | Beschreibung                                                                                                    |
|----------------------------------|--------------------------------------------------------------|----------------------------------------------------------------------------------------------------|
|                                  | Genauigkeit oder<br>Positionen                               | Verfügbar für <b><rt modus:="" rover=""></rt></b> .                                                                                                    |
|                                  | Zeit,<br>Beobachtungen<br>oder<br>Anzahl Satelliten          | Verfügbar für <b><rt kein(e)="" modus:=""></rt></b> .                                                                                                    |
| < % Indikator:>                  |                                                              | Verfügbar für <auto nein="" stop:="">.</auto>                                                                                                    |
|                                  |                                                              | Dies ist ein Indikator dafür, wann die<br>Punktmessung beendet werden kann. Die<br>Parameter für die gewählte Methode<br>werden mit <b>PARAM (F3)</b> definiert. |
|                                  | Kein(e) oder<br>Positionen                                   | Verfügbar für <b><rt modus:="" rover=""></rt></b> .                                                                                                    |
|                                  | Kein(e), Zeit,<br>Beobachtungen<br>oder<br>Anzahl Satelliten | Verfügbar für < <b>RT Modus: Kein(e)&gt;</b> .                                                                                                    |
| <beep bei<br="">STOP:&gt;</beep> | Ja oder Nein                                                 | Ein Beep ertönt, wenn die Punktmessung durch <b><auto stop:=""></auto></b> beendet wird.                                                                         |
| <auto speich:=""></auto>         | Ja oder Nein                                                 | Speichert die Punkte automatisch,<br>nachdem die Punktmessung gestoppt<br>wurde.                                                                                 |
| <beep bei="" spei:=""></beep>    | Ja oder Nein                                                 | Ein Beep ertönt, wenn die Punktmessung durch <b><auto speich:=""></auto></b> gespeichert wird.                                                                   |
| <ende messen:=""></ende>         |                                                              | Legt fest, wie das Instrument reagieren soll, sobald ein Punkt gespeichert wird.                                                                                 |
|                                  | Manuell                                                      | Verlässt GPS MESSEN durch Drücken von ESC.                                                                                                    |
|                                  | Automatisch                                                  | Verlässt GPS MESSEN automatisch beim<br>Drücken von SPEIC (F1) und kehrt ins<br>Hauptmenü zurück.                                                                |

| WENN Parameter<br>für <auto stop:=""></auto> | UND                               | DANN                                                                                                    |
|----------------------------------------------|-----------------------------------|----------------------------------------------------------------------------------------------------|
| nicht konfiguriert<br>werden sollen          | -                                 | WEITR (F1) schliesst den Dialog und<br>kehrt zu dem Dialog zurück, von dem<br>KONFIG Punktmessung Einstellungen<br>ausgewählt wurde. |
| konfiguriert werden<br>sollen                | <rt modus:<br="">Kein(e)&gt;</rt> | PARAM (F3) wechselt zu KONFIG Post<br>Process Stop Kriterium.                                                                        |

| WENN Parameter<br>für <auto stop:=""></auto> | UND                             | DANN                                                                                                    |
|----------------------------------------------|---------------------------------|----------------------------------------------------------------------------------------------------|
| konfiguriert werden<br>sollen                | <rt modus:<br="">Rover&gt;</rt> | PARAM (F3) wechselt zu KONFIG Echt-<br>zeit Stop Kriterien. Siehe Abschnitt<br>"KONF Echtzeit Stop Kriterien". |

#### KONF Echtzeit Stop Kriterien

| 12:39    |         | IКТ    | _* | \$ | 2 |
|----------|---------|--------|----|----|---|
| KONFIG   | Te      | STD 1  |    | 22 | 0 |
| Echtzeit | Stop Kr | iterie | 1  |    | × |

Punktmessung beenden, wenn

| Pos Qualität ≪<br>Höhe Qualität | <<br>< | :     | 0.050<br>0.070 | m<br>M |
|---------------------------------|--------|-------|----------------|--------|
| Für eine min.                   | Anzah  | 1 der | Pos.           |        |
| Positionen                      |        | :     | 5              |        |
| Position neu                    |        | :     | 1.00           | s      |
|                                 |        |       | Q2             | аû     |

WEITR (F1) Übernimmt die Änderungen und kehrt zu KONFIG Punktmessung Einstellungen zurück

#### Beschreibung der Felder

WEITR

Die Parameter dieses Dialogs hängen von den Einstellungen für **<STOPKriterien:>** in **KONFIG Punktmessung Einstellungen** ab.

| Feld                                                                            | Option          | Beschreibung                                                                                                    |
|---------------------------------------------------------------------------------|-----------------|----------------------------------------------------------------------------------------------------|
| <pos <:="" qualität=""><br/>und<br/><höhe qualität<br="">&lt;:&gt;</höhe></pos> | Benutzereingabe | Legt die maximale Positions- und Höhen-<br>qualität für jede Punktmessung fest. Die<br>Berechnung der Koordinatenqualität<br>startet, sobald <b>MESSE (F1)</b> gedrückt wird.<br>Die SmartStation stoppt mit der Messung,<br>wenn sowohl die Positions- als auch die<br>Höhenqualität kleiner als die konfigu-<br>rierten Werte sind. |
| <positionen:></positionen:>                                                     | Benutzereingabe | Rohdaten werden für eine MIndestanzahl<br>von Positionen aufgezeichnet, auch wenn<br>die <b><pos <:="" qualität=""></pos></b> und die <b><höhe< b=""><br/><b>Qualität &lt;:&gt;</b> bereits kleiner als das ange-<br/>gebene Maximum ist.</höhe<></b>                                                                                 |
| <position neu:=""></position>                                                   | Benutzereingabe | Legt die Anzahl der Positionen fest, welche<br>beobachtet werden müssen, bevor die<br>SmartStation die Messung beendet. Das<br>Zählen der Positionen startet, sobald<br><b>MESSE (F1)</b> gedrückt wurde.                                                                                                    |

| Schritt | Beschreibung                                                  |
|---------|---------------------------------------------------------------|
| 1.      | WEITR (F1) kehrt zu KONFIG Punktmessung Einstellungen zurück. |
| 2.      | WEITR (F1) kehrt ins TPS1200+ Hauptmenü zurück.               |

## 23.3 Satelliten Einstellungen

#### Beschreibung

Die Einstellungen in diesem Dialog definieren, welches Satellitensytem (verfügbar für die SmartStation mit ATX1230 GG), Satelliten und Satellitensignale vom Empfänger verwendet werden.

Zugriff

Durch die Auswahl von Hauptmenü: Konfig...\SmartStation...\Satelliten Einstellungen.

KONFIG Satelliten Einstellungen

| KONFIG 9 12-8<br>Satelliten Einstell | AB<br>ungen X          |                   |
|--------------------------------------|------------------------|-------------------|
| Sat System :                         | Nur GPS                |                   |
| L2C Tracking :                       | Automatisch 🐠          |                   |
| Elev. Winkel :<br>Sat.verlust ː Kein | 10 °<br>Beep/Me1dung ∳ |                   |
| Mchrw.Unterdr:                       | Automatisch 🐠          | WEITR (F<br>Überr |
| WEITR                                | Q1a û                  | kehrt<br>zurüc    |

17.19 A., We at 600

EITR (F1) Übernimmt die Änderungen und kehrt ins TPS1200+ Hauptmenü zurück.

| Feld                          | Option                                         | Beschreibung                                                                                                    |
|-------------------------------|------------------------------------------------|----------------------------------------------------------------------------------------------------|
| <sat system:=""></sat>        |                                                | Verfügbar für die<br>SmartStation/ATX1230 GG. Definiert die<br>Satellitensignale, die während des Satel-<br>litenempfangs vom Empfänger<br>verwendet werden.                                        |
|                               | Nur GPS                                        | Nur GPS Satelliten werden empfangen.                                                                                                    |
|                               | GPS & Glonass                                  | GPS und GLONASS Satelliten werden<br>empfangen.                                                                                                    |
| <l2c tracking:=""></l2c>      | Automatisch<br>oder Immer<br>empfangen         | Verfügbar für die<br>SmartStation/ATX1230 GG. Definiert, ob<br>das L2C Signal empfangen wird. Die<br>empfohlene Einstellung ist <b>Automatisch</b> .                                                |
| <elev. winkel:=""></elev.>    | Benutzereingabe                                | Legt die Elevation in Grad fest, unter der<br>keine Satellitensignale aufgezeichnet<br>werden. Empfohlene Einstellungen:<br>Für GPS Echtzeit: 10°.<br>Für andere Applikationen: 15°.                |
| <sat.verlust:></sat.verlust:> | Beep & Meldung<br>oder<br>Kein<br>Beep/Meldung | Aktiviert ein akustisches Warnsignal und<br>eine Meldung, das/die dann von der<br>SmartStation gegeben wird, wenn Satel-<br>liten verloren gehen und daher keine<br>Position berechnet werden kann. |

| Feld                            | Option                        | Beschreibung                                                                                                    |
|---------------------------------|-------------------------------|----------------------------------------------------------------------------------------------------|
| <mehrw.unterdr></mehrw.unterdr> | Automatisch<br>oder Immer Ein | Verfügbar für die<br>SmartStation/ATX1230 GG. Definiert, ob<br>die Unterdrückung von Mehrwegeffekten<br>verwendet wird. Die empfohlene Einstel-<br>lung ist <b>Automatisch</b> . |

#### Nächster Schritt

WEITR (F1) kehrt ins TPS1200+ Hauptmenü zurück.

## 23.4 Zeit Zone

Beschreibung

Die Einstellungen in diesem Dialog helfen der SmartStation, die Satelliten schnell zu lokalisieren und zu empfangen.

Zugriff

Durch die Auswahl von Hauptmenü: Konfig...\SmartStation...\Zeit Zone.

KONFIG Lokale Zeit Zone

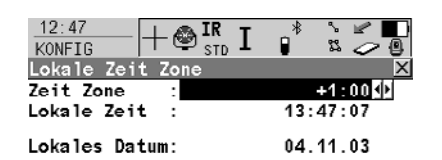

WEITR (F1) Übernimmt die Änderungen und kehrt ins TPS1200+ Hauptmenü zurück.

#### Beschreibung der Felder

WEITR

| Feld                                            | Option                  | Beschreibung                                                                                                    |
|-------------------------------------------------|-------------------------|----------------------------------------------------------------------------------------------------|
| <zeit zone:=""></zeit>                          | Von<br>13:00 bis +13:00 | Die Zeitzone für den aktuellen Standort.                                                                                          |
| <lokale zeit:<br="">Lokales Datum:&gt;</lokale> | Benutzereingabe         | Das Einstellen der lokalen Zeit und des<br>Datums ermöglicht dem Empfänger die<br>Satellitensignale sehr schnell zu<br>empfangen. |

#### Nächster Schritt

WEITR (F1) kehrt ins TPS1200+ Hauptmenü zurück.

#### Qualitätskontrolle Einstellungen 23.5

#### Beschreibung

Die Einstellungen in diesem Dialog definieren die Limits für die Koordinatenqualität und die DOP Werte, die für die Punktbeobachtungen akzeptiert werden.

Zugriff

Durch die Auswahl von Hauptmenü: Konfig...\SmartStation...\Qualitätskontrolle Einstellungen.

| KONFIG<br>Qualitätskontrolle<br>Einstellungen | 16:22     Height Stress       KONFIG     Kontrolle       Qualitätskontrolle     KQ       Kaximum KQ     : | R I S S S S S S S S S S S S S S S S S S |                                                                        |
|-----------------------------------------------|----------------------------------------------------------------------------------------------------|-----------------------------------------|------------------------------------------------------------------------|
|                                               | DOP Limit :<br>Maximum DOP :                                                                              | GDOP 小<br>20.0                          |                                                                        |
|                                               | 2D Pos mögl. :                                                                                            | Ja                                      | WEITR (F1)<br>Übernimmt die Änderungen und                             |
|                                               | WEITR                                                                                                    | Q2a tì                                  | kenrt zu dem Dialog zurück, von dem<br>dieser Dialog ausgewählt wurde. |

| Feld                        | Option                                           | Beschreibung                                                                                                    |
|-----------------------------|--------------------------------------------------|----------------------------------------------------------------------------------------------------|
| <kq kontrolle:=""></kq>     | Kein(e), Nur Pos,<br>Nur Höhe oder<br>Pos & Höhe | Die Art der Koordinatenqualität, die vor<br>dem Speichern eines Punktes überprüft<br>werden soll. Wenn aktiviert, wird der<br>Grenzwert, der in <b><maximum kq:=""></maximum></b> defi-<br>niert wurde, vor dem Speichern eines<br>Punktes überprüft. Es wird ein Warnsi-<br>gnal gegeben, wenn das Limit überschrit-<br>ten wird. |
| <maximum kq:=""></maximum>  | Benutzereingabe                                  | Verfügbar, ausser <b><kq b="" kontrolle:<=""><br/><b>Kein(e)&gt;</b>.<br/>Die maximal akzeptable Koordinatenqua-<br/>lität.</kq></b>                                                                                                    |
| <dop limit:=""></dop>       | Kein(e), GDOP,<br>PDOP, HDOP<br>oder VDOP        | Wenn aktiviert, wird der Grenzwert, der in<br><b>Maximum DOP:&gt;</b> definiert wurde, über-<br>prüft. GPS Positionen sind nicht verfüg-<br>bar, wenn das Limit überschritten wird.                                                                                                    |
| <maximum dop:=""></maximum> | Benutzereingabe                                  | Verfügbar, ausser <b><dop b="" limit:<=""><br/><b>Kein(e)&gt;</b>.<br/>Der maximal akzeptable DOP Wert.</dop></b>                                                                                                    |
| <2D Pos mögl.:>             | Ja                                               | 2D Positionen können mit nur drei verfüg-<br>baren Satelliten berechnet werden. Die<br>Höhe wird von der zuletzt berechneten<br>3D Position übernommen.                                                                                                    |
|                             | Nein                                             | 2D Positionen können nicht mit nur drei verfügbaren Satelliten berechnet werden.                                                                                                    |

#### Nächster Schritt WEITR (F1) kehrt ins TPS1200+ Hauptmenü zurück.

## 23.6 Aufzeichnung von Rohdaten

| Beschreibung                      | <ul> <li>Mit der SmartStation ist es möglich, GPS Rohdaten aufzuzeichnen, die dann mit<br/>Post-Processing im Büro bearbeitet werden.</li> <li>Die Einstellungen in diesem Dialog definieren das Aufzeichnen der Rohdaten.</li> <li>Dies ist eine geschützte Option und muss durch die Eingabe eines Lizenzcodes<br/>aktiviert werden.</li> </ul>                                                                                                    |
|-----------------------------------|----------------------------------------------------------------------------------------------------|
| Zugriff                           | <ul> <li>Diese Menüoption ist geschützt und kann nur durch die Eingabe eines Lizenz-<br/>codes aktiviert werden. Der Lizenzcode kann nur über eine CompactFlash Karte<br/>geladen werden.</li> <li>Hauptmenü: Konfig\SmartStation\Rohdaten aufzeichen auswählen.</li> </ul>                                                                                                    |
| KONFIG<br>Rohdaten<br>aufzeichnen | 16:24       + IR       I       * STD       I       * STD       I       * STD       I       * STD       I       * STD       I       * STD       I       * STD       I       * STD       I       I |

1.0s 🔶

| SmartAntenna | & | Rohdaten aufz.       | WEITR (F          |
|--------------|---|----------------------|-------------------|
| Abschalten   | : | Nach 5 Min. <u>∳</u> | Übern             |
| WEITR        |   | Q2a û                | kehrt z<br>dieser |

EITR (F1) Übernimmt die Änderungen und kehrt zu dem Dialog zurück, von dem dieser Dialog ausgewählt wurde.

#### Beschreibung der Felder

Beob. Rate :

| Feld                           | Option                  | Beschreibung                                                                                                    |
|--------------------------------|-------------------------|----------------------------------------------------------------------------------------------------|
| <rohdaten aufz:=""></rohdaten> | Nie                     | Verfügbar, ausser für <b><rt b="" modus:="" refe-<=""><br/><b>renz&gt;</b>. Keine Aufzeichnung von<br/>Rohdaten.</rt></b>                                                                  |
|                                | Nur Static              | Verfügbar, ausser für <b><rt b="" modus:="" refe-<=""><br/><b>renz&gt;</b>. Aufzeichnung von Rohdaten<br/>während statischen Intervallen.</rt></b>                                         |
| <beob. rate:=""></beob.>       | Von 0.05s bis<br>300.0s | Verfügbar, ausser für <b><rohdaten aufz:<="" b=""><br/><b>Nie&gt;</b>. Rate, mit welcher die Rohdaten<br/>aufgezeichnet werden.</rohdaten></b>                                             |
| <abschalten:></abschalten:>    | Auswahlliste            | Diese Option legt fest, wann die Smart-<br>Antenna ausgeschaltet wird. Die<br>gewählte Zeit wird aktiviert, sobald die<br>SmartStation den GPS Modus verlässt.                             |
|                                |                         | Diese Option ist direkt mit <b><abschalten:></abschalten:></b><br>in <b>KONFIG Start &amp; Abschaltmodus</b><br>verknüpft. Siehe Kapitel "19.6 Start &<br>Abschaltmodus" für Einzelheiten. |

Nächster Schritt WEITR (F1) kehrt ins TPS1200+ Hauptmenü zurück.

## 24 Tools

## 24.1 Speichermedium formatieren

Beschreibung Die CompactFlash Karte, der interne Speicher, falls vorhanden, und das System RAM können formatiert werden. Alle Daten werden gelöscht. Zugriff Durch die Auswahl von Hauptmenü: Tools\Speichermedium formatieren. Arbeitsablauf Schritt Beschreibung Schritt-für-Schritt 1 Das Speichermedium auswählen, das formatiert werden soll. 2. Die Art der Formatierung. (P Bei einer schnellen Formatierung sind die Daten nach der Formatierung nicht mehr sichtbar, aber immer noch auf dem Speichermedium vorhanden. Bei Bedarf werden die Daten über-

Daten gelöscht.

#### Nächster Schritt

| WENN                                                                     | DANN                                                                                                    |
|--------------------------------------------------------------------------|----------------------------------------------------------------------------------------------------|
| die CompactFlash Karte oder der interne<br>Memory formatiert werden soll | WEITR (F1) formatiert das ausgewählte<br>Speichermedium und kehrt ins<br>TPS1200+ Hauptmenü zurück.                               |
| der Speicher der Applikationspro-<br>gramme formatiert werden soll       | <b>PROG (F4)</b> formatiert den Speicher der<br>Applikationsprogramme. Alle ladbaren<br>Applikationsprogramme werden<br>gelöscht. |
| der System RAM formatiert werden soll                                    | SYSTM (F5) formatiert den System RAM.                                                                                             |

schrieben. Bei einer vollständigen Formatierung werden alle

(P

Wenn das System RAM formatiert wird, werden alle benutzerdefinierten Konfigurationssätze, Codelisten, Geoid Felddateien und LSKS Felddateien gelöscht.

## 24.2 Transfer Objekte...

| Beschreibung |  |
|--------------|--|
|--------------|--|

Dieses Kapitel beschreibt das grundlegende Verfahren für die Übertragung von Objekten zwischen der CompactFlash Karte, dem System RAM und dem internen Speicher, falls vorhanden.

Zugriff

Durch die Auswahl von Hauptmenü: Tools\Transfer Objekte...\XX.

Arbeitsablauf Schritt-für-Schritt

| Schritt | Beschreibung                                                                                                    |
|---------|----------------------------------------------------------------------------------------------------|
| ()<br>B | Die verfügbaren Felder im Dialog hängen von der Option ab, die in <b>Haupt-<br/>menü: Tools\Transfer Objekte</b> gewählt wurden. |
| 1.      | Das Speichermedium auswählen, von dem aus die Daten übertragen werden sollen.                                                    |
| 2.      | Das Speichermedium auswählen, zu dem die Daten übertragen werden sollen.                                                         |
| 3.      | Objekt auswählen, das übertragen werden soll.                                                                                    |

| Wenn alle XX                   | DANN                                          |
|--------------------------------|-----------------------------------------------|
| übertragen werden sollen       | ALL (F3) überträgt alle Objekte in der Liste. |
| nicht übertragen werden sollen | WEITR (F1) überträgt ausgewählte<br>Objekte.  |
# 24.3 Systemdateien laden...

| Beschreibung     | <ul> <li>Instrument Firmware, Systemsprachen und Applikationsprogramme können auf<br/>folgende Art auf das Instrument geladen werden:</li> </ul>                                                                                                    |  |  |  |  |
|------------------|----------------------------------------------------------------------------------------------------|--|--|--|--|
|                  | <ul> <li>direkt von der in das Instrument eingesetzten CompactFlash Karte oder</li> </ul>                                                                                                    |  |  |  |  |
|                  | <ul> <li>mit LGO über ein serielles Kabel, das mit Port 1 des Instruments verbunden<br/>wird.</li> </ul>                                                                                                    |  |  |  |  |
|                  | <ul> <li>Dateien, die von der CompactFlash Karte geladen werden sollen, müssen im<br/>Verzeichnis /System der Karte gespeichert sein.</li> </ul>                                                                                                    |  |  |  |  |
| Ē                | Welche Methode auch immer verwendet wird, um diese Dateien zu laden, es ist<br>wichtig, dass eine vollständig geladen Batterie in das Instrument eingesetzt wird<br>(eine externe Stromversorgung kann ebenfalls verwendet werden). Das Laden<br>dieser Dateien braucht einige Zeit; die Stromversorgung darf während des Ladevor-<br>gangs nicht unterbrochen werden.<br>Die SmartAntenna muss immer am Instrument angeschlossen sein, wenn eine neue<br>Firmware geladen wird, weil die Firmware für die Measurement Engine in der Firm-<br>ware für das Instrument enthalten ist. |  |  |  |  |
| (F               |                                                                                                    |  |  |  |  |
| Zugriff          | Durch die Auswahl von Hauptmenü: Tools\Systemdateien laden\XX.                                                                                                    |  |  |  |  |
| Systemdateitypen | Typ Name Beschreibung                                                                                                    |  |  |  |  |

| Тур                        | Name                  | Beschreibung                                                                                                    |  |  |
|----------------------------|-----------------------|----------------------------------------------------------------------------------------------------|--|--|
| Instrument Firm-<br>ware   | TPS1200+.fw           | Software, die die zentralen Funk-<br>tionen des Instruments umfasst.                                                        |  |  |
|                            |                       | <ul> <li>Messen und Setup sind in der Firm-<br/>ware integriert und können nicht<br/>gelöscht werden.</li> </ul>            |  |  |
|                            |                       | <ul> <li>Die Systemsprache Englisch ist in der<br/>Firmware integriert und kann nicht<br/>gelöscht werden.</li> </ul>       |  |  |
|                            | ME2.fw                | <ul> <li>Software, die die zentralen Funk-<br/>tionen der SmartAntenna umfasst.</li> </ul>                                  |  |  |
| Systemsprache              | Sys_Lang.sxx          | Datei der Systemsprache, wobei xx<br>den Sprachcode definiert.                                                              |  |  |
|                            |                       | <ul> <li>Maximal drei Sprachen (Englisch und<br/>zwei andere Sprachen) können<br/>gleichzeitig gespeichert sein.</li> </ul> |  |  |
| Applikationspro-<br>gramme | TPS_Dateiname.<br>axx | <ul> <li>Applikationsprogramm, wobei xx den<br/>Sprachcode und der Dateiname den<br/>Programmnamen definiert.</li> </ul>    |  |  |

### Ladevorgang

### Option 1 - Laden von der CompactFlash Karte

| Schritt | Beschreibung                                                                                                    |
|---------|----------------------------------------------------------------------------------------------------|
| 1.      | Die CompactFlash Karte in den Computer oder in den Kartenleser<br>einsetzen und die Dateien, die auf das Instrument geladen werden sollen,<br>in das Verzeichnis /System der CompactFlash Karte kopieren. |
| 2.      | Die CompactFlash Karte in das Instrument einsetzen und das Instrument<br>einschalten. Stellen Sie sicher, dass die interne Batterie vollständig<br>geladen ist, wenn diese verwendet wird.                |
| 3.      | Hauptmenü: Tools\Systemdateien laden\XX.                                                                                                    |
| 4.      | Die zu ladende Datei (Firmware, Sprache oder Applikation) auswählen.                                                                                                    |
| 5.      | WEITR (F1) lädt die ausgewählte Systemdatei.                                                                                                    |

# Option 2 - Laden von LGO

| Schritt | Beschreibung                                                                                                    |
|---------|----------------------------------------------------------------------------------------------------|
| 1.      | Das Übertragungskabel mit dem Computer und dem Port 1 am Instrument verbinden.                                                      |
| 2.      | Stellen Sie sicher, dass die entsprechende Schnittstelle eingerichtet ist:                                                          |
|         | Schnittstelle (GeoCOM Modus), Port (1), Gerät (RS232 GeoCOM).                                                                       |
|         | Stellen Sie sicher, dass die entsprechenden Kommunikationseinstel-<br>lungen zwischen dem Computer und dem Instrument gesetzt sind. |
| 3.      | Software Upload vom Tools Menü in LGO wählen.                                                                                       |
| 4.      | Die zu ladenden Dateien (Firmware, Sprache oder Applikation) auswäh-<br>len.                                                        |

# 24.4 Rechner und File Viewer

(F

Siehe das TPS1200+ Technische Referenzhandbuch für Informationen über diese Funktionen.

# 24.5 Lizenzcode

| Beschreibung | Ein Lizenzcode kann verwendet werden, um geschützte Applikationsprogramme<br>und Optionen zu aktivieren und um den Firmware- und Softwarewartungsvertrag zu<br>verlängern.                                                                                                    |
|--------------|----------------------------------------------------------------------------------------------------|
|              | Eine Lizenzcode Datei kann auf das Instrument geladen werden. Um eine Lizenz-<br>code Datei zu laden, muss sich die Datei in dem Verzeichnis \SYSTEM auf der<br>CompactFlash Karte befinden. Lizenzcode Dateien verwenden die Bezeichnung<br>L_123456.key, wobei 123456 die Serienummer des Instruments ist. Lizenzcodes<br>können auch manuell eingegeben werden. |

### Zugriff

Durch die Auswahl von Hauptmenü: Tools\Lizenzcode.

### Arbeitsablauf Schritt-für-Schritt

| Schritt | Beschreibung                                                                      |
|---------|-----------------------------------------------------------------------------------|
| 1.      | Die Methode auswählen, mit der der Lizenzcode eingegeben wird.                    |
| 2.      | Abhängig von der ausgewählten Methode kann der Lizenzcode einge-<br>geben werden. |

### Anzeigen/Ausblen den der Anwendernummer für die Internet Schnittstelle

### Anzeigen der Anwendernummer

1) Eingabe von "show user id" (Grossund Kleinschreibung ist egal) und WEITR (F1) drücken, um fortzufahren. **2)** Die Anwendernummer wird dann immer angezeigt.

| 19:11<br>TOOLS +⊕IR I <sup>*</sup> ≿ ⊅●<br>Lizenzcode eingeben ⊠ | 19:11<br>KONFIG     +⊕IR<br>STD     * :     ↓       Internet Schnittstelle     X |
|------------------------------------------------------------------|----------------------------------------------------------------------------------|
|                                                                  | Internet : Ja 🔶 🔺                                                                |
| Methode : Eingabe manuell 🔶                                      |                                                                                  |
| Code : show user id                                              | Port : Port 2(Handle) 🔶                                                          |
|                                                                  | Gcrät : Sicmons MC75                                                             |
|                                                                  | IP Adresse: Statisch <u>아</u>                                                    |
|                                                                  | Anw -Nr · User 1d                                                                |
|                                                                  | (weiter) : •                                                                     |
| Q2 a tì                                                          | Q2a D                                                                            |
| WEITR                                                            | WEITR GERÄT                                                                      |

### Ausblenden der Anwendernummer

1) Eingabe von "hide user id" (Grossund Kleinschreibung ist egal) und WEITR (F1) drücken, um fortzufahren. **2)** Die Anwendernummer wird dann immer ausgeblendet.

| 19:10<br>TOOLS<br>Lizenzco | - <b>+⊗</b><br>de einge | IR<br>STD I | * °<br>% |        | 19:12<br>KONFIG<br>Internet | -<br>Schr | · ● <sup>IR</sup> I<br><sub>STD</sub> I<br>ittstelle | * *               | . ⊻ ∎<br>∠            |
|----------------------------|-------------------------|-------------|----------|--------|-----------------------------|-----------|------------------------------------------------------|-------------------|-----------------------|
| Methode                    | :                       | Eingabe     | manue    | 11 🐠   | Internet                    | :         |                                                      |                   | Ja <u>∳</u> i▲        |
| Code                       | :                       | hidə        | user     | id     | Port<br>Gerät               | :         | Port<br>Sic                                          | 2 (Hand<br>mons M | 11e) <u>中</u><br>1075 |
|                            |                         |             |          |        | IP Adress                   | e:        |                                                      | Stati             | isch <u>∳</u>         |
|                            |                         |             |          |        | Stat.Adr.<br>AnwNr.         | :         | 19                                                   | 2.168.            | 1.3                   |
|                            |                         |             |          | Q2 a û | (weiter)                    | :         |                                                      |                   | Q2a1∂                 |
| WEITR                      |                         |             |          |        | WEITR                       |           |                                                      | GERĂ              | T                     |

# 24.6 FTP Datentransfer

### Beschreibung

Mit einem einfachen FTP Server können Jobs, Codelisten und andere System1200 Daten von der CompactFlash Karte übertragen werden. Das FTP Protokoll wird verwendet, um einen Datentransfer zwischen System1200 mit SmartWorx Firmware und einem FTP Server zu ermöglichen. Dazu muss ein internetfähiges Kommunikationsdevice am System1200 angeschlossen sein. Funktionalität zum Zippen und Entzippen ist im Smart Worx enthalten.

### Unterstützte Dateien

Die folgende Liste zeigt die unterstützten Dateierweiterungen, die nach dem Download automatisch in das entsprechende Verzeichnis kopiert werden.

| Unterstützte Datei                                         | Datei-<br>erweiterung | Verzeichnis    |  |
|------------------------------------------------------------|-----------------------|----------------|--|
| Almanachdatei                                              | Almanac.sys           | DATA/GPS       |  |
| Antennendatei von GPS1200                                  | List.ant              | GPS            |  |
| Applikationprogrammedateien                                | *.a*                  | System         |  |
| ASCII Dateien für Import/Export in/aus<br>Job              | *.txt                 | Daten          |  |
| Koordinatensystemdatei von GPS1200                         | Trfset.dat            | DBX            |  |
| LSKS Felddateien                                           | *.CSC                 | DATA/GPS/CSCS  |  |
| DXF Dateien für Import/Export in/aus<br>Job                | *.dxf                 | Daten          |  |
| Firmwaredateien                                            | *.fw                  | System         |  |
| Formatdateien                                              | *.frt                 | CONVERT        |  |
| Geoid Felddateien                                          | *.gem                 | DATA/GPS/GEOID |  |
| GSI Dateien                                                | *.gsi                 | GSI            |  |
| GSM/Modem Stationslisten von<br>GPS1200                    | *.fil                 | GPS            |  |
| Sprachdateien                                              | *.S*                  | System         |  |
| Lizenzdatei                                                | *.key                 | System         |  |
| Logdateien/Messprotokolle der Applika-<br>tionsprogramme   | *.log                 | Daten          |  |
| TPS Konfigurationsdatei                                    | *.xfg                 | CONFIG         |  |
| Systemdateien                                              | System.ram            | System         |  |
| Kundenspezifische ASCII Datei<br>(LEICA Geo Office Export) | *.cst                 | Daten          |  |
| Kommaseparierte ASCII Datei                                | *.CSV                 | Daten          |  |

Internetschnittstellen sollten vor der Verwendung dieser Funktion konfiguriert und angeschlossen sein. Siehe Kapitel "22.6 GPRS / Internet Geräte".

(S

### Zugriff

### Hauptmenü: Tools\FTP Datentransfer wählen.

| A                                    |            |                                                                                                    |  |  |  |
|--------------------------------------|------------|----------------------------------------------------------------------------------------------------|--|--|--|
| Arbeitsablauf<br>Schritt-für-Schritt | Schritt    | Beschreibung                                                                                                    |  |  |  |
|                                      | 1.         | Die IP Adresse eingeben. IP Adressenformat IPv6, z.B. 2001:0db8:85a3:08d3:1319:8a2e:0370:7334, wird NIICHT unterstützt.                                                                                                    |  |  |  |
|                                      | 2.         | Einen Port eingeben. Jede Zahl zwischen 0 und 65535 ist gültig.                                                                                                    |  |  |  |
|                                      | 3.         | Die Anwendernummer eingeben. Wird kein Wert eingegeben, logt das<br>Instrument anonym in den FTP Server ein.                                                                                                    |  |  |  |
|                                      | 4.         | Das Passwort eingeben.                                                                                                    |  |  |  |
|                                      | 5.         | VERB (F1)                                                                                                    |  |  |  |
|                                      | 6.         | <b>TOOLS FTP Datentransfer</b> , Seite <b>Feld</b><br>Dieser Dialog wird angezeigt, sobald die Verbindung zum FTP Server<br>aufgebaut ist.<br>Die Dateien, die Dateigrösse und das Verzeichnis auf der CompactFlash<br>Karte des Instruments werden angezeigt. Um in ein Verzeichnis zu<br>gelangen, das Verzeichnis markieren und <b>ENTER</b> drücken.<br>Ein Objekt markieren und <b>SENDE (F1)</b> drücken, um alle Dateien, die zum<br>Objekt gehören, zu zippen und zum FTP Server zu senden. |  |  |  |
|                                      | (B)        | <b>UNZIP (F2)</b> entzippt eine kompromierte Datei im Download-Verzeichnis.                                                                                                    |  |  |  |
|                                      | (B)        | IMPRT (F3) Um eine Datei vom \Download Verzeichnis in das zur Datei-<br>erweiterung gehörende Verzeichnis zu kopieren.<br>Verfügbar in dem \Download Verzeichnis, wenn ein Verzeichnis markiert<br>ist. Nicht verfügbar für unerkannte Dateien im \Download Verzeichnis.<br>Diese bleiben im \Download Verzeichnis.                                                                                                    |  |  |  |
|                                      |            | SHIFT BEEND (F6) kehrt zum TPS1200+ Hauptmenü zurück und trennt automatisch die Verbindung zum FTP Server.                                                                                                    |  |  |  |
|                                      | 7.         | SEITE (F6) wechselt zur Seite Office.                                                                                                    |  |  |  |
|                                      | 8.         | TOOLS FTP Datentransfer, Seite Office<br>Die Dateien auf dem FTP Server werden angezeigt.<br>Jedesmal wenn man auf diese Seite wechselt, wird die Seite aktualisiert.<br>Falls die Verbindung zum Server unterbrochen war, wird eine neue<br>Verbindung hergestellt.                                                                                                    |  |  |  |
|                                      |            | <b>EMPFG (F1)</b> , um die markierte Datei oder das markierte Verzeichnis vom FTP Server auf das lokale Download Verzeichnis herunterzuladen.<br>Heruntergeladene Dateien werden automatisch in das entsprechende Verzeichnis kopiert, wenn sie vom System erkannt werden. Wenn nicht, werden sie im Download Verzeichnis gespeichert. Gezippte Dateien werden vor dem Speichern im Download Verzeichnis entzippt.                                                                                  |  |  |  |
|                                      | ( <b>B</b> | SHIFI NEUZ (F5) aktualisiert das FTP Verzeichnis.                                                                                                    |  |  |  |

# 25 STATUS

# 25.1 STATUS: Station Information

Zugriff Schritt-für-Schritt

| Schritt | Beschreibung                                         |
|---------|------------------------------------------------------|
| 1.      | USER drücken, um TPS1200+ User Menu aufzurufen.      |
| 2.      | STAT (F3) drücken, um STATUS Status Menü aufzurufen. |
| 3.      | Station Information auswählen.                       |

### STATUS

**Station Information** 

| 12:07<br>STATUS<br>Station Info   | - STD I<br>STD I |                                         | WEITR (F1)<br>Beendet den Dialog STATUS                                                                   |
|-----------------------------------|------------------|-----------------------------------------|----------------------------------------------------------------------------------------------------|
| Instr. Höhe                       | :                | 1.500 m                                 | Station Information.                                                                                      |
| Ost<br>Nord<br>Höhe               | :                | 75.609 m<br>63.557 m<br>100.000 m       | KOORD (F2)<br>Wechselt zwischen den unterschied-<br>lichen Koordinatentypen.                              |
| Temperatur<br>Druck<br>Atmos. ppm | :                | 12.0 °C<br>1013.3 mbar<br>-0.0<br>Q2a 0 | SHIFT ELL H (F2) oder SHIFT ORTH<br>(F2)<br>Wechselt zwischen ellipsoidischer<br>und orthometrischer Höhe |

### Beschreibung der Felder

| Feld                                                                                 | Beschreibung                                                                                                    |  |
|--------------------------------------------------------------------------------------|----------------------------------------------------------------------------------------------------|--|
| <stations-nr.:></stations-nr.:>                                                      | Stationsnummer der aktuellen Instrumentenaufstellung.                                                                                                    |  |
| <instr. höhe:=""></instr.>                                                           | > Instrumentenhöhe der aktuellen Instrumentenaufstellung.                                                                                                    |  |
| <0st:>                                                                               | Ost-Koordinate des Instrumentenstandpunktes.                                                                                                    |  |
| <nord:></nord:>                                                                      | Nord-Koordinate des Instrumentenstandpunktes.                                                                                                    |  |
| <höhe:>, <lokal<br>EllHöhe:&gt; oder<br/><ortho höhe:=""></ortho></lokal<br></höhe:> | Falls kein Koordinatensystem ausgewählt ist, wird die<br>orthometrische <b>Höhe</b> des Instrumentenstandpunktes ange-<br>zeigt. Ist ein Koordinatensystem ausgewählt, kann die<br>orthometrische oder ellipsoidische Höhe angezeigt werden. |  |
| <temperatur:></temperatur:>                                                          | Im Instrument gesetzte Temperatur.                                                                                                    |  |
| <druck:></druck:>                                                                    | Im Instrument gesetzter Luftdruck.                                                                                                    |  |
| <atmos ppm:=""></atmos>                                                              | Im Instrument gesetzte atmosphärische ppm.                                                                                                    |  |

### Nächster Schritt

WEITR (F1) beendet den Dialog STATUS Station Information.

# 25.2 STATUS: Batterie & Memory

Zugriff Schritt-für-Schritt

| Schritt | Beschreibung                                         |
|---------|------------------------------------------------------|
| 1.      | USER drücken, um TPS1200+ User Menu aufzurufen.      |
| 2.      | STAT (F3) drücken, um STATUS Status Menü aufzurufen. |
| 3.      | Batterie & Memory auswählen.                         |

### STATUS Batterie & Memory, Seite Batterie

### Beschreibung der Felder

| Feld       | Beschreibung                                                                                                    |
|------------|----------------------------------------------------------------------------------------------------|
| Jedes Feld | Der Prozentsatz der Restspannung für alle Batterien wird<br>numerisch und grafisch dargestellt. Nicht verwendete Batte-<br>rien werden grau angezeigt. Sind interne und externe Batte-<br>rien gleichzeitig angeschlossen, wird zuerst die interne<br>Batterie verwendet, bis sie leer ist und dann die externe. |

### Nächster Schritt

SEITE (F6) wechselt zur Seite Memory.

STATUS F Batterie & Memory, v Seite Memory F

Falls für ein Feld keine Informationen verfügbar sind, dann wird ----- angezeigt, z. B. wenn keine CompactFlash Karte eingelegt ist.

### Beschreibung der Felder

| Feld                          | Beschreibung                                                                                                    |  |  |  |
|-------------------------------|----------------------------------------------------------------------------------------------------|--|--|--|
| <aktives gerät:=""></aktives> | Verwendetes Speichermedium.                                                                                                    |  |  |  |
| <mem cf-karte:=""></mem>      | Gesamter und freier Speicherplatz auf der CompactFlash Karte.                                                                                                    |  |  |  |
| <mem instr:=""></mem>         | Gesamter und freier Speicherplatz des internen Speichers.<br>Ein graues Feld und graue kennzeichnen einen nicht<br>verfügbaren internen Speicher.                                                                                                    |  |  |  |
| <mem prog:=""></mem>          | Gesamter und freier Speicherplatz für Applikationspro-<br>gramme.                                                                                                    |  |  |  |
| <mem system:=""></mem>        | Sesamter und freier Systemspeicherplatz. Der Systemspei-<br>her speichert<br>Dateien, die sich auf das Instrument beziehen, wie die<br>Systemeinstellungen<br>Dateien, die sich auf das Messen beziehen, wie Codeli-<br>sten und Konfigurationssätze. |  |  |  |

### Nächster Schritt

WEITR (F1) schliesst den Dialog STATUS Batterie & Memory.

# 25.3 STATUS: System Information

Zugriff Schritt-für-Schritt

| Schritt | Beschreibung                                         |
|---------|------------------------------------------------------|
| 1.      | USER drücken, um TPS1200+ User Menu aufzurufen.      |
| 2.      | STAT (F3) drücken, um STATUS Status Menü aufzurufen. |
| 3.      | System Information auswählen.                        |

### STATUS System Information, Seite Instrument

Anzeige von Instrumententyp, Seriennummer, aktiver Systemsprache und von hardwareabhängigen Optionen, wie ATR oder PowerSearch.

### Beschreibung der Felder

| Feld                                | Beschreibung                                                                                |  |  |
|-------------------------------------|---------------------------------------------------------------------------------------------|--|--|
| <instr -typ:=""></instr>            | Instrumententyp.                                                                            |  |  |
| <serien-nr.:></serien-nr.:>         | Seriennummer des Instruments, die auf dem Typenschild steht.                                |  |  |
| <ausrüst-nr.:></ausrüst-nr.:>       | Eindeutige Instrumentennummer.                                                              |  |  |
| <instrnr.:></instrnr.:>             | Benutzerdefinierte Instrumentenidentifikation.                                              |  |  |
| <sys.sprache:></sys.sprache:>       | Aktive Systemsprache                                                                        |  |  |
| <reflektlos:></reflektlos:>         | Reflektorloser EDM R400, R1000 oder kein(e).                                                |  |  |
| <atr:></atr:>                       | Instrument ist/ist nicht mit automatischer Zielerfassung ausgestattet.                      |  |  |
| <powersearch:></powersearch:>       | Instrument ist/ist nicht mit PowerSearch ausgestattet.                                      |  |  |
| <gus74:></gus74:>                   | Instrument ist/ist nicht mit GUS74 ausgestattet.                                            |  |  |
| <erw. geocom:=""></erw.>            | Instrument ist/ist nicht mit erweitertem GeoCOM ausgestattet.                               |  |  |
| <l2c tracking:=""></l2c>            | SmartStation Option. Die Fähigkeit L2C Signale zu<br>empfangen.                             |  |  |
| <mmt:></mmt:>                       | SmartStation Option. Verfügbarkeit der Funktion zur Unter-<br>drückung von Mehrwegeffekten. |  |  |
| <glonass<br>vorb.:&gt;</glonass<br> | SmartStation Option. Verfügbarkeit von GLONASS jeden Mitt-<br>woch.                         |  |  |
| <glonass:></glonass:>               | SmartStation Option. Die permanente Verfügbarkeit von GLONASS.                              |  |  |

### Nächster Schritt

SEITE (F6) wechselt auf die Seite Firmware.

Zeigt die Versionen der gesamten Systemfirmware an.

### STATUS System Information, Seite Firmware

### Beschreibung der Felder

| Feld                              | Beschreibung                                         |
|-----------------------------------|------------------------------------------------------|
| <firmware:></firmware:>           | Firmware Version der Onboard Software.               |
| <vertrag endet:=""></vertrag>     | Ablaufdatum des Software Wartungsvertrags.           |
| <build iface:="" user=""></build> | Build Version der Onboard Software.                  |
| <build processb.:=""></build>     | Build Version des Prozessorboards.                   |
| <teleskop fw:=""></teleskop>      | Firmware Version des Fernrohrs.                      |
| <meas boot:="" eng=""></meas>     | Firmware Version der Boot Software.                  |
| <api:></api:>                     | Firmware Version der Applikationsprogramme.          |
| <ef schnittstelle:=""></ef>       | Firmware Version für das "electric front interface". |
| Tastatur/ Display:>               | Firmware Version der graphischen Benutzeroberfläche. |
|                                   |                                                      |

### Nächster Schritt

SEITE (F6) wechselt zur Seite Applikation.

 STATUS
 Anzeige der Versionen aller geladenen Applikationsprogramme.

 System
 Information,

 Seite Applikation
 Nächster Schritt

 WEITR (F1) verlässt STATUS System Information.

### 25.4 STATUS Schnittstellen...

### Beschreibung

Der Dialog STATUS Schnittstellen gibt einen Überblick über sämtliche Schnittstellen mit den gegenwärtig zugeordneten Ports und den Geräten. Dieser Dialog zeigt Informationen über ankommende Daten von folgenden Schnittstellen/Geräten.

- Echtzeit Eingang •
- ASCII Eingabe
- Neigungssensor

Internet

- Meteo Sensor
- Event Eingang
  - Bluetooth
- Remote Schnittstelle •

### Zugriff Schritt-für-Schritt

| Schritt | Beschreibung                                         |
|---------|------------------------------------------------------|
| 1.      | USER drücken, um TPS1200+ User Menu aufzurufen.      |
| 2.      | STAT (F3) drücken, um STATUS Status Menü aufzurufen. |
| 3.      | Schnittstellen auswählen.                            |
|         | STATUS Schnittstellen                                |

### STATUS Schnittstellen

| 16:43         | TR.   | -  | *    | °⊾ ⊯ |                | WEITR (F1) |
|---------------|-------|----|------|------|----------------|------------|
| STATUS        | - 🕮 🚮 | υL |      | z 2  | > 0            | Schliess   |
| Schnittstell  | en    |    |      |      | X              | Cohnitte   |
| Schnittstelle | Port  |    |      | [    | Gerät          | Schnitts   |
| GSI Ausgabe   | -     |    |      |      | -              | PORT (F3)  |
| GeoCOM Modus  | -     |    |      |      | -              | Nur verfü  |
| RCS Modus     | -     |    |      |      | -              | Internet   |
| Export Job    | -     |    |      |      | -              | Port und   |
| GPS RTK       | -     |    |      |      | -              | FUILUIU    |
| Internet      | -     |    |      |      | -              | Um Stati   |
| SmartStation  | 2     |    |      | AT X | (1230          | Daten, d   |
|               |       |    |      |      | 2-0            | Schnittst  |
| summer 1      |       |    |      |      | 1 <b>2 a</b> U |            |
| WEITR         | PORT  |    | GERA | T    |                | anzuzeig   |
|               |       |    |      |      |                | GERÄT (F5) |
|               |       |    |      |      |                | Nur verf   |

### Schliesst den Dialog STATUS Schnittstellen. ORT (F3) Nur verfügbar, wenn GPS RTK oder Internet mit einem zugeordneten Port und Gerät markiert ist. Um Statusinformationen über die

Daten, die durch die ausgewählte Schnittstelle übertragen wurden, anzuzeigen.

### ERÄT (F5)

Nur verfügbar, wenn GPS RTK oder Internet mit einem zugeordneten Port und Gerät markiert ist. Um Statusinformationen über das zugeordneten Gerät anzuzeigen.

# 25.5 STATUS: Bluetooth

STATUS Bluetooth Die Art, wie Informationen dargestellt werden, zeigt den Status der Konfiguration des Bluetooth Ports und der Verbindung des Gerätes an.

| Dargestellte Information | Bluetooth Port<br>konfiguriert | Gerät<br>verbunden |
|--------------------------|--------------------------------|--------------------|
| in schwarz               | $\checkmark$                   | $\checkmark$       |
| in grau                  | $\checkmark$                   | -                  |
| als                      | -                              | -                  |

# 25.6 STATUS: Libelle & Laserlot

 Beschreibung
 Die elektronische Libelle wird angezeigt und kann eingespielt werden.

 Zugriff
 Schritt
 Beschreibung

 Schritt
 Beschreibung
 1.
 USER drücken, um TPS1200+ User Menu aufzurufen.

 2.
 STAT (F3) drücken, um STATUS Status Menü aufzurufen.
 3.

 3.
 Libelle & Laserlot auswählen.

(P

Die Libelle bewegt sich linear mit den Neigungswerten **<Längs:>** und **<Quer:>**. Auf der Anzeige, die näher an der Dosenlibelle liegt, bewegt sich die elektronische Libelle nach unten, wenn der Wert in **<Längs:>** grösser wird und umgekehrt. Wird der Wert für **<Quer :>** grösser, bewegt sich die Libelle nach links und umgekehrt.

### STATUS Libelle & Laserlot, Seite Libelle

### Beschreibung der Felder

| F                                             | Feld | Beschreibung                |
|-----------------------------------------------|------|-----------------------------|
| <längs:> Längsneigung der Stehachse.</längs:> |      | Längsneigung der Stehachse. |
| <quer:> Querneigung</quer:>                   |      | Querneigung der Stehachse.  |

### Nächster Schritt SEITE (F6) wechselt zur Seite Laserlot.

STATUS Libelle & Laserlot, Seite Laserlot

### Beschreibung der Felder

| Feld                        | Option                        | Beschreibung                                                                                                    |  |
|-----------------------------|-------------------------------|----------------------------------------------------------------------------------------------------|--|
| <laserlot:></laserlot:>     | Ein oder Aus                  | Ein-/Ausschalten des Laserlotes. Immer<br>eingeschaltet beim Öffnen dieses<br>Dialogs. Wird die Einstellung geändert,<br>schaltet sich das Laserlot sofort aus/ein. |  |
| <intensität:></intensität:> | Von <b>0%</b> bis <b>100%</b> | Der Prozentsatz der Intensität des Laser<br>lotes wird numerisch und grafisch ange-<br>zeigt.                                                                       |  |

Nächster Schritt WEITR (F1) beendet STATUS Libelle & Laserlot.

# 25.7 STATUS SmartStation...

•

### 25.7.1 Satelliten Status

Beschreibung

Dieser Dialog zeigt Informationen über die Satelliten, sortiert nach den Elevationswinkeln, an.

Zugriff

| Schritt | Beschreibung                                             |
|---------|----------------------------------------------------------|
| 1.      | USER drücken, um TPS1200+ TS30/TM30User Menü aufzurufen. |
| 2.      | STAT (F3) drücken, um STATUS Status Menü aufzurufen.     |
| 3.      | SmartStation wählen                                      |
| 4.      | Satelliten Status wählen.                                |

### STATUS Satelliten, Seite Rover

- Die Informationen über die Satelliten der Referenz, die auf der Seite **Referenz** gezeigt werden, sind identisch mit denen von **STATUS Satelliten**, Seite **Rover**.
- Satelliten unterhalb des **<Elev. Winkel:>**, der in **KONFIG Satelliten Einstellungen** konfiguriert wird, werden in grau dargestellt.

| 17:52<br>STATU | 2<br>s - | G= 7 ♥<br>11 R= 4 | ื่#] <sup>*</sup> |        |
|----------------|----------|-------------------|-------------------|--------|
| Satel          | liten    |                   |                   | ×      |
| Rover          | Satelli  | tengrafik         | Referen           | 7      |
| SAT            | ELEV     | Azi               | S/N 1             | S/N 2  |
| G13            | + 80     | 260               | 60                | 42 🔺   |
| R1             | + 71     | 46                | 48                | 36     |
| G23            | + 60     | 56                | 50                | 41 🔜   |
| G4             | t 56     | 280               | 50                | 40     |
| G24            | ↓ 55     | 193               | 50                | 40     |
| R2             | † 39     | 310               | 45                | 34     |
| G20            | ↓ 30     | 105               | 47                | 33 💌   |
|                |          |                   |                   | Q1a û  |
| WEITE          | GPS X    | GLO X ZI          | JSTD MEH          | RSEITE |

WEITR (F1)

Schliesst den Dialog **STATUS Satel**liten.

### GPS X / GPS ✓ (F2)

Um die GPS Satelliten (gekennzeichnet durch den Präfix G) anzuzeigen oder auszublenden. Verfügbar für

GX1230 GG/ ATX1230 GG, wenn <Sat System: GPS & Glonass> im Dialog KONFIG Satelliten Einstellungen konfiguriert wurde.

### GLN X / GLN ✓ (F3)

Um die GLONASS Satelliten (gekennzeichnet durch den Präfix R) anzuzeigen oder auszublenden. Verfügbar für GX1230 GG/ ATX1230 GG, wenn **<Sat System:** GPS & Glonass> im Dialog KONFIG Satelliten Einstellungen konfiguriert wurde

# ZUSTD (F4)

Zeigt die Nummern der Satelliten in drei Kategorien an: gut, schlecht und nicht verfügbar.

### Beschreibung der Spalten

| Spalte          | Beschreibung                                                                                                    |
|-----------------|----------------------------------------------------------------------------------------------------|
| SAT             | Die Pseudo Random Noise (PRN) Nummer (GPS) oder die Slot Nummer (GLONASS) der Satelliten.                                                              |
| ELEV            | Der Elevationswinkel in Grad. Der Pfeil zeigt an, ob ein Satellit steigt oder fällt.                                                                   |
| AZI             | Das Azimut der Satelliten.                                                                                                    |
| S/N 1 und S/N 2 | Das Signal/Rausch Verhältnis auf L1 und L2. Der Wert wird in<br>Klammern angezeigt, wenn das Signal nicht zur Positionsbe-<br>stimmung verwendet wird. |

### Nächster Schritt

SEITE (F6) wechselt auf die Seite Satellitengrafik.

| STATUS                           | Die Satellitengrafik zeigt die Satellitenkonstellation grafisch an. Satelliten oberhalb           |
|----------------------------------|---------------------------------------------------------------------------------------------------|
| Satelliten,<br>Seite Satelliten- | des<br><elev. winkel:=""> der in KONFIG Satelliten Einstellungen konfiguriert wird werden</elev.> |
| grafik                           | in grau dargestellt.                                                                              |
|                                  | Der Teil der Satellitengrafik zwischen 0° Elevation und dem konfigurierten, mini-                 |
|                                  | malen Elevationswinkel ist grau markiert.                                                         |

### Beschreibung der Symbole

| Symbol   | Beschreibung                                                                                                    |
|----------|----------------------------------------------------------------------------------------------------|
| ×620 408 | Satelliten oberhalb des <b><elev. winkel:=""></elev.></b> , wie in <b>KONFIG</b><br>Satelliten Einstellungen konfiguriert.         |
| ¥08      | Satelliten unterhalb des <b><elev. winkel:=""></elev.></b> , wie in <b>KONFIG</b><br><b>Satelliten Einstellungen</b> konfiguriert. |

### Nächster Schritt

WEITR (F1) schliesst STATUS Satelliten.

### 25.7.2 Echtzeit Status

### Beschreibung

Dieser Dialog zeigt Informationen über Echtzeitdaten an Der Name des Dialogs wechselt abhängig von der Konfiguration:

> Echtzeit Rover Konfiguration: Echtzeit Referenz Konfiguration mit einem Echtzeit Gerät: Echtzeit Referenz Konfiguration mit zwei Echtzeit Geräten:

**STATUS Echtzeit Eingang** STATUS Echtzeit Ausgang

**STATUS Echtzeit Ausgang 1** und STATUS Echtzeit Ausgang 2

Der Einfachheit halber wird hier der Dialog STATUS Echtzeit genannt. Auf Unterschiede abhängig von der Konfiguration wird hingewiesen.

Zugriff

| Schritt | Beschreibung                                         |
|---------|------------------------------------------------------|
| 1.      | USER drücken, um TPS1200+ User Menu aufzurufen.      |
| 2.      | STAT (F3) drücken, um STATUS Status Menü aufzurufen. |
| 3.      | SmartStation wählen                                  |
| 4.      | Messen\Echtzeit Status auswählen.                    |

### STATUS Echtzeit, Seite Allgem.

| 17:11 10 L1=8 <sup>™</sup> . •T | * ∿ ⊯ ⊑∩ | WEITR (F1)    |
|---------------------------------|----------|---------------|
| STATUS Tratu≥ 8 🖁 🕅             | 15 🧭 A B | Schliesst S   |
| Echtzeit Eingang                | <u>×</u> | DATEN (F4)    |
| Allgem <u>Herät</u> Referenz    |          | Zoiat dia D   |
| RTK Datenformat:                | Leica    | Zeigt die D   |
| GPS Used L1/L2 :                | 08/08    | werden. Ab    |
| Glns Used L1/L2:                | 04/04    | unterscheid   |
| RTK Daten Link Messages         |          | Daten.        |
| Zuletzt empf. :                 | 0.5 sec  | REF2 (F5) und |
| In Letzter Min :                | 100 %    | Vorfügbord    |
| Referenznetz :                  | Kein(e)  | venugbari     |
|                                 | 01a tì   | renz>, kon    |
| WEITR DATEN                     | SEITE    | Geräten. W    |
|                                 |          | Statusinfor   |

| B        | Schliesst STATUS Echtzeit.                                                                                                    |
|----------|----------------------------------------------------------------------------------------------------|
| <u>K</u> | DATEN (F4)                                                                                                    |
|          | Zeigt die Daten, die empfangen                                                                                                    |
|          | werden. Abhängig von <rt daten:=""></rt>                                                                                                    |
|          | unterscheiden sich die gezeigten                                                                                                    |
|          | Daten.                                                                                                    |
|          | REF2 (F5) und REF1 (F5)                                                                                                    |
|          |                                                                                                    |
|          | Verfügbar für <rt modus:="" refe-<="" th=""></rt>                                                                                                    |
| î        | Verfügbar für <b><rt b="" modus:="" refe-<=""><br/><b>renz&gt;</b>, konfiguriert mit zwei Echtzeit</rt></b>                                                                                              |
| î        | Verfügbar für < <b>RT Modus: Refe-</b><br><b>renz&gt;</b> , konfiguriert mit zwei Echtzeit<br>Geräten. Wechselt zwischen den                                                                             |
| 1<br>    | Verfügbar für <b><rt b="" modus:="" refe-<=""><br/><b>renz&gt;</b>, konfiguriert mit zwei Echtzeit<br/>Geräten. Wechselt zwischen den<br/>Statusinformationen der beiden Echt-</rt></b>                  |
| 1        | Verfügbar für <b><rt b="" modus:="" refe-<=""><br/><b>renz&gt;</b>, konfiguriert mit zwei Echtzeit<br/>Geräten. Wechselt zwischen den<br/>Statusinformationen der beiden Echt-<br/>zeit Geräte.</rt></b> |

### Beschreibung der Felder

| Feld                                | Beschreibung                                                                                                    |
|-------------------------------------|----------------------------------------------------------------------------------------------------|
| <rtk daten-<br="">format:&gt;</rtk> | Informationen über das Format der empfangenen Daten.                                                                                                    |
| <gps l1="" l2:="" used=""></gps>    | Die Anzahl der Satelliten auf L1 und L2, die für die Berech-<br>nung der aktuellen Position verwendet werden.                                                                                                    |
| <glo used<br="">L1/L2:&gt;</glo>    | Verfügbar für die SmartStation/ATX1230 GG, wenn <b>Sat</b><br>System: GPS & GLONASS> im Dialog KONFIG Satelliten<br>Einstellungen konfiguriert wurde. Die Anzahl der Satelliten<br>auf L1 und L2, die für die Berechnung der aktuellen Position<br>verwendet werden. |

| Feld                               | Beschreibung                                                                                                    |
|------------------------------------|----------------------------------------------------------------------------------------------------|
| <sats l1="" l2:="" verw=""></sats> | Die Anzahl der Satelliten auf L1 und L2, die für die Berech-<br>nung der aktuellen Position verwendet werden.                                                                                                    |
| <zuetzte empf.:=""></zuetzte>      | Verfügbar für <b><rt modus:="" rover=""></rt></b> .<br>Die Sekunden, seitdem die letzte Message von der Referenz<br>empfangen wurde.                                                                                                    |
| <in letzter="" min:=""></in>       | Verfügbar für <b><rt modus:="" rover=""></rt></b> .<br>Der Prozentsatz der Echtzeitdaten, die innerhalb der letzten<br>Minute von der Referenz empfangen wurden, verglichen mit<br>den Daten, die von der GPS Antenne empfangen wurden.<br>Dies ist ein Indikator für die Qualität der Datenverbindung. |
| <referenznetz:></referenznetz:>    | Verfügbar für <b><rt modus:="" rover=""></rt></b> .<br>Der Typ des verwendeten Referenznetzes.                                                                                                    |
| <ausgabe nmea:=""></ausgabe>       | Verfügbar für <b><rt modus:="" rover=""></rt></b> , ausser <b><referenznetz:< b=""><br/><b>Kein(e)&gt;</b>. Der Typ der NMEA Message, die zum Referenz-<br/>netz gesendet wird. Durch Komma getrennt, wenn mehrere<br/>Messages gesendet werden.</referenznetz:<></b>                                   |

### Nächster Schritt

SEITE (F6) wechselt auf die Seite Gerät.

STATUS Echtzeit, Seite Gerät Der Inhalt dieser Seite unterscheidet sich je nach verwendetem Gerätetyp.

| 11:50      | L 🖧 L1= 7 🐂 🕴 🖌 🔳     |
|------------|-----------------------|
| STATUS     | 🕆 7 ໄ2=7 🖁 ກຼິງ 🛱 🥔 🚇 |
| Echtzeit B | Eingang 🛛 🛛 🛛         |
| Allgem Ger | rät Referenz          |
| Name :     |                       |
| Тур :      | GSM                   |
| Port :     | Port 2(Handle)        |
|            | -                     |
| Firmware : |                       |
| Operator : |                       |
| Status :   | Erkennung             |
| Bluetooth: | Verbindung aus 💌      |
|            | Q2a û                 |
| WEITR      | SEITE                 |

### WEITR (F1)

Schliesst STATUS Echtzeit. KONTO (F3)

> Verfügbar für das SmartGate Gerät. Zeigt SmartGate Kontoinformationen an.

### VERS (F4)

Verfügbar für das SmartGate Gerät. Zeigt SmartGate Versionsinformationen an.

### Für alle Geräte verfügbar

### Beschreibung der Felder

| Feld            | Beschreibung          |
|-----------------|-----------------------|
| <name:></name:> | Der Name des Gerätes. |

### Für Mobiltelefone und Modems

### Beschreibung der Felder

| Feld   | Beschreibung   |
|--------|----------------|
| <Тур:> | Der Gerätetyp. |

| Feld                      | Beschreibung                                                                                                   |
|---------------------------|----------------------------------------------------------------------------------------------------|
| <port:></port:>           | Der Port, mit dem das Gerät verbunden ist.                                                                     |
| <firmware:></firmware:>   | Die Softwareversion des Mobiltelefons.                                                                         |
| <operator:></operator:>   | Der Name des Netzbetreibers, in dem das Mobiltelefon betrieben wird.                                           |
| <status:></status:>       | Der aktuelle Modus des Mobiltelefons. Die Optionen sind <b>Unbekannt, Erkennung</b> und <b>Registrierung</b> . |
| <bluetooth:></bluetooth:> | Verfügbar, wenn das Gerät über Bluetooth angeschlossen ist.<br>Zeigt den Zustand der Verbindung an.            |
| <signal:></signal:>       | Anzeige der empfangenen Signalstärke des Mobiltelefon-<br>netzes.                                              |

### Für Funkgeräte

### Beschreibung der Felder

Die verfügbaren Felder sind abhängig vom Typ des Funkgeräts.

| Feld                           | Beschreibung                               |  |
|--------------------------------|--------------------------------------------|--|
| <port:></port:>                | Der Port, mit dem das Gerät verbunden ist. |  |
| <Тур:>                         | Der Gerätetyp.                             |  |
| <kanal:></kanal:>              | Der Funkkanal.                             |  |
| <aktuelle freq:=""></aktuelle> | Die aktuelle Frequenz des Funkgerätes.     |  |
| <zentral freq:=""></zentral>   | Die Zentralfrequenz des Funkgerätes.       |  |
| <firmware:></firmware:>        | Die Softwareversion des Funkgerätes.       |  |

### Nächster Schritt

SEITE (F6) wechselt auf die Seite Referenz.

Der Seitenname wechselt abhängig von der Art der verwendeten Referenz.

### Beschreibung der Felder

| Feld                        | Beschreibung                                                                                                    |
|-----------------------------|----------------------------------------------------------------------------------------------------|
| <refstat nr.:=""></refstat> | Eine Identifikation für eine Referenzstation. Die Nummer kann<br>in ein kompaktes Format umgewandelt werden, um sie mit<br>Echtzeitdaten in allen Echtzeit Datenformaten auszusenden.<br>Sie unterscheidet sich von der Punktnummer der Referenzsta-<br>tion. |

STATUS Echtzeit, Seite Referenz; STATUS Echtzeit, Seite Ref(VRS)

| Feld                                   | Beschreibung                                                                                                    |  |  |
|----------------------------------------|----------------------------------------------------------------------------------------------------|--|--|
| <antennen-<br>höhe:&gt;</antennen-<br> | <ul> <li>Für <rt daten:="" leica="">, <rt daten:="" rtcm="" v3.0=""> oder</rt></rt></li> <li><rt daten:="" rtcm="" v2="" x=""> mit <rtcm 2.3="" version:="">:<br/>Die Antennenhöhe der Referenz vom Bodenpunkt bis zur<br/>MRP.</rtcm></rt></li> </ul>                                |  |  |
|                                        | <ul> <li>Für <rt cmr="" cmr+="" daten:=""> und <rt 18,<br="" daten:="" rtcm="">19 v2&gt; oder <rt 18,="" 19="" daten:="" rtcm="" v2=""> mit <rtcm<br>Version: 2.2&gt;<br/>Die Antennenhöhe der Referenz vom Bodenpunkt bis zum<br/>Phasenzentrum.</rtcm<br></rt></rt></rt></li> </ul> |  |  |
|                                        | <ul> <li>Für alle anderen <rt daten:="">:</rt></li> <li> wird angezeigt, weil das Datenformat keine Informationen über die Antennenhöhe einschliesst.</li> </ul>                                                                                                    |  |  |
| <koord aus:=""></koord>                | Die übertragenen Koordinaten der Referenzstation sind vom verwendeten Echtzeit Datenformat abhängig.                                                                                                    |  |  |
|                                        | <ul> <li>Für Echtzeit Formate, die die Antennenhöhe und den<br/>Antennentyp einschliessen: Marker.</li> </ul>                                                                                                    |  |  |
|                                        | Für Echtzeit Formate, die die Antenneninformationen<br>nicht einschliessen: <b>Phasenzentrum</b> von L1.                                                                                                    |  |  |

### Nächster Schritt WEITR (F1) schliesst STATUS Echtzeit.

### STATUS Echtzeit Eingang Daten

Der folgende Dialog enthält zusätzliche Informationen über die empfangenen Satellitendaten. Es sind Informationen über die Satelliten verfügbar, die sowohl auf der Referenz als auch auf dem Rover empfangen werden.

### Zugriff

DATEN (F4) in STATUS Echtzeit, Seite Allgem..

| 11:54<br>STATUS | <b>-} * 1</b> 1 נו | =7 <b>``</b> ∎\$¶<br>=7`₿\$¶ |                  | , |
|-----------------|--------------------|------------------------------|------------------|---|
| Echtzeit Ei     | ngang              | Daten                        | ×                |   |
| Sat PRN         | :                  |                              | G05              |   |
| Sat Zeit        | :                  | 11:                          | 54:15            |   |
|                 |                    |                              |                  |   |
| Phasc L1        | :                  | 113768940                    | .297 cyc         |   |
| Phase L2        | :                  | 88651177                     | . <b>176</b> cyc |   |
| Code L1         | -                  | 2164949                      | 5.078 .          |   |
| Code L2         | ÷                  | 2164950                      | 1.786 m          |   |
|                 |                    |                              |                  |   |
|                 |                    |                              | Q2 a û           |   |
| WEITR SAT-      | SAT+               |                              |                  |   |

# WEITR (F1)

Kehrt zu STATUS Echtzeit zurück. SAT- (F2)

Zeigt Informationen über den Satelliten der nächst kleineren PRN Nummer.

### SAT+ (F3)

Zeigt Informationen über den Satelliten der nächst grösseren PRN Nummer.

### Beschreibung der Felder

Die von den Satelliten empfangenen Daten und das Layout des Dialogs hängen von dem Echtzeit Datenformat ab.

| Feld                                               | Beschreibung                                                                                                    |  |  |
|----------------------------------------------------|----------------------------------------------------------------------------------------------------|--|--|
| <sat prn:=""></sat>                                | Die PRN Nummer (GPS) oder die Slot Nummer (GLONASS)<br>der Satelliten, gekennzeichnet mit dem Präfix G (GPS) oder R<br>(GLONASS). |  |  |
| <sat zeit:=""></sat>                               | Die GPS Zeit der Satelliten.                                                                                                    |  |  |
| <phase l1:="">,<br/><phase l2:=""></phase></phase> | Die Anzahl der Phasenzyklen von der Antenne bis zum Satel-<br>liten auf L1 und L2.                                                |  |  |
| <msg 18l1:="">,<br/><msg 18l2:=""></msg></msg>     | Die unkorrigierte Trägerphase für L1 und L2.                                                                                      |  |  |
| <msg 20l1:="">,<br/><msg 20l2:=""></msg></msg>     | Die Trägerphasenkorrekturen für L1 und L2.                                                                                        |  |  |
| <code l1:="">,<br/><code l2:=""></code></code>     | Die Pseudodistanz (Pseudorange) zwischen der Antenne und dem Satelliten für L1 und L2.                                            |  |  |
| <msg 19l1:="">,<br/><msg 19l2:=""></msg></msg>     | Die unkorrigierte Pseudodistanz für L1 und L2.                                                                                    |  |  |
| <msg 21l1:="">,<br/><msg 21l2:=""></msg></msg>     | Die Korrekturen für die Pseudodistanz für L1 and L2.                                                                              |  |  |
| <prc (m):=""></prc>                                | Korrekturen für die Pseudodistanz.                                                                                                |  |  |
| <rrc (m="" s):=""></rrc>                           | Rate der Korrekturänderungen.                                                                                                    |  |  |
| <iode:></iode:>                                    | Issue <b>O</b> f <b>D</b> ata <b>E</b> phemeris. Die Identifikationsnummer der Ephemeriden für einen Satelliten.                  |  |  |

### Nächster Schritt

WEITR (F1) kehrt zu dem Dialog zurück, von dem STATUS Echtzeit Eingang Daten ausgewählt wurde.

### 25.7.3 Aktuelle Position

### Beschreibung

Dieser Dialog zeigt Informationen über die aktuelle Position und die Geschwindigkeit an. Für Echtzeit Rover Konfigurationen wird zusätzlich der Basislinienvektor angezeigt. MapView zeigt die aktuelle Position grafisch an.

Zugriff

| Schritt | Beschreibung                                         |
|---------|------------------------------------------------------|
| 1.      | USER drücken, um TPS1200+ User Menu aufzurufen.      |
| 2.      | STAT (F3) drücken, um STATUS Status Menü aufzurufen. |
| 3.      | SmartStation wählen                                  |
| 4.      | Aktuelle Position wählen.                            |

### STATUS Position, Seite Position

|                | 8 L1= 7 5  | a∦t <sup>*</sup> ° | s 🥒 📳  |
|----------------|------------|--------------------|--------|
| Position       |            |                    | X      |
| Position Basis | slinie Map | 1                  |        |
| Lokale Zeit    | :          | 11:55:5            | 9.0    |
| Pos Verzöger   | :          | 0.                 | 00 sec |
| WGS84 Breite   | : 47°2     | 4'32.254           | 167" N |
| WGS84 Länge    | : 9°3      | 7'02.872           | 275" E |
| Höhe           | :          | 480.               | 906 m  |
| Pos Qualität   | :          | 0.                 | 007 =  |
| Höhe Qualitäi  | t:         | 0.                 | 010 m  |
|                |            |                    | Q2a û  |
| WEITR          |            |                    | SEITE  |

### WEITR (F1)

Schliesst den Dialog **STATUS Posi**tion.

### KOORD (F2)

Zeigt andere Koordinatentypen. Lokale Koordinaten sind verfügbar, wenn ein lokales Koordinatensystem aktiv ist.

### SHIFT ELL H (F2) und SHIFT ORTH (F2) Verfügbar für lokale Koordinaten. Wechselt zwischen der ellipsoidischen und der orthometrischen Höhe.

### Beschreibung der Felder

| Feld                              | Beschreibung                                                                                                    |
|-----------------------------------|----------------------------------------------------------------------------------------------------|
| <pos verzöger:=""></pos>          | Die Verzögerung der berechneten Position. die Verzögerung<br>liegt hauptsächlich an der erforderlichen Zeit für die Daten-<br>übertragung und an der Berechnung der Position. Abhängig<br>von der Verwendung des Prädiktionsmodus. |
| Pos Qualität und<br>Höhe Qualität | Verfügbar für Phasen- und Code Lösungen. Die 2D Koordi-<br>naten- und Höhenqualität der berechneten Position.                                                                                                    |
| HDOP und VDOP                     | Verfügbar für navigierte Lösungen.                                                                                                    |

### Nächster Schritt

SEITE (F6) wechselt zu den Seiten Basislinie oder Geschwindigkeit.

STATUS Position, Seite Basislinie Es werden Informationen über die Basislinie angezeigt.

### Nächster Schritt

SEITE (F6) wechselt zur Seite Geschwindigkeit.

### Beschreibung der Felder

STATUS Position, Seite Geschwindigkeit

| Feld                        | Beschreibung                                                                                                    |
|-----------------------------|----------------------------------------------------------------------------------------------------|
| <horizontal:></horizontal:> | Die Geschwindigkeit über Grund in der Horizontalrichtung.                                                                                            |
| <mit azi:=""></mit>         | Verfügbar für lokale Koordinatensysteme.<br>Das Azimut für die Horizontalrichtung, bezogen auf die Nord-<br>richtung des aktiven Koordinatensystems. |
| <vertikal:></vertikal:>     | Die vertikale Komponente der aktuellen Geschwindigkeit.                                                                                              |

### Nächster Schritt

SEITE (F6) wechselt auf die Seite Map.

STATUS Position, Seite Map Auf der Seite Map werden die Daten grafisch dargestellt.

Nächster Schritt WEITR (F1) schliesst STATUS Position.

### 25.7.4 **Aufzeichnen Status**

STATUS

Dieser Dialog zeigt Informationen über die Aufzeichnung von Rohdaten. Beschreibung Zugriff Schritt Beschreibung 1. USER drücken, um TPS1200+ TS30/TM30User Menü aufzurufen. 2 STAT (F3) drücken, um STATUS Status Menü aufzurufen. 3. SmartStation ... wählen 4. Aufzeichnen Status wählen

| STATUS<br>Aufzeichnen,<br>Seite Allgem. | 11:57<br>STATUS<br>Aufzeichnen<br>Aufzeichnen |               |                                          |
|-----------------------------------------|-----------------------------------------------|---------------|------------------------------------------|
|                                         | Rohdaten aufzeich:                            | NEIN          |                                          |
|                                         | Alle stat. Beob.:                             | 0             |                                          |
|                                         | Gespeich DB-X Pkt:                            | 444           | WEITR (F1)                               |
|                                         | WEITR                                         | Q2aû<br>SEITE | Schliesst den Dialog STATUS Aufzeichnen. |

### Beschreibung der Felder

| Feld                                  | Beschreibung                                                                               |
|---------------------------------------|--------------------------------------------------------------------------------------------|
| <rohdaten aufzeich:=""></rohdaten>    | JA oder NEIN.                                                                              |
| <alle beob.:="" stat.=""></alle>      | Die Anzahl der im aktuellen Job aufgezeichneten stati-<br>schen Epochen.                   |
| <gespeich db-x="" pkt:=""></gespeich> | Die Anzahl der manuell gemessenen Punkte und der Auto Punkte, die im Job gespeichert sind. |

### Nächster Schritt

SEITE (F6) wechselt auf die Seite Referenz.

### Beschreibung der Felder

STATUS

Aufzeichnen,

Seite Referenz

Feld Option Beschreibung <Rohdaten stat.:> Eine Zeit in sec Die Aufzeichnungsrate der Referenz. Diese Information wird angezeigt, wenn das Echtzeit Datenformat diese Information überträgt und auf der Referenz Rohdaten aufgezeichnet werden. Nicht bekannt Das Echtzeit Datenformat überträgt diese Information nicht oder die Information ist noch nicht vom Rover empfangen worden. Kein(e) Rohdaten werden auf der Referenz nicht aufgezeichnet.

### Nächster Schritt WEITR (F1) verlässt STATUS Aufzeichnen.

# 25.7.5 SmartAntenna System Information

### Zugriff

| Schritt | Beschreibung                                         |
|---------|------------------------------------------------------|
| 1.      | USER drücken, um TPS1200+ User Menu aufzurufen.      |
| 2.      | STAT (F3) drücken, um STATUS Status Menü aufzurufen. |
| 3.      | SmartStation wählen                                  |
| 4.      | SmartAntenna System Info.                            |

### STATUS SmartAntenna Information

Zeigt die Versionen der gesamten Systemfirmware an.

### Beschreibung der Felder

| Feld                          | Beschreibung                                                       |
|-------------------------------|--------------------------------------------------------------------|
| <Тур:>                        | Der Antennentyp.                                                   |
| <meas engine:=""></meas>      | Die Firmware Version der Measurement Engine.                       |
| <meas boot:="" eng=""></meas> | Die Firmware Version der Boot Software für die Measurement Engine. |

### Nächster Schritt

WEITR (F1) schliesst STATUS SmartAntenna Information.

# 26 NTRIP über Internet

# 26.1 Übersicht

| Beschreibung | <ul> <li>NTRIP (Networked Transport of RTCM via Internet Protocol)</li> <li>ist ein Protokoll, das Echtzeit Korrekturdatenströme über das Internet bereitstellt.</li> </ul>                                                                                                    |  |  |  |  |
|--------------|----------------------------------------------------------------------------------------------------|--|--|--|--|
|              | <ul> <li>ist ein allgemeines Netzwerkprotokoll, das auf das Hypertext Transfer Protocol<br/>HTTP/1.1 basiert.</li> </ul>                                                                                                    |  |  |  |  |
|              | <ul> <li>wird verwendet, um differentielle Korrekturdaten oder andere Arten von Daten-<br/>strömen über das Internet zu stationären oder mobilen Anwendern zu senden,<br/>wobei gleichzeitig mehrere PC-, Laptop-, PDA-, oder Empfängerverbindungen<br/>zu einem Zentralrechner möglich sind.</li> </ul> |  |  |  |  |
|              | <ul> <li>unterstützt drahtlosen Internetzugriff durch mobile IP Netze wie Mobiltelefone<br/>oder Modems.</li> </ul>                                                                                                    |  |  |  |  |
| System       | NTRIP besteht aus drei Systemkomponenten:                                                                                                    |  |  |  |  |
| Komponenten  | NTRIPClient     NTRIPServer     NTRIPCaster                                                                                                    |  |  |  |  |
|              | Refer to das TPS1200+ Technische Referenzhandbuch für weitere Informationen<br>über NTRIP.                                                                                                    |  |  |  |  |
|              |                                                                                                    |  |  |  |  |

# 26.2 Konfiguration einer SmartStation für die Verwendung des NTRIP Service

# 26.2.1 Konfiguration einer Verbindung zum Internet

# Anforderungen Die SmartStation muss verwendet werden. Firmware v2 oder höher muss auf dem TPS1200+ Instrument geladen sein. Firmware v1.42 oder höher muss auf dem RX1200 Controller geladen sein. Um mit einer SmartStation auf das Internet zuzugreifen, werden normalerweise GPRS (General Packed Radio System) Modems verwendet GPPS ist ein Taleko

GPRS (General Packed Radio System) Modems verwendet. GPRS ist ein Telekommunikationsstandard für die Übertragung von Datenpaketen über das Internet (Internet Protokoll, IP).

### Konfiguration einer Internetverbindung Schritt-für-Schritt

**ner** Die folgende Tabelle erklärt die wichtigsten Einstellungen. Weitere Informationen zu den Dialogen finden Sie in den angegebenen Kapiteln.

| Schritt | Beschreibung                                                                                                    |
|---------|----------------------------------------------------------------------------------------------------|
| 1.      | Durch die Auswahl von Hauptmenü: Konfig\Schnittstellen                                                                                                    |
| 2.      | In KONFIG Schnittstellen den Eintrag Internet markieren.                                                                                                    |
| 3.      | EDIT (F3) öffnet KONFIG Internet Schnittstelle.                                                                                                    |
| 4.      | KONFIG Internet Schnittstelle                                                                                                    |
|         | <internet: ja:=""></internet:>                                                                                                    |
|         | <ip adresse:="" dynamisch=""></ip>                                                                                                    |
|         | <b>AnwNr.:&gt;</b> Bei einigen Netzwerkbetreibern wird eine Anwender-<br>nummer benötigt, um die Verbindung zum Internet über GPRS zu ermög-<br>lichen. Kontaktieren Sie Ihren Provider, wenn eine Anwendernummer<br>benötigt wird. |
|         | <b><passwort.:></passwort.:></b> Bei einigen Netzwerkbetreibern wird ein Passwort benö-<br>tigt, um die Verbindung zum Internet über GPRS zu ermöglichen. Kontak-<br>tieren Sie Ihren Provider, wenn ein Passwort benötigt wird.    |
| 5.      | GERÄT (F5) öffnet KONFIG GSM/Modem Geräte.                                                                                                    |
| 6.      | KONFIG GSM/Modem Geräte                                                                                                    |
|         | Das GPRS Gerät, das verwendet werden soll, markieren.                                                                                                    |
| ()      | NEU (F2) um ein neues Gerät zu erstellen.                                                                                                    |
| 7.      | WEITR (F1) kehrt zu KONFIG Internet Schnittstelle zurück.                                                                                                    |
| 8.      | WEITR (F1) kehrt zu KONFIG Schnittstellen zurück.                                                                                                    |
| 9.      | KTRL (F4) öffnet KONFIG XX Verbindung.                                                                                                    |
| 10.     | KONFIG XX Verbindung                                                                                                    |
|         | Wichtige Informationen eingeben.                                                                                                    |

| Schritt | Beschreibung                                                                                                    |  |  |
|---------|----------------------------------------------------------------------------------------------------|--|--|
| (j)     | <b>CODES (F3)</b> Verfügbar für Mobiltelefone der GSM Technologie. Um die<br>Persönliche Identifikations Nummer der SIM Karte einzugeben. Wenn<br>der PIN aus irgendwelchen Gründen, z.B. wegen einer Falscheingabe<br>des PINs, gesperrt ist, den Personal UnblocKing Code eingeben, um<br>wieder auf den PIN zugreifen zu können. |  |  |
| 11.     | WEITR (F1) kehrt ins TPS1200+ Hauptmenü zurück                                                                                                    |  |  |
| ()      | Das Instrument ist nun online im Internet. Das Internet online Status Icon<br>wird angezeigt. Aber weil GPRS verwendet wird, werden noch keine<br>Gebühren erhoben, da noch keine Datenübertragung vom Internet statt-<br>gefunden hat.                                                                                             |  |  |
| 12.     | USER                                                                                                    |  |  |
| 13.     | STAT (F3) öffnet STATUS Status Menü.                                                                                                    |  |  |
| 14.     | Schnittstellen markieren.                                                                                                    |  |  |
| 15.     | ENTER öffnet STATUS Schnittstellen.                                                                                                    |  |  |
| 16.     | STATUS Schnittstellen                                                                                                    |  |  |
|         | Internet markieren.                                                                                                    |  |  |
| 17.     | PORT (F3) öffnet STATUS Internet.                                                                                                    |  |  |
| 18.     | STATUS Internet                                                                                                    |  |  |
|         | Dieser Dialog zeigt                                                                                                    |  |  |
|         | ob die SmartStation im Internet angemeldet ist.                                                                                                    |  |  |
|         | wie lange die SmartStation online ist.                                                                                                    |  |  |
|         | die Technologie der Datenübertragung.                                                                                                    |  |  |
|         | die empfangene und gesendete Datenmenge, seit die SmartStation     angemeldet ist                                                                                                    |  |  |
| 19.     | WEITR (F1) kehrt zu STATUS Schnittstellen zurück.                                                                                                    |  |  |
| 20.     | WEITR (F1) kehrt ins TPS1200+ Hauptmenü zurück                                                                                                    |  |  |

# 26.2.2 Konfiguration einer Verbindung zu einem Server

Anforderungen

Die Konfigurationen des vorherigen Kapitels müssen beendet sein. Siehe Kapitel "26.2.1 Konfiguration einer Verbindung zum Internet".

| Konfiguration einer | Schritt | Beschreibung                                                                                                    |
|---------------------|---------|----------------------------------------------------------------------------------------------------|
| einem Server        | 1.      | Durch die Auswahl von Hauptmenü: Konfig\Schnittstellen                                                                                                    |
| Schritt-für-Schritt | 2.      | In KONFIG Schnittstellen den Eintrag GPS RTK wählen.                                                                                                    |
|                     | 3.      | EDIT (F3) öffnet KONFIG Echtzeit Modus.                                                                                                    |
|                     | 4.      | KONFIG Echtzeit Modus                                                                                                    |
|                     |         | <rt modus:="" rover=""></rt>                                                                                                    |
|                     |         | <rt daten:=""> Den Datentyp wählen, der vom Internet empfangen werden soll.</rt>                                                                                                    |
|                     |         | <port: netzx=""></port:>                                                                                                    |
|                     | 5.      | WEITR (F1) kehrt zu KONFIG Schnittstellen zurück.                                                                                                    |
|                     | 6.      | GPS RTK markieren.                                                                                                    |
|                     | 7.      | KTRL (F4) öffnet KONFIG Setze NET Port.                                                                                                    |
|                     | 8.      | KONFIG Setze NET Port                                                                                                    |
|                     |         | <benutzer: client=""></benutzer:>                                                                                                    |
|                     |         | <server:> Der Server auf den über das Internet zugegriffen werden soll.<br/>Öffnen der Auswahlliste öffnet den KONFIG Verbindung zum Server<br/>Dialog in dem neue Server erstellt oder bestehende selektiert und editiert<br/>werden können.</server:> |
|                     |         | <b>IP Adresse:&gt;</b> Die IP Adresse des Servers auf den über das Internet zugegriffen werden soll.                                                                                                    |
|                     |         | <b>IP Port:&gt;</b> Der Port des Internet Servers, durch den die Daten gesendet werden. Jeder Server hat unterschiedliche Ports für verschiedene Dienste.                                                                                               |
|                     |         | <b>Auto Verbind.: Ja&gt;</b> Zwischen der SmartStation und dem Internet wird<br>automatisch eine Verbindung hergestellt, wenn ein Punkt gemessen<br>wird. Wird die Punktmessung beendet, wird auch die Internet Verbindung<br>beendet.                  |
|                     | 9.      | WEITR (F1) kehrt zu KONFIG Schnittstellen zurück.                                                                                                    |
|                     | (B)     | Sobald die SmartStation mit dem Server verbunden ist, wird eine Message in der Messagezeile angezeigt.                                                                                                    |
|                     | 10.     | WEITR (F1) kehrt ins TPS1200+ Hauptmenü zurück                                                                                                    |
|                     | 11.     | USER                                                                                                    |
|                     | 12.     | STAT (F3) öffnet STATUS Status Menü.                                                                                                    |
|                     | 13.     | Schnittstellen markieren.                                                                                                    |
|                     | 14.     | ENTER öffnet STATUS Schnittstellen.                                                                                                    |
|                     | 15.     | STATUS Schnittstellen                                                                                                    |

| Schritt | Beschreibung                                      |
|---------|---------------------------------------------------|
|         | GPS RTK markieren.                                |
| 16.     | GERÄT (F5) öffnet STATUS Gerät: Ethernet.         |
| 17.     | STATUS Gerät: Ethernet                            |
|         | Überprüft den Internet online Status.             |
| 18.     | WEITR (F1) kehrt zu STATUS Schnittstellen zurück. |
| 19.     | WEITR (F1) kehrt ins TPS1200+ Hauptmenü zurück    |

# 26.2.3 Verwendung des NTRIP Service mit der SmartStation

Anforderungen

Die Konfigurationen des vorherigen Kapitels müssen beendet sein. Siehe Kapitel "26.2.2 Konfiguration einer Verbindung zu einem Server".

| Verwendung des<br>NTRIP Service<br>Schritt-für-Schritt | Schrit<br>t | Beschreibung                                                                                                    |
|--------------------------------------------------------|-------------|----------------------------------------------------------------------------------------------------|
|                                                        | 1.          | Durch die Auswahl von Hauptmenü: Konfig\Schnittstellen                                                                                                    |
|                                                        | 2.          | In KONFIG Schnittstellen den Eintrag GPS RTK wählen.                                                                                                    |
|                                                        | 3.          | EDIT (F3) öffnet KONFIG Echtzeit Modus.                                                                                                    |
|                                                        | 4.          | KONFIG Echtzeit Modus                                                                                                    |
|                                                        |             | <port: netzx=""> muss gewählt sein.</port:>                                                                                                    |
|                                                        | 5.          | ROVER (F2) öffnet KONFIG Erweiterte Rover Optionen.                                                                                                    |
|                                                        | 6.          | SEITE (F6) öffnet KONFIG Erweiterte Rover Optionen, Seite NTRIP.                                                                                                    |
|                                                        | 7.          | KONFIG Erweiterte Rover Optionen, Seite NTRIP                                                                                                    |
|                                                        | 8.          | <verw ja="" ntrip:=""></verw>                                                                                                    |
|                                                        |             | <anwnr.:> Eine Anwendernummer wird benötigt, um Daten vom NTRIP-<br/>Caster zu empfangen. Für weitere Informationen kontaktieren Sie den<br/>NTRIP Administrator.</anwnr.:>                              |
|                                                        |             | <passwort:> Ein Passwort wird benötigt, um Daten vom NTRIPCaster zu empfangen. Für weitere Informationen kontaktieren Sie den NTRIP Administrator.</passwort:>                                           |
|                                                        | 9.          | QUELL (F5) öffnet KONFIG NTRIP Quelitabelle.                                                                                                    |
|                                                        | 10.         | KONFIG NTRIP Quelitabelle                                                                                                    |
|                                                        |             | Alle MountPoints sind aufgelistet. MountPoints sind die NTRIP Server, die Echtzeitdaten senden. Dieser Dialog besteht aus zwei Spalten.                                                                  |
|                                                        |             | Erste Spalte <b>MountPoint</b> :<br>Die Abkürzungen der MountPoints.                                                                                                    |
|                                                        |             | Zweite Spalte <b>Kennung</b> :<br>Der Ort, an dem sich der MountPoint befindet.                                                                                                    |
|                                                        |             | Den MountPoint markieren, über den weitere Informationen benötigt<br>werden. Diese Information unterstützt die Konfiguration der SmartStation,<br>um den gewählten MountPoint als Referenz zu verwenden. |
|                                                        | 11.         | INFO (F3) öffnet KONFIG MountPoint: XX.                                                                                                    |
|                                                        | 12.         | KONFIG MountPoint: XX, Seite Allgem.                                                                                                    |
|                                                        |             | <format:> Das vom MountPoint gesendete Echtzeit Datenformat.</format:>                                                                                                    |
|                                                        |             | <formatdet:> Details über <format:>, z.B. der RTCM Messagetyp,<br/>einschliesslich Updateraten in Sekunden, die in Klammern angezeigt<br/>werden.</format:></formatdet:>                                 |

| Schrit<br>t | Beschreibung                                                                                                    |  |
|-------------|----------------------------------------------------------------------------------------------------|--|
|             | <b>Authentifiz.:&gt;</b> Die Art des Passwortschutzes, der für die Autorisierung<br>zum NTRIPServer benötigt wird. <b>Authentifiz.: Kein(e)&gt;</b> wenn kein<br>Passwort benötigt wird. <b>Authentifiz.: Basic&gt;</b> wenn das Passwort nicht<br>verschlüsselt werden muss. <b>Authentifiz.: Digest&gt;</b> wenn das Passwort<br>verschlüsselt werden muss. |  |
|             | <nmea:> Gibt an, ob der MountPoint vom Rover GGA NMEA Daten empfangen muss, um VRS Informationen zu berechnen.</nmea:>                                                                                                    |  |
|             | <gebühren:> Gibt an, ob für die Verbindung Gebühren erhoben werden.</gebühren:>                                                                                                    |  |
|             | <träger:> Typ der RTK Korrektur: No heisst DGPS; Yes, L1 heisst nur L1;<br/>Yes, L1, L2 heisst L1+L2.</träger:>                                                                                                    |  |
|             | <system:> Die Art des Satellitensystems, das durch den MountPoint<br/>unterstützt wird.</system:>                                                                                                    |  |
| 13.         | SEITE (F6) öffnet KONFIG MountPoint: XX, Seite Ort.                                                                                                    |  |
| 14.         | KONFIG MountPoint: XX, Seite Ort                                                                                                    |  |
|             | Es werden genaue Informationen über den Ort angezeigt.                                                                                                    |  |
| 15.         | SEITE (F6) öffnet KONFIG MountPoint: XX, Seite Sonstig                                                                                                    |  |
| 16.         | KONFIG MountPoint: XX, Seite Sonstig.                                                                                                    |  |
|             | <generator:> Die Hard- und Software, die den Datenstrom erzeugt.</generator:>                                                                                                    |  |
|             | <b><komprim.:></komprim.:></b> Der Name der Komprimierungs- /Verschlüsselungsalgorth-<br>men.                                                                                                    |  |
|             | <info:> Verschiedene Informationen, falls verfügbar.</info:>                                                                                                    |  |
| ()          | <b>ZRÜCK (F2)</b> zeigt Informationen über den vorherigen MountPoint in der Liste.                                                                                                    |  |
| ()          | WEITR (F3) zeigt Informationen über den nächsten MountPoint in der Liste.                                                                                                    |  |
| 17.         | WEITR (F1) kehrt zu KONFIG NTRIP Queiltabelle zurück.                                                                                                    |  |
| 18.         | WEITR (F1) kehrt zu KONFIG Erweiterte Rover Optionen zurück.                                                                                                    |  |
|             | SHIFT VERB (F3) und SHIFT TRENN (F3) sind nun im GPS Modus verfügbar, um eine Verbindung zum NTRIPServer herzustellen und die Verbindung zu trennen.                                                                                                    |  |
# 27 Menübaum

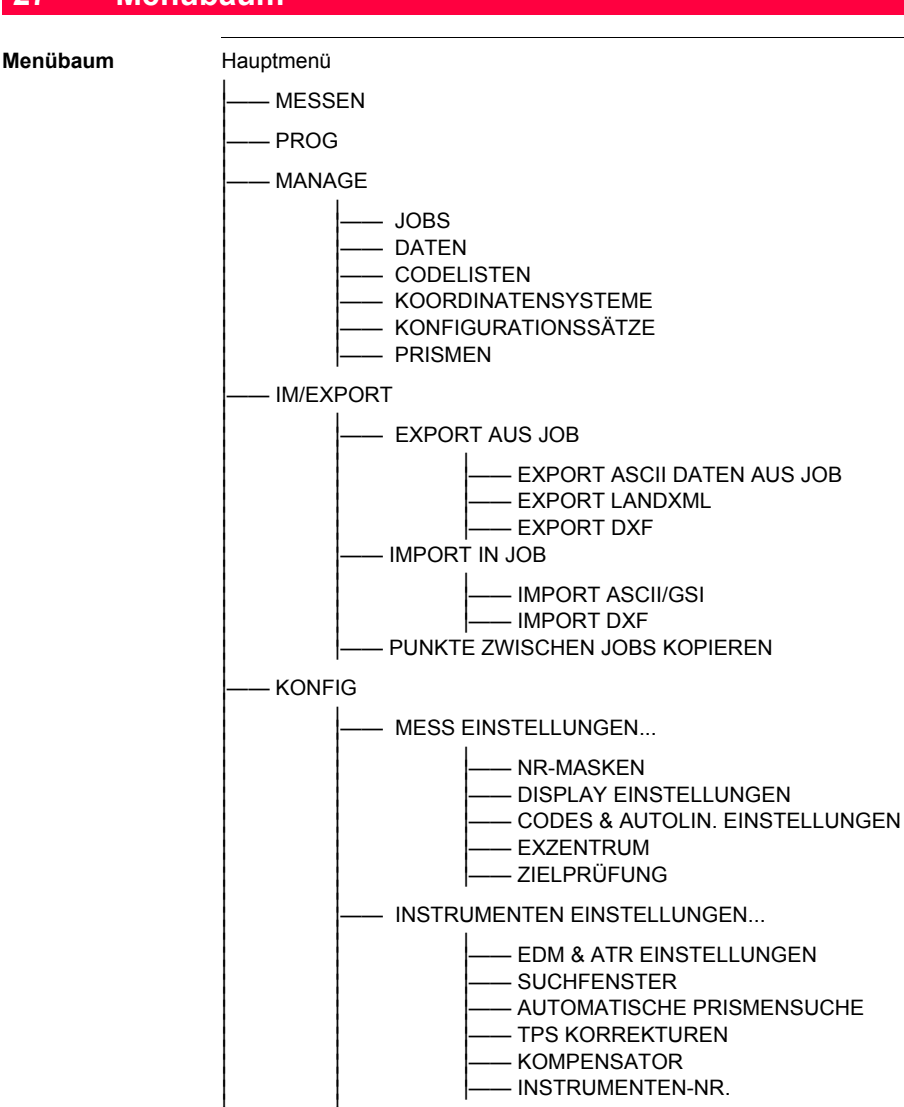

- ALLGEMEINE EINSTELLUNGEN...

- SPRACHE

- WIZARD MODUS

– HOT KEYS & USER MENÜ – EINHEITEN UND FORMATE

– LICHT, DISPLAY, BEEP, TEXT – START & ABSCHALTMODUS – FERNROHR ZUBEHÖR

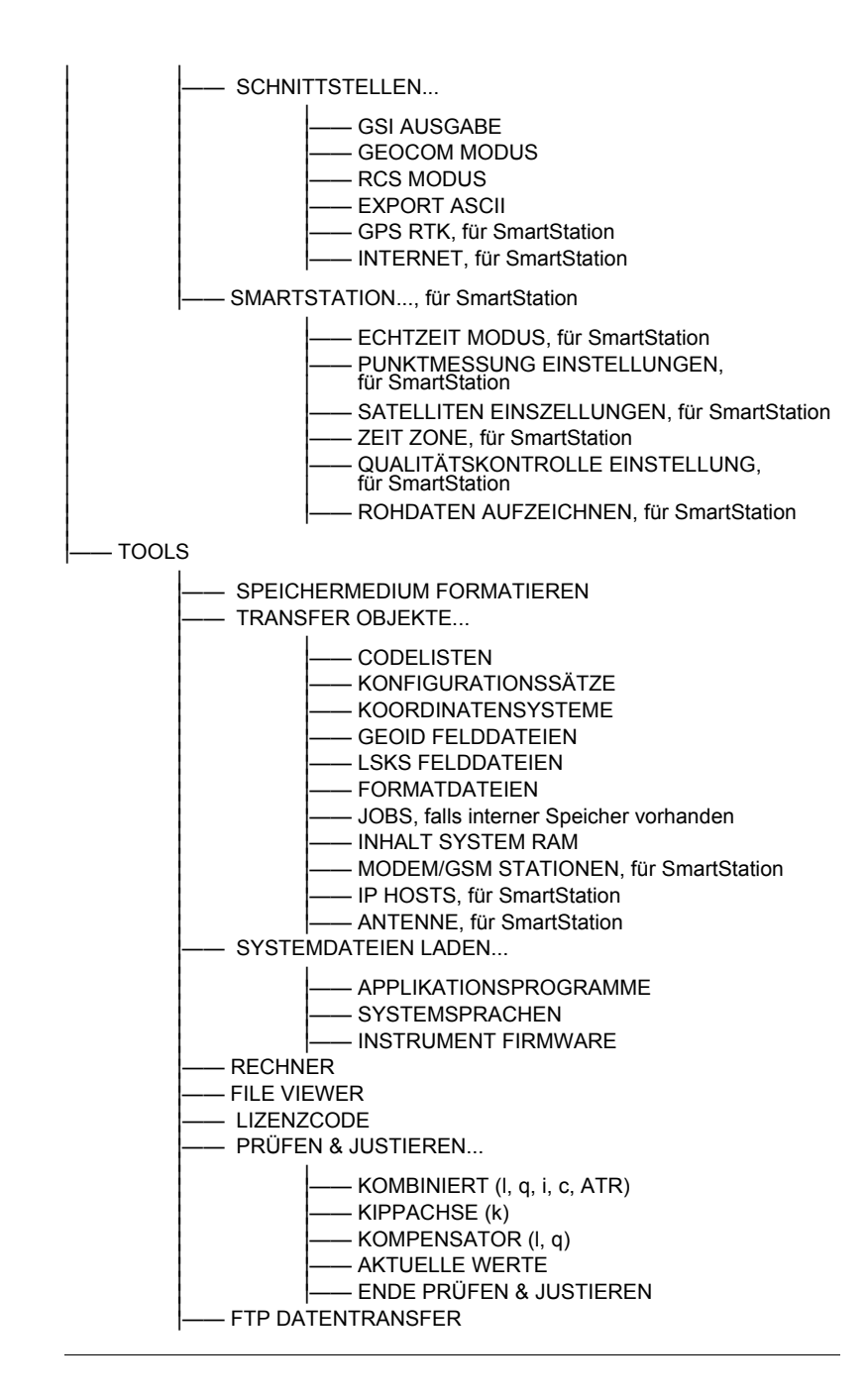

# Stichwortverzeichnis

## Α

| Ablaufdatum                         |
|-------------------------------------|
| Wartungsvertrag 192                 |
| Abschalten 133                      |
| Absolute Differenz 50               |
| Absolute Koordinatendifferenz       |
| Anzeige51                           |
| Überschrittenes Limit 51            |
| Absteckung                          |
| Symbol 19                           |
| Additionskonstante                  |
| Aktiv                               |
| Fläche                              |
| Linie                               |
| Aktivieren                          |
| Codefilter 60                       |
| Codegruppen 60                      |
| Aktivieren, Applikationsprogramme   |
| Aktuelle Position, Status           |
| ALL                                 |
| Allgemeine Einstellungen 123        |
| aNUM                                |
| Anzahl der Satelliten,              |
| verwendet für die Berechnung 198    |
| Anzeige9                            |
| Aufgezeichnete Daten                |
| Beleuchtung130                      |
| Geoidmodell                         |
| Im Job gespeicherte Punkte, Linien, |
| Flächen und freie Codes             |
| Kontrast 131                        |
| Punkte, Linien, Flächen, Frei Code  |
| Gespeichert in Job                  |
| Applikationsprogramm                |
| Aktivieren184                       |
| ASCII                               |
| Atmosphärische ppm 116              |
| ATR                                 |
| Fenster Einstellungen,              |
| wiederherstellen Standard 114       |
| lcon11                              |
| Quick Set23                         |
| ATR/LOCK/PS 11                      |
| Attribut                            |
| Neu eingeben63                      |
|                                     |

| Attribute                               |     |
|-----------------------------------------|-----|
| Symbol                                  | 19  |
| Aufgezeichnete Daten                    |     |
| Anzeige                                 | 36  |
| Aufstellen des Instruments              | 25  |
| Fernbedienung                           | 30  |
| Mechanisch                              | 25  |
| Orientierung                            | 31  |
| Ausschliessen                           |     |
| Koordinatentripel von der Mittelbildung | 51  |
| Autolinien                              | 65  |
| Automatische Prismensuche               | 115 |
|                                         |     |

#### в

| Batterie                         | 11  |
|----------------------------------|-----|
| Icon                             | 15  |
| Batterie, Status                 | 190 |
| Веер                             | 130 |
| Hz-Sektor                        | 131 |
| Taste                            | 131 |
| Warnung                          | 131 |
| Beleuchtung                      |     |
| Anzeige                          | 130 |
| Tastatur                         | 131 |
| Benutzeroberfläche               | 7   |
| USER                             | 7   |
| Bluetooth                        |     |
| Icon                             | 14  |
| Bluetooth, Identifikationsnummer |     |

## С

| CE                                | 7   |
|-----------------------------------|-----|
| CMND                              | 151 |
| Code                              |     |
| Editieren                         | 62  |
| Erstellen                         | 62  |
| Code & Autolin. Einstellungen     | 103 |
| Codefilter für Linien und Flächen | 60  |
| Codegruppen                       |     |
| Aktivieren/deaktivieren           | 60  |
| Codelisten                        | 61  |
| Codes                             |     |
| Sortieren                         |     |
| Codelisten Management             | 62  |
| Daten Management                  | 60  |
| Codetyp                           | 63  |
|                                   |     |

| CompactFlash Karte11       |
|----------------------------|
| Icon15                     |
| CTS141                     |
| _                          |
|                            |
| DATEI178                   |
| Daten45                    |
| Aufgezeichnet, Anzeige     |
| Export87                   |
| Verzeichnis89              |
| Import93                   |
| Daten Management45         |
| Datenformat, Echtzeit      |
| Deaktivieren               |
| Codefilter60               |
| Codegruppen60              |
| Deaktiviert                |
| Fläche                     |
|                            |
| Definiere Displaymaske 102 |
|                            |
| Einstellungen 101          |
| Einstellungen              |
| Displaymaske               |
| Elemente                   |
| DIST                       |
| Distanz                    |
| Displayformat126           |
| DMASK                      |
| Allgemein101               |
| DXF93                      |
| Dynamisches ATR Fenster115 |
| Dynamisches PS Fenster115  |
| -                          |
|                            |
| Echtzeit                   |
| Status198                  |
| Echtzeit Status11          |
| lcon17                     |
| Echtzeitmodem11            |
| lcon17                     |
| Editieren                  |
| Code62                     |
| Codeliste61                |
| Ellipsoid77                |
| Fläche54                   |
| Gerät141                   |
|                            |

| Koordinatensystem               |        |
|---------------------------------|--------|
| Management74                    | 4      |
| Linie54                         | 4      |
| Nummernmaske100                 | 0      |
| Option                          | 5      |
| Projektion77                    | 7      |
| Punkt                           | 6      |
| Schnittstellen 136              | 6      |
| Transformation77                | 7      |
| EDM                             | 1      |
| Icon13                          | 3      |
| Quick Set                       |        |
| Modus23                         | 3      |
| Τνρ23                           | 3      |
| Τνρ                             | 0      |
| EDM & ATR Einstellungen         | 9      |
| EDM Modus                       | -      |
| Mittel 11 <sup>2</sup>          | 1      |
| Precise 11                      | 1      |
| Schnell 11 <sup>7</sup>         | 1      |
| Standard 11                     | 0      |
| SynchroTrack 11                 | 1      |
| Tracking 11                     | 1      |
| Finheiten 126                   | 6      |
| Elektronische Libelle 27        | 7      |
| Elevationsmaske                 | 3      |
| Elevationswinkel                | 3      |
| Ellipsoid erstelle/editieren 77 | 7      |
| Ellipsoide 76                   | ,<br>6 |
| Enddatum 54                     | 5      |
| Enducian                        | 5      |
| ENTER                           | 7      |
| Entenerren Tastatur 10          | ′<br>∩ |
| Erhöhen der Punktnummer 100     | 0<br>0 |
| Erstellen                       | 0      |
| Code 61                         | 2      |
| Codeliste                       | 2<br>1 |
| Ellipsoid 7                     | '<br>7 |
| Eliipsolu                       | і<br>Л |
| Cooldmodell 70                  | +<br>0 |
|                                 | 9      |
| Koordinatonsystem               | ו<br>א |
|                                 | 4<br>1 |
| LITIIC                          | 4<br>0 |
|                                 | 9      |
| Driemen                         | U<br>C |
| Prisitien                       | 0<br>7 |
| Projektion                      | 1      |

| Punkt          |     |
|----------------|-----|
| Transformation |     |
| ESC            | 7   |
| Export         |     |
| Daten          | 87  |
| Format         | 87  |
| LandXML Daten  |     |
| EXPRT          |     |
| Exzentrum      | 106 |

# F

| Fadenkreuz                         | 130        |
|------------------------------------|------------|
| Fadenkreuzbeleuchtung              | 130        |
| Fernrohr Zubehör                   | 121        |
| Fernrohrlage wechseln, Quick Set   |            |
| File Viewer                        | 183        |
| FILT                               |            |
| Export                             |            |
| Filter                             |            |
| Aktivieren/deaktivieren von Codes  | 60         |
| Punkt-, Linien- und Flächencodes   | 60         |
| Punkte, Linien und Flächen.        | 58         |
| Symbol                             | 19         |
| Filtereinstellungen, definieren    | 37         |
| Filtersymbol                       | 58         |
| Firmware, Version                  | . 192, 207 |
| Fläche                             |            |
| Aktiv                              |            |
| Deaktiviert                        |            |
| Editieren                          |            |
| Erstellen                          |            |
| Icon                               |            |
| Fläche. Displayformat              | 127        |
| Flächen                            |            |
| Sortieren und Filtern              |            |
| Flächen Management                 | 53         |
| Flächencode                        |            |
| Filter                             | 60         |
| Format                             |            |
| Export                             | 87         |
| Import                             | 93         |
| Speichermedium                     |            |
| System PAM                         |            |
| Formatdatei Export ASCII           |            |
| Formato                            | 126        |
| Frequenz Wechsel für des Eunkaaröt | 120<br>155 |
| ETD Detentropofor                  | 100        |
| FIF Dateillidiistei                | 180<br>175 |
| runkgerat, wechsel der Kanale      |            |

## G

| GeoCOM Modus                   | 144      |
|--------------------------------|----------|
| Geoidmodell                    | 79       |
| Anzeige                        | 79       |
| Erstellen vom internen Memory  | 79       |
| Geometrisch ppm                | 116      |
| GERÄT                          | 139      |
| Gerät                          | 138      |
| Editieren                      | 141      |
| Erstellen                      | 141      |
| Geräte                         |          |
| Konfiguration von Geräten      | 139, 140 |
| Grafik, Ansicht von Satelliten | 197      |
| GRUPP                          |          |
| Codes                          | 62       |
| GSI                            |          |
| Ausgabe                        | 143      |
| Daten                          | 143      |
| Format                         | 143      |
| GSI16                          | 93       |
| GSI8                           | 93       |
|                                |          |

# н

| 8   |
|-----|
| 94  |
| 78  |
| 124 |
| 124 |
|     |

## I

| Icons                            | 11  |
|----------------------------------|-----|
| ID                               | 45  |
| Identifikationsnummer            | 120 |
| Identifikationsnummer, Bluetooth | 152 |
| Import                           |     |
| Daten                            | 93  |
| Format                           | 93  |
| IMPRT                            | 41  |
| Inkrement Punktnummer            | 100 |
| Instrument                       |     |
| Einschalten und ausschalten      | 10  |
| Einstellungen, Konfiguration     |     |
| Instrumentennummer               | 120 |
| Interner Speicher                | 11  |
| Icon                             | 15  |
| Internet Status                  | 11  |
| Icon                             | 18  |
|                                  |     |

Stichwortverzeichnis

J

L

| Job        |    |
|------------|----|
| Editieren  | 40 |
| Erstellen  | 40 |
| Management | 39 |
| JSTCK      | 23 |

## κ

| Keys, Hot                                | 7     |
|------------------------------------------|-------|
| Kompensator11                            | , 119 |
| Icon                                     | 13    |
| Konfiguration                            | 119   |
| KOMPS                                    | 23    |
| Konfig                                   |       |
| Mess Einstellungen                       | 99    |
| Konfiguration                            |       |
| Allgemeine Einstellungen                 | 123   |
| Exzentrum                                | 107   |
| Instrumenten Einstellungen               | 109   |
| Kompensator                              | 119   |
| Schnittstellen 143                       | , 151 |
| SmartStation                             | 165   |
| Konfigurationssatz                       |       |
| Benutzerdefiniert                        | 81    |
| Beschreibung                             | 81    |
| Management                               | 81    |
| Standard                                 | 81    |
| Wiederherstellen von gelöschten Standard | 37    |
| Konfigurationssätze                      |       |
| Wiederherstellen der                     |       |
| Standard Einstellungen                   | 37    |
| KONTO                                    | 199   |
| Kontrast, Display                        | 131   |
| Koordinatensystem                        | 73    |
| Editieren                                |       |
| Management                               | 74    |
| Erstellen                                | 74    |
| Umwandeln in einen                       |       |
| benutzerdefinierten Standard             | 37    |
| Koordinatensysteme                       |       |
| Wiederherstellen von gelöschten Standard | 37    |
| Koordinatentripel in die                 |       |
| Mittelbildung einschliessen              | 51    |
| Kopieren von Punkten zwischen Jobs.      | 97    |
| KTRL                                     |       |
| Modem                                    | 154   |
| NET Port                                 | 159   |
| RCS Modus                                | 156   |

| Laden                              |     |
|------------------------------------|-----|
| Lizenzcode Datei                   | 184 |
| Systemdateien                      | 181 |
| Lage I&II                          |     |
| Icon                               |     |
| Laserlot                           |     |
| Ein- oder Ausschalten              | 195 |
| Status                             | 195 |
| Laserpointer                       | 130 |
| Leica Geosystems TPS Prismensystem |     |
| LGO                                |     |
| Download                           |     |
| Jobs                               |     |
| Laden                              |     |
| Jobs                               |     |
| Libelle                            | 8   |
| Elektronisch                       | 27  |
| Libelle, Status                    | 195 |
| Licht                              | 130 |
| Limit, überschritten               |     |
| Mittel                             | 52  |
| Symbol                             | 19  |
| Linie                              | 11  |
| Aktiv                              |     |
| Deaktiviert                        |     |
| Editieren                          |     |
| Erstellen                          | 54  |
| Icon                               | 14  |
| Länge                              | 55  |
| Management                         | 53  |
| Linien                             |     |
| Sortieren und Filtern              | 58  |
| Linienart                          |     |
| Codierung                          | 64  |
| Neue Linie                         |     |
| Liniencode                         |     |
| Filter                             | 60  |
| LISTE                              | 123 |
| Lizenzcode                         | 184 |
| Laden                              | 184 |
| LOCK                               | 112 |
| Icon                               | 11  |
| LOCK, Quick Set                    | 23  |
|                                    |     |

| Lokal                         |     |
|-------------------------------|-----|
| Datum                         | 175 |
| Zeit                          | 175 |
| Löschen                       |     |
| Fläche                        |     |
| Geoid/LSKS Modell             | 79  |
| Koordinatentripel             | 51  |
| Linie                         |     |
| Option in MANAGE              | 35  |
| LSKS Modell                   | 79  |
| Erstellen vom internen Memory | 79  |

#### Μ

| MANAGE XX, Zugriff             |       |
|--------------------------------|-------|
| Management                     |       |
| Daten                          | 45    |
| Flächen                        | 53    |
| Jobs                           | 39    |
| Konfigurationssatz             |       |
| Koordinatensysteme             | 73    |
| Leitfaden                      | 35    |
| Linien                         | 53    |
| Prismen                        | 85    |
| Punkte                         |       |
| MEHR                           |       |
| MEM                            |       |
| Memory                         |       |
| Status                         | 190   |
| Menübaum                       | 217   |
| Mess Einstellungen             |       |
| Messauslöser                   | 7, 21 |
| Messen und Speichern           |       |
| Mittel                         | 50    |
| Mittelbildung                  | 50    |
| Einschliessen/Ausschliessen    |       |
| des Koordinatentripels         | 51    |
| Limit, überschritten           | 52    |
| Modus                          | 50    |
| Definition                     | 50    |
| Modem                          |       |
| Konfiguration einer Verbindung | 154   |
| Molodensky-Badekas             |       |
| MountPoint                     | 214   |
| N                              |       |
| Neigung, Displayformat         | 126   |
|                                |       |

#### Neigungssensor

| Längs (I)             |     |
|-----------------------|-----|
| Quer (q)              |     |
| Neu, Erstellen Option | 35  |
| Neue Version, Laden   |     |
| NTRIP                 |     |
| Nummernmaske          |     |
| Editieren             |     |
| Erstellen             | 100 |
| Nummernmasken         | 99  |

## ο

Objekt Beschreibung ......45 ON ......7

#### Ρ

| Persönliche Identifikationsnummer | 151 |
|-----------------------------------|-----|
| Instrument                        | 133 |
| Pin                               | 151 |
| PORT                              |     |
| Daten Export                      | 88  |
| Positionsmodus                    | 11  |
| Icon                              | 18  |
| Positionsstatus, Icon             | 16  |
| PPM                               |     |
| Atmosphärische                    | 116 |
| Geometrisch                       | 116 |
| Prädiktion                        | 115 |
| Prismen                           |     |
| Erstellen                         | 86  |
| Icon                              | 12  |
| Management                        | 85  |
| Тур                               | 86  |
| Prismensystem                     |     |
| Leica Geosystems TPS              | 86  |
| PRN                               |     |
| PROG                              | 7   |
| Projektion, erstellen/editieren   | 77  |
| Projektionen                      | 76  |
| Projektionsverzerrung             | 116 |
| Protokoll                         |     |
| PS                                |     |
| Icon                              | 11  |
| Quick Set Fenster                 | 24  |
| Pseudo Random Noise               |     |
| PTEST                             | 23  |

#### Punkt

| Editieren                  | 46 |
|----------------------------|----|
| Erstellen                  | 46 |
| Management                 | 46 |
| Sortieren und Filtern      | 58 |
| von der Linie löschen      | 56 |
| zur Linie hinzufügen       | 56 |
| Punkt zur Linie hinzufügen | 56 |
| Punktcode                  |    |
| Filter                     | 60 |
| Punkte                     |    |
| Kopieren zwischen Jobs.    | 97 |
| Punktsortierung            | 58 |

# Q

| QUELL        | 169 |
|--------------|-----|
| Quick Coding | 11  |
| Icon         | 16  |

# R

| Radio Link Protocol                   | 152 |
|---------------------------------------|-----|
| RadioHandle                           |     |
| Fernbedienung                         |     |
| RCS                                   | 11  |
| Fenster                               | 114 |
| Icon                                  | 14  |
| Modus                                 | 145 |
| Modus, Quick Set                      | 24  |
| REC                                   |     |
| Rechner                               |     |
| Referenzdatum                         |     |
| Refraktion                            |     |
| Koeffizient                           |     |
| Korrektur                             |     |
| Residuen                              |     |
| Symbol, grösste                       |     |
| RLP                                   |     |
| Rohdaten Aufzeichnung                 | 178 |
| RTS                                   | 141 |
|                                       |     |
| S                                     |     |
| S/N                                   | 197 |
| Satelliten                            |     |
| Anzahl, für die Berechnung verwendet  |     |
| Für die Positionsberechnung verwendet | 11  |
| lcon                                  |     |
| Sichtbar                              |     |

| Schnelleinstellungen              | 8        |
|-----------------------------------|----------|
| SHIFT USER                        | 23       |
| Zugriff                           | 23       |
| Schnellzugriff auf Dialoge        |          |
| Konfiguration                     | 124      |
| Schnittstellen 143                | 8, 151   |
| Scrollbalken, Beschreibung        | 9        |
| Seite Mittel                      | 50       |
| Zugriff                           | 50       |
| Serienummer                       | 191      |
| SET-D                             | 37       |
| Setup                             |          |
| Fernbedienung                     | 30       |
| SHIFT                             | 7, 11    |
| Icon                              | 15       |
| SHIFT USER                        | 23       |
| Signal/Rausch Verhältnis          | 197      |
| SmartCodes 62                     | 2 103    |
| SmartStation Konfiguration        | 165      |
| Software laden                    | 181      |
| Sortiereinstellungen definieren   | 101      |
| Sortieren                         |          |
| Codes                             |          |
| Codelisten Management             | 62       |
| Daten Management                  | 60       |
| Dunkto                            | 00       |
| Punkte Linien und Elächen         | 50<br>58 |
| Sporron Tastatur                  | 10       |
| Speriell, Tastatul                | 10       |
| Augurah                           | 100      |
| Auswani                           | 129      |
|                                   |          |
| Wiederaufruten von geloschtem     | 07       |
| Konfigurationssatz                | 37       |
| Koordinatensystem                 | 37       |
| Standard, wiederherstellen        |          |
| AIR Fenster Einstellungen         | 114      |
| Displaymaske                      | 102      |
| Start                             | 133      |
| Startdatum                        | 55       |
| Startzeit                         | 55       |
| STAT 189, 190, 191, 193, 195, 196 | i, 207   |
| Status                            | 189      |
| Prismen                           | 11       |
| Status, Position                  | 11       |
| Suchfenster                       | 113      |
| Symbole                           | 19       |
| System Information, Status        | 191      |

## Systemsprache

| ,       |   |     |
|---------|---|-----|
| Auswahl | · | 129 |

## т

| Tastatur                                | 7, 10 |
|-----------------------------------------|-------|
| Sperren und entsperren                  | 10    |
| Tasten                                  | 7     |
| Tasten, Beleuchtung                     | 131   |
| Tasten, Eingabe                         | 7     |
| Tasten, Funktions                       | 7     |
| Tasten, Pfeil                           | 7     |
| Tastenkombinationen                     | 8     |
| Text                                    | 130   |
| Touchscreen                             | 10    |
| Touchscreen ein, aus                    | 130   |
| TPS Korrekturen                         | 116   |
| Transfer                                |       |
| Objekte                                 | 180   |
| Objekte, grundlegende Arbeitsschritte . | 180   |
| Transfer von Daten, FTP                 | 186   |
| Transformation Management, Zugriff      |       |
| Transformation, erstellen/editieren     |       |
| Transformationen                        | 76    |
| Transformationsmodell                   |       |

# U

| Überschrittenes | Limit |
|-----------------|-------|
|-----------------|-------|

| Absolute Koordinatendifferenz | 51  |
|-------------------------------|-----|
| DOP                           | 176 |
| Koordinatenqualität           | 176 |
| Mittel                        | 52  |
| USER                          | 7   |
| User Menü, Konfiguration      | 124 |

## v

| VERS                                | . 199 |
|-------------------------------------|-------|
| Versionen der SmartAntenna Firmware | 207   |
| Versionen der Systemfirmware        | . 192 |
| V-Winkel, Quick Set                 | 24    |

#### w

| Weiterblättern.                    | 8   |
|------------------------------------|-----|
| Wiederherstellen                   |     |
| Letzte verwendete Attributwerte    | 48  |
| Standard                           |     |
| ATR Fenster Einstellungen          | 114 |
| Attributwerte                      |     |
| Displaymaske                       | 102 |
| Standard Koordinatensystem löschen | 37  |

| Standard, gelöscht        |     |
|---------------------------|-----|
| Konfigurationssatz        | 37  |
| Winkel, Displayformat     | 126 |
| Wizard                    | 123 |
| Wizard Modus              | 123 |
| Z                         |     |
| ZRÜCK                     | 215 |
| Zugriff                   |     |
| Schnelleinstellungen      | 23  |
| Transformation Management | 76  |
| Zugriff, MANAGE XX        | 35  |
| Zunahme NO, SO, SW, NW    | 127 |

#### Total Quality Management: Unser Engagement für totale Kundenzufriedenheit

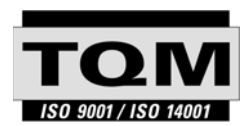

Gemäss SQS-Zertifikat verfügt Leica Geosystems AG, Heerbrugg, über ein Qualitäts-System, das den internationalen Standards für Qualitäts-Management und Qualitäts-Systeme (ISO 9001) und Umweltmanagementsysteme (ISO 14001) entspricht.

Mehr Informationen über unser TQM Programm erhalten Sie bei Ihrem lokalen Leica Geosystems Vertreter.

Leica Geosystems AG

Heinrich-Wild-Strasse CH-9435 Heerbrugg Switzerland Phone +41 71 727 31 31 www.leica-geosystems.com

- when it has to be **right** 

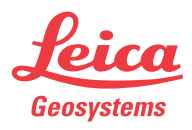